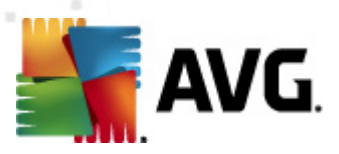

# **AVG Internet Security Business Edition 2012**

Kullanıcı Kılavuzu

#### Belge revizyonu 2012.07 (3/1/2012)

Telif Hakkı AVG Technologies CZ, s.r.o. Tüm hakları saklıdır. Tüm diğer ticari markalar ilgili sahiplerine aittir.

Bu ürün, RSA Data Security, Inc. MD5 Message-Digest Algorithm özelliğini kullanmaktadır, Telif Hakkı (C) 1991-2, RSA Data Security, Inc. Oluşturma Tarihi: 1991. Bu üründe, C-SaCzech kütüphanesi, Telif Hakkı (c) 1996-2001 Jaromir Dolecek <dolecek@ics.muni.cz> kodları kullanılmaktadır. Bu ürün sıkıştırma kitaplığı zlib ürününü kullanmaktadır, Telif Hakkı (c) 1995-2002 Jean-loup Gailly ve Mark

Bu ürün sıkıştırma kitaplığı zlib ürününü kullanmaktadır, Telif Hakkı (c) 1995-2002 Jean-loup Gailly ve Mark Adler.

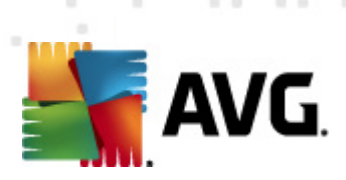

# İçindekiler

| 1. | Gir | iş                                                         | . 8 |
|----|-----|------------------------------------------------------------|-----|
|    | 1.1 | AVG Internet Security Business Edition düzeni              | . 8 |
|    | 1.2 | Önemli özellikler ve işlevler                              | . 9 |
|    | 1.3 | Desteklenen İşletim Sistemleri                             | 10  |
|    | 1.4 | Minimum Donanım Gereksinimleri                             | 11  |
|    | 1.5 | Önerilen Donanım Gereksinimleri                            | 12  |
|    | 1.6 | Ağ Gereksinimleri                                          | 12  |
|    |     | 1.6.1 İstasyonlarda izin verilen bağlantı noktaları        | 12  |
|    |     | 1.6.2 Uzaktan Yönetim için İzin Verilen Bağlantı Noktaları | 12  |
|    | 1.7 | İstasyonları Önceki Sürümden Taşıma                        | 13  |
| 2. | AV  | G Internet Security Business Edition Yüklemesi             | 14  |
|    | 2.1 | Bileşen Genel Görünümü                                     | 14  |
|    |     | 2.1.1 AVG Admin Sunucusu Kurulum Sihirbazı                 | 14  |
|    |     | 2.1.2 AVG Ağ Kurulum Programı                              | 14  |
|    |     | 2.1.3 AVG Admin Paneli                                     | 14  |
|    |     | 2.1.4 AVG Admin Lite ·····                                 | 14  |
|    |     | 2.1.5 AVG Admin Sunucusu                                   | 14  |
|    |     | 2.1.6 Sunucu rolleri                                       | 14  |
|    | 2.2 | Nereye Yüklenmeli ve Dağıtılmalı                           | 15  |
|    | 2.3 | Hoş Geldiniz İletişim Kutusu                               | 16  |
|    | 2.4 | Lisans Etkinleştirme ·····                                 | 17  |
|    | 2.5 | Yükleme Türü                                               | 17  |
|    | 2.6 | Özel Seçenekler                                            | 19  |
|    | 2.7 | Yükleme Tamam                                              | 19  |
| 3. | AV  | G Admin Kurulum Sihirbazı                                  | 21  |
|    | 3.1 | Giriş                                                      | 21  |
|    | 3.2 | Birden fazla Proxy Güncelleme rolünü dağıtma               | 22  |
|    | 3.3 | Rol Seçimi                                                 | 22  |
|    | 3.4 | DataCenter Rolü                                            | 23  |
|    | 3.5 | DataCenter Rolü - İlk Kurulum                              | 23  |
|    | 3.6 | DataCenter Rolü - Tekrar Kurulum                           | 25  |
|    | 3.7 | DataCenter Rolü - Veritabanlarına Genel Bakış              | 29  |
|    |     | 3.7.1 Firebird ·····                                       | 29  |
|    |     | 3.7.2 MS SQL Server Express Edition                        | 29  |

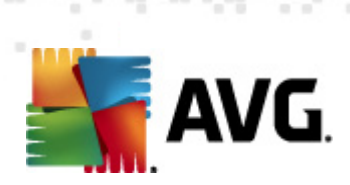

|                          | 3.7.3 MS SQL Sunucusu                                                                                                    | 29                                                                               |
|--------------------------|----------------------------------------------------------------------------------------------------|----------------------------------------------------------------------------------|
|                          | 3.7.4 Oracle·····                                                                                                    | 29                                                                               |
|                          | 3.7.5 MySQL 5                                                                                                    | 29                                                                               |
|                          | 3.8 DataCenter Rolü - Verileri İçe Aktarma                                                                                                    | 34                                                                               |
|                          | 3.9 DataCenter Rolü - Sunucu Erişimi                                                                                                    | 35                                                                               |
|                          | 3.10 Proxy Güncelleme Rolü                                                                                                    | 37                                                                               |
|                          | 3.10.1 Güncelleme Sunucuları                                                                                                    | 37                                                                               |
|                          | 3.11 Yapılandırmaya Genel Bakış                                                                                                    | 41                                                                               |
| 4.                       | . AVG Ağ Kurulum Sihirbazı Temel Mod                                                                                                    | 43                                                                               |
|                          | 4.1 Bileşenler için Öneriler                                                                                                    | 43                                                                               |
|                          | 4.2 Hoş geldiniz                                                                                                    | 44                                                                               |
|                          | 4.3 Yükleme Yöntemi                                                                                                    | 45                                                                               |
|                          | 4.4 Uzaktan Ağ Kurulumu                                                                                                    | 46                                                                               |
|                          | 4.4.1 Etki Alanındaki Tüm İstasyonlar                                                                                                    | 46                                                                               |
|                          | 4.4.2 IP Aralığı girin ·····                                                                                                    | 46                                                                               |
|                          | 4.4.3 İstasyonları dosyadan içe aktar                                                                                                    | 46                                                                               |
|                          | 4.4.4 Tek Bir İstasyon Seçin                                                                                                    | 46                                                                               |
|                          | 4.4.5 Active Directory'den seç                                                                                                    | 46                                                                               |
|                          | 4.5 Uzaktan ağ kurulumu - son adımlar                                                                                                    | 56                                                                               |
|                          |                                                                                                    |                                                                                  |
|                          | 4.6 AVG Yüklemesi Komut Metni Oluşturma                                                                                                    | 58                                                                               |
| 5.                       | 4.6 AVG Yüklemesi Komut Metni Oluşturma<br>. AVG Ağ Kurulum Sihirbazı Gelişmiş Mod                                                                                                    | 58<br><b>64</b>                                                                  |
| 5.                       | 4.6 AVG Yüklemesi Komut Metni Oluşturma<br><b>. AVG Ağ Kurulum Sihirbazı Gelişmiş Mod</b><br>5.1 Hoş geldiniz                                                                                                    | 58<br><b>64</b><br>65                                                            |
| 5.                       | <ul> <li>4.6 AVG Yüklemesi Komut Metni Oluşturma</li> <li>AVG Ağ Kurulum Sihirbazı Gelişmiş Mod</li> <li>5.1 Hoş geldiniz</li> <li>5.2 Yükleme Yöntemi</li> </ul>                                                                                                    | 58<br><b>64</b><br>65<br>66                                                      |
| 5.                       | <ul> <li>4.6 AVG Yüklemesi Komut Metni Oluşturma</li> <li>AVG Ağ Kurulum Sihirbazı Gelişmiş Mod</li> <li>5.1 Hoş geldiniz</li> <li>5.2 Yükleme Yöntemi</li> <li>5.3 Uzaktan Ağ Kurulumu</li> </ul>                                                                                                    | 58<br><b>64</b><br>65<br>66<br>67                                                |
| 5.                       | <ul> <li>4.6 AVG Yüklemesi Komut Metni Oluşturma</li> <li>AVG Ağ Kurulum Sihirbazı Gelişmiş Mod</li> <li>5.1 Hoş geldiniz</li> <li>5.2 Yükleme Yöntemi</li> <li>5.3 Uzaktan Ağ Kurulumu</li> <li>5.3.1 Etki Alanındaki Tüm İstasyonlar</li> </ul>                                                                                                    | 58<br><b>64</b><br>65<br>66<br>67<br>67                                          |
| 5.                       | <ul> <li>4.6 AVG Yüklemesi Komut Metni Oluşturma</li> <li>AVG Ağ Kurulum Sihirbazı Gelişmiş Mod</li> <li>5.1 Hoş geldiniz</li> <li>5.2 Yükleme Yöntemi</li> <li>5.3 Uzaktan Ağ Kurulumu</li> <li>5.3.1 Etki Alanındaki Tüm İstasyonlar</li> <li>5.3.2 IP Aralığı girin</li> </ul>                                                                                                    | 58<br>64<br>65<br>66<br>67<br>67<br>67                                           |
| 5.                       | <ul> <li>4.6 AVG Yüklemesi Komut Metni Oluşturma</li> <li>AVG Ağ Kurulum Sihirbazı Gelişmiş Mod</li> <li>5.1 Hoş geldiniz</li> <li>5.2 Yükleme Yöntemi</li> <li>5.3 Uzaktan Ağ Kurulumu</li> <li>5.3 Uzaktan Ağ Kurulumu</li> <li>5.3.1 Etki Alanındaki Tüm İstasyonlar</li> <li>5.3.2 IP Aralığı girin</li> <li>5.3.3 İstasyonları dosyadan içe aktar</li> </ul>                                                                                                    | 58<br>64<br>65<br>66<br>67<br>67<br>67                                           |
| 5.                       | <ul> <li>4.6 AVG Yüklemesi Komut Metni Oluşturma</li> <li>AVG Ağ Kurulum Sihirbazı Gelişmiş Mod</li> <li>5.1 Hoş geldiniz</li> <li>5.2 Yükleme Yöntemi</li> <li>5.3 Uzaktan Ağ Kurulumu</li> <li>5.3.1 Etki Alanındaki Tüm İstasyonlar</li> <li>5.3.2 IP Aralığı girin</li> <li>5.3.3 İstasyonları dosyadan içe aktar</li> <li>5.3.4 Tek Bir İstasyon Seçin</li> </ul>                                                                                                    | 58<br>64<br>65<br>66<br>67<br>67<br>67<br>67                                     |
| 5.                       | <ul> <li>4.6 AVG Yüklemesi Komut Metni Oluşturma</li> <li>AVG Ağ Kurulum Sihirbazı Gelişmiş Mod</li> <li>5.1 Hoş geldiniz</li> <li>5.2 Yükleme Yöntemi</li> <li>5.3 Uzaktan Ağ Kurulumu</li> <li>5.3.1 Etki Alanındaki Tüm İstasyonlar</li> <li>5.3.2 IP Aralığı girin</li> <li>5.3.3 İstasyonları dosyadan içe aktar</li> <li>5.3.4 Tek Bir İstasyon Seçin</li> <li>5.3.5 Active Directory'den seç</li> </ul>                                                                                                    | 58<br>64<br>65<br>66<br>67<br>67<br>67<br>67<br>67                               |
| 5.                       | <ul> <li>4.6 AVG Yüklemesi Komut Metni Oluşturma</li> <li>AVG Ağ Kurulum Sihirbazı Gelişmiş Mod</li> <li>5.1 Hoş geldiniz</li> <li>5.2 Yükleme Yöntemi</li> <li>5.3 Uzaktan Ağ Kurulumu</li> <li>5.3.1 Etki Alanındaki Tüm İstasyonlar</li> <li>5.3.2 IP Aralığı girin</li> <li>5.3.3 İstasyonları dosyadan içe aktar</li> <li>5.3.4 Tek Bir İstasyon Seçin</li> <li>5.3.5 Active Directory'den seç</li> <li>5.4 Uzaktan ağ kurulumu - son adımlar</li> </ul>                                                                                                    | 58<br>64<br>65<br>67<br>67<br>67<br>67<br>67<br>67<br>79                         |
| 5.                       | <ul> <li>4.6 AVG Yüklemesi Komut Metni Oluşturma</li> <li>AVG Ağ Kurulum Sihirbazı Gelişmiş Mod</li> <li>5.1 Hoş geldiniz</li> <li>5.2 Yükleme Yöntemi</li> <li>5.3 Uzaktan Ağ Kurulumu</li> <li>5.3.1 Etki Alanındaki Tüm İstasyonlar</li> <li>5.3.2 IP Aralığı girin</li> <li>5.3.3 İstasyonları dosyadan içe aktar</li> <li>5.3.4 Tek Bir İstasyon Seçin</li> <li>5.3.5 Active Directory'den seç</li> <li>5.4 Uzaktan ağ kurulumu - son adımlar</li> <li>5.5 AVG Yüklemesi Komut Metni Oluşturma</li> </ul>                                                                                                    | 58<br>64<br>65<br>67<br>67<br>67<br>67<br>67<br>79<br>81                         |
| 5.                       | <ul> <li>4.6 AVG Yüklemesi Komut Metni Oluşturma</li> <li>AVG Ağ Kurulum Sihirbazı Gelişmiş Mod</li> <li>5.1 Hoş geldiniz</li> <li>5.2 Yükleme Yöntemi</li> <li>5.3 Uzaktan Ağ Kurulumu</li> <li>5.3.1 Etki Alanındaki Tüm İstasyonlar</li> <li>5.3.2 IP Aralığı girin</li> <li>5.3.3 İstasyonları dosyadan içe aktar</li> <li>5.3.4 Tek Bir İstasyon Seçin</li> <li>5.3.5 Active Directory'den seç</li> <li>5.4 Uzaktan ağ kurulumu - son adımlar</li> <li>5.5 AVG Yüklemesi Komut Metni Oluşturma</li> <li>AVG Admin Paneli</li> </ul>                                                                                                    | 58<br>64<br>65<br>67<br>67<br>67<br>67<br>67<br>79<br>81<br><b>90</b>            |
| <b>5</b> .               | <ul> <li>4.6 AVG Yüklemesi Komut Metni Oluşturma</li> <li>AVG Ağ Kurulum Sihirbazı Gelişmiş Mod</li> <li>5.1 Hoş geldiniz</li> <li>5.2 Yükleme Yöntemi</li> <li>5.3 Uzaktan Ağ Kurulumu</li> <li>5.3.1 Etki Alanındaki Tüm İstasyonlar</li> <li>5.3.2 IP Aralığı girin</li> <li>5.3.3 İstasyonları dosyadan içe aktar</li> <li>5.3.4 Tek Bir İstasyon Seçin</li> <li>5.3.5 Active Directory'den seç</li> <li>5.4 Uzaktan ağ kurulumu - son adımlar</li> <li>5.5 AVG Yüklemesi Komut Metni Oluşturma</li> <li>AVG Admin Paneli</li> <li>6.1 AVG Admin Paneli Nedir</li> </ul>                                                                                 | 58<br>64<br>65<br>67<br>67<br>67<br>67<br>67<br>79<br>81<br><b>90</b>            |
| <b>5</b> .<br><b>6</b> . | <ul> <li>4.6 AVG Yüklemesi Komut Metni Oluşturma</li> <li>AVG Ağ Kurulum Sihirbazı Gelişmiş Mod</li> <li>5.1 Hoş geldiniz</li> <li>5.2 Yükleme Yöntemi</li> <li>5.3 Uzaktan Ağ Kurulumu</li> <li>5.3.1 Etki Alanındaki Tüm İstasyonlar</li> <li>5.3.2 IP Aralığı girin</li> <li>5.3.3 İstasyonları dosyadan içe aktar</li> <li>5.3.4 Tek Bir İstasyon Seçin</li> <li>5.3.5 Active Directory'den seç</li> <li>5.4 Uzaktan ağ kurulumu - son adımlar</li> <li>5.5 AVG Yüklemesi Komut Metni Oluşturma</li> <li>AVG Admin Paneli</li> <li>6.1 AVG Admin Paneli Nedir</li> <li>6.2 AVG Admin Paneli Arayüzüne Genel Bakış</li> </ul>                             | 58<br>64<br>65<br>67<br>67<br>67<br>67<br>67<br>79<br>81<br><b>90</b><br>91      |
| <b>5</b> .<br><b>6</b> . | <ul> <li>4.6 AVG Yüklemesi Komut Metni Oluşturma</li> <li>AVG Ağ Kurulum Sihirbazı Gelişmiş Mod</li> <li>5.1 Hoş geldiniz</li> <li>5.2 Yükleme Yöntemi</li> <li>5.3 Uzaktan Ağ Kurulumu</li> <li>5.3.1 Etki Alanındaki Tüm İstasyonlar</li> <li>5.3.2 IP Aralığı girin</li> <li>5.3.3 İstasyonları dosyadan içe aktar</li> <li>5.3.4 Tek Bir İstasyon Seçin</li> <li>5.3.5 Active Directory'den seç</li> <li>5.4 Uzaktan ağ kurulumu - son adımlar</li> <li>5.5 AVG Yüklemesi Komut Metni Oluşturma</li> <li>AVG Admin Paneli</li> <li>6.1 AVG Admin Paneli Nedir</li> <li>6.2 AVG Admin Paneli Arayüzüne Genel Bakış</li> <li>6.2.1 Üst Ana Menü</li> </ul> | 58<br>64<br>65<br>67<br>67<br>67<br>67<br>67<br>79<br>81<br>90<br>90<br>91<br>91 |

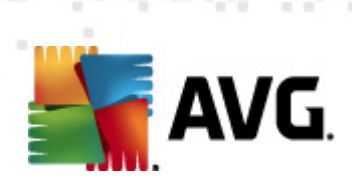

|       | 6.2.3 Kayıtlar Kısmı                                | . 91 |
|-------|-----------------------------------------------------|------|
|       | 6.2.4 Durum Paneli                                  | . 91 |
|       | 6.2.5 Filtre Paneli·····                            | . 91 |
| 6.3   | 3 Eşleme İşlemi                                     | 104  |
|       | 6.3.1 İstasyon Ayarları Eşlemesi                    | 104  |
|       | 6.3.2 Tarama Sonuçlarını Eşleme                     | 104  |
|       | 6.3.3 İstasyon Bileşenleri Eşleme Durumunda         | 104  |
| 6.4   | 4 İstasyonlar                                       | 106  |
|       | 6.4.1 Uygun Olmayan İstasyonlar                     | 106  |
|       | 6.4.2 AVG Güvenlik Duvarına Sahip İstasyonlar ····· | 106  |
|       | 6.4.3 Yeni İstasyonlar ·····                        | 106  |
|       | 6.4.4 Filtreleme                                    | 106  |
| 6.5   | 5 Sunucular                                         | 110  |
|       | 6.5.1 AVG Admin sunucuları                          | 110  |
|       | 6.5.2 Uygulama Sunucuları                           | 110  |
|       | 6.5.3 Filtreleme                                    | 110  |
| 6.6   | 6 Tarama sonuçları                                  | 120  |
|       | 6.6.1 Filtreleme                                    | 120  |
| 6.7   | 7 Olaylar ·····                                     | 123  |
|       | 6.7.1 Filtreleme                                    | 123  |
| 6.8   | 3 Bildirimler ·····                                 | 124  |
|       | 6.8.1 Durum Sekmesi                                 | 124  |
|       | 6.8.2 İleti Sekmesi·····                            | 124  |
| 6.9   | 9 Grafik raporlar                                   | 127  |
|       | 6.9.1 Rapor Şablonları                              | 127  |
|       | 6.9.2 Rapor Programları                             | 127  |
|       | 6.9.3 Oluşturulan Raporlar                          | 127  |
|       | 6.9.4 Filtreleme                                    | 127  |
| 6.3   | 10 Lisanslar                                        | 136  |
|       | 6.10.1 Paylaşılan Ayarlar                           | 136  |
|       | 6.10.2 İstasyonlar ·····                            | 136  |
| 6.3   | 11 Bekleyen İstekler                                | 137  |
|       | 6.11.1 Filtreleme                                   | 137  |
| 6.3   | 12 Ağ Kurulum Sihirbazı ·····                       | 138  |
|       | 6.12.1 Ağ Tarama                                    | 138  |
|       | 6.12.2 Uzaktan Ağ Kurulumu                          | 138  |
| 7. A' | VG Admin Sunucusu                                   | 158  |

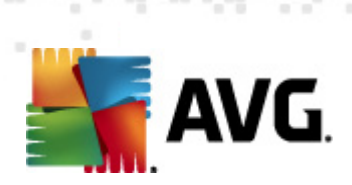

| 8. AVG Admin Lite                                                           | 159 |
|-----------------------------------------------------------------------------|-----|
| 8.1 AVG Admin Kurulum Sihirbazı Lite ·····                                  | 159 |
| 8.1.1 Yapılandırmaya Genel Bakış                                            | 159 |
| 8.1.2 Tamamlama                                                             | 159 |
| 8.2 AVG Ağ Kurulum Sihirbazı Lite·····                                      | 161 |
| 8.2.1 Yükleme Ayarları                                                      | 161 |
| 8.2.2 AVG Yüklemesi Komut Metni Oluşturma                                   | 161 |
| 8.2.3 Tamamlama                                                             | 161 |
| 9. AVG Ayarları Yöneticisi                                                  | 166 |
| 10. Yapılandırma                                                            | 169 |
| 10 1 İstasyonlar icin Paylasılan Ayarlar/Grunlar                            | 169 |
| 10.1.1 Genel kontrol ve öncelik seviveleri                                  | 169 |
| 10.1.2 Ilvarı Yöneticisi avarları                                           | 169 |
| 10.1.3 Uzaktan Yönetim                                                      | 169 |
| 10.1.4 İzin Verilen Evlemler                                                | 169 |
| 10.1.5 Lisans                                                               | 169 |
| 10.1.6 Konfigürasyon kopyalanıyor                                           | 169 |
| 10.1.7 Programlı Taramalar                                                  | 169 |
| 10.1.8 Değerleri gruplara/sunuculara taşıma                                 | 169 |
| 10.1.9 Anti-Spam                                                            | 169 |
| 10.2 Paylaşılan Güvenlik Duvarı Ayarları                                    | 185 |
| 10.2.1 Öğeleri Zorunlu Olarak Seçme                                         | 185 |
| 10.2.2 Profiller ·····                                                      | 185 |
| 10.3 Uygulama Sunucuları için Paylaşılan Ayarlar                            | 189 |
| 10.3.1 Genel Görünüm ·····                                                  | 189 |
| 10.3.2 MS Exchange için Anti-Spam Sunucusu ·····                            | 189 |
| 10.3.3 MS Exchange için E-posta Tarayıcısı (Aktarım Ajanını<br>vönlendirme) | 189 |
| 10.3.4 MS Exchange icin E-posta Tarayıcısı (SMTP TA)                        | 189 |
| 10.3.5 MS Exchange için E-posta Tarayıcısı (VSAPI)                          | 189 |
| 10.3.6 MS SharePoint için Belge Tarayıcı                                    | 189 |
| 10.3.7 Algılama Eylemleri                                                   | 189 |
| 10.3.8 Posta Filtreleme·····                                                | 189 |
| 10.4 AVG Admin Sunucusu Ayarları                                            | 199 |
| 10.4.1 Genel sekmesi                                                        | 199 |
| 10.4.2 DataCenter sekmesi                                                   | 199 |

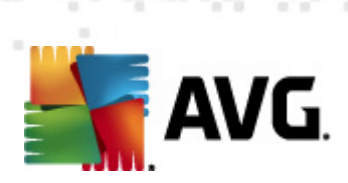

|    | 10.4.3 Proxy Güncelleme sekmesi                               | 199  | 9 |
|----|---------------------------------------------------------------|------|---|
|    | 10.4.4 E-posta sekmesi·····                                   | 199  | 9 |
|    | 10.5 Bağlantı Dizesi                                          | 20   | 7 |
|    | 10.6 Proxy Sunucusu                                           | 20   | 8 |
|    | 10.7 AVG Admin Paneli······                                   | 20   | 9 |
|    | 10.7.1 Bağlam Menüsü                                          | 209  | 9 |
|    | 10.7.2 İstasyon Grupları                                      | 209  | 9 |
|    | 10.8 Kenar Çubuğu/Masaüstü Araçları                           | 21   | 9 |
| 11 | . Kullanıcı testi                                             | 22   | 1 |
|    | 11.1 İstasyonlar AVG Datacenter'a nasıl bağlanır              | . 22 | 1 |
|    | 11.1.1 İstasyonları Manüel Olarak Bağlama                     | 22   | 1 |
|    | 11.2 İstasyonları Farklı DataCenter'dan/DataCenter'a Taşıma   | 22   | 3 |
|    | 11.2.1 AVG DataCenter 2011'den İstasyonları ve Ayarları Alma  | 223  | 3 |
|    | 11.2.2 İstasyonları başka bir AVG DataCenter'a Taşıma         | 223  | 3 |
|    | 11.3 İstasyonlar Nasıl Eşlenir                                | 22   | 4 |
|    | 11.4 Güncellemeyle ilgili sorunlar nasıl çözülür              | . 22 | 4 |
|    | 11.5 Kullanıcı Arayüzü Dili Nasıl Değiştirilir                | 22   | 6 |
|    | 11.6 Microsoft SQL Server veritabanı sistemini kullanma       | 22   | 8 |
|    | 11.7 İstasyon kullanıcılarının eylemleri nasıl kontrol edilir | 22   | 8 |
|    | 11.8 İstekleri işleme ve durum mesajları                      | . 22 | 9 |
|    | 11.9 Erişim hakları nasıl yönetilir                           | 23   | 0 |
|    | 11.10 DataCenter veritabanının bakımı nasıl yapılır           | 23   | 3 |
|    | 11.11 AVG Kurulum Parametreleri Listesi                       | 23   | 4 |
| 12 | . AVG DataCenter                                              | 24   | 0 |
|    | 12.1 Bakım                                                    | 24   | 0 |
|    | 12.2 Parola koruması                                          | . 24 | 0 |
|    | 12.3 AVG DataCenter'ı Farklı Bir Veritabanına Bağlama         | . 24 | 1 |
|    | 12.4 Web Arayüzü······                                        | . 24 | 1 |
| 13 | . Güncellemeler                                               | 24   | 2 |
|    | 13.1 Genel Bilailer                                           | 24   | 2 |
|    | 13.2 Yerel Ağ içinde güncelle ······                          | 24   | 2 |
| 14 | . Linux için AVG Admin Sunucusu 2012                          | 24   | 4 |
|    | 14.1 Yükleme·····                                             | . 24 | 4 |
|    | 14.1.1 Firebird Yüklemesi                                     | 244  | 4 |
|    | 14.1.2 Veritabanı Kurulumu ·····                              | 244  | 4 |
|    |                                                               |      |   |

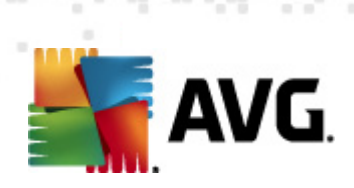

| 15. SSS ve Teknik Destek                                 | 255 |
|----------------------------------------------------------|-----|
| 14.3 Yapılandırma                                        | 250 |
| 14.2 Başlangıç Parametreleri                             | 248 |
|                                                          | 240 |
| 14.1.8 Yükleme Sorunlarını Giderme                       | 244 |
| 14.1.7 Yükleme Doğrulaması                               | 244 |
| 14.1.6 Linux için AVG Admin Sunucusu 2012 Yapılandırması | 244 |
| 14.1.5 Lisans                                            | 244 |
| 14.1.4 Manüel Veritabanı Yükseltmesi                     | 244 |
| 14.1.3 Linux için AVG Admin Sunucusu 2012 Yüklemesi      | 244 |
|                                                          |     |

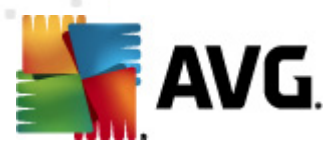

# 1. Giriş

Bu kullanıcı el kitabı, AVG Internet Security Business Edition için kapsamlı dokümantasyon sağlar.

### Önemli bildirim:

Bu belge diğer kullanıcı kılavuzlarına özellikle Internet Security kılavuzuna referanslar içerebilir. AVG Kullanıcı Arayüzünü ve AVG gelişmiş/Güvenlik duvarı ayarlarını pek iyi bilmiyorsanız ilgili tüm kılavuzları önceden <u>http://www.avg.com</u> web sitesinin, <u>Destek</u> <u>Merkezi/İndir/Dokümantasyon</u> kısmından indirmenizi şiddetle tavsiye ederiz.

İstenen bilgileri edinmek için uygulamadaki bağlam yardımını da kullanabilirsiniz.

# 1.1. AVG Internet Security Business Edition düzeni

Lütfen, varsayılan ve en sık kullanılan yapılandırmada temel bağlantı ve uzaktan yönetim bileşenlerini gösteren **AVG Internet Security Business Edition** basitleştirilmiş şemasını inceleyin :

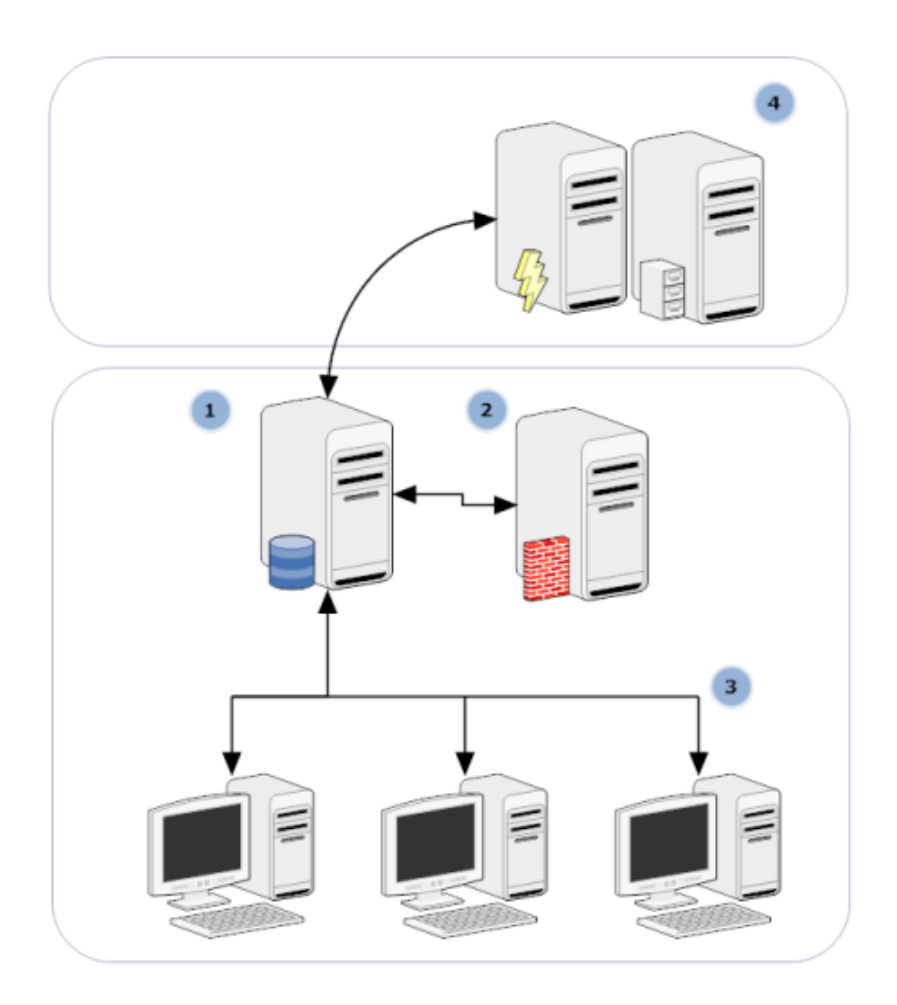

### 1) AVG DataCenter

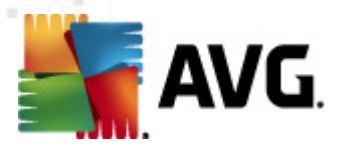

bir veritabanı ve **AVG Admin Sunucusu**'nu içerir. **AVG Admin Sunucusu** AVG DataCenter ve AVG istasyonları arasında arabulucu görevi görür. AVG Admin Paneli, AVG DataCenter veritabanına yaklaşmak ve istasyonlar ve sistem parametreleri ayarlarını merkezi olarak tanımlamak için AVG Admin Sunucusu'nu kullanır. AVG istasyonları, kur parametrelerini okumak ve geçerli olarak tanımlı ayarlarını ve tarama sonuçlarını AVG DataCenter'a kaydetmek için AVG Admin Sunucusu'na yaklaşır.

AVG Admin Sunucusu yerel bir güncelleme kaynağı olarak da çalışır. Proxy Güncelleme rolünü birden fazla sunucuya kurarsanız, bunları istasyonları ve bant genişliğini/denge yükünü güncellemek için kullanabilirsiniz.

#### 2) AVG Admin Paneli

AVG istasyonlarının yönetilmesi için kullanılan bir programdır. Doğrudan AVG Admin Sunucusuyla iletişim kurar.

### 3) İstasyonlar

varsayılan ayarları kabul eden, belirli ayarları isteyen, tarama sonuçlarını gönderen vb. AVG Admin Sunucusu'yla iletişim kurar

#### 4) AVG Technologies'e değiştirildi Sunucu

AVG Admin Sunucusu/Sunucuları ile güncelleme dosyaları sağlar.

### 1.2. Önemli özellikler ve işlevler

AVG Internet Security Business Edition aşağıdaki işlevleri sunar:

#### Uzaktan yükleme

Bu işlevi kullanarak kolaylıkla AVG programını yerel ağdaki tüm istasyonlara yükleyebilirsiniz. Bu uzaktan yükleme <u>AVG Ağ Kurulum Sihirbazı</u> ile güvene alınır; bu, Kurulum yüklemesi programını tüm uzak ağ istasyonlarında çalıştırmayı mümkün kılan doğrudan uzaktan yükleme ve/veya bir yükleme komut metninin oluşturulması programıdır.

#### Merkezi olarak kontrol edilen güncellemeler

Ağdaki tüm AVG istasyonları AVG Admin Paneli kullanılarak merkezi olarak güncellenebilir.

#### • Sunucu rolleri

**AVG Internet Security Business Edition**, artık birden fazla rol oynayabilir, her rol ayrı olarak dağıtılabilir (uzak istasyonların yönetimi için kullanılan DataCenter rolü, güncellemeleri yönetmek için kullanılan Proxy Güncelleme rolü), bu durum, kullanıcının yükü birden fazla fiziksel sunucuya bölmeye yarar.

#### Güvenli iletişim

AVG Admin (AVG Admin Sunucusu) ve istasyonlar arasında tamamen şifreli ağ iletişimi.

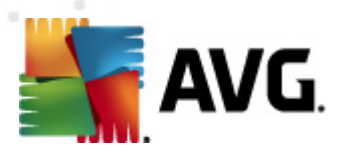

### Ağda tam uzak yönetim

AVG Internet Security Business Edition tam işlevselliği şunları garantiler:

- Yeni AVG Ağ Kurulum Sihirbazı
- o Tüm ağ AVG istasyonlarının geçerli durumlarına sürekli genel bakış
- o AVG istasyonları yapılandırmasının merkezi kontrol ve yönetimi

**AVG Internet Security Business Edition** tam işlevselliği AVG Admin Paneli ve AVG DataCenter tarafından sağlanır.

Tam işlevselliğe ihtiyacınız yoksa yalnızca <u>AVG Admin Lite</u> yazılımını yüklemeniz de mümkündür (yükleme komut metinleri oluşturma ve yerel güncelleme kaynağı için).

- Tüm standart özelliklere ek olarak, AVG Internet Security Business Edition aşağıdaki bileşenlerin desteğini de içerebilir (yapılandırma doğrudan AVG Admin Paneli'nden yapılabilir):
  - o İstenmeyen posta koruması
  - Casus yazılımdan korunma koruması
  - Güvenlik duvarı koruması
  - Çevrimiçi Kalkan Koruması
  - LinkScanner koruması
  - Anti-Rootkit koruması

Not: Sürümünüze bağlı olarak bileşen desteği değişebilir!

Önceki sürümden kolay taşımayı da içeren geriye dönük uyumluluk!

# 1.3. Desteklenen İşletim Sistemleri

**AVG Internet Security Business Edition** şu işletim sistemleriyle istasyonları yönetmek/korumak için tasarlanmıştır (listenin altında değinilen istisnalar hariç):

- MS Windows XP Professional SP2
- MS Windows XP Home SP2
- MS Windows XP Professional x64 SP1
- MS Windows Server 2003 SP1
- MS Windows Server 2003 x64

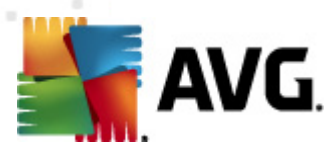

- MS Windows 2008 Server
- MS Windows 2008 Server x64
- MS Windows Vista, tüm sürümleri
- MS Windows Vista x64, tüm sürümleri
- MS Windows 7, tüm sürümleri
- MS Windows 7 x64, tüm sürümleri

AVG Admin paneli, AVG Admin Sunucusu ve ilgili bileşenler şu işletim sistemlerinde desteklenir:

- MS Windows XP Professional SP2
- MS Windows XP Home SP2
- MS Windows XP Professional x64 SP1
- MS Windows Server 2003 SP1
- MS Windows Server 2003 x64
- MS Windows 2008 Server
- MS Windows 2008 Server x64
- MS Windows Vista, tüm sürümleri
- MS Windows Vista x64, tüm sürümleri
- MS Windows 7, tüm sürümleri
- MS Windows 7 x64, tüm sürümleri

# 1.4. Minimum Donanım Gereksinimleri

AVG Internet Security Business Edition için minimum donanım gereksinimleri ve ilgili bileşenler şunlardır:

- Intel Pentium CPU 1.5 GHz
- 750 MB boş sabit sürücü alanı (ayrıca indirilen yükleme paketi için 200 MB'a kadar boş alan)
- 512 MB RAM bellek

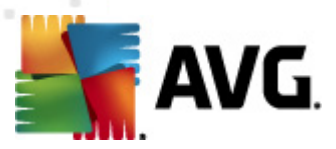

# 1.5. Önerilen Donanım Gereksinimleri

AVG Internet Security Business Edition için önerilen donanım gereksinimleri şunlardır:

- Intel Pentium CPU 1.8 GHz
- 900 MB boş sabit sürücü alanı (ayrıca indirilen yükleme paketi için 200 MB'a kadar boş alan)
- 512 MB RAM bellek

# 1.6. Ağ Gereksinimleri

AVG uygulamasını istasyonlara uzaktan başarıyla yükleyebilmek için, öncelikle bazı işlemler yapmanız gerekmektedir.

**Not:** Aşağıdaki bölümleri gözden geçirdikten sonra bile uzaktan yönetim/yükleme/bağlantıyla bilgili bir sorunla karşılaşırsanız, lütfen uygun yanıtı <a href="http://www.avg.com/faq">http://www.avg.com/faq</a> adresindeki SSS'de (Sık Sorulan Sorular) bulmaya çalışın.

# 1.6.1. İstasyonlarda izin verilen bağlantı noktaları

Kişisel bir güvenlik duvarı kullanan ağınızdaki ayrı istasyonlar için, AVG uzaktan yükleme olanağını doğru biçimde kullanabilmek amacıyla muhtemelen belli bağlantı noktalarına izin vermeniz ve belirli sistem özelliklerini ayarlamanız gerekecektir.

Güvenlik duvarı türüne ve her istasyondaki ayarlarına bağlı olarak, aşağıda listelenen bazı gereksinimler önceden zaten tanımlanmış veya bunlara izin verilmiş olabilir veya ayarları aynı ad ve açıklama altında olmayabilir. Tüm değişikliklerin yalnızca çok deneyimli kullanıcılar tarafından yapılmasını şiddetle tavsiye ederiz! Herhangi bir ayarı değişitirmeden önce mutlaka güvenlik duvarınızın Kullanıcı el kitabına veya Yardım kılavuzuna başvurun.

#### • Ping (ICMP türü 0 - Gelen eko isteği)

Bu ayarı yalnızca açık olduğundan ve tam olarak çalıştığından emin olduğunuz AVG Ağ Kurulum Programı ağ istasyonlarını algılayamazsa değiştirin.

Uzaktaki istasyonda kullanılan güvenlik duvarı ayarları, gelen ping isteklerine yerel ağ içerisinde izin verir. Çoğunlukla bu işlev, **ICMP türü 0** veya **Gelen eko isteği** ya da benzer açıklama altında bulunabilir. Doğru ayarlanmışsa, AVG Ağ Kurulum Programı ağ içerisindeki istasyonu bulabilir.

#### RPC: Uzaktan Prosedür Çağrısı

AVG yüklemesini uzaktaki istasyonda başlatabilmek için, istasyondaki güvenlik duvarında şu bağlantı noktalarına izin vermeniz gerekir: TCP ve UDP bağlantı noktası 135.

#### • Distributed Component Object Model (Dağıtılan Bileşen Nesne Modeli/DCOM)

**AVG Ağ Kurulum Programı** tarafından kullanılan WMI'nin (Windows Yönetim Araçları) düzgün çalışması için DCOM bağlantı noktasını açmanız gerekir. DCOM bağlantı noktası TCP

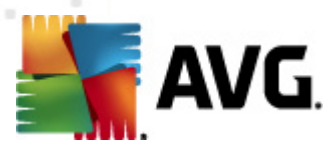

135'tir. Bağlantı noktasını açmak için şu adımları izleyin:

- 1. Başlat ve ardından Denetim Masası'nı tıklatın.
- 2. Windows Güvenlik Duvarı'nı çift tıklatın ve ardından İstisnalar sekmesini tıklatın.
- 3. Bağlantı Noktası Ekle'yi tıklatın.
- 4. *Ad* kutusuna *DCOM\_TCP135* yazın ve *135* sayısını da *Bağlantı noktası numarası* kutusuna girin.
- 5. TCP ve ardından Tamam'ı tıklatın.
- 6. Tamam'ı tıklatın.

# 1.6.2. Uzaktan Yönetim için İzin Verilen Bağlantı Noktaları

Uzaktan yönetim için izin verilen bağlantı noktaları aşağıda listelenmiştir:

#### TCP bağlantı noktası sayısı 80 üzerinde iletişim

AVG güncellemelerini Internet'ten **AVG Admin Sunucusu Proxy Güncelleme**'ye indirmek için, **TCP bağlantı noktası 80**'de bu bileşenler için giden iletişime izin vermek gerekir.

#### • TCP Bağlantı Noktası 4158

AVG Admin Sunucusu ve AVG istasyonları ve **AVG Admin paneli** arasında temel iletişim için, **TCP bağlantı noktası 4158'e izin vermeniz gerekir** (varsayılan olarak önceden tanımlanmıştır).

Bu bağlantı noktası AVG Admin Sunucusu yapılandırmasında ve istasyonda AVG Kullanıcı Arayüzünde değiştirilebilir (üst menü *Araçlar/Gelişmiş Ayarlar - Uzaktan Yönetim* yoluyla).

### • TCP Bağlantı Noktası 6051

Bu bağlantı noktası AVG Admin Sunucusu'ndan AVG İstasyonu'na doğrudan mesajlar için kullanılır.

Bu bağlantı noktası istasyondaki AVG Kullanıcı Arayüzünde değiştirilebilir (üst menü *Araçlar/ Gelişmiş Ayarlar - Uzaktan Yönetim grubu* yoluyla).

### • TCP Bağlantı Noktası 6054

Bu bağlantı noktası AVG Admin Sunucusu'ndan AVG Admin Paneli'ne doğrudan mesajlar için kullanılır. Bu bağlantı noktası yapılandırılamaz. AVG Admin Paneli, dinleme için bu bağlantı noktasını otomatik olarak açmaya çalışır, bağlantı noktası kullanılamıyorsa, kullanılabilen bir bağlantı noktası bulana kadar, bunu izleyen bağlantı noktalarını (**6055, 6056**, ...) açmayı dener.

# 1.7. İstasyonları Önceki Sürümden Taşıma

Bir AVG DataCenter'ı başka birine taşıma **Nasıl yapılır?**/İstasyonlar farklı DataCenter'lar arasında birbirine nasıl taşınır? bölümünde açıklanmaktadır.

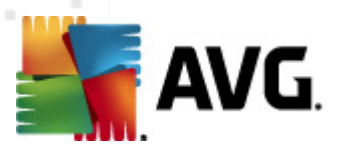

# 2. AVG Internet Security Business Edition Yüklemesi

İstasyonlara uzaktan AVG yüklemek için, önce AVG 2012 Uzaktan Yönetim ve bileşenlerini yüklemeniz gerekir.

Tüm işlem iki adımdan oluşur:

- Bileşenleri Yükleme
- Dağıtma işlemi

**Not:** AVG Internet Security Business Edition yükleme olasılıklarına genel bakış için önce aşağıdaki adımlara gitmeniz önemle önerilir, böylece ihtiyaçlarınızı en iyi karşılayan yapılandırmayı ayarlayabilirsiniz. Özellikle <u>Nereye Yüklenmeli ve Dağıtılmalı</u> ve <u>Bileşen Genel Görünümü</u> bölümlerine bakın.

**AVG Internet Security Business Edition**, exe dosyası kullanılarak yükleme CD'sindeki **AVG Admin** dizininden başlatılabilir. Ayrıca, en son yükleme paketi her zaman <u>http://www.avg.com/</u> <u>download</u> adresindeki AVG web sitesinden indirilebilir.

**Not:** Ürününüz için iki yükleme paketi seçeneği vardır - 32bit işletim sistemleri için (x86 olarak belirtilir) ve 64bit işletim sistemleri için (x64 olarak belirtilir). İşletim sisteminiz için doğru yükleme paketini kullandığınızdan emin olun.

AVG Uzaktan Yönetim uygulamasını yüklemeden önce AVG web sitesini ziyaret edin ve en yeni yükleme dosyasını bulun!

### 2.1. Bileşen Genel Görünümü

Aşağıda tüm bileşenlere kısa bir genel bakış göreceksiniz.

### 2.1.1. AVG Admin Sunucusu Kurulum Sihirbazı

Bu sihirbaz AVG Internet Security Business Edition programını sunucunuza kurmanıza veya birden fazla sunucuya bölmenize yardımcı olur.

### 2.1.2. AVG Ağ Kurulum Programı

AVG Ağ Kurulum Sihirbazı, AVG programını otomatik olarak uzak istasyonlara yalnızca birkaç kez tıklatarak kurmanızı sağlar.

### 2.1.3. AVG Admin Paneli

**AVG Admin Paneli** ağdaki uzak AVG istasyonu yüklemelerinizi yönetebileceğiniz merkezi bir yerdir. AVG Admin sunucusu ile iletişim kurar ve ilgili tüm olayları kontrol eder, işler ve görüntüler.

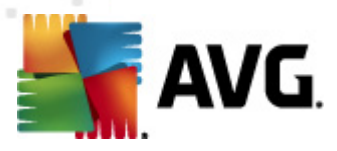

# 2.1.4. AVG Admin Lite

**AVG Admin Lite** AVG Internet Security Business Edition programının basitleştirilmiş kurulumuna verilen addır, istasyonlara AVG yüklemek için yalnızca yerel bir güncelleme kaynağı ve komut dosyası sağlar, AVG DataCenter ve **AVG Admin Paneli**'nin avantajlarını içermez.

# 2.1.5. AVG Admin Sunucusu

**AVG Admin Sunucusu** verileri bir veritabanında (AVG DataCenter) depolar ve AVG DataCenter ve istasyonlar arasında aracı görevi görür. AVG Admin Sunucusu yerel bir güncelleme kaynağı olarak da çalışır.

**AVG DataCenter**, AVG istasyonları için tarama ve görev ayarları da dahil tam yapılandırmayı içeren bir veritabanıdır. **AVG** yüklü tüm istasyonlar, ayrıca AVG Admin Paneli programı **AVG DataCenter** ile haberleşebilir. İletişim yalnızca **Uzaktan Yönetim** bileşeni düzgün bir şekilde **AVG Admin Sunucusu'**na bağlı tüm istasyonlara yüklenirse mümkündür.

**AVG DataCenter** bir katıştırılmış ve birkaç tek başına (ticari) SQL veritabanı sistemini destekler. Kurulum işlemi sırasında belirli veritabanı sistemlerini seçebilirsiniz (<u>AVG Admin Kurulum Sihirbazı</u> yüklemeden sonra başlatılır).

### 2.1.6. Sunucu rolleri

AVG Admin Sunucularına yükleme sonrasında kurulabilen iki rol vardır. Rollerin seçimi, ürün yüklemesinden hemen sonra gerçekleştirilecek olan kurulum sürecinin bir parçasıdır. Roller şu şekildedir:

### DataCenter rolü

AVG istasyonları yapılandırmasının AVG Admin Paneli'nden merkezi yönetimine izin verir, AVG istasyonlarından tarama sonuçlarını toplar, bileşenlerin durumlarını ve daha fazlasını gösterir.

#### Proxy Güncelleme rolü

Güncellemelerinizi istasyonlarınıza indirmek ve dağıtmak için bir proxy sunucusu olarak hizmet verir.

# 2.2. Nereye Yüklenmeli ve Dağıtılmalı

AVG Uzaktan Yönetim'in farklı bileşenlerini/rollerini farklı sunuculara/istasyonlara yükleyebilir ve dağıtabilirsiniz. Her şeyi bir makineye yüklemek gerekmez.

Ürün yüklemesini bitirdiğinizde, farklı sunucu rollerini dağıtabileceğiniz dağıtma işlemine ilerlersiniz.

Örneğin, AVG DataCenter rolü ağınızdaki merkezi sunucuya dağıtılabilir. Ağınız veya istasyon sayınız büyükse, yük dengeleme ve yeterli bant genişliği kullanımı için ProxyServer rolünü ağdaki birden fazla sunucuya dağıtabilirsiniz.

Ayrıca, AVG Admin Paneli (istasyonlarınızın yönetimi için merkezi uygulama) farklı bir istasyona da yüklenebilir ve yönetici istasyonları herhangi bir yerden yönetebilir.

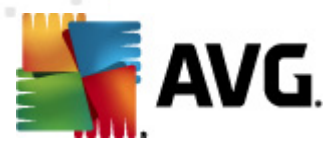

# 2.3. Hoş Geldiniz İletişim Kutusu

Hoş geldiniz iletişim kutusu AVG Internet Security Business Edition programının yüklenmekte olduğu işletim sistemi dilinde görüntülenir. Aşağı açılır menüyü kullanarak başka dile geçebilirsiniz.

Bu iletişim kutusu AVG Internet Security Business Edition lisans sözleşmesinin tam metnini de sunar. Metni okumak için aşağıya ilerleyebilir veya açmak için internet tarayıcınızdaki **yazdırılabilir sürüm** düğmesini tıklatabilir ve sözleşmenin tamamını isteğe bağlı olarak yazdırabilirsiniz.

Okumayı bitirdikten sonra, devam etmek için *Kabul Ediyorum* düğmesini tıklatın. Aksi halde, *Reddet* düğmesini kullanın, böylece yükleme süreci iptal edilir.

| AVG Yazılım Yükleyici                                                                                                    |                                                                                                    |
|----------------------------------------------------------------------------------------------------|----------------------------------------------------------------------------------------------------|
| AVG.<br>Remote Administration                                                                                                    | AVG Yükleyicisine Hoş Geldiniz                                                                                                    |
| AVG Uzaktan Yönetim şimdi yüklenecek.<br>Bu ürünü yükleyerek AVG 2012 Lisans Anlaşması ve                                                                                                    | AVG <u>Adil Veri İşleme Bildirisi</u> şu şartlarını ve hükümlerini kabul etmiş olursunuz:                                                                                                    |
| ÖNEMLI: BU SÖZLEŞMEYİ DİKKATL<br>KOLEKSİYONUNU KULLANIMINIZI VI<br>BİLGİLERİN KULLANIMINI DÜZENLEYI<br>SEÇENEĞİNİ TIKLATTIĞINIZDA VEY,<br>YÜKLEDİĞİNİZDE, SİZ (KENDİ ADIN<br>OLDUĞU KİŞİ ADINA) BU HÜKÜM V<br>ASAĞIDAKİ BÖLÜM 9'DE VE GİZLİL<br>AVG Gizilik Politikası | E OKUYUN. BU, YAZILIMI VE AVG TECHNOLOGIES'<br>E SİZİ KİŞİSEL OLARAK TANIMLAYABİLECEK BAZI<br>EN YASAL BİR SÖZLEŞMEDİR. <b>"KABUL EDİYORUM"</b><br>A ÜRÜNLE GELEN YAZILIM ÜRÜNÜNÜ ("YAZILIM")<br>IZA VE YAZILIMIN YÜKLENDİĞİ BİLGİSAYARIN AİT<br>/E KOŞULLARLA BAĞLI OLMAYI KABUL ETMİŞ VE<br>İK POLİTİKAMIZDA AYRINTILL OLARAK ACIKLANDIĞI |
| <u>R</u> eddet                                                                                                    | < <u>G</u> eri <u>K</u> abul et                                                                                                    |

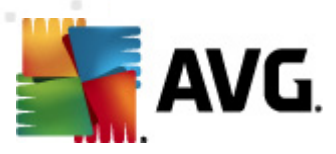

# 2.4. Lisans Etkinleştirme

| AVG Yazılım Yükleyici                                                                                                    |                                                                                                    | <u> </u> |
|----------------------------------------------------------------------------------------------------|----------------------------------------------------------------------------------------------------|----------|
|                                                                                                    | Lisansınızı Etkinleştirin                                                                                                    |          |
| Lisans Numarası:                                                                                                    | Örnek: IQNP6-9BCA8-PUQU2-A5HCK-GP338L-93OCB                                                                                                    |          |
| AVG 2012 yazılımınızı çevrin<br>e-postanızdan kopyalayara<br>Yazılımı bir mağazadan satır<br>biçimde kopyaladığınızdan e | içi satın aldıysanız, lisans numaranız e-posta ile gönderilmiştir. Yanlış yazmayı önlemek için numarayı<br>k bu ekrana yapıştırmanızı öneririz.<br>ı aldıysanız, lisans numarasını paketin içindeki ürün kayıt kartı üzerinde bulabilirsiniz. Numarayı doğru<br>min olun. |          |
|                                                                                                    |                                                                                                    |          |
| İptal                                                                                                    | < <u>G</u> eri İleri >                                                                                                    |          |

Bu iletişim kutusunda Lisans numaranızı girin. Devam etmek için *İleri* düğmesini tıklatın.

# 2.5. Yükleme Türü

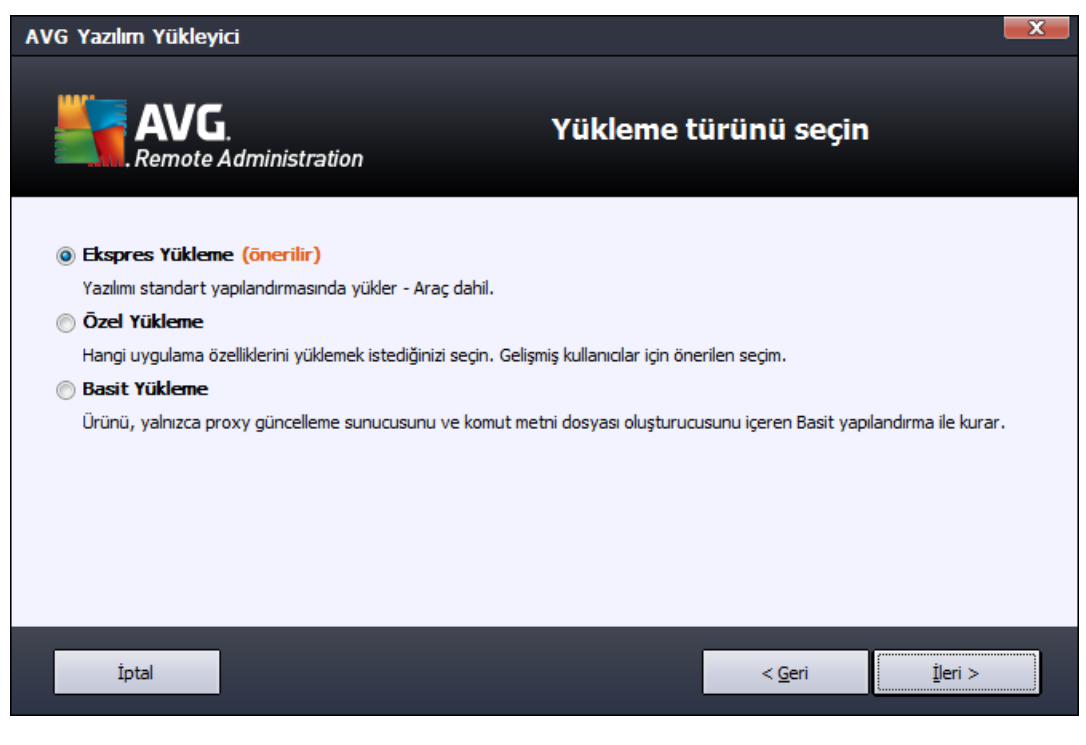

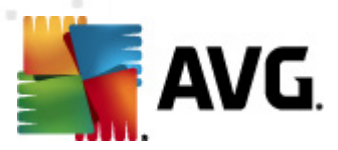

Bu iletişim kutusunda hangi Uzaktan Yönetim türünü yüklemek istediğinizi seçin. Aşağıdaki seçeneklere sahipsiniz:

#### Hızlı Yükleme

Bu, önerilen seçenektir. Uygulamayı standart yapılandırma ve bileşenlerle yükler.

### • Özel Yükleme

Bu seçenek hangi bileşenleri yüklemek istediğinizi seçmenizi sağlar.

#### • Basit Yükleme

Bu seçim yalnızca *Proxy Güncelleme* rolü için önceden tanımlanmış ayarlar içeren basitleştirilmiş sihirbazlarla ürünü yükler. *AVG Ağ Kurulum Sihirbazı* yalnızca basit komut metni oluşturma işlemine izin verir. Yönetim için bir panel yüklenmez ve AVG DataCenter dağıtılmaz.

Lite Yükleme hakkında daha fazla bilgiyi AVG Admin Lite Bölümünde bulabilirsiniz.

Masaüstünüze isteğe bağlı bir araç eklemek istiyorsanız, **AVG 2012 aracını yükler ve görüntüler...** onay kutusunu işaretleyin (Windows Vista ve Windows 7 ya da daha üstü işletim sistemlerinde kullanılabilir). Bu konu hakkında daha fazla bilgi <u>Yapılandırma/Kenar Çubuğu/</u> <u>Masaüstü Araçları</u> bölümünde bulunabilir.

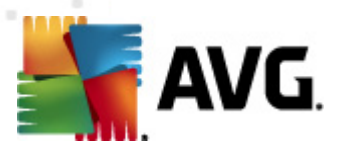

# 2.6. Özel Seçenekler

<u>Yükleme Türü</u> iletişim kutusunda Özel yükleme seçeneğini belirlediyseniz, şu ekranla karşılaşırsınız:

| AVG Yazılım Yükleyici                                                                                                    |                                |  |
|----------------------------------------------------------------------------------------------------|--------------------------------|--|
| AVG.<br>Remote Administration                                                                                                    | Özel Seçenekler                |  |
| Bileşen Seçimi                                                                                                    |                                |  |
| Ek yükleme dilleri     VG Admin Paneli     Grafik Raporlar     Araç     VA Ağ Kurulum Sihirbazı     VA Ağ Kurulum Sihirbazı     VA Ağ Admin Sunucusu | Mevcut diğer diller.           |  |
| İptal                                                                                                    | < <u>G</u> eri <u>I</u> leri > |  |

AVG Internet Security Business Edition yazılımının (ve bileşenlerinin) yükleneceği hedef klasörü belirtmeniz gerekir. Başka bir dizin seçmek istiyorsanız, dizin yolunu belirtin veya *Gözat* düğmesine basarak yerel diskten bir dizin seçin.

Ardından, yüklemek istediğiniz AVG Internet Security Business Edition bileşenlerini seçeceğiniz adıma ilerleyin. Varsayılan olarak tüm tuş bileşenleri seçilidir. Başka bir düzenlemeye karar verirseniz, ilgili onay kutusunu işaretleyin veya işaretini kaldırın. Yükleme sürecine devam etmek için, **Sonraki** düğmesine basın:

**Not:** Grafik raporlar kullanmak istiyorsanız, bileşeni bilgisayarda AVG Admin Sunucusu'nu yüklediğiniz yere ve her bilgisayarda AVG Admin Paneli'ni yüklediğiniz yere yükleyin. Grafik raporlar AVG Admin Sunucusu tarafından oluşturulur ve AVG Admin Paneli'nden görüntülenebilir.

Yüklemeye devam etmek için, *İleri* düğmesine basın.

### 2.7. Yükleme Tamam

AVG Internet Security Business Edition ve tüm bileşenlerinin başarılı bir şekilde yüklendiğini onaylamak için Yükleme tamamlandı iletişim kutusu görünür.

Ürün Geliştirme Programının parçası olup olmayacağınıza da isteğe bağlı olarak karar verebilirsiniz. Bunu yapmak için, mevcut onay kutusunu işaretli tutmanız yeterlidir (önerilir).

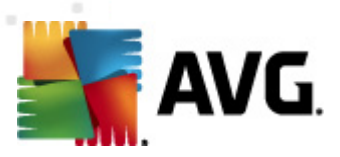

| AVG Yazılım Yükleyici                                                                                                    |                                                                                                    |
|----------------------------------------------------------------------------------------------------|----------------------------------------------------------------------------------------------------|
| <b>AVG</b> .                                                                                                    | Yükleme başarılı oldu                                                                                                |
| <b>Example</b> . Remote Administration                                                                                                   |                                                                                                    |
| Gizlilik Politikası bağlantısındaki ilkelere göre (AVG sizi kişise<br>şekilde iletişime geçmeyecektir) <u>ürün geliştirme programı</u> b | olarak tanımlayabilecek bilgileri saklamayacak ve sizinle hiçbir<br>İlümüne katılarak güvenliğimi artırmak istiyorum |
|                                                                                                    |                                                                                                    |
|                                                                                                    |                                                                                                    |
|                                                                                                    |                                                                                                    |
|                                                                                                    |                                                                                                    |
|                                                                                                    | Bitir                                                                                                    |

Yüklemeyi tamamlamak için **Bitir** düğmesine basın.

Doğru şekilde yüklenmişse, yükleme işleminiz sırasındaki önceki seçimlerinize göre aşağıdaki Sihirbazlardan biri otomatik olarak başlatılır:

#### • AVG Admin Kurulum Sihirbazı

Yükleme türü iletişim kutusunda Hızlı veya Özel yükleme seçeneğini belirlediğinizde bu Sihirbaz otomatik olarak başlar.

Daha fazla bilgi için <u>AVG Admin Kurulum Sihirbazı</u> bölümüne bakın.

**Not:** AVG Internet Security Business Edition işlevinin düzgün çalışması için bu sihirbazı izleyin.

• AVG Admin Kurulum Sihirbazı Lite

Bu Sihirbaz, <u>Yükleme türü</u> iletişim kutusunda Lite Yüklemeyi seçerseniz başlatılır. Daha fazla bilgi için <u>AVG Admin Kurulum Sihirbazı Lite</u> bölümüne bakın.

**Not:** AVG Internet Security Business Edition işlevinin düzgün çalışması için bu sihirbazı izleyin.

**Not:** Yükleme işlemi sırasında bir hata oluşursa veya yükleme başarısız olursa bir hata iletişim kutusu görünür. Bu durumda, mevcut bilgileri kopyalayın ve teknik destek ekibimizle iletişim kurun. <u>http://www.avg.com/support-existing</u> iletişim sayfasını kullanın.

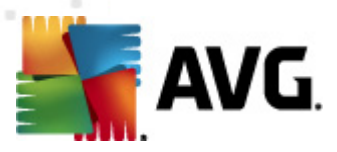

# 3. AVG Admin Kurulum Sihirbazı

**AVG Admin Sunucusu Kurulum Sihirbazı**, AVG Internet Security Business Edition uygulaması yüklenir yüklenmez başlatılır. Ayrıca, Başlat menüsü program klasöründen istediğiniz zaman da başlatabilirsiniz, yani *Tüm programlar/AVG 2012 Uzaktan Yönetim/AVG Admin Sunucusu Kurulum Sihirbazı*.

Bu Sihirbaz, seçili bir veritabanı motorunda AVG DataCenter veritabanının yapılandırma sürecinde size yol gösterir. Sihirbazı kullanarak AVG güncellemelerini yerel ağınıza yansıtmak üzere AVG Admin Sunucusu'nu da yapılandırabilirsiniz. Sihirbaz, aşağıdaki özette listelenen birkaç adımda yapılandırma sürecinde size yol gösterir.

Not: Sihirbaz içinde gezinmek normalde olduğu gibidir:

- Geri düğmesi sizi sihirbazda bir adım geriye götürür.
- İleri düğmesi sizi bir adım ileriye götürür ve mevcut aşamada seçilen tüm eylemleri de gerçekleştirir.
- Mevcut adımla ilgili kapsamlı bilgi yardımını açmak için **Yardım** düğmesini kullanın.
- *İptal* düğmesine basarak, o ana kadar yapılan değişikliklerden vazgeçerek istediğiniz zaman Sihirbazdan çıkabilirsiniz.

# 3.1. Giriş

| 🋂 AYG Admin Sunucusu Açma Sihirbazı 🔀                                                                                    |                                                                                                    |  |  |  |
|----------------------------------------------------------------------------------------------------|----------------------------------------------------------------------------------------------------|--|--|--|
| AVG Admin Sunucusu Kurulum Sihirbazı'na VG Adminiz                                                                       |                                                                                                    |  |  |  |
|                                                                                                    | AVG Admin Sunucusu uygulamasını ilk çalıştırmadan önce yapılandırmak veya<br>daha sonra yeniden yapılandırmak için lütfen bu sihirbazı kullanın. Yeniden<br>yapılandırma sunucunun yeniden başlatılmasını gerektirir. |  |  |  |
| A¥G Admin Sunucusu iki rolde çalışabilir:                                                                                |                                                                                                    |  |  |  |
| AVG Veri Merkezi rolū                                                                                                    |                                                                                                    |  |  |  |
| AVG istasyonlarının yapılandırmalarının merkezi yönetimine izin verir.     Tarama sonuçlarını AVG istasyonlarından alın. |                                                                                                    |  |  |  |
|                                                                                                    | Proxy Güncelleme rolū                                                                                                    |  |  |  |
|                                                                                                    | • AVG istasyonları için indirilen güncelleme dosyalarını kopyalar.                                                                                                    |  |  |  |
| AVG Admin Sunucusu uygulamasının doğru çalışmasını sağlamak için, lütfen b<br>sihirbazı tamamladığınızdan emin olun.     |                                                                                                    |  |  |  |
| Yardım                                                                                                    | << Geri Íptal                                                                                                    |  |  |  |

İlk iletişim kutusu Sihirbazın amacını açıklar ve kısaca iki ana seçeneği anlatır. Sonraki adıma

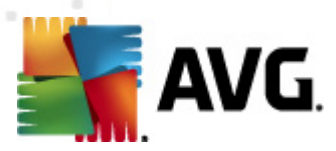

ilerlemek için Sonraki düğmesini tıklatın.

**Not:** AVG Admin Sunucusu'nun düzgün çalışması için sihirbazı tamamlamanızı şiddetle tavsiye ederiz.

# 3.2. Birden fazla Proxy Güncelleme rolünü dağıtma

AVG Internet Security Business Edition rollerini sunucunuza dağıtmadan önce şunu göz önünde bulundurun:

Proxy Güncelleme rolünü birden fazla sunucuya dağıtabilir ve sunucunun aşırı yüklenmesini veya bant genişliği sorunları yaşamasını önlemek için farklı kaynaklardan güncellemeleri dağıtabilirsiniz.

Sunucuların yerleri ağ boyutunuza ve sunucunuza ve ağ özelliklerine bağlıdır. Genel anlamda konuşmak gerekirse, ağınız 150'den fazla istasyon içeriyorsa veya ağınız birden fazla bölüme ayrılmışsa, farklı sunuculara birden fazla Proxy Güncelleme rolü kurmayı ve yükü paylaştırmayı aklınızda bulundurmalısınız.

başka sunucuya Proxy Güncelleme rolü kurmak için, yükleme ve kurulum işlemini diğer sunucuda da tekrarlamanız gerekir.

# 3.3. Rol Seçimi

| 😽 AVG Admin Sunucusu Açma Sihirbazı                                                                                | ×     |
|----------------------------------------------------------------------------------------------------|-------|
| Geçerli AVG Admin Sunucusu durumu                                                                                  | á.    |
| Sihirbaz AVG Admin Sunucusu uygulamasının şu durumunu tespit etti:                                                 |       |
| <ul> <li>AVG Veri Merkezi rolü devre dışı bırakıldı</li> <li>Proxy Güncelleme rolü devre dışı bırakıldı</li> </ul> |       |
|                                                                                                    |       |
|                                                                                                    |       |
|                                                                                                    |       |
| _ Sunucu rolleri                                                                                                   |       |
| Lütfen sunucunuzda çalıştırmak istediğiniz AVG Admin Sunucusu rollerini seçin.                                     |       |
| 🔽 AVG Veri Merkezi rolü                                                                                            |       |
| Proxy Güncelleme rolü                                                                                              |       |
| Yardım << Geri Sonraki >>                                                                                          | İptal |

Bu ekran, **AVG Admin Sunucusu**'nun geçerli durumu hakkında bilgi görüntüler. Her şey doğru olduğunda, ilgili bilgi yeşil metin olarak görüntülenir.

Bu ilk çalıştırmanız değilse ve her şey düzgün görünüyorsa (yani uyarı veya hata olmadan güncelse), yapılandırma işlemini bir daha yapmak gerekmez (bir şeyleri değiştirmek istemiyorsanız).

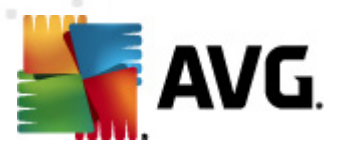

Bir yapılandırma sorunu varsa, nedenleri hakkında size kısaca bilgi verilir ve bilgi kırmızı renkte vurgulanır. Bu gibi durumlarda sorunu gidermek için sihirbazın tamamı üzerinde ilerlemeniz gerekir.

*Sunucu rolleri* bölümünde, bu sunucuda çalıştırmak istediğiniz sunucu rolünü seçmeniz gerekir. En az bir seçenek seçmeniz gerekir ancak ikisini de seçebilirsiniz. Seçenekler şunlardır:

#### DataCenter rolü

AVG istasyonları yapılandırmasının AVG Admin Paneli'nden merkezi yönetimine izin verir, AVG istasyonlarından tarama sonuçlarını toplar, bileşenlerin durumlarını ve daha fazlasını gösterir.

Yalnızca bu rolü yüklemeyi seçerseniz, DataCenter Rolü bölümüne ilerleyin.

#### Proxy Güncelleme rolü

Güncellemelerinizi istasyonlarınıza indirmek ve dağıtmak için bir proxy sunucusu olarak hizmet verir.

Yalnızca bu rolü yüklemeyi seçerseniz, Proxy Güncelleme rolü bölümüne ilerleyin.

Her iki seçeneği de seçerseniz, DataCenter Rolü bölümüne ilerleyin.

### 3.4. DataCenter Rolü

AVG Admin Sunucusunu ilk kez veya tekrar kuruyorsanız şunu seçin:

- AVG Admin Sunucusunu ilk kez kuruyorum
- AVG Admin Sunucusunu mevcut bir veritabanına tekrar kuruyorum

### 3.5. DataCenter Rolü - İlk Kurulum

AVG Admin Sunucusunun mevcut durumu adımında seçtiyseniz (bkz. bölüm <u>Rol Seçimi</u>) DataCenter Rolü ve uygulamayı ilk kez kuruyorsanız, şu iletişim kutusu ile karşılaşırsınız.

Not: Veritabanını tekrar kuruyorsanız, lütfen Tekrar kurulum bölümüne geçin.

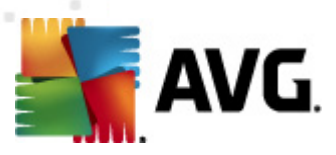

| AYG Admin Sunucusu Açma Sihirbazı                                                                                                    | ×     |
|----------------------------------------------------------------------------------------------------|-------|
| AVG Veri Merkezi rolü<br>Veritabanı sistem seçimi                                                                                                 | Ó.    |
| Şu veritabanı sistemleri AVG Admin Sunucusu tarafından kullanılabilir:                                                                            |       |
| Firebird veritabanı karakter seti Türkçe                                                                                                    | •     |
| Firebird<br>Firebird veritabanı 150 istasyona varan ağlarda kullanılabilir. Veritabanı AVG Uzaktan Yönetim<br>yüklemesinin standart bir kısmıdır. |       |
| Yardım << Geri Sonraki >>                                                                                                    | İptal |

Gereksinimlerinizi karşılayan veritabanı sistemini seçin. Bu seçenekler mevcut:

#### • Firebird

Bu çözüm, 150'ye kadar istasyon içeren daha küçük ağlar için uygundur. Veritabanı, AVG Internet Security Business Edition yüklemesinin standart bir bölümüdür.

Ek olarak, aşağı açılır menüden dilinizin ihtiyaçlarına uyan belirli bir veritabanı karakter seti de seçebilirsiniz.

#### Microsoft SQL Server Express

*Microsoft SQL Server Express Edition*, *Microsoft SQL Server*'ın kısıtlı sürümüdür, 1000 istasyona kadar kullanılabilir. Ürün, AVG Internet Security Business Edition programının standart bir bölümü değildir. Kullanımı, hiçbir ticari lisansla sınırlandırılmamıştır.

#### Microsoft SQL Sunucusu

*Microsoft SQL Server* motoru, büyük ağlarda 1000'den fazla istasyonda kullanılabilir. AVG Internet Security Business Edition programının standart bir bölümü değildir ve kullanımı Microsoft SQL Server lisansına bağlıdır.

### Oracle 10g/11g

Bu veritabanı motoru, büyük ağlarda 1000'den fazla istasyona hizmet edebilir. AVG Internet Security Business Edition programının standart bir bölümü değildir ve kullanımı ticari bir lisansa bağlıdır.

#### • MySQL 5

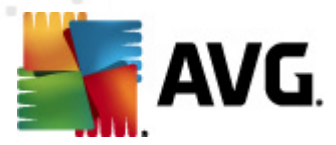

Bu veritabanı motoru, büyük ağlarda 1000'den fazla istasyona hizmet edebilir. Bu, AVG Internet Security Business Edition programının standart bir parçası değildir ve ticari bir ortamda ticari bir lisans kullanılması gerekir.

Şu anda kullanmakta olduğunuzdan farklı bir veritabanı türü seçerseniz, Sihirbaz önceden dışa aktarılan AVG DataCenter içeriğini yeni seçilen veritabanı türüne içe aktarabilir.

Veritabanı Genel Görünümü</u> bölümüne ilerleyin.

### 3.6. DataCenter Rolü - Tekrar Kurulum

Tekrar kurulum sırasında, genellikle kullanılabilen istasyonların bulunduğu mevcut bir veritabanı vardır, bu nedenle Sihirbaz size öncelikle içeriğini yedekleme imkanı sunar:

#### Not: Veritabanı hata durumundaysa yedek kullanılamaz!

| 🍇 A¥G Admin Sunucusu Açma Sihirbazı 🛛 🗶                                                                                                    |
|----------------------------------------------------------------------------------------------------|
| AVG Veri Merkezi rolū<br>Veritabanı yedekleme                                                                                                    |
| Bu sihirbaz, mevcut <b>AVG Veri Merkezi veritabanı kaynağınızın</b> boş olmadığını tespit etti.                                                                                 |
| Veritabanınızı güncellemeye veya yeni bir veritabanı oluşturmaya başlamadan önce, <b>mevcut</b> AVG Veri<br>Merkezi veritabanı <b>içeriğini yedeklemenizi önemle öneririz</b> . |
|                                                                                                    |
|                                                                                                    |
|                                                                                                    |
|                                                                                                    |
|                                                                                                    |
| 🔽 Klasöre AVG Veri Merkezi veritabanı yedeklemesi yapın                                                                                                    |
| Jments and Settings\All Users\Application Data\Avg2012\Admin Server Data\DatabaseBackup                                                                                         |
| Yardım << Geri İptal                                                                                                    |

Bunu yapmak için, *Klasöre DataCenter veritabanı yedeklemesi yap* onay kutusunu işaretleyin ve istediğiniz depolama konumunu doldurun.

Sonraki iletişim kutusu DataCenter veritabanı durumunuz hakkında sizi bilgilendirecektir. İki olası durum vardır - DataCenter veritabanı güncel olabilir veya olmayabilir. İlk durumda, şu iki seçenekle karşılaşırsınız:

#### Mevcut DataCenter veritabanını koru

Bu seçenek veritabanını dokunulmamış halde bırakır. Veritabanı sürümü güncelse ve içeriğini korumak istiyorsanız bu seçeneği belirleyin.

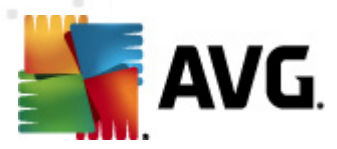

#### Yeni boş DataCenter veritabanı oluştur

Tamamen yeni veritabanı oluşturmak için bu seçeneği belirleyin (orijinal olarak depolanan veriler kaybedilecektir). Devam etmeden önce DataCenter veritabanını yedeklemenizi önemle öneririz!

Öte yandan, DataCenter veritabanı güncel olmayacaksa, varolanı güncellemek mi yoksa yeni bir tane oluşturmak mı istediğiniz sorulacaktır:

### Varolan DataCenter veritabanını güncelle

Bu seçenek veritabanını geçerli sürüme günceller. Veritabanı içeriklerini korumak istiyorsanız bu seçeneği seçin.

| 🍇 AYG Admin Sunucusu Açma Sihirbazı                                                  | × |
|--------------------------------------------------------------------------------------|---|
| AVG Veri Merkezi rolū<br>Veritabanı güncelleme/oluşturma                             |   |
| AVG Veri Merkezi veritabanı sürümünüz güncel. Mevcut veritabanını saklayabilirsiniz. |   |
| Diğer seçenek de yeni bir boş veritabanı oluşturmaktır.                              |   |
|                                                                                      |   |
|                                                                                      |   |
|                                                                                      |   |
|                                                                                      |   |
|                                                                                      |   |
|                                                                                      |   |
| Veritabanı kurulum seçenekleri                                                       |   |
| 💿 Mevcut AVG Veri Merkezi veritabanı kaynağını sakla                                 |   |
| O Yeni bir boş AVG Veri Merkezi veritabanı oluşturun                                 |   |
|                                                                                      |   |
| Yardim <<< Geri İptal İptal                                                          |   |

Sonraki adımda, isteğe bağlı olarak *Kullanıcı adı* ve *Parola* onay kutularını işaretleyebilir ve tercih ettiğiniz kullanıcı adı ve parolanızı doldurabilirsiniz AVG Admin Paneli'ni, AVG Admin Sunucusu Kurulum Sihirbazı'nı her başlatışınızda veya istasyonları güncelleme işleminde gerekecektir.

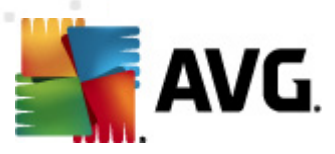

| 🋂 AYG Admin Sunucusu Açma Sihirbazı 🛛 🗶                                                                                                    |
|----------------------------------------------------------------------------------------------------|
| Sunucu erişimi                                                                                                    |
| Parolalı korumayı ayarlayabilirsiniz. Bu parola AVG Admin Konsolunun başlangıcında, AVG Admin Sunucusu<br>Açma Sihirbazı uygulamasının sonraki başlangıcında veya istasyonların güncellenmesi sırasında gerekecektir. |
| Uyarı: kullanıcı adını ve parolayı ayarlarsanız, aynı değerleri AVG Admin Sunucusu<br>uygulamasına bağlı tüm istasyonlar için de manuel olarak ayarlamalısınız, aksi takdirde bu<br>istasyonlar bağlanamayacaktır.    |
|                                                                                                    |
|                                                                                                    |
| - Sunucu erisimi                                                                                                    |
| Kullanıcı adı:     Parola:                                                                                                    |
|                                                                                                    |
| Yardım     << Geri                                                                                                    |

**Not:** Bir kullanıcı adı ve parolayı burada ayarlarsanız, Datacenter'ınıza düzgün bir şekilde bağlanabilmeleri için her zaman aynı değerleri varolan tüm istasyonlarda manüel olarak tanımlayabilirsiniz!

Önceki seçimlerinize bağlı olarak, şu iki iletişim kutusundan birine devam edebilirsiniz:

- Mevcut veritabanını korumak istiyorsanız, <u>Proxy Güncelleme Rolü</u> bölümüne devam edin.
- Yeni bir veritabanı oluşturmanız isteniyorsa, şu iletişim kutusuyla karşılaşırsınız:

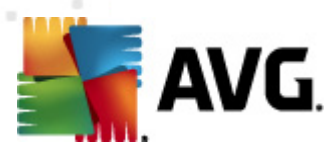

| AYG Admin Sunucusu Açma Sihirbazı                                                                                                    | ×     |
|----------------------------------------------------------------------------------------------------|-------|
| AVG Veri Merkezi rolū<br>Veritabanı sistem seçimi                                                                                                 | ó.    |
| Şu veritabanı sistemleri AVG Admin Sunucusu tarafından kullanılabilir:                                                                            |       |
| Firebird veritabanı karakter seti Türkçe                                                                                                    | •     |
| Firebird<br>Firebird veritabanı 150 istasyona varan ağlarda kullanılabilir. Veritabanı AVG Uzaktan Yönetim<br>yüklemesinin standart bir kısmıdır. |       |
| Yardım << Geri Sonraki >>                                                                                                    | İptal |

Gereksinimlerinizi karşılayan veritabanı sistemini seçin. Bu seçenekler mevcut:

#### • Firebird

Bu çözüm, 150'ye kadar istasyon içeren daha küçük ağlar için uygundur. Veritabanı, AVG Internet Security Business Edition yüklemesinin standart bir bölümüdür.

Ek olarak, aşağı açılır menüden dilinizin ihtiyaçlarına uyan belirli bir veritabanı karakter seti de seçebilirsiniz.

#### Microsoft SQL Server Express

Microsoft SQL Server Express Edition, Microsoft SQL Server'ın kısıtlı sürümüdür, 1000 istasyona kadar hizmet verebilir. Ürün, AVG Internet Security Business Edition programının standart bir bölümü değildir. Kullanımı, hiçbir ticari lisansla sınırlandırılmamıştır.

#### Microsoft SQL Sunucusu

Microsoft SQL Server motoru, büyük ağlarda 1000'den fazla istasyona hizmet verebilir. AVG Internet Security Business Edition programının standart bir bölümü değildir ve kullanımı Microsoft SQL Server lisansına bağlıdır.

### Oracle 10g/11g

Bu veritabanı motoru, büyük ağlarda 1000'den fazla istasyona hizmet edebilir. AVG Internet Security Business Edition programının standart bir bölümü değildir ve kullanımı ticari bir lisansa bağlıdır.

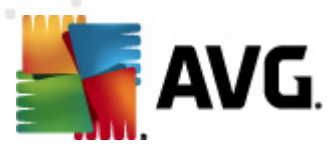

### • MySQL 5

Bu veritabanı motoru, büyük ağlarda 1000'den fazla istasyona hizmet edebilir.. Bu, AVG Internet Security Business Edition programının standart bir parçası değildir ve ticari bir ortamda ticari bir lisans kullanılması gerekir.

Şu anda kullanmakta olduğunuzdan farklı bir veritabanı türü seçerseniz, Sihirbaz önceden dışa aktarılan AVG DataCenter içeriğini yeni seçilen veritabanı türüne içe aktarabilir.

DataCenter Rolü - Veritabanı Genel Görünümü bölümüne ilerleyin.

# 3.7. DataCenter Rolü - Veritabanlarına Genel Bakış

Aşağıda, AVG Internet Security Business Edition tarafından desteklenen ayrı veritabanları ile ilgili genel bilgiler bulabilirsiniz.

# 3.7.1. Firebird

Firebird seçeneğini seçtiyseniz, başka ayar gerekmez ve sonraki adıma ilerlersiniz (Veri Aktarma).

# 3.7.2. MS SQL Server Express Edition

| 🍇 A¥G Admin Sunucusu Açma                                                                   | Sihirbazı                                                              |                                                              | ×                 |
|---------------------------------------------------------------------------------------------|------------------------------------------------------------------------|--------------------------------------------------------------|-------------------|
| AVG Veri Merkezi<br>Veritabanı sistem s                                                     | rolū<br>seçimi                                                         |                                                              | Ó.                |
| Şu veritabanı sistemleri A                                                                  | /G Admin Sunucus                                                       | u tarafından kullanılabilir:—                                |                   |
| Microsoft SQL Server Expres                                                                 | •                                                                      |                                                              |                   |
| Microsoft SQL Server Exp<br>1000'e kadar istasyon içeren a<br>Veritabanı AVG Uzaktan Yöneti | <b>ress Edition</b><br>ğlarda Microsoft SQL 3<br>m yüklemesinin standa | 5erver Express veritabanını kulla<br>art bir kısmı değildir. | nmanızı öneririz. |
|                                                                                             |                                                                        |                                                              |                   |
|                                                                                             |                                                                        |                                                              |                   |
|                                                                                             |                                                                        |                                                              |                   |
|                                                                                             |                                                                        |                                                              |                   |
| Yardim                                                                                      | << Geri                                                                | Sonraki >>                                                   | İptal             |

Datacenter verilerini depolamak için Microsoft SQL Server Express'i kullanmak istiyorsanız aşağıdaki bilgileri doldurun:

- Bilgisayar adı SQL Express Sürümünün yüklendiği istasyonun adını tanımlar
- Örnek adı istasyona yüklü birden fazla örnek varsa belirli bir SQL Express Sürümü yüklemesini ifade eder.

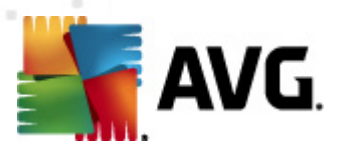

- Yöneticinin kullanıcı adı otomatik olarak önceden tanımlanır, değiştirmenize gerek yoktur
- Yöneticinin parolası veritabanı yöneticisinin parolasıdır
- Veritabanı adı önceden tanımlamış veritabanı adını gösterir
- **Kullanıcı adı** söz konusu veritabanı için tercih edilen yeni giriş adını yazın (AVG Admin Sunucusu bağlantısı için kullanılacaktır)
- Kullanıcı parolası söz konusu veritabanı için tercih edilen yeni parolayı yazın (AVG Admin Sunucusu bağlantısı için kullanılacaktır)

Microsoft SQL Server Express bağlantısında sorunlar yaşıyorsanız, <u>Microsoft SQL Server</u> <u>veritabanı sistemini kullanma</u> bölümünde bir çözüm bulabilirsiniz.

Sonraki düğmesine basarak sonraki adımla devam edin (Veri Aktarma).

### 3.7.3. MS SQL Sunucusu

| 🛂 AVG Admin Sunucusu Açma Sihirbazı 🔰 🔰                                                                                                    | 1 |
|----------------------------------------------------------------------------------------------------|---|
| AVG Veri Merkezi rolū<br>Veritabanı sistem seçimi                                                                                                    |   |
| Şu veritabanı sistemleri AVG Admin Sunucusu tarafından kullanılabilir:                                                                                                    |   |
| Microsoft SQL Server<br>Microsoft SQL Server<br>Çok büyük ağlarda (1000'den fazla istasyona sahip olan ağlarda) Microsoft SQL Server veritabanını<br>kullanmanızı öneririz. Veritabanı AVG Uzaktan Yönetim yüklemesinin standart bir kısmı değildir.<br>Kullanmak için bir Microsoft SQL Server lisansı gereklidir. |   |
| Yardım << Geri Sonraki >> İptal                                                                                                    |   |

Şu bilgileri girin:

- Bilgisayar adı SQL Server 'in yüklü olduğu sunucunun adını tanımlar.
- Örnek adı istasyona yüklenmiş birden fazla örnek varsa, belirli SQL Server yüklemesini ifade eder.
- Yöneticinin kullanıcı adı veritabanı yöneticisi kullanıcı adı doldurulmalıdır.
- Yöneticinin parolası veritabanı yöneticinin parolası doldurulmalıdır.

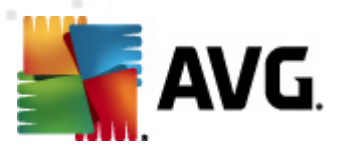

- Veritabanı adı önceden tanımlamış veritabanı adını gösterir.
- **Kullanıcı adı** söz konusu veritabanı için tercih edilen yeni giriş adını yazın (AVG Admin Sunucusu bağlantısı için kullanılacaktır).
- *Kullanıcı parolası* söz konusu veritabanı için tercih edilen yeni parolayı yazın (AVG Admin Sunucusu bağlantısı için kullanılacaktır).

Microsoft SQL Server bağlantısında sorunlar yaşıyorsanız, <u>Microsoft SQL Server veritabanı</u> sistemini kullanma bölümünde bir çözüm bulabilirsiniz.

İleri düğmesine basın ve sonraki adıma ilerleyin - Veri Aktarma.

### 3.7.4. Oracle

| 🋂 A¥G Admin Sunucusu Açma Sihirbazı                                                                                                    | ×                                                                         |
|----------------------------------------------------------------------------------------------------|---------------------------------------------------------------------------|
| <b>AVG Veri Merkezi rolü</b><br>Veritabanı sistem seçimi                                                                                                    | ó.                                                                        |
| ∑Şu veritabanı sistemleri AVG Admin Sunucusu tarafından kulla                                                                                                    | anılabilir:                                                               |
| Oracle 10g/11g                                                                                                    |                                                                           |
| <b>Oracle 10g/11g</b><br>Çok büyük ağlarda (1000'den fazla istasyona sahip olan ağlarda) Oracle<br>kullanmanızı öneririz. Veritabanı AVG Uzaktan Yönetim yüklemesinin stand                       | 10g/11g veritabanını<br>Jart bir kısmı değildir.                          |
| Oracle 10g/11g uygulamanız başka bir bilgisayarda çalışıyor:<br><u>veritabanının istemci kısmını</u> yüklemeniz gerekir. Windows Vista<br>için, Oracle 11g istemci kısmını kullanmanızı öneririz. | s <b>a, bu bilgisayara <u>Oracle</u><br/>i işletim sistemine yüklemek</b> |
|                                                                                                    |                                                                           |
|                                                                                                    |                                                                           |
| Yardım << Geri Sonraki >                                                                                                    | >> İptal                                                                  |

**Lütfen unutmayın:** Veritabanınız başka bir bilgisayarda çalışıyorsa, o bilgisayara önce Oracle veritabanının istemci bölümünü yüklemeniz gerekir. Windows Vista'ya yükleme için Oracle 11g'nin istemci bölümünü kullanmanızı öneririz.

Farklı işletim sistemleri için Anlık İstemci: <u>http://www.oracle.com/technetwork/database/features/</u> instant-client/index.html

Şu bilgileri girin:

- **Bilgisayar adı** Oracle 10g'nin yüklü olduğu bilgisayarın adını tanımlar. Yükleme yalnızca uzak bir bilgisayarda bulunuyorsa bu değeri değiştirin.
- Yöneticinin kullanıcı adı veritabanı yöneticisi kullanıcı adı doldurulmalıdır.

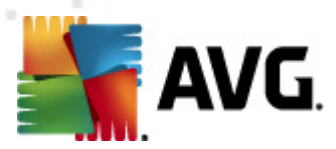

- Yöneticinin parolası veritabanı yöneticinin parolası doldurulmalıdır.
- Örnek adı Oracle örnek adınızı girin.
- Kullanıcı adı söz konusu veritabanı için önceden tanımlı oturum açma adını gösterir (AVG Admin Sunucusu bağlantısı için kullanılacaktır)
- Kullanıcı parolası söz konusu veritabanı için tercih edilen yeni parolayı yazın (AVG Admin Sunucusu bağlantısı için kullanılacaktır)

Sonraki düğmesine basın ve sonraki adıma ilerleyin - Veri Aktarma.

# 3.7.5. MySQL 5

| 🂐 AYG Admin Sunucusu Açma Sihirbaz                                                                                                    | I                                                                                                    |                                                                                                    | ×                                                                                                    |
|----------------------------------------------------------------------------------------------------|----------------------------------------------------------------------------------------------------|----------------------------------------------------------------------------------------------------|----------------------------------------------------------------------------------------------------|
| <b>AVG Veri Merkezi rolū</b><br>Veritabanı sistem seçimi                                                                                                    |                                                                                                    |                                                                                                    | <b>0</b>                                                                                                    |
| Şu veritabanı sistemleri AVG Admir                                                                                                    | n Sunucusu tai                                                                                                    | afından kullanılabilir:                                                                                                    |                                                                                                    |
| MySQL 5                                                                                                    |                                                                                                    |                                                                                                    |                                                                                                    |
| MySQL 5<br>Çok büyük ağlarda (1000'den fazla istas<br>öneririz. Bu veritabanı AVG Uzaktan Yön<br>Uyarı:<br>MySQL 5 sunucusu max_allowed_pac<br>kullanılır. Varşayılan değer 1 MB'dir ve bu<br>çalışamayacağı kadar düşüktür. Lütfen d<br>Bu işlem, aşağıdaki girişin eklenmesiyle g<br>ini dosyasının [mysqld] bölümüne ekle<br>bilgi için, lütfen bu <u>SSS</u> 'ye bakın. | yona sahip olan a<br>etim yüklemesinin<br>i değer, AVG Adm<br>eğerin en az 10M<br>erçekleştirilebilir:<br>yin (dosya MySQI | ğlarda) MySQL 5 veritabı<br>standart bir kısmı değildir<br>ir paketin maksimum boy<br>in Sunucusu sunucusunu<br>B olarak değiştirildiğinden<br><b>max_allowed_packet</b><br>. 5 kurulu klasörde depola | anını kullanmanızı<br>'.<br>utunu ayarlamada<br>n düzgün bir şekilde<br>n emin olun.<br>= <b>10M</b> girişini <b>my.</b><br>anır). Daha fazla |
| Yardim                                                                                                    | << Geri                                                                                                    | Sonraki >>                                                                                                    | İptal                                                                                                    |

Şu bilgileri girin:

- **Bilgisayar adı** MySQL 5'in yüklü olduğu bilgisayarın adını tanımlar. Yükleme yalnızca uzak bir bilgisayarda bulunuyorsa bu değeri değiştirin.
- Hizmet adı MySQL motoru için varsayılan işletim sistemi hizmeti adıdır. Orijinal değeri korumanızı öneririz.
- Yöneticinin kullanıcı adı veritabanı yöneticisi kullanıcı adı doldurulmalıdır.
- Yöneticinin parolası veritabanı yöneticinin parolası doldurulmalıdır.
- Veritabanı adı önceden tanımlamış veritabanı adını gösterir
- Kullanıcı adı söz konusu veritabanı için tercih edilen yeni giriş adını yazın (AVG Admin

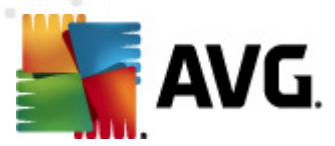

Sunucusu bağlantısı için kullanılacaktır)

Kullanıcı parolası - söz konusu veritabanı için tercih edilen yeni parolayı yazın (AVG Admin Sunucusu bağlantısı için kullanılacaktır)

Devam etmeden önce lütfen şu bilgileri aklınızda bulundurun:

MySQL Server 5, bir paketin maksimum boyutunu ayarlamak için max\_allowed\_packet değişkenini kullanır. Varsayılan değer 1048576 bayttır (1 MB). Bu değer çoğu durumda AVG Admin Sunucusunun düzgün biçimde çalışması için çok düşüktür. Bu değeri en az 10 MB olacak şekilde ayarlamanızı önemle öneririz. Bunu yapmak için, aşağıdaki çözümlerden birini izleyin:

• Bu değeri yalnızca mevcut çalıştırma için ayarlayın

Bu ayarlama, sunucu yeniden başlatılana kadar geçerli olmaz. Ardından, varsayılan değer veya *my.ini* dosyasından gelen değer tekrar kullanılacaktır.

**Not:** Bunu yapmak için MySQL kökünün öncelikleri ile yönetici olarak oturum açmanız gerekir.

• MySQL sunucunuzda oturum açın ve bu komutu çalıştırın:

set global max\_allowed\_packet = 10485760

#### • my.ini dosyasındaki ayarları değiştirin (kalıcı - önerilir)

Bu işlem, ayarları kalıcı olarak kaydeder ancak MySQL sunucusunun tekrar başlatılmasını gerektirir.

- my.ini dosyasını MySQL sunucusunda açın.
- [mysqld] değişikliği bölümünde max\_allowed\_pack et değişkeninin şu değerle değiştirin:

max\_allowed\_packet = 10485760

• mysqld cinini veya MySQL hizmetini yeniden başlatın.

İleri düğmesine basın ve sonraki adıma ilerleyin - Veri Aktarma.

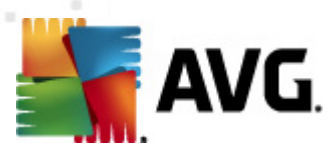

# 3.8. DataCenter Rolü - Verileri İçe Aktarma

| AVG Admin Sunucusu                                          | Açma Sihirbazı                        |                            | ×                     |
|-------------------------------------------------------------|---------------------------------------|----------------------------|-----------------------|
| AVG Veri Merk<br>Verileri içe ak                            | <b>ezi rolū</b><br>tarma              |                            | Ó.                    |
| Verileri, depolanmış yedekl<br>uygulamasını doldurabilirsir | emeden içe aktararak yeni olu<br>iiz. | ışturulan AVG Veri Merkezi | veritabanı            |
|                                                             |                                       |                            |                       |
| Giris adı (ör etkialar                                      | re Directory'den İçe Akta             | G                          | ına göre gruplar oluş |
|                                                             | incomy                                | Gelişmi                    | ş                     |
| Verileri klasörder                                          | n veritabanına aktar ——               |                            |                       |
|                                                             |                                       |                            |                       |
|                                                             |                                       | 1                          |                       |

Veritabanı seçiminizi onayladıktan sonra, mevcut bazı verileri yeni oluşturulan veritabanının içine aktarmayı seçebilirsiniz. Ağınız Aktif Dizin'i destekliyorsa, şu iki seçenekle karşılaşırsınız:

#### • İstasyonları Aktif Dizin'den İçe Aktar

Bu seçenek, istasyon adlarını Aktif Dizin'den veritabanına otomatik olarak içe aktarmanıza olanak verir. Daha sonra, yüklenecek istasyonları seçebilirsiniz.

Öncelikle, **İstasyonları Aktif Dizin'den içe aktar** onay kutusunu işaretleyin. Ardından, içe aktarmayı düşündüğünüz, Aktif Dizin'in etkin olduğu etki alanı adını girin.

Grupları otomatik olarak oluşturmak ve istasyonları bunların içine Aktif Dizin'de bulunan alt etki alanı adlarına göre otomatik olarak oluşturmak için, *Grupları AD'de alt etki alanlarına göre oluştur* onay kutusunu işaretleyin.

O anda oturum açmış kullanıcıdan farklıysa oturum açma ayrıntılarını belirtmek için *Gelişmiş* düğmesini de kullanabilirsiniz:

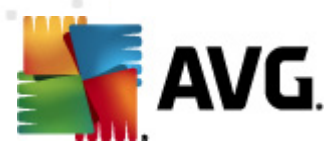

| LDAP kimlik bilgileri                                                                           | × |
|-------------------------------------------------------------------------------------------------|---|
| Başka bir etki alanına başka bir kullanıcı olarak giriş yapmak için<br>gereken kimlik bilgileri |   |
|                                                                                                 |   |
| Alan adi (or.,: etkialani.com):                                                                 | - |
|                                                                                                 |   |
| Kullanıcı adı:                                                                                  |   |
|                                                                                                 |   |
| Parola:                                                                                         |   |
|                                                                                                 |   |
| Kapat Tamam                                                                                     |   |

#### Verileri bir klasörden veritabanına içe aktarın

Bunu yapmak için, **Verileri klasörden veritabanına içe aktar** onay kutusunu işaretleyin. Klasör seçim alanı kullanılabilir hale gelir. Yedek klasörünüzü bu düğmeyi tıklatarak seçin ve alınan orijinal dosyaların depolanacağı klasörü bulun.

O anda eski 2011 sürümünden daha yüksek bir sürüme yükseltiyorsanız, AVG DataCenter 2011 verilerinizi bu iletişim kutusunda alabilirsiniz. Daha fazla bilgi için lütfen <u>AVG DataCenter</u> 2011'dan İstasyonları ve Ayarlar İçe Aktarma bölümüne bakın.

*Not:* AVG Admin Sunucusu otomatik veritabanı yedeklerini aşağıdaki klasörde varsayılan olarak oluşturur:

C:\Documents and settings\All users\Application Data\AVG2012\Admin Server Data\DatabaseBackup

Bu yüzden, daha önce AVG Uzaktan Yönetim'i kullandıysanız ve önceki veritabanı yedeğinizi kullanmak istiyorsanız, yedekleme özelliğini kapatmadığınız sürece yedek dosyalarını orada bulabilirsiniz. Yedekleme dosyaları *avgexport.dce* formatında kaydedilir (ancak isterseniz yeniden adlandırılabilir).

İleri düğmesini tıklatarak seçiminizi onaylayın.

### 3.9. DataCenter Rolü - Sunucu Erişimi

Bu adımda, isteğe bağlı olarak *Kullanıcı adı* ve *Parola* onay kutularını işaretleyebilir ve tercih ettiğiniz kullanıcı adı ve parolanızı doldurabilirsiniz AVG Admin Paneli'ni, AVG Admin Sunucusu Kurulum Sihirbazı'nı her başlatışınızda veya istasyonları güncelleme işleminde gerekecektir.

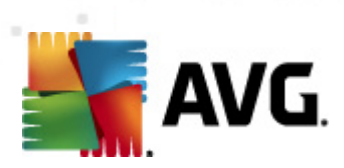

| 🍇 AVG Admin Sunucusu Açma Sihirbazı 🔹 🔀                                                                                                    |
|----------------------------------------------------------------------------------------------------|
| Sunucu erişimi                                                                                                    |
| Parolalı korumayı ayarlayabilirsiniz. Bu parola AVG Admin Konsolunun başlangıcında, AVG Admin Sunucusu<br>Açma Sihirbazı uygulamasının sonraki başlangıcında veya istasyonların güncellenmesi sırasında gerekecektir. |
| Uyarı: kullanıcı adını ve parolayı ayarlarsanız, aynı değerleri AVG Admin Sunucusu<br>uygulamasına bağlı tüm istasyonlar için de manuel olarak ayarlamalısınız, aksi takdirde bu<br>istasyonlar bağlanamayacaktır.    |
|                                                                                                    |
|                                                                                                    |
|                                                                                                    |
| Kullanici adi:     Parola:                                                                                                    |
|                                                                                                    |
| Yardım <<< Geri İptal                                                                                                    |

**Not:** Bir kullanıcı adı ve parolayı burada ayarlarsanız, Datacenter'ınıza düzgün bir şekilde bağlanabilmeleri için her zaman aynı değerleri varolan tüm istasyonlarda manüel olarak tanımlayabilirsiniz!
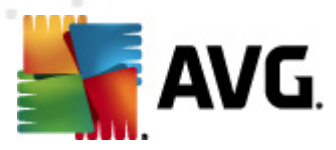

## 3.10. Proxy Güncelleme Rolü

Bu iletişim kutusu Proxy Güncelleme rolünü <u>Rol Seçimi</u> iletişim kutusunda dağıtmayı seçerseniz görünür.

| 🖣 AVG Admin Sunucusu Açma Sihirbazı                                                   | ×     |
|---------------------------------------------------------------------------------------|-------|
| Proxy Güncelleme rolü<br>Dosya klasörü seçimini güncelle                              | ó.    |
| Lütfen indirilen güncelleme dosyalarının depolanacağı klasörü seçin.                  |       |
| C:\Documents and Settings\All Users\Application Data\Avg2012\Admin Server Data\update |       |
| Yardım     << Geri                                                                    | iptal |

Güncelleme dosyalarının indirileceği ve depolanacağı bir klasör seçmelisiniz. Klasör yoksa oluşturmak isteyip istemediğiniz sorulacaktır.

Klasörü seçmek için bu 🛄 düğmeyi tıklatın. Tamamlandıktan sonra, **İleri** düğmesini tıklatın.

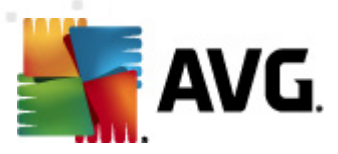

### 3.10.1. Güncelleme Sunucuları

| AYG Admin Sunucusu Açma Sihirbazı                                                                                                    | ×                      |  |  |
|----------------------------------------------------------------------------------------------------|------------------------|--|--|
| Proxy Güncelleme rolū<br>Güncelleme sunucularının yapılandırması                                                                                                    |                        |  |  |
| AVG Admin Sunucusu uygulamasının güncelleme dosyalarını indirmek için kullanacağı ve                                                                                                    | eb sunucularını seçin. |  |  |
|                                                                                                    |                        |  |  |
| Sunucular (AVG 2012) Sunucular (AVG 2011)                                                                                                    |                        |  |  |
| URL                                                                                                    | Ekle                   |  |  |
| ✓ http://update.avg.com/softw/12/update/ ✓ http://backup.avg.cz/softw/12/update/                                                                                                    | Düzenle                |  |  |
|                                                                                                    | SiĮ                    |  |  |
|                                                                                                    | Varsayılan             |  |  |
|                                                                                                    | <u>Y</u> ukarı Taşı    |  |  |
|                                                                                                    | Aşağı Taşı             |  |  |
| l                                                                                                    |                        |  |  |
| And-spam guncellemelerini indirmeye izin verin.                                                                                                    |                        |  |  |
|                                                                                                    | 1                      |  |  |
| Yardım <<< Geri Sonraki >>                                                                                                    | İptal                  |  |  |
| Yardım << Geri Sonraki >> AYG Admin Sunucusu Açma Sihirbazı                                                                                                    |                        |  |  |
| Yardım     << Geri     Sonraki >>       AYG Admin Sunucusu Açma Sihirbazı       Proxy Güncelleme rolü       Güncelleme sunucularının yapılandırması                                                                                                    |                        |  |  |
| Yardım       << Geri       Sonraki >>         AYG Admin Sunucusu Açma Sihirbazı         Proxy Güncelleme rolü<br>Güncelleme sunucularının yapılandırması         AVG Admin Sunucusu uygulamasının güncelleme dosyalarını indirmek için kullanacağı we                                                                                                    | İptəl                  |  |  |
| Yardım       << Geri       Sonraki >>         AYG Admin Sunucusu Açma Sihirbazı         Proxy Güncelleme rolü         Güncelleme sunucularının yapılandırması         AVG Admin Sunucusu uygulamasının güncelleme dosyalarını indirmek için kullanacağı wa                                                                                                    | İptəl                  |  |  |
| Yardım       << Geri       Sonraki >>         AVG Admin Sunucusu Açma Sihirbazı         Proxy Güncelleme rolü<br>Güncelleme sunucularının yapılandırması         AVG Admin Sunucusu uygulamasının güncelleme dosyalarını indirmek için kullanacağı wa         Sunucular (AUC 2012)                                                                                                    | İptəl                  |  |  |
| Yardım       << Geri       Sonraki >>         AVG Admin Sunucusu Açma Sihirbazı         Proxy Güncelleme rolü<br>Güncelleme sunucularının yapılandırması         AVG Admin Sunucusu uygulamasının güncelleme dosyalarını indirmek için kullanacağı we         Sunucular (AVG 2012)       Sunucular (AVG 2011)                                                                                                    | İptəl                  |  |  |
| Yardım       << Geri       Sonraki >>         AYG Admin Sunucusu Açma Sihirbazı         Proxy Güncelleme rolü<br>Güncelleme sunucularının yapılandırması         AVG Admin Sunucusu uygulamasının güncelleme dosyalarını indirmek için kullanacağı we         Sunucular (AVG 2012)         Sunucular (AVG 2012)         URL         Mttp://update.avg.com/softw/12/update/                                                                              | İptəl                  |  |  |
| Yardım       << Geri       Sonraki >>         AVG Admin Sunucusu Açma Sihirbazı         Proxy Güncelleme rolü<br>Güncelleme sunucularının yapılandırması         AVG Admin Sunucusu uygulamasının güncelleme dosyalarını indirmek için kullanacağı wa         Sunucular (AVG 2012)         Sunucular (AVG 2012)         URL         Mttp://update.avg.com/softw/12/update/         Mttp://backup.avg.cz/softw/12/update/                                | İptəl                  |  |  |
| Yardım       << Geri       Sonraki >>         AVG Admin Sunucusu Açma Sihirbazı         Proxy Güncelleme rolü<br>Güncelleme sunucularının yapılandırması         AVG Admin Sunucusu uygulamasının güncelleme dosyalarını indirmek için kullanacağı we         Sunucular (AVG 2012)         Sunucular (AVG 2012)         Sunucular (AVG 2011)         URL         İnttp://update.avg.com/softw/12/update/         İnttp://backup.avg.cz/softw/12/update/ | İptəl                  |  |  |
| Yardım       << Geri       Sonraki >>         AVG Admin Sunucusu Açma Sihirbazı         Proxy Güncelleme rolü<br>Güncelleme sunucularının yapılandırması         AVG Admin Sunucusu uygulamasının güncelleme dosyalarını indirmek için kullanacağı wa         Sunucular (AVG 2012)         Sunucular (AVG 2012)         URL         Mttp://update.avg.com/softw/12/update/         İnttp://backup.avg.cz/softw/12/update/                               | İptəl                  |  |  |
| Yardım       << Geri       Sonraki >>         AVG Admin Sunucusu Açma Sihirbazı         Proxy Güncelleme rolü<br>Güncelleme sunucularının yapılandırması         AVG Admin Sunucusu uygulamasının güncelleme dosyalarını indirmek için kullanacağı we         Sunucular (AVG 2012)         Sunucular (AVG 2012)         URL         http://update.avg.com/softw/12/update/         http://backup.avg.cz/softw/12/update/                                | İptal                  |  |  |
| Yardım       << Geri                                                                                                    | İptal                  |  |  |
| Yardım       << Geri                                                                                                    | İptal                  |  |  |

Bu iletişim kutusu, güncelleme dosyalarının AVG Admin Sunucusu'ndan (daha fazla dağıtım için) indirildiği güncelleme sunucularını seçmenizi sağlar. Bu ayarlardan emin değilseniz, varsayılan yapılandırmayı korumanızı öneririz. AVG 2012 ve daha eski AVG 2011 istasyonlarının farklı güncelleme sunucularından farklı güncellemeler gerektirmesi son derece anlaşılırdır. Bu nedenle iki ayrı sekmeyi kullanarak bu sunucuları ayrı ayrı seçebilirsiniz.

Herhangi bir nedenle Anti-Spam güncellemelerini indirmek istemiyorsanız, **Anti-Spam güncellemelerinin indirilmesine izin ver** öğesinin işaretini kaldırın (yalnızca AVG 2012 istasyonlarında mevcuttur). Bu onay kutusu, Anti-Spam güncellemelerinin doğrudan Mailshell sunucularından indirileceğini gösterir.

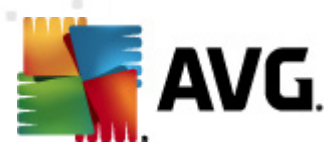

Anti-Spam güncellemeleri hakkında ek bilgiler <u>Yapılandırma/İstasyonlar İçin Paylaşılan Alanlar/</u> <u>Gruplar/Anti-Spam</u> bölümünde bulunabilir.

Bu sunuculardan herhangi birini değiştirmek istiyorsanız, aşağıdaki seçeneklere sahip olursunuz:

Ek güncelleme sunucusu tanımlamak için *Ekle* düğmesini tıklatın:

| URL düzenle     |       |       | × |
|-----------------|-------|-------|---|
| <u>S</u> unucu: |       |       |   |
|                 |       |       |   |
| URL:            |       |       |   |
| 1               |       |       |   |
|                 | Tamam | İptal |   |

Eksiksiz sunucu adresini **URL** alanına *http://* önekini ve bağlantı noktası numarasını da ekleyerek girin (80'den farklıysa).

Aşağıdaki düğmeler de kullanılabilir:

Düzenle - seçili sunucunun adresini değiştirmek içindir.

Sil - seçili sunucu adresini silmek içindir.

Varsayılan - mevcut iletişim kutusunun değerlerini varsayılan değerlere sıfırlamak içindir.

Sunucular önceliğine göre listelenir. İlki en yüksek önceliğe sahiptir, başka bir deyişle, bu sunucudan ilk indirilen güncellemeler önce gelir. Sırayı değiştirmek istiyorsanız, bunun için aşağıdaki düğmeleri kullanın:

Yukarı Taşı - Seçili bir sunucuyu yukarı taşımak içindir.

Aşağı Taşı - Seçili bir sunucuyu aşağı taşımak içindir.

Tamamlandıktan sonra, İleri düğmesini tıklatın.

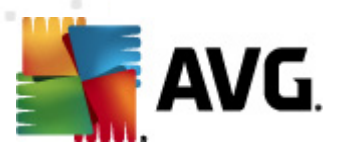

| A¥G Admin Sunucusu A                                                       | çma Sihirba                                | zi                                                                                                    |                                                               | × |
|----------------------------------------------------------------------------|--------------------------------------------|----------------------------------------------------------------------------------------------------|---------------------------------------------------------------|---|
| <b>Proxy Günceller</b><br>Güncelleme sun                                   | <b>ne rolū</b><br>ucularının               | yapılandırması                                                                                        | ó.                                                            | 2 |
| Bu AVG Admin Sunucusu uy<br>gerekiyor. Açılır menüden, y<br>içinden seçin. | gulamasının isl<br>veni sunucu lis<br>Grup | asyon ayarlarındaki güncelleme sunu<br>tesinin içerisine kaydedileceği ayar kü<br>adı: Grup açıklamı  | cuları listesine eklenmesi<br>mesini AVG Veri Merkezi<br>Isi: |   |
| Paylaşılan ayarlar                                                         | •                                          |                                                                                                    |                                                               |   |
| Sunucular (AVG 2012)                                                       | Sunucular (/                               | AVG 2011)                                                                                             |                                                               |   |
| Adı                                                                        |                                            | URL                                                                                                   | Ekle                                                          | 1 |
| AVG Admin Server Upd                                                       | ateProxy                                   | http://VM-EXCH2K7.vmexch2k7.cz                                                                        | <u>D</u> üzenle                                               | İ |
| Update primary server                                                      |                                            | http://update.avg.com/softw/12/u<br>http://backup.avg.cz/softw/12/upd                                 |                                                               | i |
|                                                                            |                                            | http://backup.avg.cz/sortw/12/upc                                                                     | Unversion                                                     | 1 |
|                                                                            |                                            |                                                                                                    | varsayıları                                                   |   |
|                                                                            |                                            |                                                                                                    | Yukarı Taşı                                                   |   |
| 🔽 Anti-Spam uygulamasını                                                   | AVG Admin St                               | inucusu ile güncelle                                                                                  | <u>Aş</u> ağı Taşı                                            |   |
| Yardım                                                                     |                                            | << Geri Sonraki >>                                                                                    | İptal                                                         |   |
| A¥G Admin Sunucusu A                                                       | çma Sihirba                                | ZI                                                                                                    |                                                               | × |
| Proxy Günceller<br>Güncelleme sun                                          | <b>ne rolū</b><br>ucularinin               | yapılandırması                                                                                        | Ó.                                                            |   |
| Bu AVG Admin Sunucusu uy<br>gerekiyor. Açılır menüden, y<br>içinden seçin. | gulamasının isi<br>'eni sunucu lis<br>Grup | asyon ayarlarındaki güncelleme sunu<br>tessinin içerisine kaydedileceği ayar kü<br>adı: Grup açıklamı | cuları listesine eklenmesi<br>mesini AVG Veri Merkezi<br>Isi: |   |
| Paylaşıları ayarlar                                                        |                                            |                                                                                                    |                                                               |   |
| Sunucular (AVG 2012)                                                       | Sunucular (/                               | 4VG 2011)                                                                                             | Ella                                                          | L |
| AUG Admin Server Lind                                                      | ateProxy                                   | URL<br>http://WM-EXCH2K7.ymeych2k7.cz                                                                 |                                                               |   |
| ☑ update primary server                                                    |                                            | http://update.avg.com/softw/12/u                                                                      | <u>D</u> üzenle                                               | Ļ |
| ☑ update backup server                                                     |                                            | http://backup.avg.cz/softw/12/upo                                                                     | Sil                                                           |   |
|                                                                            |                                            |                                                                                                    | <u>V</u> arsayılan                                            |   |
|                                                                            |                                            |                                                                                                    | <u>Y</u> ukarı Taşı                                           |   |
| ,<br>🗹 Anti-Spam uygulamasını                                              | AVG Admin St                               | inucusu ile güncelle                                                                                  | <u>Aş</u> ağı Taşı                                            | ĺ |
| Varduo                                                                     |                                            |                                                                                                    |                                                               |   |

Bu iletişim kutusunda, geçerli olarak dağıtılan AVG Admin Sunucusu URL'sini istasyon ayarları için uygun güncel sunucular listesine ekleme seçeneğiniz bulunur. Burada da iki ayrı sekme mevcuttur: bir tanesi AVG 2012 istasyonları için ve diğeri de daha eski AVG 2011 istasyonları için.

Aşağı açılır menüden aşağıdakilerden birini seçin:

- **DC'ye yazma** geçerli olarak dağıtılan AVG Admin Sunucusu URL'si DataCenter ayarlarından hiç birine yazılmaz.
- Uygulama Sunucuları geçerli olarak dağıtılan AVG Admin Sunucusu URL'si Uygulama Sunucuları grup ayarlarına kaydedilir.

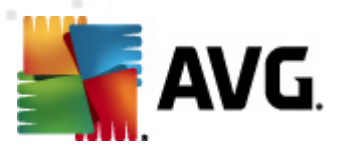

- **Paylaşılan Ayarlar** geçerli olarak dağıtılan AVG Admin Sunucusu URL'si İstasyonlar için Paylaşılan Ayarlar'a kaydedilecektir.
- **Yeni grup...** geçerli olarak dağıtılan AVG Admin Sunucusu URL'si yeni gruba kaydedilecektir. Bu seçeneği seçerseniz, bir grup adı ve isteğe bağı olarak açıklamasını da seçmeniz gerekecektir.
- **Yeni istasyonlar** geçerli olarak dağıtılan AVG Admin Sunucusu URL'si Yeni istasyonlar grup ayarlarına kaydedilecektir.

**Not:** Aşağı açılır menüden yalnızca bir seçenek kullanabilirsiniz. Güncelleme sunucuları listesi seçiminize göre güncellenecektir.

Güncelleme sunucuları listesinde yukarıda değinilen ayarlar seti için hangi sunucuları saklamak istediğinizi işaretleyin. Önceki iletişim kutusundakiyle aynı işlev düğmelerini kullanın.

Anti-Spam veritabanını doğrudan AVG Admin Sunucusu yoluyla güncellemek için **AVG Admin Sunucusu yoluyla Anti-Spam'i Güncelle** öğesini işaretleyin (yalnızca AVG 2012 istasyonlarında mevcuttur).

**Not:** Bu onay kutusunu kullanabilmek için, **AVG Admin Sunucusu Proxy Güncelleme** öğesini listede ilk yere taşımanız gerekir. Bunun için, **Yukarı taşı** düğmesini kullanın.

Anti-Spam güncellemeleri hakkında ek bilgiler <u>Yapılandırma/İstasyonlar İçin Paylaşılan Alanlar/</u> <u>Gruplar/Anti-Spam</u> bölümünde bulunabilir.

### 3.11. Yapılandırmaya Genel Bakış

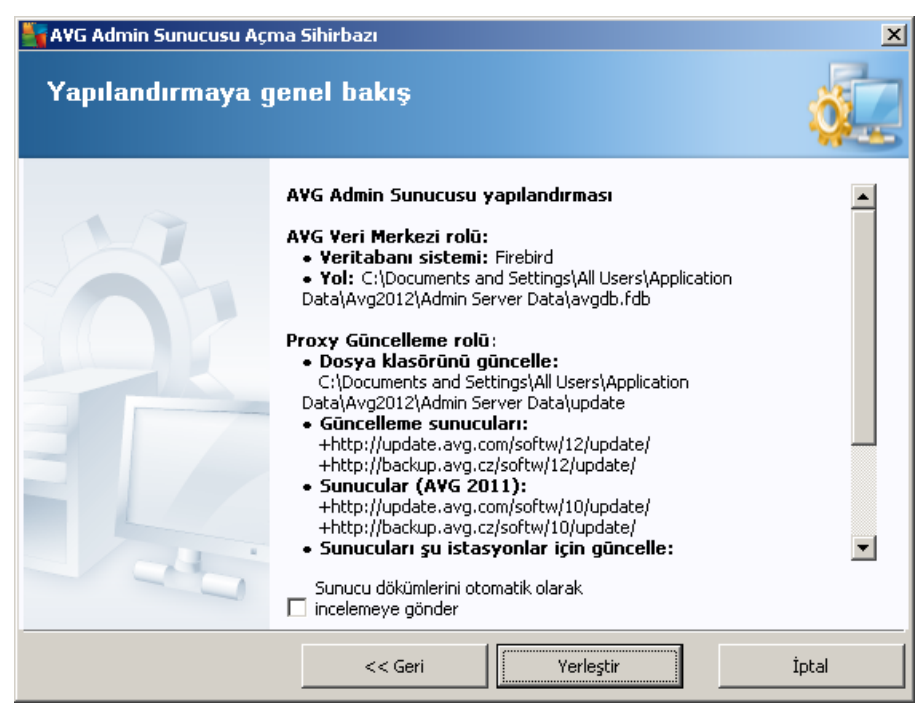

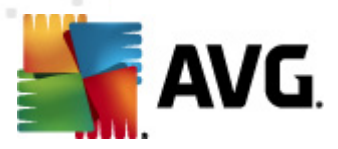

Bu iletişim kutusunda önceden seçilen ayarlarla ilgili kısa genel bilgiler bulunur. Olası AVG Admin Sunucusu çakışma dökümlerini daha fazla analiz edilmek üzere teknik destek ekibimize göndermek için **Sunucu dökümlerini otomatik olarak analize gönder** onay kutusunu da işaretleyebilirsiniz.

**Dağıt** düğmesine basarak seçimlerinizi onaylayın. Dağıtım süreci başlayacaktır. Biraz zaman alacaktır, bu nedenle biraz beklemeniz gerektiğini lütfen aklınızda bulundurun.

İşlem tamamlandığında, *Bitir* düğmesine basarak Sihirbazı kapatın. Böylece AVG Admin Sunucusu başlayacaktır.

AVG'yi hemen uzak istasyonlara yüklemeye başlamak üzere daha ayrıntılı bilgi almak için <u>AVG Ağ</u> Kurulum Sihirbazı bölümüne gidin.

#### İlgili konular:

- Uzaktan Ağ Kurulum Sihirbazına AVG Admin Panelinden ulaşılabilir
- <u>Tek Başına AVG Ağ Kurulum Sihirbazı Temel Modu</u>
- <u>Tek Başına AVG Ağ Kurulum Sihirbazı Gelişmiş Mod</u> (daha deneyimli kullanıcılar için)
- <u>İstasyonları AVG DataCenter'a bağlama</u>
- İstasyonları farklı AVG DataCenter uygulamaları arasında geçirme

Ayrıca, AVG'nin uzaktan yönetimiyle ilgili farklı görevleri açıklayan genel <u>Nasıl Yapılır...</u> bölümüne de gidebilirsiniz.

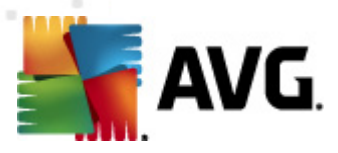

# 4. AVG Ağ Kurulum Sihirbazı Temel Mod

**Not:** Bu bölümde **AVG Ağ Kurulum Sihirbazı**'nın bağımsız sürümü anlatılmaktadır. AVG Admin Panelinden de doğrudan erişilebilir, buradan kullanmak daha uygundur. <u>AVG Admin Paneli/Ağ</u> <u>Kurulum Sihirbazı</u> bölümünde daha fazla bilgi bulunabilir.

**AVG Ağ Kurulum Sihirbazı**, istasyonlara AVG'yi uzaktan kurmanıza veya yerinde yükleme için yükleme komut metinleri oluşturmanıza izin verir.

Sihirbaz iki şekilde başlatılabilir:

- Windows Başlat menüsü/Tüm Programlar/AVG 2012 Uzaktan Yönetim/AVG Ağ Kurulum Programı
- AVG Admin Paneli ortamından üst menü Araçlar/AVG'yi istasyonlara yükle...

Sihirbaz ya Temel ya da Gelişmiş modda çalıştırılabilir. Gelişmiş modu sihirbazın başında <u>Gelişmiş</u> <u>mod</u> seçeneğini belirleyerek seçebilirsiniz. Bu seçenek belirlenmezse, program Temel modda çalışır (çoğu kullanıcı için önerilir).

Bu bölümde, yapılandırma ve yükleme için en kolay yöntemi tercih eden kullanıcılar için tasarlanmış olan Temel mod açıklanmaktadır. Yükleme, AVG bilgilerini ve uygun, kapsamlı işlevsellik için gereksinim duyulan parametreleri içerir.

### 4.1. Bileşenler için Öneriler

AVG'yi istasyonlara yüklemeden önce, lütfen tek tek bileşenler için aşağıdaki önerileri gözden geçirin.

**Not:** AVG Ağ Kurulum Sihirbazı temel modu yükleme için tek tek bileşenlerin seçimine izin vermez. Özel bileşenleri seçmek için Sihirbazın Gelişmiş mod'unu kullanmanız gerekir. Daha fazla bilgiyi <u>AVG Ağ Kurulum Sihirbazı Gelişmiş mod</u> bölümünde bulabilirsiniz

Aşağıdaki AVG bileşenleri yalnızca normal çalışma istasyonlarında kullanım için tasarlanmıştır:

- AVG Güvenlik Duvarı
- AVG Online Shield
- AVG Kişisel E-posta Tarayıcısı

Yukarıdaki bileşenler bir sunucu yükü altında test edilmemiştir. Bir sunucu işletim sistemine yüklendiğinde (ISA, proxy, e-posta sunucusu, terminal sunucusu vb. gibi) bileşenler sunucu iletişimde sorunlara neden olabilir. Bu sorunlardan kaçınmak için izlenen bileşenleri bir sunucu işletim sistemine yüklemeniz önerilmez.

#### • AVG Search-Shield / AVG Surf-Shield

Bu bileşenler kendini başarılı şekilde güncellemek için bilgisayarın yeniden başlatılmasını gerektiren özel bir sürücü kullanır. Bu yüzden, bu bileşenleri bir sunucu ortamına kurmak önerilmez.

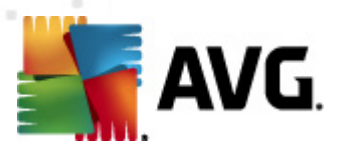

**Not:** Bu istisnalar, sunucu özellikleri etkinleştirilmeden standart iş istasyonu olarak bazı sunucu işletim sistemleri yüklenmiş bilgisayarları kullanmanız durumunda uygulanmaz. Örn. Windows Server, 2003 vb.) yüklü bir bilgisayar kullanıyorsanız uygulanmaz.

### 4.2. Hoş geldiniz

| 🍇 AVG Ağ Yükleme Sihirbazı     | ×                                                                                                    |
|--------------------------------|----------------------------------------------------------------------------------------------------|
| AVG Ağ Yūkleme<br>hoş geldiniz | Sihirbazı'na                                                                                                    |
|                                | <ul> <li>AVG Ağ Yükleme Sihirbazı, ağınızdaki istasyonlara AVG yükleme sürecinde size adım adım rehberlik eder.</li> <li>Bu sihirbazla şunları yapabilirsiniz: <ul> <li>AVG uygulamasının bir etki alanından, Aktif Dizin'den seçilen veya IP adresi aralıklarına göre seçilen istasyonlara uzaktan yüklemesini çalıştırın.</li> <li>CD'den veya ağ klasöründen yükleme için kullanılabilecek bir yükleme komut metni oluşturun.</li> </ul> </li> <li>Sizden, yukarıdaki yükleme yöntemlerinden birini seçmeniz istenir. Daha deneyimli kullanıcılar, tüm yükleme seçeneklerinin ayrıntılı ayarlarının bulunduğu gelişmiş modu kullanabilir.</li> </ul> |
| -0-                            | ck bilgiler içeren yardım dösyasını açmak için ri klavye<br>düğmesine basın.                                                                                                    |
| Varsayılan ayarlar             | Ayarları <u>y</u> ükle << Geri Sonraki >> İptal                                                                                                    |

Önceden **AVG Ağ Kurulum Sihirbazı'**nı kullandıysanız ve özelleştirilmiş bir yapılandırmayı bir yapılandırma dosyasına kaydettiyseniz (son adımda kullanılabilir), şimdi ayarları **Ayarları yükle** düğmesini kullanarak yükleyebilirsiniz.

Varsayılan olarak önceden ayarlanmış orijinal ayarları geri yüklemek için, **Varsayılan ayarlar** düğmesine basın.

Tüm yükleme işlemi sırasında yapılandırma işlemini istediğiniz zaman F2 tuşuna veya CTRL+S bileşimine basarak kaydetmeye karar verebilirsiniz. Yapılandırma dosyası adını seçmenize izin veren yeni bir iletişim kutusu görünecektir.

Devam etmek için, İleri düğmesini tıklatın.

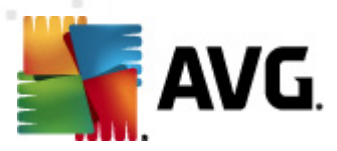

### 4.3. Yükleme Yöntemi

*Temel Mod*'a devam etmek için *Gelişmiş mod* seçeneğini işaretlenmemiş olarak bırakın, aksi halde <u>Gelişmiş Mod</u> bölümüne gidin.

| 😽 AVG Ağ Yükleme Sihirbazı 💌                                                                                                    |
|----------------------------------------------------------------------------------------------------|
| Yūkleme yōnteminin seçilmesi                                                                                                    |
| Ağ yükleme yöntemlerinden birini seçin:                                                                                                    |
| 🖸 Uzaktan ağ kurulumu                                                                                                    |
| Yerel ağda erişilebilen istasyonlara, etki alanından, Aktif Dizinden seçilen bilgisayarlara veya seçilen IP adresi<br>aralıklarına göre AVG uygulamasının kurulması. |
| O AVG yükleme komut metinlerinin <u>o</u> luşturulması                                                                                                    |
| CD'den veya ağ klasöründen yükleme için, yükleme komut metinlerinin ve yığınların oluşturulması.                                                                     |
| 🗌 <u>G</u> elişmiş mod                                                                                                    |
| Tüm yükleme parametrelerinin ayrıntılı ayarlar seçeneği, yüklenecek/kaldırılacak AVG bileşenlerinin seçimi vb.                                                       |
|                                                                                                    |
|                                                                                                    |
| Yardım << Geri Sonraki >> İptal                                                                                                    |

Bu iletişim kutusu penceresi, yükleme komut dosyası oluşturmak ve kullanmak için iki seçenek sunar:

#### • <u>Uzaktan ağ kurulumu</u>

Bu seçenek, yerel ağda (IP aralıklarına göre etki alanından, Active Directory'den seçilen, bir listeden içe aktarılan bilgisayarlar vb.) bulunan istasyonlaraAVG programını yüklemenize olanak verir.

İstasyonları önceki bir AVG DataCenter uygulamasından kaldırmak (ve bunları yenisine taşımak) için de bu seçeneği kullanabilirsiniz.

#### AVG yüklemesi komut metninin oluşturulması

Bu seçenek, yerel kurulum için yükleme komut metni ve bir yığın dosyası oluşturmanıza veya çıkarılabilir bir ortamdan/ağ klasöründen yükleme yapmanıza olanak verir.

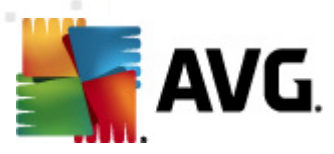

# 4.4. Uzaktan Ağ Kurulumu

| 🍇 🗛 🖓 ağı aracılığıyla uzaktan yükleme                                                                                                    | × |
|----------------------------------------------------------------------------------------------------|---|
| Uzaktan AVG yūklemesi<br>Adm 1/7                                                                                                    |   |
| Uzaktan AVG yüklemesi yapılabilen işletim sistemleri: Windows 2003 Server SP1, Windows XP<br>SP2 ya da üstü. Windows XP Home'da uzaktan yükleme mümkün değildir (çünkü Uzaktan Prosedür<br>Çağrısı kullanılamaz). Sihirbaz önce uzak istasyonda AVG yüklenip yüklenemeyeceğini kontrol edecek,<br>ardından AVG yükleme dosyalarını aktaracak. Yüklemenin kendisi WMI tarafından gerçekleştirilecek.<br>LÜTEEN UNUTMAYIN:<br>AVG uzaktan yüklemesi istemci ve sunucu makinesinde aşağıdaki servislere ve bağlantı noktalarına izin<br>verilmesini gerektirir:<br>1. Uzaktan Prosedür Çağrısı (TCP ve UDP bağlantı noktası 135).<br>2. Distributed Component Object Model (Dağıtılan Bileşen Nesne Modeli/DCOM) servisi.<br>3. DCOM bağlantı noktası 135 - Daha fazla bilgi için <u>burayı</u> tıklatın.<br>4. Aynı etki alanı/çalışma grubunda değilse, yerleşik Yönetici hesabında oturum açın (Windows Vista veya<br>üzeri).<br>5. Windows Güvenlik Duvarı kullanılıyorsa, WMI trafiğini ayarlayın. Daha fazla bilgi için <u>burayı</u> tıklatın. |   |
| Yardım Sonraki >> İptal                                                                                                    |   |

Uzaktan düzgün biçimde yüklemek için, bu sihirbaz öncelikle hedef istasyonda AVG olup olmadığını kontrol eder ve ardından AVG yükleme dosyalarını aktarır ve yüklemeyi uygun biçimde çalıştırır.

Devam etmeden önce, lütfen uzaktan AVG yüklemesi ile ilgili ağ gereksinimlerini ve istisnaları inceleyin.

Bağlantı noktası ayarları hakkında ayrıntılı bilgileri Ağ Gereksinimleri bölümünde bulabilirsiniz.

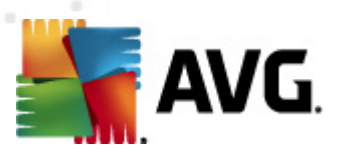

| A¥G ağı aracılığıy                                                                                                    | la uzaktan yükleme                                   |                |                  |                     | ×     |
|----------------------------------------------------------------------------------------------------|------------------------------------------------------|----------------|------------------|---------------------|-------|
| Y <b>ūkleme ay</b> a<br>Adım 2/7                                                                                                    | arları                                               |                |                  |                     |       |
| Lütfen, istasyonlara                                                                                                    | AVG yüklemesi için gereke                            | n parametrele  | ri girin:        |                     |       |
| _Lisans bilgileri-                                                                                                    |                                                      |                |                  |                     |       |
| 🗖 Ad:                                                                                                    | hedef istasy                                         | ondan alinan v | arsayılan sistem | değeri kullanılacak |       |
| 🗖 Şirket:                                                                                                    | hedef istasy                                         | ondan alinan v | arsayılan sistem | değeri kullanılacak |       |
| 🔽 Lisans numaras                                                                                                    | Lisans numarası:                                     |                |                  |                     |       |
| -AVG yükleme pa                                                                                                    | aketini içeren klasör—                               |                |                  |                     |       |
| AVG 2012 program<br>Internet'ten seçili l                                                                                                    | AVG 2012 programının en yeni sürümünü tamamlanan: 0% |                | amamlanan: 0%    |                     |       |
|                                                                                                    |                                                      | Prox           | y ayarları       | İndir               |       |
| <b>jonraki</b> düğmesini tıklattıktan sonra sihirbaz, yükleme paketinin lisans numarası alakasını ve imzasını<br>Jenetleyecektir. Bu işlemin tamamlanması biraz zaman alabilir. |                                                      |                |                  |                     |       |
| Yardım                                                                                                    | Lisans numarası değ                                  | işikliği       | << Geri          | Sonraki >>          | İptal |

Bu adımda aşağıdaki yükleme parametrelerinin tanımlanması gereklidir:

- Lisans bilgileri Ad, Şirket ve Lisans numarası (zorunlu değer) gibi lisans verilerini yazın. Ad alanı için Windows kullanıcı adını almak istiyorsanız, ilgili onay kutusunu seçmeyin ve varsayılan sistem ayarları kullanılacak şekilde bırakın.
- AVG yükleme paketini içeren klasör AVG yükleme paketine tam yolu yazın veya uygun klasörü seçmek için bu bü düğmesini kullanın.

Paketi henüz indirmediyseniz, *İndir* düğmesini tıklatın ve sizin için yükleme dosyasını indirmesi için sihirbazı kullanın. İndirme sürecini *İndir* düğmesinin üzerinde izleyebilirsiniz.

- Proxy ayarları düğmesi İnternet'e bağlanmak için bir proxy sunucusu kullanmanız gerekiyorsa, Proxy ayarları düğmesini tıklatarak proxy sunucusu ayrıntılarını doldurabilirsiniz.
- *Lisans numarası değişikliği* AVG'nin uzaktan yüklenmesi için kullanılacak yeni bir lisans numarası girmek için bu düğmeyi kullanın.

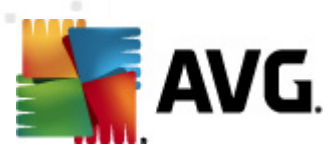

| 🋂 AVG ağı aracılığıyla uzaktan yükleme                                                                                                 | ×                                                        |
|----------------------------------------------------------------------------------------------------|----------------------------------------------------------|
| Uzaktan yönetim ayarları<br>Adım 3/7                                                                                                   |                                                          |
| Bağlantı dizesini <b>AVG Veri Merkezi</b> hedefine girin. İstasyon<br>etmek istemiyorsanız, <b>Uzaktan yöetim</b> seçeneğinin işaretin | arı <b>AVG uzaktan yönetim</b> ile entegre<br>İkaldırın. |
| 🔽 Uzaktan yönetim ————————————————————————————————————                                                                                 |                                                          |
| AVG Veri Merkezi Bağlantı dizesi                                                                                                    | VM-EXCH2K7:4158                                          |
| 🗖 Kullanıcı adı:                                                                                                    |                                                          |
| Parola:                                                                                                    |                                                          |
| 🗖 Gruba yeni istasyon ekle:                                                                                                    |                                                          |
|                                                                                                    |                                                          |
| Güncelleme Sunucusu adresi:                                                                                                    | http://VM-EXCH2K7:4158/avgupdate/                        |
| Yardim                                                                                                    | << Geri Sonraki >> İptal                                 |

Bu adımda şu seçenekler kullanılabilir.

Not: Bu ayarlardan emin değilseniz, varsayılan ayarları korumanızı öneririz.

- Uzaktan yönetim AVG DataCenter bağlantı dizesini AVG DataCenter bağlantı dizesi alanına girin. Varsa, Kullanıcı adını ve Parolayı da girin. İstasyonları AVG Admin Paneli ile yönetmek istemiyorsanız bu seçeneğin işaretini kaldırın.
- **Gruba yeni istasyon ekle** Yeni istasyonları özel bir gruba otomatik olarak eklemeyi tercih ederseniz, grup adını burada seçebilirsiniz.
- **Özel güncelleme sunucusu** istasyonlar için kullanmak istediğiniz mevcut bir güncelleme sunucunuz varsa, bu kutuyu işaretleyin ve adresini şimdi girin.

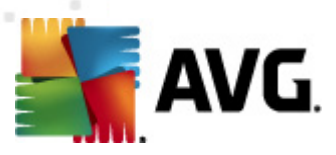

| 🖣 A¥G ağı aracılığıy                                               | rla uzaktan yükleme 🛛 🔀                                                                                                    |
|--------------------------------------------------------------------|----------------------------------------------------------------------------------------------------|
| Ağ tarama<br>Adım 4/7                                              |                                                                                                    |
| <b>Ağa tarama yönl</b><br>Sihirbaz, ağınızdak<br>tarama yönteminiz | t <b>emi</b><br>i seçili stasyonlara <b>AVG</b> yüklenip yüklenmediğini denetleyecektir. Tercih edilen ağ<br>i seçin. Bir etki alanı veya IP Aralığı tarayabilirsiniz (sonraki iletişimde bulabilirsiniz). |
| Tek bir istasyon s                                                 | eçin 🔽                                                                                                    |
| -Girilen hesapları                                                 | n listesi                                                                                                    |
| Hesap adı:                                                         |                                                                                                    |
| Parola:                                                            |                                                                                                    |
|                                                                    | Ekle 🗌 Hesapların listesini kaydet Kaldır                                                                                                    |
|                                                                    |                                                                                                    |
| İçerisinde bir istasyor                                            | n girebileceğiniz sonraki iletişime geçmek için <b>Sonraki</b> düğmesini tıklatın.                                                                                                    |
| Yardım                                                             | << Geri Sonraki >> İptal                                                                                                    |

Bu sihirbazın, bazı istasyonları durumlarını görmek üzere taraması ve ardından bunlara AVG uygulamasını yüklemesi gereklidir.

**Ağ tarama yöntemi** bölümünde aşağı açılır listeden istasyonları seçmek için tercih ettiğiniz yöntemi seçin. Olası seçenekler şunlardır:

• **Etki Alanı'ndaki tüm istasyonlar** - bu seçenek, yerel etki alanınızda bulunan tüm istasyonları tarar.

Not: Bu seçenek yalnızca bilgisayarınız bir etki alanının parçası ise kullanılabilir.

- Bir IP aralığı girin bu seçenek IP adreslerinin belirli bir aralığını seçmenize olanak verir.
- İstasyonları dosyadan içe aktar yeni bir iletişim kutusu görüntülenir, böylece taranacak istasyonların listesini içeren bir dosya seçebilirsiniz. Kaynak metin dosyası, satır başına bir istasyon adı veya bir IP adresi içermelidir.
- **Tek istasyon seç** bu seçenek belirli bir bilgisayar adı (DNS adı) veya IP adresi yazmanıza izin verir.
- Active Directory'den seç doğrudan Active Directory'den belirli istasyonları seçmenizi sağlar.

Not: Bu seçenek yalnızca bilgisayarınız bir etki alanının parçası ise kullanılabilir.

**Hesap listesi** bölümü çalışmanızı kolaylaştırmak ve yükleme sürecini hızlandırmak için hazırlanmıştır. Uzak istasyonda AVG kurulumu için erişim haklarınızı yeterli değilse, yönetici ayrıcalıklarına sahip bir kullanıcı adı girmeniz istenir (bir kullanıcı grubunun üyesi olan bir kullanıcı adı). Tüm istasyonlar için (aynı kullanıcı adına ve parolaya sahip) ortak bir yönetici hesabı yoksa sizden her istasyon için ayrı ayrı istenir.

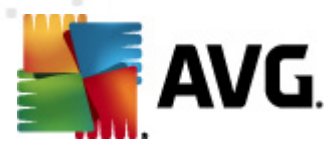

Bu bölüm uzaktan kurulum sırasında kullanılacak bir hesap listesi oluşturmanıza olanak sağlar; böylece birçok defa kimlik bilgilerini girmeniz gerekmez. **Ekle** düğmesini tıklatarak listeye hesaplar ekleyebilir (veya **Kaldır** düğmesini kullanarak hesap silebilirsiniz). Hesap listenizi ilerde kullanmak üzere tutmak istiyorsanız, *Hesap listesini kaydet* kutusunu işaretleyin. Ancak, bu işlem güvenlik nedeniyle önerilmez.

**Uyarı:** AVG uzaktan yükleme desteklenen işletim sistemi yüklü olan istasyonlarda gerçekleştirilebilir. Desteklenen işletim sistemlerinin tam listesi için <u>Desteklenen İşletim Sistemleri</u> bölümüne bakın. Ayrıca, yönetici ayrıcalıkları olan bir oturum açma kullanıcı adı da bilmeniz gerekir.

Ayrıca Ağ Gerek sinimleri bölümünü de incelemeniz gerek ebilir.

### 4.4.1. Etki Alanındaki Tüm İstasyonlar

AVG'yi etki alanından tüm istasyonlara uzaktan yüklemeyi seçerseniz, etki alanındaki kullanılabilir tüm istasyonları listeleyen aşağıdaki iletişim kutusu görünür:

| A¥G ağı             | aracılığıyla                 | uzaktan yükleme                                                                                                |                                                                                  |                     | ×     |
|---------------------|------------------------------|----------------------------------------------------------------------------------------------------|----------------------------------------------------------------------------------|---------------------|-------|
| İstasy<br>Adır      | <b>yon seç</b><br>m 5/7      | imi                                                                                                    |                                                                                  |                     |       |
| VG 2012<br>- Ağ den | : uygulamasır<br>etleme sonı | nın yüklenmesi gereken i<br><b>uçları</b>                                                                      | stasyonları seçin ve <b>Yükle</b> d                                              | lüğmesini tıklatın. |       |
| Du                  | Bilgisayar                   | IP adresi                                                                                                    | AVG                                                                              |                     |       |
| @]                  | VM-EXCH2K                    | 7 192 168 183 155<br>Yükleme günlüğünü -<br>AVG olmayan istasyı<br>Tüm istasyonları seç<br>AVG olmayan istasyı | İstəsvon cəvrimici AWG kuru<br>al<br>onları bir dosyaya dışa aktar<br>onları seç | Jmadi               |       |
|                     | Yenile                       |                                                                                                    |                                                                                  | Seçilen<br>1 / 1    |       |
| Yardım              | 1                            |                                                                                                    | << Geri                                                                          | Yükle               | İptal |

Ek seçenekleri görüntülemek için sağ tıklatın:

- **Yükleme günlüğünü geri al** bu seçenek, istasyondan (varsa) yükleme günlüğünü almaya çalışır.
- **AVG olmayan istasyonları bir dosyaya dışa aktar** bu seçenek, AVG yüklemesinin olmadığı istasyonların listesini içeren bir dosya oluşturur.
- Tüm istasyonları seç listedeki tüm istasyonları seçer veya seçimlerini kaldırır ve Yükle düğmesi aktif hale gelir.

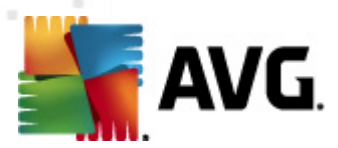

 AVG'siz istasyonları seç - yalnızca AVG'nin henüz kurulu olmadığı veya AVG'nin algılanamadığı istasyonları seçer.

Yenile düğmesi, listedeki tüm istasyonların durumunu, onları tekrar tarayarak geri yükler.

<u>Uzaktan ağ kurulumu - son adımlar</u> bölümünden devam edin ve uzaktan yükleme sürecini tamamlayın.

### 4.4.2. IP Aralığı girin

AVG'yi bir IP aralığına göre uzaktan yüklemeyi seçerseniz aşağıdaki iletişim kutusu görünecektir:

| 💐 AVG ağı aracılığıyla uzaktan y                                                                                           | ükleme                                                            | ×  |
|----------------------------------------------------------------------------------------------------|-------------------------------------------------------------------|----|
| IP aralıkları ayarları<br>Adım 4a/7                                                                                        |                                                                   |    |
| <b>─ IP adresleri - istasyonlar: 0</b><br>Sihirbaz, ağınızdaki istasyonlara <b>AV</b><br>tanımlayan IP aralıklarını girin. | G yüklenip yüklenmediğini denetleyecektir. Taranacak istasyonları |    |
|                                                                                                    |                                                                   |    |
| Kaynak:                                                                                                    |                                                                   |    |
| Hedef:                                                                                                    |                                                                   |    |
|                                                                                                    | <u>E</u> kle <u>K</u> aldır                                       |    |
|                                                                                                    |                                                                   |    |
| Yardım                                                                                                    | << Geri Sonraki >> İpta                                           | al |

Tarama aralığını IP adresini buraya yazarak belirtebilirsiniz. **Başlangıç** alanına bir başlangıç IP adresi ve **Bitiş** alanına bir bitiş adresi girin. Adres aralığını listeye eklemek için **Ekle** düğmesini tıklatın.

Sağdaki listeden bir aralığı silmek için, kaldırmak istediğiniz öğeleri seçin ve *Kaldır* düğmesini tıklatın.

IP aralıklarını seçmeyi bitirdiğinizde, devam etmek için **Sonraki** düğmesini tıklatın. Bu yapıldığında, **İstasyon seçimi** penceresi görünecektir:

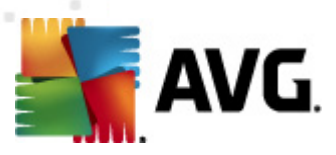

| 📲 AVG ağı aracılığıyla ı                    | ızaktan yükleme                                                                                              |                                                                                    |                  | ×     |
|---------------------------------------------|----------------------------------------------------------------------------------------------------|------------------------------------------------------------------------------------|------------------|-------|
| İstasyon seçi<br><sub>Adım</sub> 5/7        | mi                                                                                                    |                                                                                    |                  |       |
| A¥G 2012 uygulamasını<br>⊢Ağ denetleme sonu | n yüklenmesi gereken i:<br>çları                                                                             | stasyonları seçin ve <b>Yükle</b> düğm                                             | nesini tıklatın. |       |
| Du Bilgisavar                               | IP adresi                                                                                                    | AVG                                                                                |                  |       |
| WM-EXCH2K7                                  | 192 168 183 155<br>Yükleme günlüğünü (<br>AVG olmayan istasyo<br>Tüm istasyonları seç<br>AVG olmayan istasyo | İstəsvon cewimici AWG kurulmə<br>al<br>onları bir dosyaya dışa aktar<br>onları seç | d                |       |
| Yenile                                      |                                                                                                    |                                                                                    | Seçilen<br>1 / 1 |       |
| Yardım                                      |                                                                                                    | << Geri                                                                            | <u>Y</u> ükle    | İptal |

Ek seçenekleri görüntülemek için sağ tıklatın:

- Yükleme günlüğünü geri al bu seçenek, istasyondan (varsa) yükleme günlüğünü almaya çalışır.
- **AVG olmayan istasyonları bir dosyaya dışa aktar** bu seçenek, AVG yüklemesinin olmadığı istasyonların listesini içeren bir dosya oluşturur.
- **Tüm istasyonları seç** listedeki tüm istasyonları seçer veya seçimlerini kaldırır ve Yükle düğmesi aktif hale gelir.
- AVG'siz istasyonları seç yalnızca AVG'nin henüz kurulu olmadığı veya AVG'nin algılanamadığı istasyonları seçer.

Yenile düğmesi, listedeki tüm istasyonların durumunu, onları tekrar tarayarak geri yükler.

<u>Uzaktan ağ kurulumu - son adımlar</u> bölümünden devam edin ve uzaktan yükleme sürecini tamamlayın.

### 4.4.3. İstasyonları dosyadan içe aktar

**Not:** Bu seçenek genellikle istasyonlar başka bir AVG DataCenter'a taşınırken kullanılır. Bu konu hakkında daha fazla bilgi için <u>İstasyonları Farklı DataCenter'dan/DataCenter'a Taşıyın</u> bölümüne bakın.

AVG'yi bir dosyadan seçilen istasyonlara uzaktan yüklemeyi seçerseniz, dosyayı soran bir iletişim kutusu görürsünüz. Dosyayı bulun ve seçiminizi onaylayın. Kaynak dosya biçimi, normal metin biçiminde satır başına bir istasyon adı içerir.

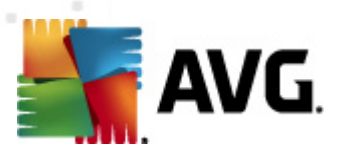

Bu yapıldığında, İstasyon seçimi penceresi görünecektir:

| 🏭 AVG ağı aracılığıyla 🕯                    | ağı aracılığıyla uzaktan yükleme                                                                             |                                                                                    |                  |       |  |
|---------------------------------------------|----------------------------------------------------------------------------------------------------|------------------------------------------------------------------------------------|------------------|-------|--|
| İstasyon seçi<br><sup>Adım 5/7</sup>        | mi                                                                                                    |                                                                                    |                  |       |  |
| AVG 2012 uygulamasını<br>⊢Ağ denetleme sonu | n yüklenmesi gereken is<br>çları                                                                             | stasyonları seçin ve <b>Yükle</b> düğm                                             | esini tiklatın.  |       |  |
| Du Bilgisayar                               | IP adresi                                                                                                    | AVG                                                                                |                  |       |  |
| WM-EXCH2K7                                  | 192 168 183 155<br>Yükleme günlüğünü a<br>AVG olmayan istasyo<br>Tüm istasyonları seç<br>AVG olmayan istasyo | İsbasyon cewimici AWG kurulma<br>al<br>ınları bir dosyaya dışa aktar<br>ınları seç | <u>d</u> ,       |       |  |
| Yenile                                      |                                                                                                    |                                                                                    | Seçilen<br>1 / 1 |       |  |
| Yardım                                      |                                                                                                    | << Geri                                                                            | <u>Y</u> ükle    | İptal |  |

Ek seçenekleri görüntülemek için sağ tıklatın:

- **Yükleme günlüğünü geri al** bu seçenek, istasyondan (varsa) yükleme günlüğünü almaya çalışır.
- **AVG olmayan istasyonları bir dosyaya dışa aktar** bu seçenek, AVG yüklemesinin olmadığı istasyonların listesini içeren bir dosya oluşturur.
- **Tüm istasyonları seç** listedeki tüm istasyonları seçer veya seçimlerini kaldırır ve Yükle düğmesi aktif hale gelir.
- **AVG'siz istasyonları seç** yalnızca AVG'nin henüz kurulu olmadığı veya AVG'nin algılanamadığı istasyonları seçer.

Yenile düğmesi, listedeki tüm istasyonların durumunu, onları tekrar tarayarak geri yükler.

<u>Uzaktan ağ kurulumu - son adımlar</u> bölümünden devam edin ve uzaktan yükleme sürecini tamamlayın.

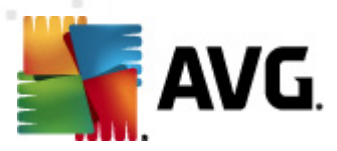

### 4.4.4. Tek Bir İstasyon Seçin

AVG'yi yalnızca tek bir istasyona uzaktan yüklemeyi seçerseniz, aşağıdaki iletişim kutusu görünecektir:

| 🂐 Tek bir istasyon girin                                                                                                    | × |
|----------------------------------------------------------------------------------------------------|---|
| Bir bilgisayar adı veya IP adresi girin. Sihirbaz ağınızdaki<br>bilgisayarı bulmaya ve AVG yüklemesini bu bilgisayarda<br>denetlememeye çalışacak. |   |
| Bilgisayarı şuna göre bul                                                                                                    |   |
| 💿 Bilgisayar adı                                                                                                    |   |
|                                                                                                    |   |
| O IP adresi                                                                                                    |   |
| 127.0.0.1                                                                                                    |   |
| Yardım Tamam İptal                                                                                                    |   |

**Bilgisayar adı** veya **IP adresi** alanını tıklatın ve uygun adı veya IP adresini girin. **Tamam** düğmesini tıklatarak seçiminizi onaylayın. Bir AVG yüklemesinin başlaması için seçili istasyonu işaretleme işlemi. Bu yapıldığında, **İstasyon seçimi** penceresi görünecektir:

| <b>-</b> | AVG ağı aracılığıyla uzaktan yükleme |                            |                       |                  |                        | ×               |       |
|----------|--------------------------------------|----------------------------|-----------------------|------------------|------------------------|-----------------|-------|
| i        | İstas<br><sup>Ad</sup>               | <b>yon seçir</b><br>ım 5/7 | ni                    |                  |                        |                 |       |
| AV       | G 201                                | <b>2</b> uygulamasının     | yüklenmesi gereken i: | stasyonları seçi | n ve <b>Yūkle</b> düğm | esini tıklatın. |       |
|          |                                      |                            |                       |                  |                        |                 |       |
| ſ        | Ağ der                               | netleme sonuç              | ları                  |                  |                        |                 |       |
|          | Du                                   | Bilgisayar                 | IP adresi             | AVG              |                        |                 |       |
|          |                                      | JANFIA                     | 192.168.183.1         | 2012.0.1913      |                        |                 |       |
|          |                                      |                            |                       |                  |                        |                 |       |
|          |                                      |                            |                       |                  |                        |                 |       |
|          |                                      |                            |                       |                  |                        |                 |       |
|          |                                      |                            |                       |                  |                        |                 |       |
|          |                                      |                            |                       |                  |                        |                 |       |
|          |                                      | Venile                     | Bir istasyo           | n ekle           |                        | Seçilen         |       |
|          |                                      | Tormo                      |                       |                  |                        | 0/1             |       |
|          | Yardı                                | m                          |                       |                  | << Geri                | Viikle          | İptal |
| <u> </u> |                                      |                            |                       |                  |                        | Traide          |       |

Ek seçenekleri görüntülemek için sağ tıklatın:

• Yükleme günlüğünü geri al - bu seçenek, istasyondan (varsa) yükleme günlüğünü almaya çalışır.

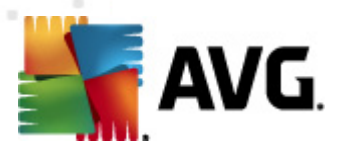

- **AVG olmayan istasyonları bir dosyaya dışa aktar** bu seçenek, AVG yüklemesinin olmadığı istasyonların listesini içeren bir dosya oluşturur.
- **Tüm istasyonları seç** listedeki tüm istasyonları seçer veya seçimlerini kaldırır ve Yükle düğmesi aktif hale gelir.
- **AVG'siz istasyonları seç** yalnızca AVG'nin henüz kurulu olmadığı veya AVG'nin algılanamadığı istasyonları seçer.

**Yenile** düğmesi, listedeki tüm istasyonların durumunu, onları tekrar tarayarak geri yükler. Bir istasyon ekle öğesi başka bir tek istasyon eklemenizi sağlar.

<u>Uzaktan ağ kurulumu - son adımlar</u> bölümünden devam edin ve uzaktan yükleme sürecini tamamlayın.

#### 4.4.5. Active Directory'den seç

Ağınız etki alanı tabanlıysa, AVG'yi uzaktan Aktif Dizin'den seçilen istasyonlara yüklemeyi seçebilirsiniz. Yeni bir iletişim kutusu açılır (bilgisayarları seçmek için standart Windows iletişim kutusu). İstasyon adlarını manuel olarak girerek veya arama için iletişim kutusunun gelişmiş özelliklerini kullanarak birden fazla istasyon seçebilirsiniz (değerleri noktalı virgülle ayırın).

Bu yapıldığında, İstasyon seçim penceresi görüntülenir:

| A¥G ağ      | ı aracılığıyla ı            | ızaktan yükleme                                                                                            |                                                                                     |                  | X     |
|-------------|-----------------------------|----------------------------------------------------------------------------------------------------|-------------------------------------------------------------------------------------|------------------|-------|
| İstas<br>Ad | <b>yon seçi</b> l<br>Im 5/7 | mi                                                                                                    |                                                                                     |                  |       |
| WG 201      | 2 uygulamasınır             | n yüklenmesi gereken i                                                                                     | stasyonları seçin ve <b>Yükle</b> düğn                                              | nesini tiklatın. |       |
|             |                             |                                                                                                    |                                                                                     |                  |       |
| -Ağ de      | netleme sonu                | çları                                                                                                    |                                                                                     |                  |       |
| Du          | Bilgisayar                  | IP adresi                                                                                                  | AVG                                                                                 |                  |       |
| •)          | VM-EXCH2K7                  | 192 168 183 155<br>Yükleme günlüğünü<br>AVG olmayan istasyı<br>Tüm istasyonları seç<br>AVG olmayan istasyı | İstəsvon cəvrimici AWG kurulma<br>al<br>onları bir dosyaya dışa aktar<br>onları seç | di               |       |
|             | Yenile                      |                                                                                                    |                                                                                     | Seçilen<br>1 / 1 |       |
| Yardı       | m                           |                                                                                                    | << Geri                                                                             | Yükle            | İptal |

Ek seçenekleri görüntülemek için sağ tıklatın:

 Yükleme günlüğünü geri al - bu seçenek, istasyondan (varsa) yükleme günlüğünü almaya çalışır.

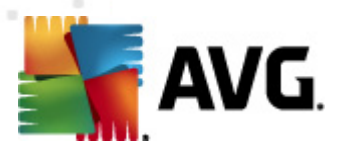

- **AVG olmayan istasyonları bir dosyaya dışa aktar** bu seçenek, AVG yüklemesinin olmadığı istasyonların listesini içeren bir dosya oluşturur.
- **Tüm istasyonları seç** listedeki tüm istasyonları seçer veya seçimlerini kaldırır ve Yükle düğmesi aktif hale gelir.
- **AVG'siz istasyonları seç** yalnızca AVG'nin henüz kurulu olmadığı veya AVG'nin algılanamadığı istasyonları seçer.

Yenile düğmesi, listedeki tüm istasyonların durumunu, onları tekrar tarayarak geri yükler.

<u>Uzaktan ağ kurulumu - son adımlar</u> bölümünden devam edin ve uzaktan yükleme sürecini tamamlayın.

#### 4.5. Uzaktan ağ kurulumu - son adımlar

| AVG ağı aracılığıyla uzaktan yükleme Estasyon seçimi<br>Adım 5/7 |                                |                        |                |                          |                  | ×     |
|------------------------------------------------------------------|--------------------------------|------------------------|----------------|--------------------------|------------------|-------|
| VG 201:<br>Ağ der                                                | 2 uygulamasını<br>netleme sonu | n yüklenmesi gereken i | stasyonları se | çin ve <b>Yükle</b> düğm | nesini tıklatın. |       |
| Du                                                               | Bilgisayar                     | IP adresi              | AVG            | <u></u>                  |                  |       |
|                                                                  |                                |                        |                |                          |                  |       |
|                                                                  | Yenile                         | Bir istasyo            | n ekle         |                          | Seçilen<br>0/1   |       |
| Yardı                                                            | m                              |                        |                | << Geri                  | <u>Y</u> ükle    | İptal |

Ek olarak, Listedeki bir istasyonun üzerinde birkaç saniye beklediğinizde 'araç ipucu'nu da görebilirsiniz. Araç ipucu istasyon durumu ve diğer ayrıntılara bir genel bakış içerir.

İlerlemeye hazır olduğunuzda, istenen istasyonları seçin ve uzaktan yüklemeyi başlatmak için **Yükle** düğmesini tıklatın.

Listeden yalnızca bazı istasyonları seçtiyseniz, AVG yüklemesi yalnızca bu istasyonlarda gerçekleştirilecektir. Aksi halde, yükleme listelenen tüm istasyonlarda gerçekleştirilecektir.

Uzak istasyonlarda yükleme için yeterli erişim haklarına sahip değilseniz, sizden yükleme sırasında etki alanı yöneticisinin giriş bilgileri/parolası istenir.

|  | avg. |
|--|------|
|--|------|

| 🍇 Hesap ayarları                                                                                                |                                                                                                    | × |
|----------------------------------------------------------------------------------------------------|----------------------------------------------------------------------------------------------------|---|
|                                                                                                    | JANFIA                                                                                                    |   |
| Hedef bilgisayarda yü<br>yönetici hesabi için ge<br>Aynı etki alanı/çalışma<br>Yönetici hesabında ot<br>üzeri). | iklemeyi çalıştırmak istediğiniz<br>eçerli olan adı ve parolayı girin.<br>a grubunda değilse, yerleşik<br>urum açın (Windows Vista veya | 1 |
| Hesap adı:                                                                                                    | 1                                                                                                    |   |
| Parola:                                                                                                    |                                                                                                    |   |
| Tamam                                                                                                    | İptal                                                                                                    |   |

Yönetici ayrıcalıkları olan bir kullanıcı adı girin (yönetici grubunun bir üyesi olan bir kullanıcı adı). Tamam'ı tıklatarak onaylayın.

Tüm istasyonlar için (aynı kullanıcı adına ve parolaya sahip) ortak bir yönetici hesabı yoksa sizden her istasyon için ayrı ayrı istenir.

*İptal* düğmesi tıklatıldığında geçerli istasyon yüklemesinin atlanmasına neden olacak ve sihirbaz, listedeki sonraki istasyonda yükleme yapmaya devam edecektir.

AVG, istasyona aktarılır ve yüklenir. Yüklemenin başarılı olup olmadığını her satırda görürsünüz (ancak, ilerlemek biraz zaman alacaktır).

Tüm istasyonlar yükleme dosyalarını aldıktan ve yükleme işlemini bitirdikten sonra, **İleri** düğmesini tıklatarak bu iletişim kutusundan çıkabilirsiniz.

**Not:** En son yüklenen istasyonları **AVG Admin Paneli**'den **İstasyonlar/Yeni istasyonlar** veya Uzaktan yönetim ayarları iletişim kutusunda grup seçme sırasında görebilirsiniz.

Kısa süre önce yüklenen, (bazı uzaktan yükleme hatalarından dolayı) hatalı durumda kalan istasyonları listelemek için, **İstasyonlar/Uygun olmayan istasyonlar** öğesine gidin.

Son iletişim kutusu, istasyonlardaki etkinlikle ilgili kısa genel bilgiler içerir.

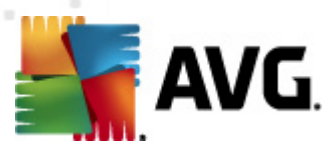

| 🍇 AVG ağı aracılığıyla uzakt           | an yükleme                                                                                                    | × |
|----------------------------------------|----------------------------------------------------------------------------------------------------|---|
| Uzaktan yūkleme<br><sup>Adım 7/7</sup> | sonuçları                                                                                                    |   |
|                                        | Uzaktan yükleme <b>1 istasyonda</b> başlatıldı<br><b>1 istasyonda</b> AVG tespit edildi<br>Yükleme <b>0 istasyonda</b> denetlenmedi<br>Yükleme denetlendi ve <b>0 istasyonda</b> AVG tespit edilmedi |   |
| Yardım                                 | Ayarları <u>k</u> aydet << Geri Bitir                                                                                                    |   |

*Ayarları kaydet* düğmesi önceden seçilen yapılandırmayı kaydetmenizi sağlar. Bu sihirbazı yeniden kullandığınızda, ayarları en başta yükleyerek bunu yeniden kullanabilirsiniz.

Sihirbazı kapatmak için *Bitir* düğmesini tıklatın.

#### 4.6. AVG Yüklemesi Komut Metni Oluşturma

**AVG yüklemesi komut metninin oluşturulması** seçeneği belirlendiğinde, sihirbaz seçili bir dizinde bir yükleme komut metni oluşturur. Dizinin içeriği daha sonra doğrudan CD'den, ağ klasöründen kullanılabilir veya doğrudan istasyona kopyalanabilir.

Bu seçenek, ağ istasyonlarına veya sunuculara uzaktan yükleme olanağı sunmaz.

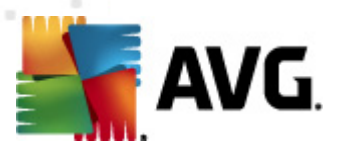

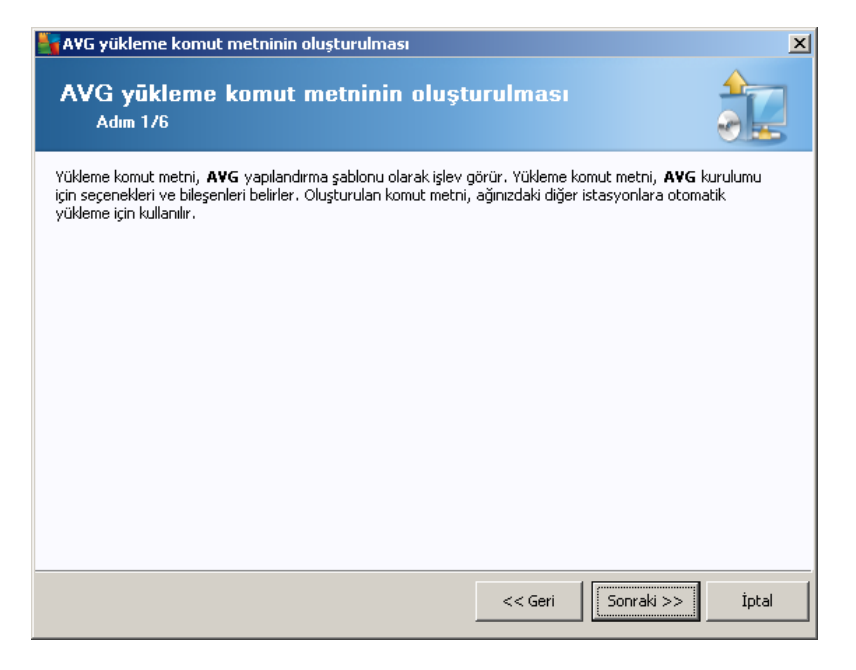

İlk adımda bu seçeneğin genel görünümü bulunur. Devam etmek için İleri'yi tıklatın.

| AVG yükleme komut<br>Y <b>ükleme ayarl</b><br>Adım 2/6       | metninin oluşturulı<br><b>arı</b>                 | ması                              |                                        |                                            |       |
|--------------------------------------------------------------|---------------------------------------------------|-----------------------------------|----------------------------------------|--------------------------------------------|-------|
| Lütfen, istasyonlara AVG                                     | a yüklemesi için gereke                           | en parametrele                    | ri girin:                              |                                            |       |
| Lisans bilgileri                                             | Led Color                                         |                                   |                                        | d - X 1                                    | ]     |
| 🗆 Ad:<br>🗖 Şirket:                                           | heder istasy                                      | ondan alinan y<br>ondan alinan y  | varsayılan sistem<br>varsayılan sistem | değeri kullanılacak<br>değeri kullanılacak |       |
| 🔽 Lisans numarası:                                           |                                                   |                                   |                                        |                                            |       |
| - AVG yükleme pakel<br>C:\AVG_install                        | ini içeren klasör—                                |                                   |                                        |                                            |       |
| '<br>AVG 2012 programının<br>Internet'ten seçili klasö       | en yeni sürümünü<br>ire indir                     |                                   | t                                      | amamlanan: 0%                              |       |
|                                                              |                                                   | Prox                              | y ayarları                             | İndir                                      |       |
| <b>Sonraki</b> düğmesini tıklat<br>denetleyecektir. Bu işlem | tıktan sonra sihirbaz, y<br>in tamamlanması biraz | /ükleme paketi<br>zaman alabilir. | nin lisans numara                      | sı alakasını ve imza                       | asını |
| Yardım                                                       | Lisans numarası değ                               | ģişikliği                         | << Geri                                | Sonraki >>                                 | İptal |

Bu adımda aşağıdaki yükleme parametrelerinin tanımlanması gereklidir:

- Lisans bilgileri Ad, Şirket ve Lisans numarası (zorunlu değer) gibi lisans verilerini yazın. Ad alanı için Windows kullanıcı adını seçmek istiyorsanız, ilgili onay kutusunu seçmeyin ve varsayılan sistem ayarları kullanılacak şekilde bırakın.
- **AVG yükleme paketini içeren klasör** AVG yükleme paketine tam yolu yazın veya doğru klasörü seçmek için bu bi düğmesini kullanın.

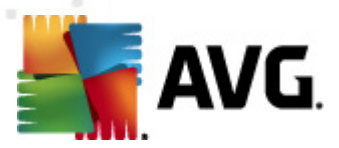

Paketi henüz indirmediyseniz, *İndir* düğmesini tıklatın ve sizin için yükleme dosyasını indirmesi için sihirbazı kullanın. İndirme sürecini *İndir* düğmesinin üzerinde izleyebilirsiniz.

- Proxy ayarları düğmesi İnternet'e bağlanmak için bir proxy sunucusu kullanmanız gerekiyorsa, Proxy ayarları düğmesini tıklatarak proxy sunucusu ayrıntılarını doldurabilirsiniz.
- *Lisans numarası değişikliği* AVG'nin uzaktan yüklenmesi için kullanılacak yeni bir lisans numarası girmek için bu düğmeyi kullanın.

| 🍇 AVG yükleme komut metninin oluşturulması                                                                               | ×                                                   |
|----------------------------------------------------------------------------------------------------|-----------------------------------------------------|
| Uzaktan yönetim ayarları<br>Adım 3/6                                                                                     |                                                     |
| Bağlantı dizesini AVG Veri Merkezi hedefine girin. İstasyor<br>etmek istemiyorsanız, Uzaktan yöetim seçeneğinin işaretir | ları AYG uzaktan yönetim ile entegre<br>i kaldırın. |
| 🔽 Uzaktan yönetim ————————————————————————————————————                                                                   |                                                     |
| AVG Veri Merkezi Bağlantı dizesi                                                                                         | VM-EXCH2K7:4158                                     |
| 🔲 Kullanıcı adı:                                                                                                    |                                                     |
| Parola:                                                                                                    |                                                     |
| 🗖 Gruba yeni istasyon ekle:                                                                                              |                                                     |
| V Özel güncelleme sunucusu                                                                                               |                                                     |
| Güncelleme Sunucusu adresi:                                                                                              | http://VM-EXCH2K7:4158/avgupdate/                   |
|                                                                                                    |                                                     |
| Yardim                                                                                                    | << Geri Sonraki >> İptal                            |

Bu adımda şu seçenekler kullanılabilir.

Not: Bu ayarlardan emin değilseniz, varsayılanları korumanızı öneririz.

- Uzaktan yönetim AVG DataCenter bağlantısı dizesini AVG DataCenter bağlantı dizesi alanına girin. Varsa, Kullanıcı adını ve Parolayı da girin. İstasyonları AVG Admin Paneli ile yönetmek istemiyorsanız bu seçeneğin işaretini kaldırın.
- Gruba yeni istasyon ekle Otomatik olarak özel bir gruba yeni istasyonlar eklemeyi tercih ederseniz, grup adını burada seçebilirsiniz.
- Özel güncelleme sunucusu zaten istasyonlar için kullanmak istediğiniz var olan bir güncelleme sunucunuz varsa, bu onay kutusunu işaretleyin ve adresini şimdi girin.

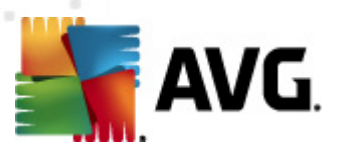

| 🋂 AVG yükleme komut metninin oluşturulması 🛛 🛛 🔀                                                                             |
|----------------------------------------------------------------------------------------------------|
| Yükleme komut metni seçenkleri<br>Adm 4/6                                                                                    |
| Yükleme komut metni dosyalarının adlarını ve gerekli tüm dosyaların depolanacağı yolu belirtin (örneğin, bir ağ<br>klasörü). |
| Dosya adları tanımı                                                                                                    |
| Yüklemeyi başlatacak dosyanın adı: AvgSetup.bat                                                                              |
| Paramtreleri içeren komut metni dosyasının adı: AvgSetup.ini                                                                 |
| r Kurulum dosyaları konumu                                                                                                   |
| 🗌 Komut dosyasını saklayacağınız klasörü seçin (örneğin ağ sürücüsü):                                                        |
| C:\AVG_install                                                                                                    |
| AVG 2012 yükleme dosyaları için bir alt klasör oluşturun:                                                                    |
| Setup                                                                                                    |
| AUTORUN.INF dosvasni olustur                                                                                                 |
| Göreli yolları etkinleştir                                                                                                   |
|                                                                                                    |
|                                                                                                    |
| Vardım <<< Geri İptal                                                                                                    |

Bu adımda, yükleme komut metni dosyalarının adlarını, depolanma konumlarını ve diğer seçenekleri belirtebilirsiniz.

Dosya adları tanımında bu seçenekleri tanımlayın:

- **Yüklemeyi başlatacak dosyanın adı** yüklemeyi başlatmak için kullanılacak dosya için özel bir ad yazın. Dosya uzantısı **.bat** olmalıdır.
- **Parametrelerin bulunduğu komut metni dosyasının adı** komut metni parametreleri dosyası için özel bir ad yazın. Dosya uzantısı **.ini** olmalıdır.

Kurulum dosyaları konumu'nda şu seçenekleri tanımlayın:

- **Yükleme komut metni klasörünün depolanacağı klasörü seçin** Bu onay kutusunu işaretleyin ve yükleme komut metnini depolamak için özel bir dizin seçin.
- **AVG 2012 yükleme dosyaları için bir alt klasör oluştur** AVGKurulum dosyalarının bir alt dizine kaydedilmesini istiyorsanız bu onay kutusunu işaretleyin.
- AUTORUN.INF dosyası oluştur Komut metninizi girdikten sonra AVG yüklemesini otomatik olarak başlatmak istediğiniz bir CD/DVD'ye veya USB Flash diske kaydetmeyi planlıyorsanız, bu onay kutusunu işaretleyin, böylece AUTORUN.INF dosyası oluşturulur.
- Göreli yolları etkinleştir Bu seçeneği işaretli bırakmanızı öneririz. Göreli yol, geçerli kaynak dizinine bağlı olduğu anlamına gelir (örneğin, kaynak disk sürücünüz ve yolunuz c: \avginstallation ise ve bu seçeneğin işaretini kaldırırsanız, çıktı komut metni, yükleme dosyalarını tam olarak aynı yol içinde arayacak, bu yol muhtemelen, söz konusu yolu üzerinde çalıştıracağınız hedef istasyondan çok farklı olacak ve bu nedenle komut metni çalışmayacaktır.)

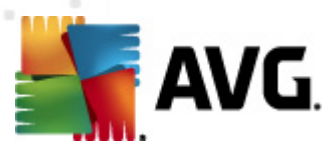

| 🖣 AYG yükleme komut metninin oluşturulması                                                                                                    | ×     |
|----------------------------------------------------------------------------------------------------|-------|
| Yūkleme komut metni õnizlemesi<br>Adm 5/6                                                                                                    |       |
| AvgSetup.bat AvgSetup.ini                                                                                                    |       |
| @ECHO OFF         REM AVG Setup Batch         IF NOT DEFINED PROCESSOR_ARCHITEW6432 (         IF word DEFINED PROCESSOR_ARCHITECTURE% EQU x86 (         SET SETUP="%CD%\avg_ipw_x86_all_2012_2116a4816.exe"         ) ELSE (         SET SETUP="%CD%\avg_ipw_x64_all_2012_2116a4816.exe"         )) ELSE (         SET SETUP="%CD%\avg_ipw_x64_all_2012_2116a4816.exe"         )) ELSE (         SET SETUP="%CD%\avg_ipw_x64_all_2012_2116a4816.exe"         )) ELSE (         SET SETUP="%CD%\avg_ipw_x64_all_2012_2116a4816.exe"         ))         ESE (         SET SETUP="%CD%\avg_ipw_x64_all_2012_2116a4816.exe"         ))         ESE (         SET SETUP=%CD%\avg_ipw_x64_all_2012_2116a4816.exe"         ))         EM Not EXIST %SETUP% GOTO NoSetup         REM Start AVG Setup         %SETUP% /ConfigFilePath="%CD%\avgSetup.ini" %1 %2 %3 %4 %5 %6 %7 %8 %9 |       |
| Komut dosyasının sihirbaz tarafından saklanacağı klasörü seçin                                                                                                    |       |
|                                                                                                    |       |
| Yardım << Geri Qluştur                                                                                                    | İptal |

Bu adımda hem kurulumun hem de yapılandırmanın önizlemesi bulunur. İlk sekmede, kurulum dosyası hakkında, ikinci sekmede ise ön ayarlar hakkında bilgiler bulunur.

Henüz yapmadıysanız, Komut metninin depolanacağı klasörü seçin bölümünde çıktı yolunu girin.

Yükleme komut metnini derlemek ve seçili konuma kaydetmek için *Komut metni oluştur* düğmesini tıklatın.

| 🚰 AVG yükleme komut metr    | ninin oluşturulması                                                                                                    |
|-----------------------------|----------------------------------------------------------------------------------------------------|
| Yükleme komut m<br>Adım 6/6 | etni oluşturma sonuçları                                                                                                    |
|                             | Yūkleme komut metinleri klasõrde başarıyla oluşturuldu:<br>C:\temp.<br>AvgSetup.bat yūkleme yığınını çalıştırarak bir istasyona yūkleme<br>işlemini başlatabilirsiniz. |
| Yardim                      | Ayarları <u>k</u> aydet << Geri Bitir                                                                                                    |

*Ayarları kaydet* düğmesi önceden seçilen yapılandırmayı kaydetmenizi sağlar. Bu sihirbazı yeniden kullandığınızda, ayarları en başta yükleyerek bunu yeniden kullanabilirsiniz.

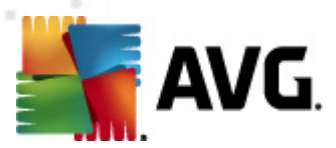

Sihirbazı kapatmak için Bitir düğmesini tıklatın.

Oluşturulan komut metnini kullanmanın çeşitli seçenekleri vardır. Burada en yaygın iki örneği görebilirsiniz:

#### Klasöre kayıtlı komut metnini kullanmak için:

1. Önceden seçilen klasörün tüm içeriğini istasyonunuza kopyalayın.

**Not:** Komut metnini saklamak için bir ağ klasörü kullandıysanız, söz konusu klasöre doğrudan ağ üzerinden ulaşabilirsiniz.

- 2. İstasyonda bu klasöre gidin ve AvgSetup.bat dosyasını çalıştırın.
- 3. Komut satırı penceresi görüntülenir ve yükleme başlar.
- 4. Yükleme tamamlandığında pencere kendiliğinden kapanır.

Komut dosyasını harici bir sabit sürücü, USB flash disk vb. gibi çıkarılabilir bir aygıta da yerleştirebilirsiniz.

#### Çıkarılabilir bir aygıttan komut metnini kullanmak için:

- 1. Çıkarılabilir aygıtı istasyonunuza takın.
- İstasyonun işletim sisteminde otomatik çalıştırma özelliği etkileştirilmişse ve siz, autorun.inf dosyasını komut metninin hazırlanması sırasında oluşturmayı seçerseniz, yükleme otomatik olarak başlar.
- 3. Etkileştirilmemişse, çıkarılabilir aygıt disk harfini açın ve AvgSetup.bat dosyasını manuel olarak çalıştırın.
- 4. Komut satırı penceresi görüntülenecek ve yükleme başlayacaktır.
- 5. Yükleme tamamlandığında pencere kendiliğinden kapanır.

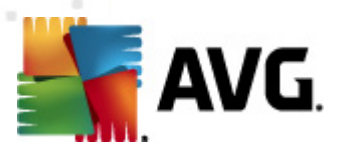

# 5. AVG Ağ Kurulum Sihirbazı Gelişmiş Mod

**Not:** Bu bölümde **AVG Ağ Kurulum Sihirbazı**'nın bağımsız sürümü anlatılmaktadır. AVG Admin Panelinden de doğrudan erişilebilir, buradan kullanmak daha uygundur. <u>AVG Admin Paneli/Ağ</u> <u>Kurulum Sihirbazı</u> bölümünde daha fazla bilgi bulunabilir.

**Gelişmiş mod**'da **AVG Ağ Kurulum Sihirbazı**, istasyonlara uzaktan AVG'yi kurmanıza veya yerinde yükleme için yükleme komut metinleri oluşturmanıza olanak verir.

Gelişmiş mod, kendi ihtiyaçlarına göre manüel olarak yükleme komut metnini yapılandırmak isteyen gelişmiş kullanıcılar için tasarlanmıştır (işlevsellik, parametreler, AVG davranışı).

Sihirbaz iki şekilde başlatılabilir:

- Windows Başlat menüsü/Tüm Programlar/AVG 2012 Uzaktan Yönetim/AVG Ağ Kurulum
   Programı
- AVG Admin Paneli ortamından üst menü Araçlar/AVG'yi istasyonlara yükle...

Sihirbaz ya Temel ya da Gelişmiş modda çalıştırılabilir. Gelişmiş mod'u ikinci adımda *Gelişmiş mod* seçeneğini belirleyerek de seçebilirsiniz. Seçenek işaretlenmediyse, program Temel modda çalışır (çoğu kullanıcı için önerilir).

#### Bu bölümde Gelişmiş mod açıklanmaktadır.

**Not:** Lütfen AVG uzaktan yüklemesine devam etmeden önce <u>Bileşenler İçin Öneriler</u> bölümüne bakın.

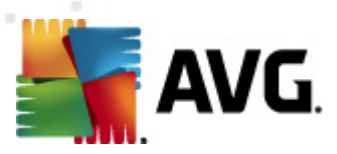

### 5.1. Hoş geldiniz

| 🂐 AVG Ağ Yükleme Sihirba       | 21                                                                                                    |
|--------------------------------|----------------------------------------------------------------------------------------------------|
| AVG Ağ Yükleme<br>hoş geldiniz | Sihirbazı'na                                                                                                    |
|                                | <ul> <li>AVG Ağ Yükleme Sihirbazı, ağınızdaki istasyonlara AVG yükleme sürecinde size adım adım rehberlik eder.</li> <li>Bu sihirbazla şunları yapabilirsiniz: <ul> <li>AVG uygulamasının bir etki alanından, Aktif Dizin'den seçilen veya IP adresi aralıklarına göre seçilen istasyonlara uzaktan yüklemesini çalıştırın.</li> <li>CD'den veya ağ klasöründen yükleme için kullanılabilecek bir yükleme komut metni oluşturun.</li> </ul> </li> <li>Sizden, yukarıdaki yükleme yöntemlerinden birini seçmeniz istenir. Daha deneyimli kullanıcılar, tüm yükleme seçeneklerinin ayrıntılı ayarlarının bulunduğu gelişmiş modu kullanabilir.</li> <li>Ek bilgiler içeren yardım dosyasını açmak için F1 klavye düğmesine basın.</li> </ul> |
| <u>V</u> arsayılan ayarlar     | Ayarları yükle << Geri Sonraki >> İptal                                                                                                    |

Önceden **AVG Ağ Kurulum Sihirbazı'**nı kullandıysanız ve özelleştirilmiş bir yapılandırmayı bir yapılandırma dosyasına kaydettiyseniz (son adımda kullanılabilir), şimdi ayarları **Ayarları yükle** düğmesini kullanarak yükleyebilirsiniz.

Varsayılan olarak önceden ayarlanmış orijinal ayarları geri yüklemek için, *Varsayılan ayarlar* düğmesine basın.

Tüm yükleme işlemi sırasında yapılandırma işlemini istediğiniz zaman F2 tuşuna veya CTRL+S bileşimine basarak kaydetmeye karar verebilirsiniz. Yapılandırma dosyası adını seçmenize izin veren yeni bir iletişim kutusu görünecektir.

Devam etmek için, İleri düğmesini tıklatın.

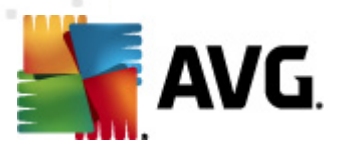

## 5.2. Yükleme Yöntemi

*Gelişmiş mod*'a devam etmek için *Gelişmiş mod* onay kutusunu işaretleyin, aksi halde <u>Temel Mod</u> bölümüne gidin.

| 📲 AVG yükleme komut metninin oluşturulması 🔀 🔀                                                                                                    |
|----------------------------------------------------------------------------------------------------|
| Yūkleme yönteminin seçilmesi                                                                                                    |
| Ağ yükleme yöntemlerinden birini seçin:                                                                                                    |
| 💿 Uzaktan ağ kurulumu                                                                                                    |
| Yerel ağda erişilebilen istasyonlara, etki alanından, Aktif Dizinden seçilen bilgisayarlara veya seçilen IP adresi<br>aralıklarına göre AVG uygulamasının kurulması. |
| C AVG yükleme komut metinlerinin <u>o</u> luşturulması                                                                                                    |
| CD'den veya ağ klasöründen yükleme için, yükleme komut metinlerinin ve yığınların oluşturulması.                                                                     |
| ✓ Gelişmiş mod                                                                                                    |
| Tüm yükleme parametrelerinin ayrıntılı ayarlar seçeneği, yüklenecek/kaldırılacak AVG bileşenlerinin seçimi vb.                                                       |
|                                                                                                    |
| Yardım << Geri Sonraki >> İptal                                                                                                    |

Bu iletişim kutusu penceresi, yükleme komut dosyası oluşturmak ve kullanmak için iki seçenek sunar:

#### • <u>Uzaktan ağ kurulumu</u>

Bu seçenek, yerel ağda (IP aralıklarına göre etki alanından, Active Directory'den seçilen, bir listeden içe aktarılan bilgisayarlar vb.) bulunan istasyonlaraAVG programını yüklemenize olanak verir.

İstasyonları önceki bir AVG DataCenter uygulamasından kaldırmak (ve bunları yenisine aktarmak) için de bu seçeneği kullanabilirsiniz.

#### AVG yüklemesi komut metninin oluşturulması

Bu seçenek, yerel kurulum için yükleme komut metni ve bir yığın dosyası oluşturmanıza veya çıkarılabilir bir ortamdan/ağ klasöründen yükleme yapmanıza olanak verir.

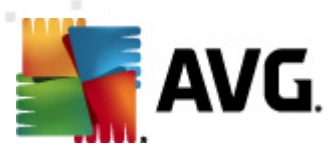

# 5.3. Uzaktan Ağ Kurulumu

| 🋂 🗛 🖌 Gağı aracılığıyla uzaktan yükleme (gelişmiş mod)                                                                                                    |
|----------------------------------------------------------------------------------------------------|
| Uzaktan AVG yūklemesi<br>Adm 1/9                                                                                                    |
| Uzaktan AVG yüklemesi yapılabilen işletim sistemleri: <b>Windows 2003 Server SP1, Windows XP</b><br>SP2 ya da üstü. Windows XP Home'da uzaktan yükleme mümkün değildir (çünkü Uzaktan Prosedür<br>Çağrısı kullanılamaz). Sihirbaz önce uzak istasyonda AVG yüklenip yüklenemeyeceğini kontrol edecek,<br>ardından AVG yükleme dosyalarını aktaracak. Yüklemenin kendisi WMI tarafından gerçekleştirilecek.                                                                                                    |
| <ul> <li>LÜTFEN UNUTMAYIN:</li> <li>AYG uzaktan yüklemesi istemci ve sunucu makinesinde aşağıdaki servislere ve bağlantı noktalarına izin verilmesini gerektirir:</li> <li>1. Uzaktan Prosedür Çağrısı (TCP ve UDP bağlantı noktası 135).</li> <li>2. Distributed Component Object Model (Dağıtlan Bileşen Nesne Modeli/DCOM) servisi.</li> <li>3. DCOM bağlantı noktası 135 - Daha fazla bilgi için <u>burayı</u> tıklatın.</li> <li>4. Aynı etki alanı/çalışma grubunda değilse, yerleşik Yönetici hesabında oturum açın (Windows Vista veya üzeri).</li> <li>5. Windows Güvenlik Duvarı kullanılıyorsa, WMI trafiğini ayarlayın. Daha fazla bilgi için <u>burayı</u> tıklatın.</li> </ul> |
| Yardım <<< Geri Sonraki >> İptal                                                                                                    |

Uzaktan düzgün biçimde yüklemek için, bu sihirbaz öncelikle hedef istasyonda AVG olup olmadığını kontrol eder ve ardından AVG yükleme dosyalarını aktarır ve yüklemeyi uygun biçimde çalıştırır.

Devam etmeden önce, lütfen uzaktan AVG yüklemesi ile ilgili ağ gereksinimlerini ve istisnaları inceleyin.

Bağlantı noktası ayarları hakkında ayrıntılı bilgiyi Ağ Gereksinimleri bölümünde bulabilirsiniz.

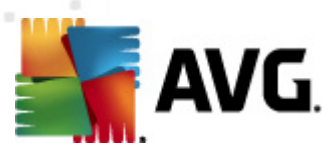

| 🋂 AVG ağı aracılığıyla uzakta                                              | n yükleme (gel                           | lişmiş mod                     | )                  |                      | ×     |
|----------------------------------------------------------------------------|------------------------------------------|--------------------------------|--------------------|----------------------|-------|
| Yükleme ayarları<br>Adım 2/9                                               |                                          |                                |                    |                      |       |
| Lütfen, istasyonlara <b>AVG</b> yükle                                      | mesi için gereken                        | parametrele                    | ri girin:          |                      |       |
| – Lisans bilgileri                                                         |                                          |                                |                    |                      |       |
| Ad:                                                                        | hedef istasyor                           | ndan alinan v                  | arsayılan sistem ( | değeri kullanılacak  |       |
| 🗖 Şirket:                                                                  | hedef istasyor                           | ndan alinan v                  | arsayılan sistem ( | değeri kullanılacak  |       |
| 🗹 Lisans numarası:                                                         |                                          |                                |                    |                      |       |
| AVG yükleme paketini içe                                                   | eren klasör—                             |                                |                    |                      |       |
| C:\AVG_install                                                             |                                          |                                |                    |                      |       |
| AVG 2012 programının en yer<br>Internet'ten secili klasöre indi            | ni sürümünü<br>r                         |                                | t                  | amamlanan: 0%        |       |
|                                                                            |                                          | Prox                           | y ayarları         | İndir                |       |
| <b>Sonraki</b> düğmesini tıklattıktarı<br>denetleyecektir. Bu işlemin tama | sonra sihirbaz, yü<br>amlanması biraz za | kleme paketi<br>aman alabilir. | nin lisans numaras | sı alakasını ve imza | ISINI |
| Yardım Lisa                                                                | ns numarası değiş                        | ikliği                         | << Geri            | Sonraki >>           | İptal |

Bu adımda aşağıdaki yükleme parametrelerinin tanımlanması gereklidir:

- Lisans bilgileri Ad, Şirket ve Lisans numarası (zorunlu değer) gibi lisans verilerini yazın. Ad alanı için Windows kullanıcı adını seçmek istiyorsanız, ilgili onay kutusunu seçmeyin ve varsayılan sistem ayarları kullanılacak şekilde bırakın.
- AVG yükleme paketini içeren klasör AVG yükleme paketine tam yolu yazın veya uygun klasörü seçmek için bu bü düğmesini kullanın.

Paketi henüz indirmediyseniz, *İndir* düğmesini tıklatın ve sizin için yükleme dosyasını indirmesi için sihirbazı kullanın. İndirme sürecini *İndir* düğmesinin üzerinde izleyebilirsiniz.

- Proxy ayarları düğmesi İnternet'e bağlanmak için bir proxy sunucusu kullanmanız gerekiyorsa, Proxy ayarları düğmesini tıklatarak proxy sunucusu ayrıntılarını doldurabilirsiniz.
- *Lisans numarası değişikliği* AVG'nin uzaktan yüklenmesi için kullanılacak yeni bir lisans numarası girmek için bu düğmeyi kullanın.

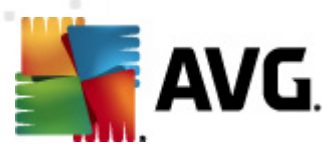

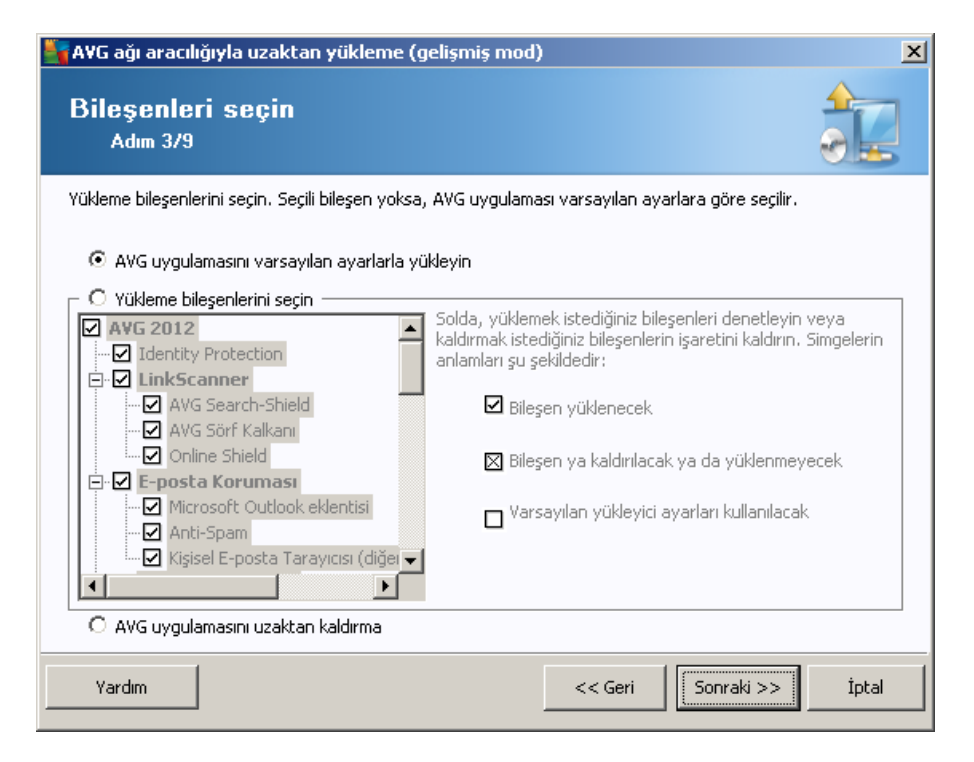

Bu adımda, AVG programını varsayılan ayarlarla yüklemek isteyip istemediğinizi de seçebilirsiniz veya özel bileşenleri seçebilirsiniz.

- **AVG'yi varsayılan ayarlarla yükle** Varsayılan bileşenlerin yüklenmesini tercih ediyorsanız bu seçeneği belirleyin.
- **Yükleme bileşenlerini seç** Yüklenebilen veya kaldırılabilen AVG bileşenler listesi sunan bir ağaç yapısı görüntülemek için bu seçeneği belirleyin. Bileşenler listesinden şunları seçin:
  - o Yüklenmesi gereken bileşenler; şu şekilde işaretleyin: ☑
  - Yüklenmemesi veya kaldırılması gereken bileşenler; şu şekilde işaretleyin: ☑
  - Varsayılan ayarlar boş bıraktığınız bileşenler için kullanılacaktır (□).
- Uzaktan AVG yüklemesi AVG yüklemesini kaldırmaya izin verir.

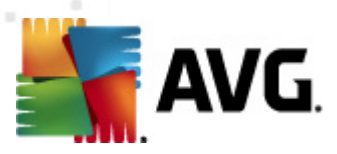

| 韇 AVG ağı aracılığıyla uzaktan yükl                                                                                                    | eme (gelişmiş mod)                                                                                                    |
|----------------------------------------------------------------------------------------------------|----------------------------------------------------------------------------------------------------|
| Yükleme seçenekler<br>Adım 4/9                                                                                                    | i 💦                                                                                                    |
| Seçenekleri ve AVG kurulumunun işleyiş                                                                                                    | şeklini belirleyin                                                                                                    |
| ─ Kurulum parametreleri                                                                                                    |                                                                                                    |
| <ul> <li>Yüklemenin ardından Windows Güv</li> <li>AVG 2012 zaten yüklenmişse kurulu</li> <li>Yüklemeyi önleyen, çalışan tüm uyı</li> <li>Gerekiyorsa, AVG 2012 kurulumunu</li> <li>Uzak bilgisayarda, planlanmış sister</li> </ul> | <b>enlik Duvarı'nı etkinleştir</b><br><b>umdan çıkın</b><br>gulamaları kapatın<br><b>u tamamladıktan sonra yeniden başlatın</b><br>m yeniden başlatma ile ilgili bir bildirim mesajı görüntüle |
| Yükleme ilerlemesini göster                                                                                                    | 10 📑 dakika gecikme<br>gizli yükleme                                                                                                    |
| – Kurulum özellikleri                                                                                                    |                                                                                                    |
| <ul> <li>Yükleneceği konum:</li> <li>Kurulum dili:</li> </ul>                                                                                                    | varsayılan kurulum yolu                                                                                                    |
| 🔲 AVG 2012 kurulumu GÜNLÜK dosya                                                                                                    | ısının depolanacağı klasörü seçin:                                                                                                    |
|                                                                                                    | varsayılan yükleme günlüğü yolu 🧰                                                                                                    |
| Yardım                                                                                                    | << Geri Sonraki >> İptal                                                                                                    |

Kurulum parametreleri bölümünde aşağıdaki seçeneklerden birini seçebilirsiniz:

- Yüklemeden sonra Windows Firewall uygulamasını etkinleştir AVG Firewall bileşenini yüklemeyecekseniz, yükleme tamamlanır tamamlanmaz Windows Firewall uygulamasını etkinleştirmeyi seçebilirsiniz.
- **AVG 2012 zaten yüklüyse kurulumdan çık** uzaktan yönetim AVG 2012 zaten hedef istasyonda varsa ilerlemez.
- **Yüklemeyi engelleyen çalışan tüm uygulamaları kapat** uzaktan yükleme işlemi, yükleme sürecini etkileyen tüm uygulamaları kapanmaya zorlar. Genellikle bu, çalışan bir e-posta istemcisi veya İnternet tarayıcısı olabilir.
- AVG 2012 kurulumunu bitirdikten sonra gerekirse bilgisayarı yeniden başlat bazı durumlarda (örneğin Güvenlik duvarı bileşeninin yüklenmesi), yükleme işlemini tamamlamak için bilgisayarı yeniden başlatmak gereklidir.
- Uzak bilgisayarda programlanmış sistem yeniden başlatılmasını göz önüne alarak bir bildirim iletisi görüntüle önceki onay kutusu işaretlenirse, yeniden başlatma gerçekleştirmeden önceki gecikmeyi de tanımlayabilirsiniz. Varsayılan değer on dakikadır.
- Yükleme ilerlemesinin görüntülenme türünü göster açılır menüden aşağıdakilerden birini seçin:
  - gizli yükleme o anda oturum açmış kullanıcıya kurulum işlemi sırasında hiç bilgi görüntülenmez.
  - o yalnızca yükleme ilerlemesini göster yükleme kullanıcının dikkat etmesini

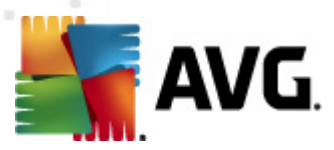

gerektirmez, ancak ilerleme istasyonda tam olarak görülebilir.

 yükleme sihirbazını göster - yükleme istasyonda görünür olacaktır ve o anda oturum açmış kullanıcının tüm adımları manuel olarak onaylaması gerekir.

Kurulum özellikleri bölümünde aşağıdaki seçeneklerden birini belirleyebilirsiniz:

- **Yükleme yeri** yükleme için özelleştirilmiş bir hedef konum tercih ediyorsanız, yolu buraya yazarak konumu seçebilirsiniz. Varsayılan ayarları korumanızı öneririz.
- Kurulum dili AVG yüklemesi ve kullanıcı arayüzü için varsayılan bir özel dil seçin.
- AVG 2012 kurulumu GÜNLÜK dosyasının saklanacağı klasörü seçin kurulum günlüğü dosyaları için özel bir konum tercih ediyorsanız, buradan seçebilirsiniz (söz konusu klasör hedef istasyonda zaten mevcuttur).

| 🋂 AVG ağı aracılığıyla uzaktan yükleme (gelişmiş mo                                                                                  | d) 🔀                                                         |
|----------------------------------------------------------------------------------------------------|--------------------------------------------------------------|
| Uzaktan yönetim ayarları<br>Adım 5/9                                                                                                 |                                                              |
| Bağlantı dizesini <b>AVG Yeri Merkezi</b> hedefine girin. İstasyo<br>etmek istemiyorsanız, <b>Uzaktan yöetim</b> seçeneğinin işareti | nları <b>AYG uzaktan yönetim</b> ile entegre<br>ni kaldırın. |
| 🔽 Uzaktan yönetim ————————————————————————————————————                                                                               |                                                              |
| AVG Veri Merkezi Bağlantı dizesi                                                                                                    | VM-EXCH2K7:4158                                              |
| 🔲 Kullanıcı adı:                                                                                                    |                                                              |
| Parola:                                                                                                    |                                                              |
| 🔲 Gruba yeni istasyon ekle:                                                                                                    |                                                              |
| 🔽 Özel güncelleme sunucusu ————                                                                                                    |                                                              |
| Güncelleme Sunucusu adresi:                                                                                                    | http://VM-EXCH2K7:4158/avgupdate/                            |
| Vardim                                                                                                    | << Geri Sonraki >> İptal                                     |

Bu adımda şu seçenekler kullanılabilir.

Not: Bu ayarlardan emin değilseniz, varsayılan ayarları korumanızı öneririz.

- Uzaktan yönetim AVG DataCenter bağlantısı dizesini AVG DataCenter bağlantı dizesi alanına girin. Varsa, Kullanıcı adı ve Parolayı da girin. İstasyonları AVG Admin Paneli ile yönetmek istemiyorsanız bu seçeneğin işaretini kaldırın.
- **Gruba yeni istasyon ekle** Otomatik olarak özel bir gruba yeni istasyonlar eklemeyi tercih ederseniz, grup adını burada seçebilirsiniz.
- Özel güncelleme sunucusu zaten istasyonlar için kullanmak istediğiniz var olan bir

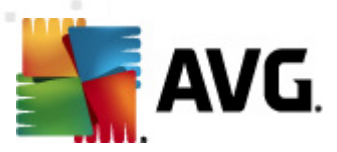

güncelleme sunucunuz varsa, bu onay kutusunu işaretleyin ve adresini şimdi girin.

| 🖥 A¥G ağı aracılığı                                      | yla uzaktan yükleme (gelişmiş mod) 🛛 🛛 🔀                                                                                                    |
|----------------------------------------------------------|----------------------------------------------------------------------------------------------------|
| Ağ tarama<br>Adım 6/9                                    |                                                                                                    |
| Ağa tarama yön<br>Sihirbaz, ağınızda<br>tarama yöntemini | temi<br>i seçili stasyonlara AVG yüklenip yüklenmediğini denetleyecektir. Tercih edilen ağ<br>zi seçin. Bir etki alanı veya IP Aralığı tarayabilirsiniz (sonraki iletişimde bulabilirsiniz). |
| - Cirilan basaplar                                       |                                                                                                    |
| - uniten nesahiai                                        |                                                                                                    |
| Hesap adı:                                               |                                                                                                    |
| Parola:                                                  |                                                                                                    |
|                                                          | Ekle Hesapların listesini kaydet Kaldır                                                                                                    |
| AVG sürümi<br>son istasyonun ile                         | inii AVG Veri Merkezi uygulamasından denetle                                                                                                    |
| içensinde bir istasyt                                    | n yn obnocoginne sonn an hiedginne yegnnen rynn <b>sonn an</b> r ddynnesinn dinadll i.                                                                                                    |
| Yardım                                                   | << Geri Sonraki >> İptal                                                                                                    |

Bu sihirbazın, bazı istasyonları durumlarını görmek üzere taraması ve ardından bunlara AVG uygulamasını yüklemesi gereklidir.

**Ağ tarama yöntemi** bölümünde aşağı açılır listeden istasyonları seçmek için hangi yöntemi tercih ettiğinizi seçin. Olası seçenekler şunlardır:

 Etki Alanı'ndaki tüm istasyonlar - bu seçenek, yerel etki alanınızda bulunan tüm istasyonları tarar.

Not: Bu seçenek yalnızca bilgisayarınız bir etki alanının parçası ise kullanılabilir.

- Bir IP aralığı girin bu seçenek IP adreslerinin belirli bir aralığını seçmenize olanak verir.
- İstasyonları dosyadan içe aktar yeni bir iletişim kutusu görüntülenir ve buradan, taranacak istasyonların listesini içeren bir dosya seçebilirsiniz. Kaynak metin dosyası satır başına bir istasyon adı veya bir IP adresi içermelidir.
- **Tek istasyon seç** bu seçenek belirli bir bilgisayar adı (DNS adı) veya IP adresi yazmanıza izin verir.
- Active Directory'den seç doğrudan Active Directory'den belirli istasyonları seçmenizi sağlar.

Not: Bu seçenek yalnızca bilgisayarınız bir etki alanının parçası ise kullanılabilir.

**Hesap listesi** bölümü çalışmanızı kolaylaştırmak ve yükleme sürecini hızlandırmak için hazırlanmıştır. Uzak istasyonda AVG kurulumu için erişim haklarınızı yeterli değilse, yönetici ayrıcalıklarına sahip bir kullanıcı adı girmeniz istenir (bir kullanıcı grubunun üyesi olan bir kullanıcı
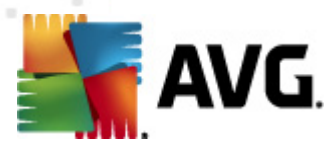

adı). Tüm istasyonlar için (aynı kullanıcı adına ve parolaya sahip) ortak bir yönetici hesabı yoksa sizden her istasyon için ayrı ayrı istenir.

Bu bölüm uzaktan kurulum sırasında kullanılacak bir hesap listesi oluşturmanıza olanak sağlar; böylece birçok defa kimlik bilgilerini girmeniz gerekmez. **Ekle** düğmesini tıklatarak listeye hesaplar ekleyebilir (veya **Kaldır** düğmesini kullanarak hesap silebilirsiniz). Hesap listenizi ilerde kullanmak üzere tutmak istiyorsanız, *Hesap listesini kaydet* kutusunu işaretleyin. Ancak, bu işlem güvenlik nedeniyle önerilmez.

 AVG DataCenter'dan AVG sürümünü kontrol et - bu seçeneği, sihirbazın AVG DataCenter'dan (varsa) her istasyonda AVG sürümü hakkında bilgi almaya çalışmasını istiyorsanız işaretleyin. Son istasyon bağlandığından beri maksimum süre alanına bu tür istasyonla son bağlantıdan bu yana geçen maksimum süreyi gösteren bir değer (saat cinsinden) girin.

**Uyarı:** AVG uzaktan yükleme desteklenen işletim sistemi yüklü olan istasyonlarda gerçekleştirilebilir. Desteklenen işletim sistemlerinin tam listesi için <u>Desteklenen İşletim Sistemleri</u> bölümüne bakın. Ayrıca, yönetici ayrıcalıkları olan bir oturum açma kullanıcı adı da bilmeniz gerekir.

Ayrıca Ağ Gereksinimleri bölümünü de incelemeniz gerekebilir.

# 5.3.1. Etki Alanındaki Tüm İstasyonlar

AVG'yi etki alanından tüm istasyonlara uzaktan yüklemeyi seçerseniz, etki alanındaki kullanılabilir tüm istasyonları listeleyen aşağıdaki iletişim kutusu görünür:

| AVG ağı aracılığıyla uzaktan yükleme (gelişmiş mod) |                                                                                                    |                                                                   |                   | ×     |
|-----------------------------------------------------|----------------------------------------------------------------------------------------------------|-------------------------------------------------------------------|-------------------|-------|
| İstasyon seç<br>Adım 7/9                            | ;imi                                                                                                    |                                                                   |                   |       |
| A¥G 2012 uygulaması<br>┌Ağ denetleme son            | nın yüklenmesi gereken i:<br>uçları                                                                            | stasyonları seçin ve <b>Yükle</b> dü                              | ğmesini tıklatın. |       |
| Du Bilgisayar                                       | IP adresi                                                                                                    | AVG                                                               |                   |       |
| M-EXCH2K                                            | 7 192 168 183 155<br>Yükleme günlüğünü a<br>AVG olmayan istasyo<br>Tüm istasyonları seç<br>AVG olmayan istasyo | 2012 D. 2016<br>al<br>onları bir dosyaya dışa aktar<br>onları seç |                   |       |
| Yenile                                              |                                                                                                    |                                                                   | Seçilen<br>1 / 1  |       |
| Yardım                                              |                                                                                                    | << Geri                                                           | Yükle             | İptal |

Ek seçenekleri görüntülemek için sağ tıklatın:

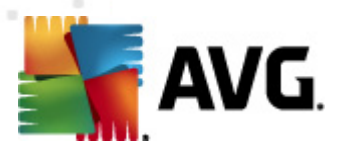

- Yükleme günlüğünü geri al bu seçenek, istasyondan (varsa) yükleme günlüğünü almaya çalışır.
- **AVG olmayan istasyonları bir dosyaya dışa aktar** bu seçenek, AVG yüklemesinin olmadığı istasyonların listesini içeren bir dosya oluşturur.
- **Tüm istasyonları seç** listedeki tüm istasyonları seçer veya seçimlerini kaldırır ve Yükle düğmesi aktif hale gelir.
- AVG'siz istasyonları seç yalnızca AVG'nin henüz kurulu olmadığı veya AVG'nin algılanamadığı istasyonları seçer.

Yenile düğmesi, listedeki tüm istasyonların durumunu, onları tekrar tarayarak geri yükler.

<u>Uzaktan ağ kurulumu - son adımlar</u> bölümünden devam edin ve uzaktan yükleme sürecini tamamlayın.

#### 5.3.2. IP Aralığı girin

AVG'yi bir IP aralığına göre uzaktan yüklemeyi seçerseniz aşağıdaki iletişim kutusu görünecektir:

| 📲 AVG ağı aracılığıyla uzaktan y                                                                                           | ükleme (gelişmiş mod)                                          | ×     |
|----------------------------------------------------------------------------------------------------|----------------------------------------------------------------|-------|
| IP aralıkları ayarları<br>Adım 6a/9                                                                                        |                                                                |       |
| <b>- IP adresleri - istasyonlar: 0</b><br>Sihirbaz, ağınızdaki istasyonlara <b>A∀</b><br>tanımlayan IP aralıklarını girin. | G yüklenip yüklenmediğini denetleyecektir. Taranacak istasyonl | arı   |
|                                                                                                    |                                                                |       |
| Kaynak:<br>Hedef:                                                                                                    | <u>Eide</u> <u>K</u> aldır                                     |       |
| Yardim                                                                                                    | << Geri Sonraki >>                                             | İptal |

Tarama aralığını IP adresini buraya yazarak belirtebilirsiniz. **Başlangıç** alanında bir başlangıç IP adresi ve **Bitiş** alanında bir bitiş adresi girin. Adresi listeye eklemek için **Ekle** düğmesini tıklatın.

Sağdaki listeden bir aralığı silmek için, kaldırmak istediğiniz öğeleri seçin ve *Kaldır* düğmesini tıklatın.

IP aralıklarını seçmeyi bitirdiğinizde, devam etmek için **Sonraki** düğmesini tıklatın. Bu yapıldığında, **İstasyon seçimi** penceresi görünecektir:

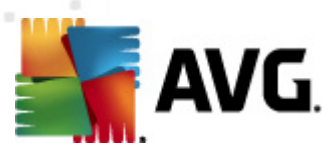

| 📲 A¥G ağı aracılığıyla u                     | zaktan yükleme (g                                                                                            | jelişmiş mod)                                                    |                  | ×     |
|----------------------------------------------|----------------------------------------------------------------------------------------------------|------------------------------------------------------------------|------------------|-------|
| İstasyon seçir<br>Adım 7/9                   | mi                                                                                                    |                                                                  |                  |       |
| AVG 2012 uygulamasının<br>Ağ denetleme sonuç | yüklenmesi gereken i:<br>Şları                                                                               | stasyonları seçin ve <b>Yükle</b> düğm                           | esini tiklatın.  |       |
| Du Bilgisayar                                | IP adresi                                                                                                    | AVG                                                              |                  |       |
| VM-EXCH2K7                                   | 192 168 183 155<br>Yükleme günlüğünü a<br>AVG olmayan istasyo<br>Tüm istasyonları seç<br>AVG olmayan istasyo | 2012 0 2116<br>al<br>onları bir dosyaya dışa aktar<br>onları seç |                  |       |
| Yenile                                       |                                                                                                    |                                                                  | Seçilen<br>1 / 1 |       |
| Yardım                                       |                                                                                                    | << Geri                                                          | Yükle            | İptal |

Ek seçenekleri görüntülemek için sağ tıklatın:

- **Yükleme günlüğünü geri al** bu seçenek, istasyondan (varsa) yükleme günlüğünü almaya çalışır.
- **AVG olmayan istasyonları bir dosyaya dışa aktar** bu seçenek, AVG yüklemesinin olmadığı istasyonların listesini içeren bir dosya oluşturur.
- **Tüm istasyonları seç** listedeki tüm istasyonları seçer veya seçimlerini kaldırır ve Yükle düğmesi aktif hale gelir.
- AVG'siz istasyonları seç yalnızca AVG'nin henüz kurulu olmadığı veya AVG'nin algılanamadığı istasyonları seçer.

Yenile düğmesi, listedeki tüm istasyonların durumunu, onları tekrar tarayarak geri yükler.

<u>Uzaktan ağ kurulumu - son adımlar</u> bölümünden devam edin ve uzaktan yükleme sürecini tamamlayın.

# 5.3.3. İstasyonları dosyadan içe aktar

**Not:** Bu seçenek genellikle istasyonlar başka bir AVG DataCenter'a taşınırken kullanılır. Bu konu hakkında daha fazla bilgi için <u>İstasyonları Farklı DataCenter'dan/DataCenter'a Taşıyın</u> bölümüne bakın.

AVG'yi bir dosyadan seçilen istasyonlara uzaktan yüklemeyi seçerseniz, dosyayı soran bir iletişim kutusu görürsünüz. Dosyayı bulun ve seçiminizi onaylayın. Kaynak dosya biçimi, normal metin biçiminde satır başına bir istasyon adı içerir.

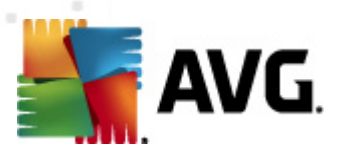

Bu yapıldığında, İstasyon seçimi penceresi görünecektir:

| 🖥 A¥G ağı aracılığıyla              | uzaktan yükleme (ç                                                                                                    | jelişmiş mod)                                                    |                  | ×     |
|-------------------------------------|----------------------------------------------------------------------------------------------------|------------------------------------------------------------------|------------------|-------|
| İstasyon seç<br><sub>Adım</sub> 7/9 | imi                                                                                                    |                                                                  |                  |       |
| AVG 2012 uygulamasır                | nın yüklenmesi gereken i:                                                                                                    | stasyonları seçin ve <b>Yükle</b> düğ                            | mesini tiklatın. |       |
| Du Bilgisayar                       | IP adresi                                                                                                    | AVG                                                              |                  |       |
| WM-EXCH2K                           | <ul> <li>192 168 183 155</li> <li>Yükleme günlüğünü (<br/>AVG olmayan istasyo</li> <li>Tüm istasyonları seç</li> <li>AVG olmayan istasyo</li> </ul> | 2012 0 2116<br>al<br>onları bir dosyaya dışa aktar<br>onları seç |                  |       |
| Yenile                              |                                                                                                    |                                                                  | Seçilen<br>1 / 1 |       |
| Yardım                              |                                                                                                    | << Geri                                                          | Yükle            | İptal |

Ek seçenekleri görüntülemek için sağ tıklatın:

- **Yükleme günlüğünü geri al** bu seçenek, istasyondan (varsa) yükleme günlüğünü almaya çalışır.
- **AVG olmayan istasyonları bir dosyaya dışa aktar** bu seçenek, AVG yüklemesinin olmadığı istasyonların listesini içeren bir dosya oluşturur.
- **Tüm istasyonları seç** listedeki tüm istasyonları seçer veya seçimlerini kaldırır ve Yükle düğmesi aktif hale gelir.
- **AVG'siz istasyonları seç** yalnızca AVG'nin henüz kurulu olmadığı veya AVG'nin algılanamadığı istasyonları seçer.

Yenile düğmesi, listedeki tüm istasyonların durumunu, onları tekrar tarayarak geri yükler.

<u>Uzaktan ağ kurulumu - son adımlar</u> bölümünden devam edin ve uzaktan yükleme sürecini tamamlayın.

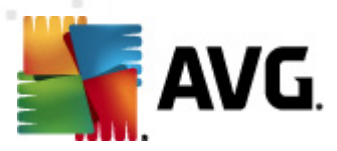

# 5.3.4. Tek Bir İstasyon Seçin

AVG'yi yalnızca tek bir istasyona uzaktan yüklemeyi seçerseniz, aşağıdaki iletişim kutusu görünecektir:

| 🂐 Tek bir istasyon girin                                                                                                    | × |
|----------------------------------------------------------------------------------------------------|---|
| Bir bilgisayar adı veya IP adresi girin. Sihirbaz ağınızdaki<br>bilgisayarı bulmaya ve AVG yüklemesini bu bilgisayarda<br>denetlememeye çalışacak. |   |
| Bilgisayarı şuna göre bul                                                                                                    |   |
| <ul> <li>Bilgisayar adı</li> </ul>                                                                                                    |   |
|                                                                                                    |   |
| O IP adresi                                                                                                    |   |
| 127.0.0.1                                                                                                    |   |
| Yardım Tamam İptal                                                                                                    |   |

**Bilgisayar adı** veya **IP adresi** alanını tıklatın ve uygun adı veya IP adresini girin. **Tamam** düğmesini tıklatarak seçiminizi onaylayın. Bir AVG yüklemesinin başlaması için seçili istasyonu işaretleme işlemi. Bu yapıldığında, **İstasyon seçimi** penceresi görünecektir:

| AVG ağ<br>İstas<br>Ad | ı aracılığıyla u:<br>S <b>yon seçir</b><br>ım 7/9 | zaktan yükleme ( <u>o</u><br>ni      | jelişmiş mod)    |                      |                      | ×     |
|-----------------------|---------------------------------------------------|--------------------------------------|------------------|----------------------|----------------------|-------|
| AVG 201               | 2 uygulamasının<br>netleme sonuç                  | yüklenmesi gereken i:<br><b>Iarı</b> | stasyonları seçi | n ve <b>Yükle</b> dü | ığmesini tıklatın.   |       |
| Du                    | Bilgisayar                                        | IP adresi                            | AVG 2012 0 2116  |                      |                      |       |
|                       | Yenile                                            | Bir istasyo                          | n ekle           |                      | Seçiler              |       |
| Yardı                 | m                                                 |                                      |                  | << Geri              | 0/1<br><u>Y</u> ükle | İptal |

Ek seçenekleri görüntülemek için sağ tıklatın:

• **Yükleme günlüğünü geri al** - bu seçenek, istasyondan (varsa) yükleme günlüğünü almaya çalışır.

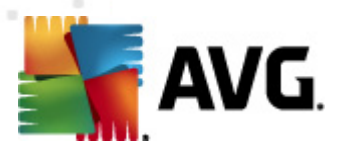

- **AVG olmayan istasyonları bir dosyaya dışa aktar** bu seçenek, AVG yüklemesinin olmadığı istasyonların listesini içeren bir dosya oluşturur.
- Tüm istasyonları seç listedeki tüm istasyonları seçer veya seçimlerini kaldırır ve Yükle düğmesi aktif hale gelir.
- **AVG'siz istasyonları seç** yalnızca AVG'nin henüz kurulu olmadığı veya AVG'nin algılanamadığı istasyonları seçer.

Yenile düğmesi, listedeki tüm istasyonların durumunu, onları tekrar tarayarak geri yükler. Bir istasyon ekle düğmesi başka bir tek istasyon eklemenizi sağlar.

<u>Uzaktan ağ kurulumu - son adımlar</u> bölümünden devam edin ve uzaktan yükleme sürecini tamamlayın.

### 5.3.5. Active Directory'den seç

Ağınız etki alanı tabanlıysa, AVG'yi uzaktan Aktif Dizin'den seçilen istasyonlara yüklemeyi seçebilirsiniz. Yeni bir iletişim kutusu açılır (bilgisayarları seçmek için standart Windows iletişim kutusu). İstasyon adlarını manuel olarak girerek veya arama için iletişim kutusunun gelişmiş özelliklerini kullanarak birden fazla istasyon seçebilirsiniz (değerleri noktalı virgülle ayırın).

Bu yapıldığında, İstasyon seçim penceresi görüntülenir:

| 🛉 A¥G ağı      | AVG ağı aracılığıyla uzaktan yükleme (gelişmiş mod) |                                                                                                    |                                                                 | ×    |                  |       |
|----------------|-----------------------------------------------------|----------------------------------------------------------------------------------------------------|-----------------------------------------------------------------|------|------------------|-------|
| İstasy<br>Adır | <b>yon seçi</b> ı<br>m 7/9                          | mi                                                                                                    |                                                                 |      |                  |       |
| AVG 2012       | tuygulamasının<br>etleme sonuç                      | yüklenmesi gereken i:<br><b>;ları</b>                                                                        | stasyonları seçin ve <b>Yükle</b>                               | düğm | nesini tıklatın. |       |
| Du             | Bilgisayar                                          | IP adresi                                                                                                    | AVG                                                             |      |                  |       |
|                | VM-EXCH2K7                                          | 192 168 183 155<br>Yükleme günlüğünü a<br>AVG olmayan istasyo<br>Tüm istasyonları seç<br>AVG olmayan istasyo | 2012.0.2116<br>al<br>Inları bir dosyaya dışa akta<br>Inları seç | ır   |                  |       |
|                | Yenile                                              |                                                                                                    |                                                                 |      | Seçilen<br>1 / 1 |       |
| Yardım         | 1                                                   |                                                                                                    | << Ge                                                           | ri   | <u>Y</u> ükle    | İptal |

Ek seçenekleri görüntülemek için sağ tıklatın:

• Yükleme günlüğünü geri al - bu seçenek, istasyondan (varsa) yükleme günlüğünü almaya çalışır.

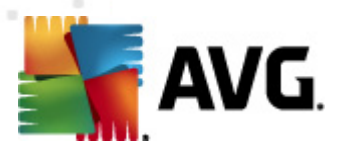

- **AVG olmayan istasyonları bir dosyaya dışa aktar** bu seçenek, AVG yüklemesinin olmadığı istasyonların listesini içeren bir dosya oluşturur.
- **Tüm istasyonları seç** listedeki tüm istasyonları seçer veya seçimlerini kaldırır ve Yükle düğmesi aktif hale gelir.
- **AVG'siz istasyonları seç** yalnızca AVG'nin henüz kurulu olmadığı veya AVG'nin algılanamadığı istasyonları seçer.

Yenile düğmesi, listedeki tüm istasyonların durumunu, onları tekrar tarayarak geri yükler.

<u>Uzaktan ağ kurulumu - son adımlar</u> bölümünden devam edin ve uzaktan yükleme sürecini tamamlayın.

### 5.4. Uzaktan ağ kurulumu - son adımlar

| AVG ağı aracılığıyla uzaktan yükleme (gelişmiş mod) |                                                                          |                 |                        |                   | ×     |
|-----------------------------------------------------|--------------------------------------------------------------------------|-----------------|------------------------|-------------------|-------|
| İstasyon seçimi<br><sup>Adım 7/9</sup>              |                                                                          |                 |                        |                   |       |
| A¥G 2012 uygulamasinin yü                           | klenmesi gereken is<br>11                                                | tasyonları seçi | in ve <b>Yükle</b> düğ | ímesini tiklatın. |       |
| Du Bilgisayar I                                     | P adresi                                                                 | AVG             |                        |                   |       |
| Durur<br>Bilgisa<br>IP ad<br>AVG:                   | m: AVG is yüklendi<br>ayar: VM-EXCH2K7<br>resi: 127.0.0.1<br>2012.0.2116 |                 |                        |                   |       |
| Yenile                                              | Bir istasyor                                                             | n ekle          |                        | Seçilen<br>0 / 1  |       |
| Yardım                                              |                                                                          |                 | << Geri                | Yükle             | İptal |

Ek olarak, Listedeki bir istasyonun üzerinde birkaç saniye beklediğinizde araç ipucunu da görebilirsiniz. Araç ipucu istasyon durumu ve diğer ayrıntılara bir genel bakış içerir.

İlerlemeye hazır olduğunuzda, istenen istasyonları seçin ve uzaktan yüklemeyi başlatmak için **Yükle** düğmesini tıklatın.

Listeden yalnızca bazı istasyonları seçerseniz, AVG yüklemesi yalnızca bu istasyonlarda gerçekleştirilecektir. Aksi halde, yükleme listelenen tüm istasyonlarda gerçekleştirilecektir.

AVG'nin uzak istasyonlara yüklenmesi için yeterli erişim haklarına sahip değilseniz, sizden yükleme sırasında etki alanı yöneticisinin giriş bilgileri/parolası istenir.

|  | avg. |
|--|------|
|--|------|

| 🍇 Hesap ayarları                                                                                                    |                                                                                                    | × |
|----------------------------------------------------------------------------------------------------|----------------------------------------------------------------------------------------------------|---|
|                                                                                                    | JANFIA                                                                                                    |   |
| Hedef bilgisayarda yükl<br>yönetici hesabı için geçi<br>Aynı etki alanı/çalışma ç<br>Yönetici hesabında otur<br>üzeri). | lemeyi çalıştırmak istediğiniz<br>erli olan adı ve parolayı girin,<br>grubunda değilse, yerleşik<br>rum açın (Windows Vista veya |   |
| Hesap adı:                                                                                                    |                                                                                                    | 1 |
| Parola:                                                                                                    |                                                                                                    | 1 |
| Tamam                                                                                                    | İptal                                                                                                    |   |

Yönetici ayrıcalıkları olan bir kullanıcı adı girin (yönetici grubunun bir üyesi olan bir kullanıcı adı). Tamam'ı tıklatarak onaylayın.

Tüm istasyonlar için (aynı kullanıcı adına ve parolaya sahip) ortak bir yönetici hesabı yoksa sizden her istasyon için ayrı ayrı istenir.

*İptal* düğmesi tıklatıldığında geçerli istasyon yüklemesinin atlanmasına neden olacak ve sihirbaz, listedeki sonraki istasyonda yükleme yapmaya devam edecektir.

AVG, istasyona aktarılmalı ve yüklenmelidir. Yüklemenin başarılı olup olmadığını her satırda görürsünüz (ancak, ilerlemek biraz zaman alacaktır).

Tüm istasyonlar yükleme dosyalarını aldıktan ve yükleme işlemini bitirdikten sonra, **İleri** düğmesini tıklatarak bu iletişim kutusundan çıkabilirsiniz.

**Not:** En son yüklenen istasyonları **AVG Admin Paneli**'den **İstasyonlar/Yeni istasyonlar** veya Uzaktan yönetim ayarları iletişim kutusunda grup seçme sırasında görebilirsiniz.

Kısa süre önce yüklenen, (bazı uzaktan yükleme hatalarından dolayı) hatalı durumda kalan istasyonları listelemek için, **İstasyonlar/Uygun olmayan istasyonlar** öğesine gidin.

Son iletişim kutusu, istasyonlardaki etkinlikle ilgili kısa genel bilgiler içerir.

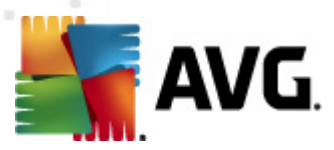

| 📲 A¥G ağı aracılığıyla uzaktan yükleme (gelişmiş mod) |                                                               |  |  |  |  |
|-------------------------------------------------------|---------------------------------------------------------------|--|--|--|--|
| Uzaktan yūkleme<br><sup>Adım 9/9</sup>                | sonuçları                                                     |  |  |  |  |
|                                                       | Uzaktan yükleme 1 istasyonda başlatıldı                       |  |  |  |  |
| _ X [                                                 | 1 istasyonda AVG tespit edildi                                |  |  |  |  |
|                                                       | Yükleme <b>0 istasyonda</b> denetlenmedi                      |  |  |  |  |
|                                                       | Yükleme denetlendi ve <b>0 istasyonda</b> AVG tespit edilmedi |  |  |  |  |
|                                                       |                                                               |  |  |  |  |
|                                                       |                                                               |  |  |  |  |
|                                                       |                                                               |  |  |  |  |
|                                                       |                                                               |  |  |  |  |
|                                                       |                                                               |  |  |  |  |
| -0-                                                   |                                                               |  |  |  |  |
|                                                       |                                                               |  |  |  |  |
| Vardim                                                | Avarları kavdet                                               |  |  |  |  |
|                                                       | Ayanan bayuet                                                 |  |  |  |  |

*Ayarları kaydet* düğmesi önceden seçilen yapılandırmayı kaydetmenizi sağlar. Bu sihirbazı yeniden kullandığınızda, ayarları en başta yükleyerek bunu yeniden kullanabilirsiniz.

Sihirbazı kapatmak için *Bitir* düğmesini tıklatın.

### 5.5. AVG Yüklemesi Komut Metni Oluşturma

**AVG yüklemesi komut metninin oluşturulması** seçeneği belirlendiğinde, sihirbaz seçili dizinde bir yükleme komut metni oluşturur. Dizinin içerikleri daha sonra doğrudan CD'den, ağ klasöründen kullanılabilir veya doğrudan istasyona kopyalanabilir.

Bu seçenek, ağ istasyonlarına veya sunuculara uzaktan yükleme olanağını sunmaz.

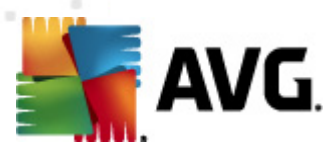

| 🖣 AVG yükleme komut metninin oluşturulması (gelişmiş mod)                                                                                                    |
|----------------------------------------------------------------------------------------------------|
| AVG yūkleme komut metninin oluşturulması<br>Adım 1/8                                                                                                    |
| Yükleme komut metni, <b>AVG</b> yapılandırma şablonu olarak işlev görür. Yükleme komut metni, <b>AVG</b> kurulumu<br>için seçenekleri ve bileşenleri belirler. Oluşturulan komut metni, ağınızdaki diğer istasyonlara otomatik<br>yükleme için kullanılır. |
|                                                                                                    |
| << Geri Sonraki >> İptal                                                                                                    |

İlk adımda bu seçeneğin genel görünümü bulunur. Devam etmek için *İleri*'yi tıklatın.

| A¥G yükleme komut met                                                     | ninin oluşturulm                           | nası (gelişmiş                     | mod)            |                       | 2     |
|---------------------------------------------------------------------------|--------------------------------------------|------------------------------------|-----------------|-----------------------|-------|
| Y <b>ükleme ayarları</b><br>Adım 2/8                                      |                                            |                                    |                 |                       |       |
| Lütfen, istasyonlara <b>AVG</b> yül                                       | demesi için gereker                        | n parametreleri ç                  | girin:          |                       |       |
| -Lisans bilgileri                                                         |                                            |                                    |                 |                       |       |
| Ad:                                                                       | hedef istasyo                              | ndan alınan var                    | sayılan sistem  | değeri kullanılacak   |       |
| 🗖 Şirket:                                                                 | hedef istasyo                              | ndan alınan var                    | sayılan sistem  | değeri kullanılacak   |       |
| 🔽 Lisans numarası:                                                        |                                            |                                    |                 |                       |       |
| - <b>AVG yükleme paketini i</b><br>C:\AVG_install                         | çeren klasör—                              |                                    |                 |                       |       |
| AVG 2012 programinin en y<br>Internetiten secili klasöre in               | eni sürümünü<br>dir                        |                                    |                 | tamamlanan: 0%        |       |
| Internet ten seçili Nasore in                                             |                                            | Proxy a                            | ayarları        | İndir                 |       |
| 5 <b>onraki</b> düğmesini tıklattıktaı<br>denetleyecektir. Bu işlemin taı | n sonra sihirbaz, yü<br>mamlanması biraz z | ikleme paketinin<br>aman alabilir. | i lisans numara | ası alakasını ve imza | ISINI |
| Yardım Lis                                                                | ans numarası deği;                         | şikliği                            | << Geri         | Sonraki >>            | İptal |

Bu adımda aşağıdaki yükleme parametrelerinin tanımlanması gereklidir:

• **Lisans bilgileri** - Ad, Şirket ve Lisans numarası (zorunlu değer) gibi lisans verilerini yazın. Ad alanı için Windows kullanıcı adını seçmek istiyorsanız, ilgili onay kutusunu seçmeyin ve

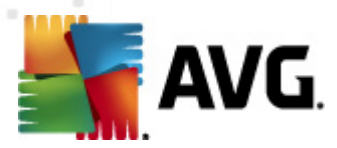

varsayılan sistem ayarları kullanılacak şekilde bırakın.

 AVG yükleme paketini içeren klasör - AVG yükleme paketine tam yolu yazın veya uygun klasörü seçmek için bu adığmesini kullanın.

Paketi henüz indirmediyseniz, **İndir** düğmesini tıklatın ve sizin için yükleme dosyasını indirmesi için sihirbazı kullanın. İndirme sürecini **İndir** düğmesinin üzerinde görebilirsiniz.

- Proxy ayarları düğmesi İnternet'e bağlanmak için bir proxy sunucusu kullanmanız gerekiyorsa, Proxy ayarları düğmesini tıklatarak proxy sunucusu ayrıntılarını girebilirsiniz.
- Lisans numarası değişikliği AVG'nin uzaktan yüklenmesi için kullanılacak yeni bir lisans numarası girmek için bu düğmeyi kullanın.

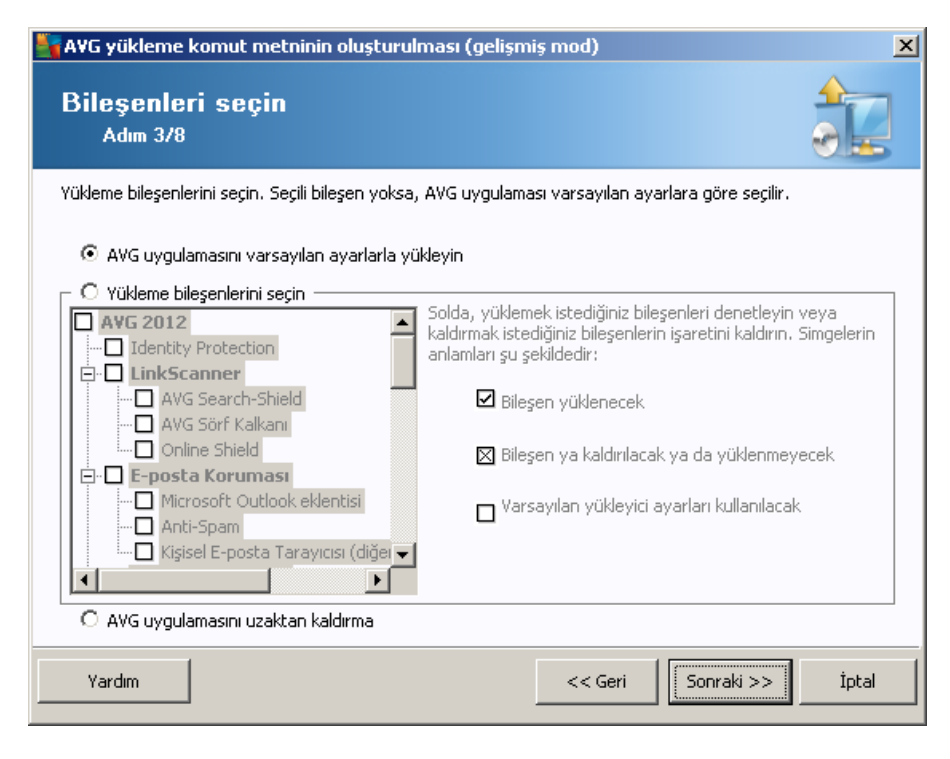

Bu adımda, AVG programını varsayılan ayarlarla yüklemek isteyip istemediğinizi de seçebilirsiniz veya özel bileşenleri seçebilirsiniz.

- AVG'yi varsayılan ayarlarla yükle Varsayılan bileşenlerin yüklenmesini tercih ediyorsanız bu seçeneği belirleyin.
- Yükleme bileşenlerini seç Yüklenebilen veya kaldırılabilen AVG bileşenler listesi sunan bir ağaç yapısı görüntülemek için bu seçeneği belirleyin. Bileşenler listesinden şunları seçin:
  - o Yüklenmesi gereken bileşenler; şu şekilde işaretleyin: ☑
  - Yüklenmemesi veya kaldırılması gereken bileşenler; şu şekilde işaretleyin: ☑
  - Varsayılan ayarlar boş bıraktığınız bileşenler için kullanılacaktır (□).

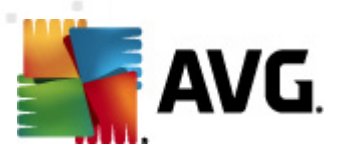

#### • Uzaktan AVG yüklemesi - AVG yüklemesini kaldırmaya izin verir.

| 🂐 AVG yükleme komut metninin olu                                                                                                    | uşturulması (gelişmiş mod)                                                                                                    | ×     |
|----------------------------------------------------------------------------------------------------|----------------------------------------------------------------------------------------------------|-------|
| Yükleme seçenekler<br>Adım 4/8                                                                                                    | i                                                                                                    |       |
| Seçenekleri ve AVG kurulumunun işleyiş                                                                                                    | ; şeklini belirleyin                                                                                                    |       |
| ┌─Kurulum parametreleri                                                                                                    |                                                                                                    |       |
| <ul> <li>Yüklemenin ardından Windows Güv</li> <li>AVG 2012 zaten yüklenmişse kurulu</li> <li>Yüklemeyi önleyen, çalışan tüm uyı</li> <li>Gerekiyorsa, AVG 2012 kurulumunı</li> <li>Uzak bilgisayarda, planlanmış siste</li> </ul> | <b>renlik Duvarı'nı etkinleştir<br/>umdan çıkın</b><br>gulamaları kapatın<br><b>u tamamladıktan sonra yeniden başlatın</b><br>m yeniden başlatma ile ilgili bir bildirim mesajı görüntüle |       |
|                                                                                                    | 10 🖃 dakika gecikme                                                                                                    |       |
| Yükleme ilerlemesini göster                                                                                                    | gizli yükleme                                                                                                    |       |
| – Kurulum özellikleri                                                                                                    |                                                                                                    |       |
| 🔲 Yükleneceği konum:                                                                                                    | varsayılan kurulum yolu                                                                                                    |       |
| 🗖 Kurulum dili:                                                                                                    | Almanca                                                                                                    | -     |
| 📃 🔲 AVG 2012 kurulumu GÜNLÜK dosya                                                                                                    | asının depolanacağı klasörü seçin:                                                                                                    |       |
|                                                                                                    | varsayılan yükleme günlüğü yolu                                                                                                    |       |
| Yardım                                                                                                    | << Geri Sonraki >>                                                                                                    | İptal |

Kurulum parametreleri bölümünde aşağıdaki seçeneklerden birini seçebilirsiniz:

- Yüklemeden sonra Windows Firewall uygulamasını etkinleştir AVG Firewall bileşenini yüklemeyecekseniz, yükleme tamamlanır tamamlanmaz Windows Firewall uygulamasını etkinleştirmeyi seçebilirsiniz.
- AVG 2012 zaten yüklüyse kurulumdan çık uzaktan yönetim AVG 2012 zaten hedef istasyonda varsa ilerlemez.
- Yüklemeyi engelleyen çalışan tüm uygulamaları kapat uzaktan yükleme işlemi, yükleme sürecini etkileyen tüm uygulamaları kapanmaya zorlar. Genellikle bu, çalışan bir e-posta istemcisi veya İnternet tarayıcısı olabilir.
- AVG 2012 kurulumunu bitirdikten sonra gerekirse bilgisayarı yeniden başlat bazı durumlarda (örneğin Güvenlik duvarı bileşeninin yüklenmesi), yükleme işlemini tamamlamak için bilgisayarı yeniden başlatmak gereklidir.
- Uzak bilgisayarda programlanmış sistem yeniden başlatılmasını göz önüne alarak bir bildirim iletisi görüntüle - önceki onay kutusu işaretlenirse, yeniden başlatma gerçekleştirmeden önceki gecikmeyi de tanımlayabilirsiniz. Varsayılan değer on dakikadır.
  - Yükleme ilerlemesinin görüntülenme türünü göster açılır menüden aşağıdakilerden birini seçin:
  - gizli yükleme o anda oturum açmış kullanıcıya kurulum işlemi sırasında hiç bilgi görüntülenmez.

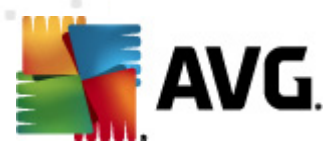

- yalnızca yükleme ilerlemesini göster yükleme kullanıcının dikkat etmesini gerektirmez, ancak ilerleme istasyonda tam olarak görülebilir.
- yükleme sihirbazını göster yükleme istasyonda görünür olacaktır ve o anda oturum açmış kullanıcının tüm adımları manuel olarak onaylaması gerekir.

Kurulum özellikleri bölümünde aşağıdaki seçeneklerden birini belirleyebilirsiniz:

- **Yükleme yeri** yükleme için özelleştirilmiş bir hedef konum tercih ediyorsanız, yolu buraya yazarak konumu seçebilirsiniz. Varsayılan ayarları korumanızı öneririz.
- Kurulum dili AVG yüklemesi ve kullanıcı arayüzü için varsayılan bir özel dil seçin.
- AVG 2012 kurulumu GÜNLÜK dosyasının saklanacağı klasörü seçin kurulum günlüğü dosyaları için özel bir konum tercih ediyorsanız, buradan seçebilirsiniz (söz konusu klasör hedef istasyonda zaten mevcuttur).

| 🋂 AVG yükleme komut metninin oluşturulması (gelişm                                                                                        | iş mod) 🔀 🕺                                      |
|----------------------------------------------------------------------------------------------------|--------------------------------------------------|
| Uzaktan yönetim ayarları<br>Adım 5/8                                                                                                    |                                                  |
| Bağlantı dizesini <b>AVG Veri Merkezi</b> hedefine girin. İstasyonla<br>etmek istemiyorsanız, <b>Uzaktan yöetim</b> seçeneğinin işaretini | arı AVG uzaktan yönetim ile entegre<br>kaldırın. |
| – 🗹 Uzaktan yönetim ————————————————————————————————————                                                                                  |                                                  |
| AVG Veri Merkezi Bağlantı dizesi                                                                                                    | VM-EXCH2K7:4158                                  |
| 🔲 Kullanıcı adı:                                                                                                    |                                                  |
| 🔲 Parola:                                                                                                    |                                                  |
| 🗖 Gruba yeni istasyon ekle:                                                                                                    |                                                  |
| 🖓 Özel güncelleme sunucusu                                                                                                    |                                                  |
| Güncelleme Sunucusu adresi:                                                                                                    | http://VM-EXCH2K7:4158/avgupdate/                |
| Yardım                                                                                                    | << Geri Sonraki >> İptal                         |

Bu adımda şu seçenekler kullanılabilir.

Not: Bu ayarlardan emin değilseniz, varsayılan ayarları korumanızı öneririz.

- Uzaktan yönetim AVG DataCenter bağlantı dizesini AVG DataCenter bağlantı dizesi alanına girin. Varsa, Kullanıcı adını ve Parolayı da girin. İstasyonları AVG Admin Paneli ile yönetmek istemiyorsanız bu seçeneğin işaretini kaldırın.
- **Gruba yeni istasyon ekle** Otomatik olarak özel bir gruba yeni istasyonlar eklemeyi tercih ederseniz, grup adını burada seçebilirsiniz.

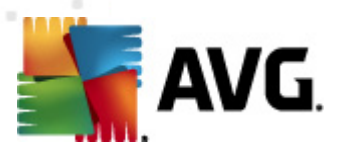

 Özel güncelleme sunucusu - zaten istasyonlar için kullanmak istediğiniz var olan bir güncelleme sunucunuz varsa, bu onay kutusunu işaretleyin ve adresini şimdi girin.

| 🛂 A¥G yükleme komut metninin oluşturulması (gelişmiş                             | mod) X                                        |
|----------------------------------------------------------------------------------|-----------------------------------------------|
| Yükleme komut metni seçenkleri<br>Adım 6/8                                       |                                               |
| Yükleme komut metni dosyalarının adlarını ve gerekli tüm dosyaların<br>klasörü). | n depolanacağı yolu belirtin (örneğin, bir ağ |
| 🗆 Dosya adları tanımı                                                            |                                               |
| Yüklemeyi başlatacak dosyanın adı:                                               | AvgSetup.bat                                  |
| Paramtreleri içeren komut metni dosyasının adı:                                  | AvgSetup.ini                                  |
| Kurulum dosyaları konumu                                                         |                                               |
| 🔲 Komut dosyasını saklayacağınız klasörü seçin (örneğin ağ sür                   | ücüsü):                                       |
| C:\AVG_install                                                                   |                                               |
| 🔲 AVG 2012 yükleme dosyaları için bir alt klasör oluşturun:                      |                                               |
| Setup                                                                            |                                               |
| 🗖 AUTORUN.INF dosyasını oluştur                                                  |                                               |
| 🔽 Göreli yolları etkinleştir                                                     |                                               |
|                                                                                  |                                               |
| Yardım                                                                           | << Geri Sonraki >> İptal                      |

Bu adımda, yükleme komut metni dosyalarının adlarını, depolanma konumlarını ve diğer seçenekleri belirtebilirsiniz.

Dosya adları tanımında bu seçenekleri tanımlayın:

- Yüklemeyi başlatacak dosyanın adı yüklemeyi başlatmak için kullanılacak dosya için özel bir ad yazın. Dosya uzantısı .bat olmalıdır.
- **Parametrelerin bulunduğu komut metni dosyasının adı** komut metni parametreleri dosyası için özel bir ad yazın. Dosya uzantısı **.ini** olmalıdır.

Kurulum dosyaları konumu'nda şu seçenekleri tanımlayın:

- **Yükleme komut metni klasörünün depolanacağı klasörü seçin** Bu onay kutusunu işaretleyin ve yükleme komut metnini depolamak için özel bir dizin seçin.
- AVG 2012 yükleme dosyaları için bir alt klasör oluştur AVG kurulum dosyalarının bir alt dizine kopyalanmasını ve kaydedilmesini istiyorsanız bu onay kutusunu işaretleyin.
- AUTORUN.INF dosyası oluştur Komut metninizi taktıktan sonra AVG yüklemesini otomatik olarak başlatmak istediğiniz bir CD/DVD'ye veya USB Flash diske kaydetmeyi planlıyorsanız, bu onay kutusunu işaretleyin, böylece AUTORUN.INF dosyası oluşturulur.
- Göreli yolları etkileştir Bu seçeneği işaretli bırakmanızı öneririz. Göreli yol, geçerli kaynak dizinine bağlı olduğu anlamına gelir (örneğin, kaynak disk sürücünüz ve yolunuz c: \avginstallation ise ve bu seçeneğin işaretini kaldırırsanız, çıktı komut metni, yükleme

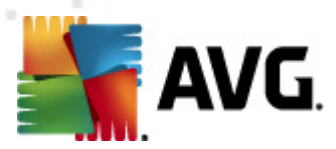

dosyalarını tam olarak aynı yol içinde arayacak, bu yol muhtemelen, söz konusu yolu üzerinde çalıştıracağınız hedef istasyondan çok farklı olacak ve komut metni çalışmayacaktır.)

| AVG yükleme komut metninin oluşturulması (gelişmiş mod)                                                                                                    | ×     |
|----------------------------------------------------------------------------------------------------|-------|
| Yūkleme komut metni õnizlemesi<br>Adım 7/8                                                                                                    |       |
| AvgSetup.bat AvgSetup.ini                                                                                                    |       |
| <pre>@ECHO OFF<br/>REM AVG Setup Batch<br/>IF NOT DEFINED PROCESSOR_ARCHITEW6432 (<br/>IF %PROCESSOR_ARCHITECTURE% EQU x86 (<br/>SET SETUP="%CD%\avg_ipw_x86_all_2012_2116a4816.exe"<br/>) ELSE (<br/>SET SETUP="%CD%\avg_ipw_x64_all_2012_2116a4816.exe"<br/>)) ELSE (<br/>SET SETUP="%CD%\avg_ipw_x64_all_2012_2116a4816.exe"<br/>)<br/>IF NOT EXIST %SETUP% GOTO NoSetup<br/>REM Start AVG Setup<br/>%SETUP% /ConfigFilePath="%CD%\AvgSetup.ini" %1 %2 %3 %4 %5 %6 %7 %8 %9</pre> | ▲<br> |
| Komut dosyasının sihirbaz tarafından saklanacağı klasörü seçin                                                                                                    |       |
|                                                                                                    | Ťakal |
| Yardım << GeriQuştur                                                                                                    | Iptal |

Bu adım hem kurulumun hem de yapılandırmanın önizlemesini içerir. İlk sekme kurulum dosyası hakkında ve ikinci önayarlar hakkında bilgi içerir.

Henüz yapmadıysanız, Komut metninin depolanacağı klasörü seçin bölümünde çıktı yolunu girin.

Yükleme komut metnini derlemek ve seçili yere kaydetmek için *Komut metni oluştur* düğmesini tıklatın.

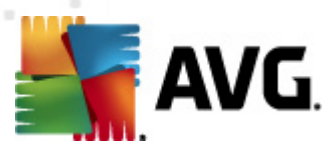

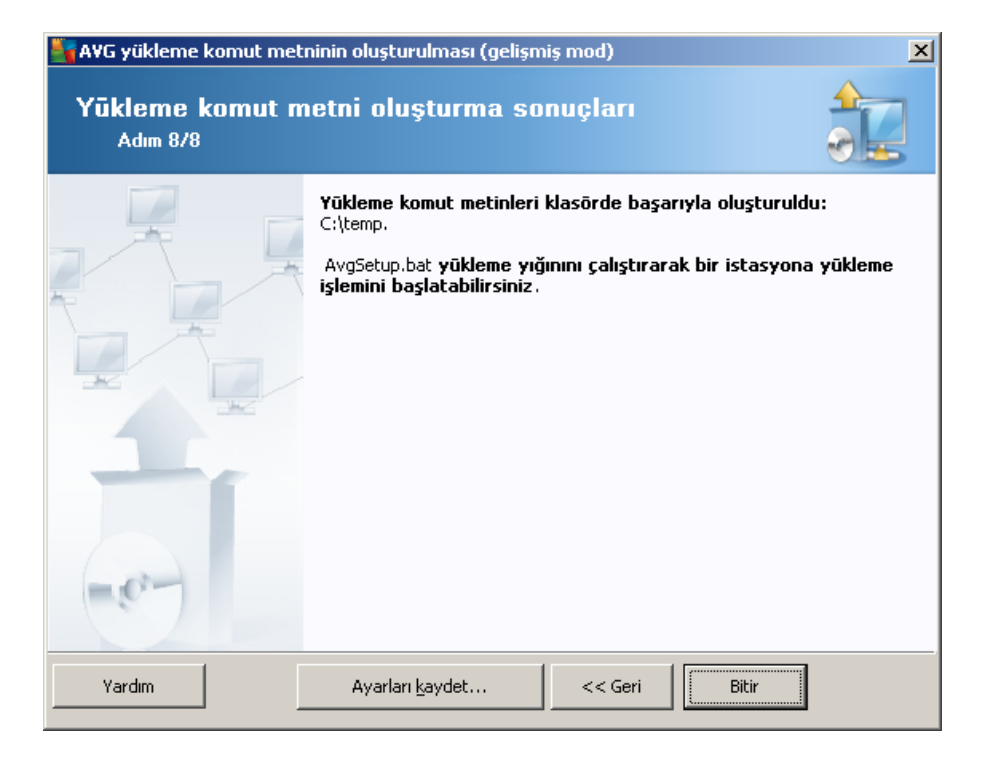

*Ayarları kaydet* düğmesi önceden seçilen yapılandırmayı kaydetmenizi sağlar. Bu sihirbazı kullandığınızda, ayarları en başta yükleyerek bunu yeniden kullanabilirsiniz.

Sihirbazı kapatmak için *Bitir* düğmesini tıklatın.

Oluşturulan komut metnini kullanmanın çeşitli seçenekleri vardır. Burada en yaygın iki örneği görebilirsiniz:

#### Klasöre kayıtlı komut metnini kullanmak için:

1. Önceden seçilen klasörün tüm içeriklerini istasyonunuza kopyalayın.

**Not:** Komut dosyasını depolamak için bir ağ klasörü kullandıysanız, söz konusu klasöre doğrudan ağ üzerinden ulaşabilirsiniz.

- 2. İstasyonda bu klasöre gidin ve AvgSetup.bat dosyasını çalıştırın.
- 3. Komut satırı penceresi görüntülenir ve yükleme başlar.
- 4. Yükleme tamamlandığında pencere kendiliğinden kapanır.

Komut dosyasını harici bir sabit sürücü, USB flash disk vb. gibi çıkarılabilir bir aygıta da yerleştirebilirsiniz.

#### Çıkarılabilir bir aygıttan komut metnini kullanmak için:

- 1. Çıkarılabilir aygıtı istasyonunuza takın.
- 2. İstasyonun işletim sisteminde otomatik çalıştırma özelliği etkileştirilmişse ve siz, autorun.inf

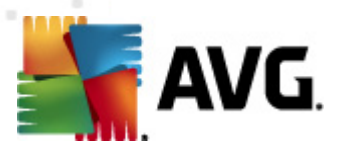

dosyasını komut metninin hazırlanması sırasında oluşturmayı seçerseniz, yükleme otomatik olarak başlar.

- 3. Etkileştirilmemişse, çıkarılabilir aygıt disk harfini açın ve AvgSetup.bat dosyasını manuel olarak çalıştırın.
- 4. Komut satırı penceresi görüntülenecek ve yükleme başlayacaktır.
- 5. Yükleme tamamlandığında pencere kendiliğinden kapanır.

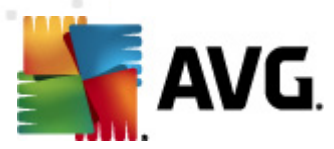

# 6. AVG Admin Paneli

## 6.1. AVG Admin Paneli Nedir

**AVG Admin Paneli**, istasyonları uzaktan yönetmek için bir arayüzdür. Ağ yöneticilerinin, AVG İstasyonlarının yapılandırmalarını, durumlarını korumalarına ve AVG istasyonlarındaki çeşitli işlemleri uzaktan gerçekleştirmeye yardımcı olur. Örneğin, bu panelden şunları arayabilirsiniz:

- AVG bileşeni durumlarını istasyonlarda izleme
- AVG istasyonu ayarlarını tanımla
- Tarama sonuçlarını inceleme ve virüs bulaşıp bulaşmadığını denetleme
- Taramaları veya güncellemeleri AVG istasyonlarında uzaktan başlatma
- Yerel ağ içerisinde güncelleme dosyalarını dağıtma
- AVG istasyonlarındaki Virüs Kasasına erişme
- Güvenlik duvarı günlük dosyalarını görüntüleme
- AVG İstasyonlarını uzaktan yükle

AVG Admin Paneli'nin nasıl başlatılacağı ile ilgili birkaç seçeneğiniz vardır:

- Windows başlat menüsüne gidin ve Başlat/Tüm Programlar/AVG 2012 Uzaktan Yönetim/ AVG Admin Paneli
- Windows masaüstünüzden AVG Admin Panelini seçin
- veya *Program dosyaları* klasörünüze gidin (genellikle c:\Program Files), klasörü seçin *AVG\AVG2012 Admin\Panel\* ve *AvgAdminConsole.exe* dosyasını çift tıklatın.

Başlatma sırasında, **AVG Admin Paneli** otomatik olarak son kullanılan **AVG DataCenter**'a bağlanmaya çalışır. Bağlantı başarısız olursa veya **AVG Admin Paneli**'ni ilk defa başlatıyorsanız, bir iletişim kutusu penceresi görünecek ve **AVG DataCenter** bağlantısı için iletişim dizesi sorulacaktır. İletişim dizesi **AVG istasyonunun** iletişim dizesiyle aynı biçimi kullanır - ayrıntılar için <u>Yapılandırma/</u> Bağlantı dizesi</u> bölümüne bakın.

Normalde, **AVG Admin Paneli DataCenter** ile aynı bilgisayara yüklenmişse, şu iletişim dizesini kullanmak mümkündür: *localhost:4158*.

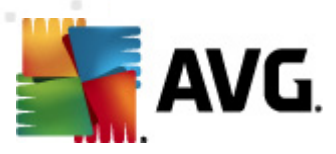

| 👫 AVG Veri Merkezi uygula                                                   | amasına bağlan                              | <b>x</b> |
|-----------------------------------------------------------------------------|---------------------------------------------|----------|
| Bağlantı dizesini AVG Veri N<br><server_name>[:<port>]</port></server_name> | Merkezi uygulamasına şu biçimde girin:<br>] |          |
| AUTOTEST-VST32:4158                                                         | •                                           |          |
| 🕅 Giriş adı                                                                 |                                             |          |
| Parola:                                                                     |                                             |          |
|                                                                             |                                             |          |
| ?                                                                           | Tamam İptal                                 |          |

Genel iletişim dizesi yapısı http://sunucu\_adresi:bağlantı\_noktası şeklindedir, burada:

- sunucu\_adresi, AVG Admin Sunucusu'nun çalıştığı sunucunun adı/adresidir
- bağlantı\_noktası, AVG Admin Sunucusu'nun bağlantı noktasıdır. Varsayılan bağlantı noktası değeri 4158'dir. AVG Admin Sunucusu bu varsayılan sayıyı kullanırsa, sayıyı iletişim dizesine eklemeye gerek yoktur.

**DataCenter** parola korumalıysa, uygun alanlara **Oturum açma adını** ve **Parolayı** yazmanız gerekir. Doğru parola ve/veya oturum açma adı olmadan, AVG Admin Paneli'ni başlatamazsınız.

| 🔩 AVG Admin Konsolu -                                                                                  | KONST    |                                                                                                    |                                                                                                    |                                         |     |                                                                                                    |                                                                                                    |
|----------------------------------------------------------------------------------------------------|----------|----------------------------------------------------------------------------------------------------|----------------------------------------------------------------------------------------------------|-----------------------------------------|-----|----------------------------------------------------------------------------------------------------|----------------------------------------------------------------------------------------------------|
| AVG Veri Merkezi Görür                                                                                 | ntüle 7  | Araçlar Bilgi                                                                                                    |                                                                                                    |                                         |     |                                                                                                    |                                                                                                    |
| 8 2 8 9 7 5                                                                                            | 1        | e e e                                                                                                    |                                                                                                    |                                         |     |                                                                                                    |                                                                                                    |
| AVG Veri Merkez<br>Sunucular<br>Sunucular<br>Olaylar<br>Grafik raporlar<br>Eisenslar<br>Ağ yükleyicisi |          | Veritabanı<br>Tür:<br>En Son Yedekleme:<br>Veritabanı boyutu:<br>İstasyon tanımlama:<br>Grafik raporlar:<br>SMTP:<br>eski veritabanı kayıtlarını sil<br>eski veritabanı kayıtlarını sil<br>Meler:<br>Geştiğimiz saat CPU yükü:<br>Bellek yükü:<br>Lisans:<br>Sürümler | Firebird 12.5.14<br>2012-02-21 (planlana<br>12 MB<br>istasyon adı ve etki al<br>yüklendi<br>yapılandırılmadı<br>AVG Veri Merkezi + Pr<br>0.00 %<br>50 MB<br>Tamam | in bir sonraki [,<br>anrile<br>roxy [,] | ]   | İstasyonlar Toplam: Virüslü: Eski program güncellemesi: Eski virüs tabanı: İteisim yok: Lüsans durumları: İşlennemiş istekler Istasyonlar için yerel ağı tarama Istasyonlar için yerel ağı tarama Eş zaman aralığı Önem derecesiyle sonuçlar Henüz çalıştırılmayan tarama: Sonuçlar: Güvenlik | 1 istas<br>1 istas<br>0 istas<br>0 istas<br>1 istas<br>0 istas<br>1 istas<br>1 oistas<br>1 oistas<br>11 one |
| <u> </u>                                                                                               |          | •                                                                                                    |                                                                                                    |                                         | 1   |                                                                                                    | •                                                                                                    |
| × Durum penceresi (Tüm me                                                                              | esajlar) |                                                                                                    |                                                                                                    |                                         |     |                                                                                                    |                                                                                                    |
| Zaman                                                                                                  | Mesaj    |                                                                                                    |                                                                                                    | Gönderilen:                             | Gör | nderen:                                                                                                    |                                                                                                    |
|                                                                                                    |          |                                                                                                    |                                                                                                    |                                         |     |                                                                                                    |                                                                                                    |
| Hazır                                                                                                  |          |                                                                                                    |                                                                                                    |                                         |     | 0 satır (0 seçildi)                                                                                                    |                                                                                                    |

# 6.2. AVG Admin Paneli Arayüzüne Genel Bakış

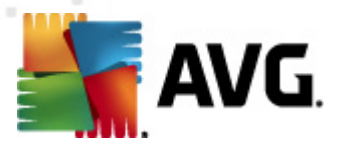

**AVG Admin Paneli** arayüzü, gereksinimlerine bağlı olarak kullanıcılara bağımsız panelleri taşıma veya etkileştirme/devre dışı bırakma olanağı verecek biçimde tamamen özelleştirilebilir. Varsayılan görünümde, gezinme araç çubuğuna ve üst menüye ek olarak toplam beş panelden dördü görünür (tek istisna <u>Filtre paneli</u>'dir).

# 6.2.1. Üst Ana Menü

Üst menü, şu menü öğelerini içerir:

#### DataCenter menüsü

DataCenter menüsü şu seçenekleri sunar:

• AVG DataCenter'a Bağlan...

Kullanıcının farklı bir DataCenter seçmesine izin verir.

#### AVG DataCenter ayarları...

| 📲 AVG Veri Merkezi ayarları 🛛 💌                                  |
|------------------------------------------------------------------|
| İstasyon tanımlama                                               |
| İstasyon tanımlama yöntemini seçin:                              |
| İstasyon adı ve etki alanı ile                                   |
| Tarama sonuçları seçenekleri                                     |
| Yalnızca seçilen önem derecesine sahip tarama sonuçlarını depola |
| PUP veya daha yüksek önem derecesi 🔹                             |
| 🥅 kök dizinleri dahil                                            |
| Tarama sonuçlarını en fazla şu zaman aralığı için sakla:         |
| 30 gün                                                           |
| AM olaylarının en fazla saklanacağı süre                         |
| 30 gün                                                           |
| Admin Konsolu kaynağından Veri Merkezi uygulamasına erişim       |
| Oserbest erişim                                                  |
| 🔘 Basit parolalı koruma                                          |
| 🔘 <u>Tam erişim kontrolü</u>                                     |
| ? Tamam İptal                                                    |

**İstasyon tanımlama** bölümünde, istasyonları Geçerli görünüm bölümünde nasıl görüntülemek istediğinizi seçebileceğiniz bir açılır menü bulunur.

**Tarama sonuçları seçenekleri** bölümü hangi tarama sonuçlarını ve hangi önem seviyesinde depolamayı tercih ettiğinizi seçmenizi sağlar. Rootkit'lerle tarama sonuçlarını da depolamayı dahil etmek için **rootkit'leri içer** onay kutusunu işaretleyin.

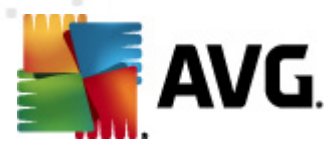

*Tarama sonuçlarının maksimum saklanma dönemi* - istasyonlardan alınan tarama sonuçlarının saklanacağı istediğiniz gün sayısını girmeniz yeterlidir. Varsayılan değer 30 gündür.

**UY olaylarının maksimum saklanma dönemi** - istasyonlardan alınan Uyarı Yöneticisi olaylarının saklanmasını istediğiniz gün sayısını girin. Varsayılan değer 30 gündür.

Sonraki bölümde, AVG DataCenter erişiminizi nasıl güvene almak istediğinizi seçin:

*Ücretsiz erişim* - herhangi birinin AVG DataCenter'a erişmesi için izin verilen varsayılan ayarlardır (parola gerekmez).

**Basit parola koruması** - özel bir parola seçebileceğiniz yeni bir iletişim kutusu açar (Aynı parolanın doğrulama için her iki alana da girilmesi gerekir). Parola, AVG DataCenter'a her bağlanışta gerekecektir.

*Tam erişim kontrolü* - daha fazla bilgi için lütfen *Erişim hakları nasıl yönetilir* bölümüne bakın.

- Veritabanı verme... Bu iletişim kutusu bir yedek dosyası oluşturmanızı (yani DataCenter içeriklerini bir dosyaya verme) ve AVG Admin Paneli'nin çalıştığı bilgisayarınızdaki yerel klasöre kaydetmenizi sağlar.
- Çıkış AVG Admin Paneli'nden çıkar.

#### Görünüm menüsü

Görünüm menüsü şu seçenekleri sunar:

• Paneller

Burada, bağımsız ana arayüz panellerini (Araç çubuğu, Menü ağacı vb.) işaretleyerek veya işaretini kaldırarak gösterebilir veya gizleyebilirsiniz.

Tüm panellerin orijinal konumunu geri yüklemek için, *Panellerin varsayılan konumu* öğesini kullanın. Paneller uygulamayı yeniden başlattıktan sonra geri yüklenir.

• Uygun olmayan koşullar...

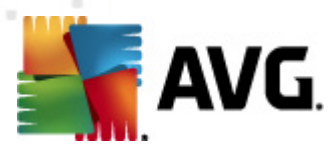

| 🏬 Uygun olmayan koşullar                                                                                                    |                                                                        |
|----------------------------------------------------------------------------------------------------|------------------------------------------------------------------------|
| Uygun olmayan koşullar, uygun olmadığı düşünülen<br>Bu koşullar Uygun olmayan istasyonlar görünümünü<br>Uygun olmayan değerler tüm görünümlerde kırmızı ile vu | bir istasyonu belirtir.<br>in içeriğini belirler.<br><b>rgulanır</b> . |
| Koşul                                                                                                    | Değer                                                                  |
| 🔑 AVG sürümü güncel değil                                                                                                    |                                                                        |
| 🌽 tarama motoru sürümü güncel değil                                                                                                    |                                                                        |
| 🌽 Virüs veritabanı sürüm tarihi şu tarihten daha eski                                                                                                    | ☑ 24                                                                   |
| 🌽 Şu zaman aralığından daha fazla süredir istasyonla iletişim yok                                                                                              | ☑ 7d                                                                   |
| 🔑 Kaldırılmayan virüsler                                                                                                    |                                                                        |
| 🔑 Kaldırılmayan casus yazılımlar                                                                                                    |                                                                        |
| 🔑 Kaldırılmayan kök dizinler                                                                                                    |                                                                        |
| 🔑 Hatalı bileşen durumu: Firewall                                                                                                    |                                                                        |
| 🔑 Hatalı bileşen durumu: Lisans                                                                                                    |                                                                        |
| 🔑 Hatalı bileşen durumu: Resident Shield                                                                                                    |                                                                        |
| 🌽 İstasyonda şu süreden daha uzun bir zamandır tarama yok                                                                                                    | ☑ 7d                                                                   |
| 🔑 İstasyonun lisans süresi şu süre içinde sona erecek:                                                                                                    | ☑ 15d                                                                  |
|                                                                                                    |                                                                        |
| ? İstisnalar Admin Sunucusu i                                                                                                    | çin kullan Tamam İptal                                                 |

Burada, istasyondaki hangi koşulların uyumsuz olarak ele alınacağını seçebilirsiniz. Seçiminize bağlı olarak, uygun olmayan istasyonlar kullanılabilen tüm görünümlerde bundan sonra kırmızı ile vurgulanır.

Seçili kurallar dışındaki grupları tanımlamak için İstisnalar... düğmesini kullanın.

Uygun olmayan koşulları AVG Admin Sunucusuna uygulamak için *Admin Sunucusu için kullan* düğmesine basın. Bu, bu koşulların AVG Admin Raporunda (<u>web arayüzünden</u> ulaşılabilir) ve *uygun olmayan istasyonlar* grafik raporlarını oluştururken kullanılacağı anlamına gelir.

- **Varsayılan sütun ayarı** bu seçeneği arabirim sütunu ayarlarını orijinal durumuna döndürmek için kullanın.
- Seçenekler

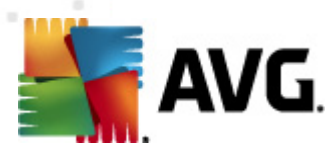

| 🕌 Görünüm seçenekleri                                                                     | ×           |
|-------------------------------------------------------------------------------------------|-------------|
| Genel görünüm seçenekleri                                                                 |             |
| Geçerli görünümün önceden tanımlanmış zaman aralığında<br>düzenli aralıklarla yenilenmesi |             |
|                                                                                           | 5 🚖 dakika  |
| Ju tarihten daha eski değilse son iletişim kurulan istasyonu<br>yeşil ile vurgula         |             |
|                                                                                           | 10 🚔 dakika |
| Görünüm için yazı tipi boyutu                                                             | 11          |
| Gelişmiş görünüm seçenekleri                                                              |             |
| 🔲 Tüm sütunları bir sekmede görüntüle                                                     |             |
| 📃 Satır sayısını menü ağacında görüntüle                                                  |             |
| 📃 Saat değerlerini GMT cinsinden göster                                                   |             |
| 🔲 Önceki sürüm AVG 2011 istasyonları için ayarları göster                                 |             |
| Yazdırma seçenekleri                                                                      |             |
| Sütun genişliklerini ayarla                                                               | Sor 🔻       |
| ? Tamam                                                                                   | İptal       |

Genel görünüm seçenekleri bölümünde görüntüleme tercihlerini seçin:

- Önceden tanımlanan aralıkta geçerli görünümün periyodik yinelenmesi onay kutusunu işaretleyin ve geçerli olarak açılan görünümün otomatik periyodik yinelemesini etkinleştirmek için dakika cinsinden zaman değerini seçin.
- Şundan eskiyse son istasyon iletişimini yeşil renkte vurgula onay kutusunu işaretleyin ve istasyonun düzgün iletişim kurup kurmadığını görmek için Son kişi hücresinin vurgulanmasını etkinleştirmek için dakika cinsinden zaman değerini seçin.
- Görünüm için yazı tipi boyutu görünümler için gerekli yazı tipi boyutunu seçin (varsayılan değer 11'dir).

Gelişmiş görünüm seçenekleri bölümünde aşağıdakini seçin:

- **Tüm sütunları bir sekmede görüntüle** bu onay kutusunu tüm sütunları bir sekmede gruplamak için işaretleyin (tüm bilgilere daha kolay erişim için).
- Satır sayısını menü ağacında görüntüle etkinse, menü ağacındaki her öğe köşeli ayraçlar içinde kullanılan satır sayısını yansıtan bir sayı içerecektir.

Satır sayısı **Menü ağacında satır sayısını görüntüle/yinele** menü öğesi seçilerek manüel olarak veya varsayılan olarak her 5 dakikada bir otomatik (bu aralık **Görünüm/ Seçenekler/Önceden tanımlanan aralıkta geçerli görünümün periyodik yinelenmesi** yoluyla değiştirilebilir) güncellenebilir.

**Lütfen unutmayın:** Satır sayısı filtreleme seçenek lerinden de etk ilenebilir (verilen görünüm için kullanılabilirse ve tanımlanmışsa)!

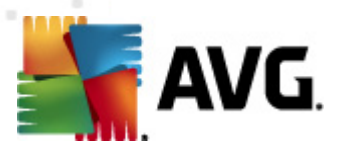

- Zaman değerlerini GMT olarak göster tüm görünümlerdeki tüm zaman değerlerini GMT'ye (Greenwich Mean Time) dönüştürmek için onay kutusunu işaretleyin. Onay kutusunun işareti kaldırıldığında değerler yerel zamanınıza geri döner.
- Önceki sürüm AVG 2011 istasyon ayarlarını göster işaretliyse, istasyonların paylaşılan ayarları ve grupların ayarları, AVG 2011 ayarlarını da görüntüler (ağınızda hala AVG 2011 istasyonları varsa kullanılabilir).

**Yazdırma seçenekleri** bölümü, o sırada açık olan görünümü yazdırmak istiyorsanız yardımcı olabilir. Genellikle bazı sütunlar tüm metni kapsayacak genişliğe sahip değildir; bu nedenle yazdırmadan önce bunların genişliğini ayarlamak gerekir. Sütunların genişliğinin otomatik olarak ayarlanıp ayarlanmamasını seçmek için bu bölümdeki aşağı açılır menüyü kullanın. **Sor** seçeneğini de kullanabilirsiniz - bu durumda sütun ayarlama olasılığı her yazdırma işleminden önce size hatırlatılır.

- **Yenile...** geçerli görünüm bölümünde görüntülenen tüm kayıtları yeniler (bunun için F5 klavye düğmesini de kullanabilirsiniz).
- Menü ağacında satır sayısını yenile menü ağacı içinde köşeli ayraçlardaki satır sayısını günceller.
- Geçerli görünüm içeriklerini dışa aktarın...

Geçerli görünümü (örneğin istasyon listesini) .csv (virgülle ayrılan değerler) dosyasına kaydetmenize olanak verir, bu dosya MS Excel veya benzer elektronik tablo uygulamalarına kolaylıkla içe aktarılabilir.

| Sütun adı                         | Tamam                                      |
|-----------------------------------|--------------------------------------------|
| ☑ Özellik adı<br>☑ Özellik değeri | İptal                                      |
|                                   | Tümünü seç                                 |
|                                   | Yalnızca seçili<br>satırları dışa<br>aktar |
|                                   |                                            |
|                                   |                                            |

*Not:* CTRL+S tuşlarına basarak da bu iletişim kutusunu hızlı bir şekilde çağırabilirsiniz.

*Tümünü seç* düğmesini tüm sütun adlarını işaretlemek veya istenenleri elle seçmek için kullanın. Bu iletişim kutusuna girmeden önce yalnızca bazı satırları seçtiyseniz ve yalnızca bunları vermek istiyorsanız, *Yalnızca seçili satırları ver* onay kutusunu işaretlemeniz gerekir.

Çıkış dosyasının veya adının yerini değiştirmek için 🛄 düğmesini kullanın, standart bir

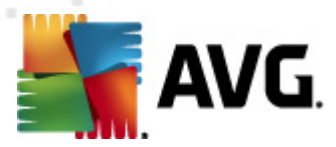

Farklı kaydet iletişim kutusu açılır.

Tamam düğmesine basarak seçimlerinizi onaylayın.

- **Yazdır...** anda açık olan görünümü yazdırmanıza olanak veren standart Windows yazdırma iletişim kutusunu açar.
- *İstasyon bul* İstasyon adını hızlı biçimde aramak için bu işlevi kullanın (bu iletişim kutusunu açmak için CTRL ve F tuşlarını aynı anda basılı tutarak klavye kısayolunu da kullanabilirsiniz). Ardından, istasyon adını veya adının bir parçasını yazın.
- **Sonraki istasyonu bul** Sonraki arama sonucuna atlamak için bunu (veya klavyedeki F3 tuşunu) kullanın.

#### Araçlar menüsü

Araçlar menüsü şu seçenekleri sunar:

- **İstasyonlar için paylaşılan ayarlar...** istasyonlar için paylaşılan yapılandırmayı düzenlemek için bir iletişim kutusu açar (İstasyonların paylaşılan ayarları hakkında ayrıntılı bilgi için lütfen <u>Yapılandırma/İstasyonlar için Paylaşılan Ayarlar</u> bölümüne bakın).
- **İstasyonlar için Paylaşılan Güvenlik Duvarı ayarları...** Güvenlik duvarı için paylaşılan yapılandırmayı düzenlemek için bir iletişim kutusu açar (Güvenlik duvarı paylaşılan ayarları hakkında ayrıntılı bilgi için lütfen <u>Yapılandırma/Paylaşılan Güvenlik Duvarı Ayarları</u>bölümüne bakın).
- **Uygulama sunucuları için paylaşılan ayarlar...** uygulama sunucusu yüklü istasyonlar için paylaşılan yapılandırmayı düzenlemek için bir iletişim kutusu açar (*Bu paylaşılan ayarlar hak kında ayrıntılı bilgi için lütfen <u>Yapılandırma/Uygulama Sunucuları için Paylaşılan Ayarlar</u> bölümüne bakın).*
- Veritabanı bakımı... DataCenter veritabanının bakımı için komut metinleri seçebileceğiniz bir iletişim kutusu görüntüler. Daha fazla bilgi için <u>DataCenter veritabanının bakımı nasıl yapılır</u> bölümüne bakın.
- Aynı istasyonları göster

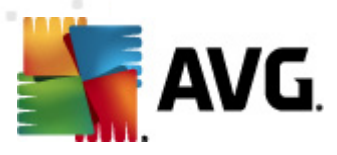

| stasyon tanımlama yöntemini seçin: |            |           |            | İstasyon adı ve etki alanı ile |  |  |  |
|------------------------------------|------------|-----------|------------|--------------------------------|--|--|--|
| stasyon adı                        | Etki Alanı | IP adresi | MAC adresi | Son eşleme                     |  |  |  |
|                                    |            |           |            |                                |  |  |  |
|                                    |            |           |            |                                |  |  |  |
|                                    |            |           |            |                                |  |  |  |
|                                    |            |           |            |                                |  |  |  |
|                                    |            |           |            |                                |  |  |  |
|                                    |            |           |            |                                |  |  |  |
|                                    |            |           |            |                                |  |  |  |
|                                    |            |           |            |                                |  |  |  |
|                                    |            |           |            |                                |  |  |  |
|                                    |            |           |            |                                |  |  |  |
|                                    |            |           |            |                                |  |  |  |

Bu iletişim kutusu ağınızdaki yinelenen istasyonları (başka bir deyişle aynı isimlere sahip istasyonları) tespit etmenize olanak sağlar. Benzer yineleme örneğin MAC adresi tanımlaması esnasında da kolaylıkla görülebilir (bağlantı için ağ adaptörü kullanıldığında, WiFi kullanıldığında, ağınızdaki dizüstü bilgisayarlar iki kez görüntülenebilir). Yinelenen istasyonların tanımlanmasına yönelik çok sayıda yöntem bulunmaktadır. Halihazırda kullanılan yöntemi değiştirmek için, bu iletişimin sağ üst köşesindeki aşağı açılır menüyü kullanın. Mevcut tanımlama yöntemleri şunlardır; *istasyon adına göre, istasyon adı ve ana makineye göre, istasyon IP adresine göre* ve *istasyon MAC adresine göre*.

Yinelenen istasyonu listeden seçerek ve **Sil** düğmesine basarak kolaylıkla kaldırabilirsiniz. Ayrıca **Dışa Aktar** düğmesini tıklayarak yinelenen istasyonların yer aldığı tüm listeyi bir **.csv** (virgülle ayrılan değerler) dosyasına kaydedebilirsiniz. Söz konusu dosya da örneğin MS Excel veya benzer bir çalışma sayfası uygulamasına aktarılabilir.

- AVG Admin Sunucusu ayarları... AVG Admin Sunucusu ayarlarını düzenlemek için bir iletişim kutusu açar (AVG Admin Sunucusu ayarları hakkında ayrıntılı bilgi için lütfen <u>Yapılandırma/AVG Admin Sunucusu Ayarları</u> bölümüne bakın)
- **AVG'yi istasyonlara yükle...** AVG Admin Paneli içerisine entegre edilen AVG Ağ kurulumunu başlatır. Bu sihirbaz, uzaktan yüklemek istediğiniz AVG istasyonlarını ekleme süresince size rehberlik eder. Bu konu hakkında daha fazla bilgi <u>Ağ Kurulum Sihirbazı</u> bölümünde *bulunabilir*)
- AVG Ağ Kurulum Sihirbazını Çalıştır istasyonlara AVG yükleme konusunda size yol gösteren bağımsız AVG Ağ Kurulum Sihirbazı'nı başlatır. Bu konu hakkında daha fazla bilgi <u>AVG Ağ Kurulum Programı</u> bölümünde bulunabilir.

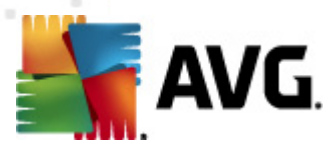

#### Bilgi menüsü

Bilgi menüsü şu seçenekleri sunar:

- Yardım yardım dosyasını açar.
- Yenilikler... AVG Admin uygulamasında önemli haberlerin adım adım özetini görüntüler.
- Güncellemeleri kontrol et... AVG Admin Paneli otomatik olarak başlatma sırasında AVG
   Admin Paneli'nin yeni bir sürümünün olup olmadığını kontrol eder. Ancak, bu iletişim
   kutusunu açabilir ve yeni bir sürüm olup olmadığına hemen de bakabilirsiniz.

En son yükleme paketini indirmek için iletişim kutusundaki bağlantıyı da kullanabilirsiniz.

Başlangıçta denetleme özelliğini devre dışı bırakmak için *Güncellemeleri başlangıçta denetle* onay kutusunun işaretini kaldırın.

- En son dokümantasyonu indir varsayılan Internet tarayıcınızı AVG web sitesi dokümantasyonu indirme sayfasıyla açar.
- AVG Kurtarma CD'sini İndir varsayılan Internet tarayıcınızı AVG web sitesi Kurtarma CD'si indirme sayfasından açar. Ürünü indirmek için, AVG Kurtarma CD'si için lisans numaranızı girmeniz gerekir.
- *Ürün Geliştirme Programı* Mevcut gereksinimlerinizi uygulama kullanımınıza göre düzenli olarak analiz ederek bilgisayarlarınızı ve ağınızı hiç olmadığı kadar güvende tutmamıza yardımcı olan AVG Ürün Geliştirme Programınızdaki katılımınızı etkinleştirmek veya devre dışı bırakmak için tıklatın.
- AVG Admin Paneli Hakkında telif hakkı bilgilerini ve uygulama/veritabanı sürüm numarasını görüntüler.

### 6.2.2. Menü Ağacı

**Menü Ağacı**, hiyerarşik biçimde düzenlenen tüm grupları içerir. Bir grup, veri yapısı incelemesidir, örneğin istasyonların yapılandırmalarının veya tarama sonuçları tablosunun vb. bulunduğu bir listedir. Grup içeriğinin kendisi, *Geçerli görünüm*'de, merkezi tabloda görüntülenir.

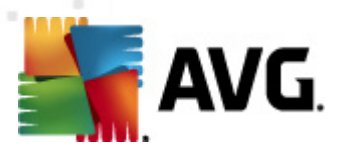

| AVG Veri Merkezi Görüntüle Araçlar Bilgi                                                                                                    |                                                                                                    |  |  |  |  |  |  |
|----------------------------------------------------------------------------------------------------|----------------------------------------------------------------------------------------------------|--|--|--|--|--|--|
|                                                                                                    |                                                                                                    |  |  |  |  |  |  |
| WG Veri Merkez         istasyonlar         istasyonlar         Sunucular         Tarama sonuçlar         Olaylar         Bildrimler         Grafik raporlar         Suisasyonlar         Bildrimler         Grafik raporlar         Suisasyonlar         Millioniler         Grafik raporlar         Suisasyon         Bildrimler         Suisasyon         Bildrimler         Suisasyon         Bildkimiler         Suisasyon         Bildkimiler         Suisasyon         Bildkimiler         Bildkimiler         Bildking         Adj yükleyicisi         Adj yükleyicisi         Bildking         Bildking                                                                                                    | 1 istas<br>1 istas<br>0 istas<br>0 istas<br>Taman<br>0 istek<br>30 qůr<br>PUP w<br>0 istas<br>11 on: |  |  |  |  |  |  |
| I ← III                                                                                                    | F.                                                                                                   |  |  |  |  |  |  |
| Image: Second second second |                                                                                                    |  |  |  |  |  |  |
| Hazır 0 satır (0 seçildi)                                                                                                    |                                                                                                    |  |  |  |  |  |  |

Menü ağacında, şu ayarları bulursunuz:

- <u>İstasyonlar</u>
- <u>Sunucular</u>
- Tarama sonuçları
- <u>Olaylar</u>
- <u>Bildirimler</u>
- Grafik raporlar
- <u>Lisanslar</u>
- Bekleyen istekler
- Ağ Kurulum Sihirbazı

Öğelerin tek tek açıklamalarını ilgili bölümlerinde bulabilirsiniz.

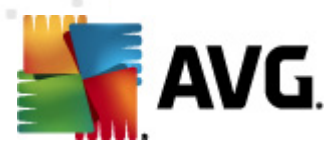

### 6.2.3. Kayıtlar Kısmı

Ekranın **Geçerli görünüm** bölümündeki ortadaki tabloda menü ağacında seçili grup verilerini görüntüleyebilirsiniz. Bazı kümeler, belirli bir görünüm için oldukça fazla sayıda veri içerebilir (örneğin, istasyon/kullanıcı bilgileri). Bu nedenle, ilgili veriler gruplar içerisinde toplanır ve ilgili sekmeyi seçtiğinizde her grup görüntülenebilir.

Merkezi tablodan kayıt seçmek için, istenen kaydı tıklatmanız gerekir. Aynı anda birden fazla kayıt seçebilirsiniz: (geçerli seçime yeni kayıt eklemek için) *CTRL* tuşuna basın veya (ilk ve son kayıt arasındaki tüm kayıtları seçmek için) *SHIFT* tuşuna basın. *Bağlam menüsünü* açmak için, seçili kaydın üzerine gelerek farenizi sağ tıklatın. *Bağlam menüsünden*, geçerli seçimle ilgili çeşitli eylemler çağırmanız mümkündür.

Görüntülenmek üzere yalnızca belirli sütunları seçmek için, herhangi bir sütunu sağ tıklatıp **Sütunu** gizle'yi seçmeniz veya bir seferde birden fazla sütun seçmek için aynı menüden Gizlenen sütunları düzenle seçeneğini belirlemeniz yeterlidir:

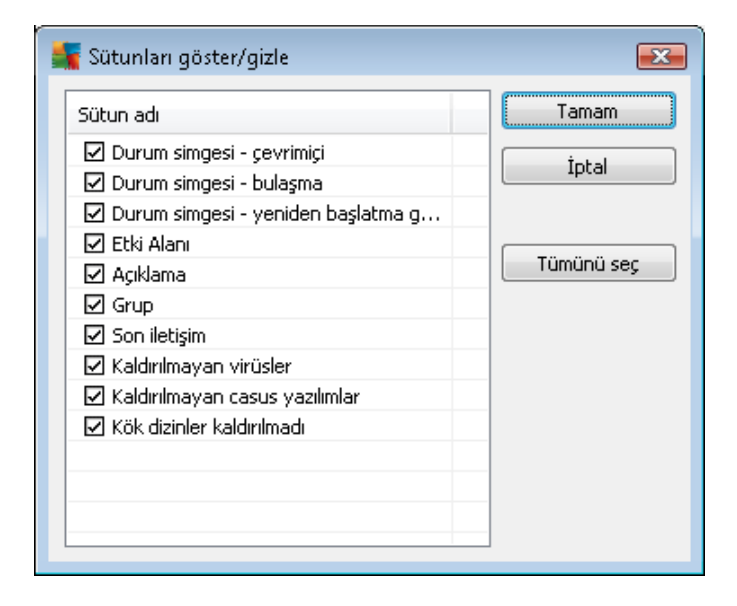

Burada, görünür veya gizli olmasını istediğiniz sütunları işaretleyebilir veya işaretlerini kaldırabilirsiniz. Tüm sütunların görünür olması için *Tümünü seç* düğmesini kullanın.

Seçilen bir görünüme tercih edilen sütunları içeren özel bir sekme de ekleyebilirsiniz. Herhangi bir sekmeyi sağ tıklatın ve bağlam menüsünden **Özel bir sekme ekle** öğesini seçin. Yeni bir iletişim kutusu görünecektir:

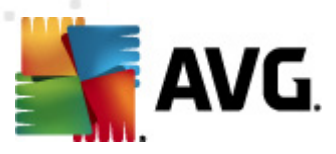

| 🚪 Özel sekme ayarları                                 |   | ×          |
|-------------------------------------------------------|---|------------|
| Özel sekme adı                                        |   | Tamam      |
| özel sekmede görüntülemek istediğiniz sütunları seçin |   | İptal      |
| Sütun adı                                             | - | Tümünü seç |
| 🔲 Durum simgesi - çevrimiçi                           | = |            |
| 🗖 Durum simgesi - bulaşma                             |   |            |
| 🗌 Durum simgesi - yeniden başlatma gerekiyor          |   |            |
| 🔲 İstasyon adı                                        |   |            |
| 🗖 Etki Alanı                                          |   |            |
| 🗖 Açıklama                                            |   |            |
| 🗖 Grup                                                |   |            |
| 🗖 Son iletişim                                        |   |            |
| 🗖 Kaldırılmayan virüsler                              |   |            |
| 🔲 Kaldirilmayan casus yazılımlar                      |   |            |
| 🗌 🗖 Kök dizipler kaldırılmadı                         | - |            |

Özel sekme adını doldurun, sonra sekmede görüntülenmesini istediğiniz sütunları seçin ve **Tamam** düğmesine basarak seçiminizi onaylayın. Ayrıca, tüm sütunları seçmek için **Tümünü seç** düğmesini de kullanabilirsiniz.

Özel sekmenizi oluşturduğunuzda, herhangi bir sekmeyi sağ tıklatarak ve **Özel sekmeyi sil** öğesini seçerek kolaylıkla kaldırabilirsiniz. Varolan sekmeyi değiştirmek için, **Özel sekmeyi değiştir** alt menüsünden seçin.

Bir istasyon adını CTRL ve F tuşlarına aynı anda basılı tutarak kolaylıkla arayabilirsiniz. Sonra, istasyon adını veya adının bir parçasını yazın. Yazdıkça vurgulanan sonuçları göreceksiniz.

Sonraki arama sonucuna atlamak için klavyedeki F3 tuşuna basın.

### 6.2.4. Durum Paneli

**AVG Admin Paneli** ana penceresinin bu kısmında çeşitli sistem bildirimleri ve uygulama işlevi ile ilgili bilgiler, **AVG istasyonları** ile iletişim, tespit edilen sorunlar, pozitif tarama sonuçları uyarıları vb. bulabilirsiniz.

*Durum Penceresi* paneli, varsayılan olarak ekranın en alt kısmında bulunur. Panel görünmüyorsa, *Görünüm/Paneller* menüsünde *Durum penceresi* öğesini tıklatarak etkinleştirebilirsiniz.

Durum iletilerinin nasıl çalıştığıyla bilgili daha fazla bilgi <u>İstekleri işleme ve durum iletileri</u> bölümünde bulunabilir.

Durum penceresi alanını sağ tıklatırsanız, seçebileceğinin bir sürü seçeneğiniz olur:

- **Tümünü göster** Durum penceresi tüm iletileri görüntüler.
- Hataları be uyarıları göster Durum penceresi yalnızca hata ve uyarı iletilerini görüntüler.

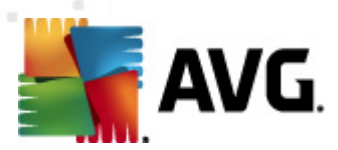

• *Hataları göster* - Durum penceresi yalnızca hata iletilerini görüntüler.

#### • İleti filtrelemeyi etkinleştir

| ≨ Mesaj filtreleme                                                 |                                           | <b>E</b>      |  |  |  |  |
|--------------------------------------------------------------------|-------------------------------------------|---------------|--|--|--|--|
| Mesajların önem derecesi                                           |                                           |               |  |  |  |  |
| Yalnızca belirli düzeyde                                           | Yalnızca belirli düzeyde mesajları göster |               |  |  |  |  |
| Store and a day                                                    |                                           |               |  |  |  |  |
|                                                                    | Tum mesajlar                              |               |  |  |  |  |
| Alıcı / Gönderen                                                   | Alıcı / Gönderen                          |               |  |  |  |  |
| Yalnızca bu istasyonlarla iletişim hakkındaki mesajları<br>göster. |                                           |               |  |  |  |  |
| 🗌 yalnızca gönderenden                                             |                                           |               |  |  |  |  |
| · · · · · · · · · · · · · · · · · · ·                              |                                           |               |  |  |  |  |
| 🔲 yalnızca şunu içeren alıcı için:                                 |                                           |               |  |  |  |  |
|                                                                    | · · · · · · · · · · · · · · · · · · ·     |               |  |  |  |  |
| Alma zamanı                                                        |                                           |               |  |  |  |  |
| Yalnızca şu zaman aralığında alınan mesajları göster:              |                                           |               |  |  |  |  |
| 🔲 Başlangıç                                                        | 2/22/2012                                 | ≤ 5:29:22 F ▼ |  |  |  |  |
| Hedef                                                              | 2/22/2012                                 | 5:29:22 F ▼   |  |  |  |  |
| ?                                                                  | Tamam                                     | İptal         |  |  |  |  |

Bu seçenek, iletileri daha genişletilmiş parametrelere göre filtrelemeyi sağlar. Açılır menüden hangi tür iletileri görüntülemek istediğinizi seçin.

*Alıcı/Gönderen* bölümünde, iki onay kutusu vardır. Üstteki *yalnızca gönderenden* seçeneğini işaretlemek, mesajları Durum penceresi panelinde görüntülenecek benzersiz bir gönderen seçmenize olanak veren bağlam menüsüne erişme imkanı verir. Alttaki *yalnızca şunu içeren alıcı* seçeneğini işaretledikten sonra, mesajları yalnızca bir istasyon grubunu dikkate alarak göstermeyi seçebilirsiniz (bağlam menüsünden bu özel grubu seçin).

Son olarak, görüntülenecek mesajların zaman aralığını ayarlamak için, *Alım zamanı* alanında *Kimden* veya *Kime* (ya da her iki) onay kutusunu işaretleyebilirsiniz. Daha eski veya daha yeni mesajlar artık gösterilmeyecektir.

- *İleti filtrelemeyi devre dışı bırak* ileti filtrelemeyi kapatır.
- Pencere içeriğini kaydet pencere içeriğini herhangi bir anda bir metin dosyasına kaydetmenizi sağlar.

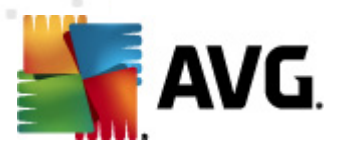

# 6.2.5. Filtre Paneli

*Filtre* paneli geçerli görünüm için kullanılabilen filtreleme seçeneklerinin listesini içerir. Bu liste, yalnızca seçilen görünüm için herhangi bir filtre mevcutsa etkin olur.

| Filtre          | Değer     |
|-----------------|-----------|
| 📃 Önem derecesi | 0         |
| 🗖 Olay türü     |           |
| 📃 İstasyon adı  | İstasyon  |
| 🛛 Kullanıcı adı | Kullanici |
| 🖊 Tarih         | Son hafta |

Bağımsız filtrelerin açıklaması menü öğelerinin ilgili bölümlerinde bulunabilir:

- İstasyonlar
- <u>Sunucular (Uygulama sunucuları)</u>
- Tarama sonuçları
- <u>Olaylar</u>
- Grafik raporlar
- Bekleyen istekler

*Filtre* paneli varsayılan olarak gizlidir, ancak *Görünüm/Paneller* menüsünde *Filtre penceresi* öğesi tıklatılarak kolayca etkinleştirilebilir. Öğe ekranın sol alt tarafında yer alır.

# 6.3. Eşleme İşlemi

**AVG Uzaktan Yönetim** ile periyodik olarak yönetilen istasyonlar **AVG DataCenter** ile eşitleme gerçekleştirirler. Bu süreç, şunların eşlenmesini içerir:

- <u>İstasyon ayarları</u>
- <u>Tarama sonuçları</u>
- İstasyon bileşenleri durumları

Başarılı senkronizasyon için ihtiyaç duyulan bağlantı gereksinimleri ile ilgili daha fazla bilgi için, Ağ <u>Gereksinimleri</u> bölümünü de incelemeniz gerekebilir.

# 6.3.1. İstasyon Ayarları Eşlemesi

İstasyon ayarlarının eşlenmesi sırasında:

• zorunlu ayarlar DataCenter'dan istasyona aktarılır,

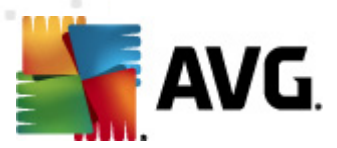

• zorunlu olmayan ayarlar İstasyondan DataCenter'a aktarılır.

Eşleme işlemi düzenli aralıklarla gerçekleştirilir. Varsayılan olarak, ayarların eşleme işlemi her 60 dakikada bir yapılır. Eşleme aralığını tüm istasyonlar için değiştirmek üzere bu adımları takip edin:

- 1. AVG Admin Paneli'nde üst ana menüden *Araçlar*'ı seçin ve *İstasyonlar için paylaşılan ayarlar* öğesini seçin.
- 2. Uzaktan Yönetim düğümünü seçin.
- 3. Açılan her Yapılandırma eşleme menüsünden istenen değeri seçin. *Tamam* düğmesini tıklatarak iletişim kutusunu kapatın.
- 4. Tüm istasyonlar eşlenene kadar bekleyin.

Alternatif olarak, tüm istasyonları hemen eşlenmeye zorlayabilirsiniz: Menü ağacında **İstasyonlar** düğümünü sağ tıklatın ve bağlam menüsünden **Ayarları eşle** seçeneğini belirleyin.

**Not:** Yalnızca bir gruptaki istasyonların ayarını değiştirmek için, **İstasyonlar/GrupAdınız'**ı sağ tıklattıktan sonra ikinci adımdan başlayarak işlemleri gerçekleştirin ve bağlam menüsünden **Grup için paylaşılan ayarlar** seçeneğini belirleyin.

Ek olarak, eşleme şu durumlarda meydana gelir:

- istasyon açıldığında/çevrimiçi olduğunda, istasyonun ayarları söz konusu zaman aralığı içerisinde en son ayarlara eşlenir,
- istasyon ilk kez AVG DataCenter'a bağlandığında, istasyonun ayarları hemen eşlenir,
- bir veya birden fazla istasyonun ayarları değiştirildiğinde ve AVG Admin Paneli

**AVG Admin Paneli**'nden ayarların hemen eşlenmesini istemeniz de mümkündür. Menü ağacındaki istasyon düğümünü veya istasyonlar görünümündeki belirli bir istasyonu sağ tıklatmanız ve bağlam menüsünden *Ayarları eşle* seçeneğini belirlemeniz yeterlidir.

# 6.3.2. Tarama Sonuçlarını Eşleme

Bu eşleme işlemi, verileri istasyondan **AVG DataCenter** hedefine gönderir. Şu durumlarda meydana gelir:

- istasyon her açıldığında/çevrimiçi olduğunda (en fazla 20 dakika içinde),
- tarama tamamlandıktan veya Yerleşik Kalkan tarafından virüs bulaştığı tespit edildikten hemen sonra,
- AVG Kullanıcı Arayüzünde istasyon üzerindeki bir kullanıcı tarafından yapılan bir tarama sonucu değişikliği (iyileştirme, kasaya taşıma vb.) olduğunda, hemen veya en fazla 20 dakika içerisinde.

AVG Admin Paneli'nden tarama sonuçlarının hemen eşlenmesini istemeniz de mümkündür. Menü ağacındaki istasyon düğümünü veya istasyonlar görünümündeki belirli bir istasyonu sağ tıklatmanız ve bağlam menüsünden *Taramayla ilişkili görevler/Tarama sonuçlarını iste* seçeneğini

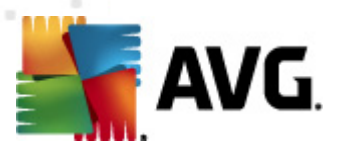

belirlemeniz yeterlidir.

# 6.3.3. İstasyon Bileşenleri Eşleme Durumunda

Bu eşleme işlemi, verileri istasyondan **AVG DataCenter** hedefine gönderir. Şu durumlarda meydana gelir:

- istasyon her açıldığında/çevrimiçi olduğunda (hemen),
- bileşen durumu her değiştirildiğinde (5 dakika içinde).

**AVG Admin Paneli**'nden hemen eşlenmesini istemeniz de mümkündür. Menü ağacında bir istasyonun düğümünü seçin, istasyonlar görünümünde sağ tıklatın ve içerik menüsünden **İstasyon** ayarları/Bileşenlerin durumunu yenile öğesini seçin.

# 6.4. İstasyonlar

**İstasyonlar** öğesi o anda AVG DataCenter tarafından yönetilen tüm istasyonlarla ilgili karmaşık bilgileri görüntülemenize olanak verir. Bir istasyonun kaydı, istasyon AVG DataCenter'a ilk kez giriş yaptıktan sonra oluşturulur.

İstasyon grupları oluşturmanıza (görünüm bölümünde görüntülenen istasyonlar grubu tablosu üzerinden bağlam menüsü kullanılarak) ve bir istasyonu belirli gruplara atamanıza izin verilir.

varsayılan olarak, istasyonlar bu gruplara ayrılır:

- <u>Uyumlu olmayan istasyonlar</u> standart olmayan durumdaki istasyonları içerir (yani önceden tanımlanan şartlara uymayan)
- <u>AVG Güvenlik Duvarına Sahip İstasyonlar</u> Güvenlik duvarı bileşeni yüklü istasyonların bir listesini içerir.
- <u>Yeni İstasyonlar</u> yalnızca herhangi bir yönetici tanımlı gruba henüz atanmamış istasyonları içerir.

Her grupla ilgili daha ayrıntılı bilgiyi aşağıdaki bölümlerde bulabilirsiniz.

Geçerli görünüm bölümünde artık özel istasyonlarla ilgili bilgiler bulabilirsiniz. Sekmeler kullanılarak, bilgiler birkaç kategoriye ayrılır:

İstasyonlar sekmesi

Her istasyonla ilgili genel bilgiler içerir (ad, etki alanı, grup, son iletişim vb).

Ayrıntılar sekmesi

IP adresi, MAC adresi, işletim sistemi, yeniden başlatma isteği vb. dahil olmak üzere, istasyonlarla ilgili ek bilgileri görüntüler.

• Sürümler sekmesi

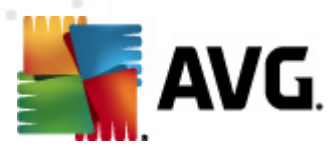

AVG sürümleri, her istasyondaki virüs veritabanı, casus yazılım önleme yazılımı veritabanı, veya istenmeyen posta önleme yazılımı sürümleri ile ilgili bilgileri görüntüler.

#### • Bileşen durumu sekmesi

Her istasyonda bileşen durumuna bir genel bakış içerir.

Diğer seçenekler ve ayarlar Yapılandırma/AVG Admin Paneli bölümünde bulunabilir.

## 6.4.1. Uygun Olmayan İstasyonlar

*Uyumsuzluk durumları* iletişim kutusuna uygulamanın üst menüsünden *Görünüm* menüsünde *Uyumsuzluk durumları...* öğesi seçilerek erişilebilir.

Bu iletişim kutusunda, bir istasyonun, uygun olmayan istasyon olarak değerlendirilmesi için karşılaması gereken koşulları belirtebilirsiniz.

| 🖥 Uygun olmayan koşullar 🛛 💦                                                                                                    |                        |  |  |  |
|----------------------------------------------------------------------------------------------------|------------------------|--|--|--|
| Uygun olmayan koşullar, uygun olmadığı düşünülen bir istasyonu belirtir.<br>Bu koşullar Uygun olmayan istasyonlar görünümünün içeriğini belirler.<br>Uygun olmayan değerler tüm görünümlerde kırmızı ile <b>vurgulanır</b> . |                        |  |  |  |
| Koşul                                                                                                    | Değer                  |  |  |  |
| 🔑 AVG sürümü güncel değil                                                                                                    |                        |  |  |  |
| 🔑 tarama motoru sürümü güncel değil                                                                                                    |                        |  |  |  |
| 🔑 Virüs veritabanı sürüm tarihi şu tarihten daha eski                                                                                                    | 24                     |  |  |  |
| 🔑 Şu zaman aralığından daha fazla süredir istasyonla iletişim yok                                                                                                    | ☑ 7d                   |  |  |  |
| 🔑 Kaldırılmayan virüsler                                                                                                    |                        |  |  |  |
| 🔑 Kaldırılmayan casus yazılımlar                                                                                                    |                        |  |  |  |
| 🔑 Kaldırılmayan kök dizinler                                                                                                    |                        |  |  |  |
| 🔑 Hatalı bileşen durumu: Firewall                                                                                                    |                        |  |  |  |
| 🔑 Hatalı bileşen durumu: Lisans                                                                                                    |                        |  |  |  |
| 🖉 Hatalı bileşen durumu: Resident Shield                                                                                                    |                        |  |  |  |
| 🔑 İstasyonda şu süreden daha uzun bir zamandır tarama yok                                                                                                    | ☑ 7d                   |  |  |  |
| 🔑 İstasyonun lisans süresi şu süre içinde sona erecek:                                                                                                    | ☑ 15d                  |  |  |  |
| ? İstisnalar Admin Sunucusu i                                                                                                    | çin kullan Tamam İptal |  |  |  |

Söz konusu koşullar şunlardır:

- AVG sürümü güncel değil- istasyondaki AVG sürümü güncel değilse istasyonun uygun olmadığı düşünülür.
- **Tarama motoru sürümü güncelliğini yitirmiş** tarama motoru sürümü güncelliğini yitirmişse istasyon uyumsuz olarak değerlendirilir.
- Sürüm tarihi şundan eski olan virüs veritabanı kullanılırsa, virüs veritabanı girilen aralıktan eski olan istasyonlar vurgulanır.

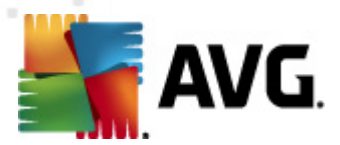

- Şundan daha uzun süredir istasyonda iletişim yok istasyonla saat veya gün cinsinden belirtilen süreden uzun süre iletişim olmazsa istasyonun uygun olmadığı düşünülür (saat için normal dijital değer girin ve gün için d ile birlikte dijital bir değer girin - yani, yedi gün için 7d girin).
- **Kaldırılmamış bulaşmalar** işaretlenirse, bulaşmaları kaldırılmamış istasyonlar vurgulanacaktır.
- **Kaldırılmamış casus yazılımlar** işaretlenirse, casus yazılımları kaldırılmamış istasyonlar vurgulanacaktır.
- **Kaldırılmamış rootkit'ler** işaretlenirse, rootkit'leri kaldırılmamış istasyonlar vurgulanacaktır.
- **Doğru olmayan bileşen durumu: Güvenlik duvarı** Güvenlik duvarı bileşeni durumu doğru olmayan istasyonları vurgulamak için işaretleyin.
- **Doğru olmayan bileşen durumu: Lisans** Lisans bileşeni durumu doğru olmayan istasyonları vurgulamak için işaretleyin.
- **Doğru olmayan bileşen durumu: Yerleşik Kalkan** Yerleşik Kalkan bileşeni durumu doğru olmayan istasyonları vurgulamak için işaretleyin.
- Şundan uzun süre tarama yapılmamış istasyon uzun süre tam bilgisayar taraması veya programlanmış bir tarama yapmamış istasyonları vurgulamak için bunu işaretleyin. Saat veya gün olarak belirtilebilir.
- İstasyonun lisansı şu süre sonunda sona erecek lisans süresi sona ermiş veya lisansları kısa süre içinde sona erecek istasyonları vurgulamak için bunu işaretleyin. Bu zamanı saat (örn. 7) veya gün (örn. 15d) cinsinden belirtebilirsiniz.

Şu düğmeler mevcuttur:

- İstisnalar... seçili kurallardan çıkarılan grupları tanımlamanızı sağlar.
- Admin Sunucu için kullan uygun olmayan koşulları AVG Admin Sunucusuna uygular (AVG Admin raporunda ve uygun olmayan istasyonların grafik raporlarını oluştururken kullanılacaktır).

Tamam düğmesini tıklatarak seçiminizi onaylayın veya İptal'e basarak kapatın.

# 6.4.2. AVG Güvenlik Duvarına Sahip İstasyonlar

AVG Güvenlik Duvarına Sahip İstasyonlar grubu, güvenlik duvarı etkin tüm ağ istasyonlarının bir listesini içerir.

Güvenlik duvarı yapılandırması İletişim Kutusunu açmak için farenizi çift tıklatın veya **Enter** tuşuna basın. Güvenlik önlemleri için yalnızca bazı ayarların değiştirilmesine izin verilir.

Tüm ayarları ve koşulları ayrıntılı olarak incelemek için, <u>Paylaşılan Güvenlik Duvarı ayarları</u> bölümüne bakın.
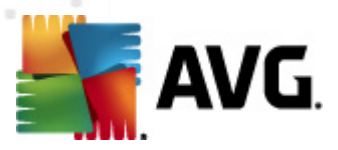

# 6.4.3. Yeni İstasyonlar

Yalnızca kullanıcı tarafından önceden tanımlanmış bir gruba henüz atanmamış istasyonları içerir.

## 6.4.4. Filtreleme

Geçerli görüntüye çeşitli listeleme filtrelerini uygulayabilirsiniz. Filtreler varsayılan olarak *Filtre paneli*'nin sol alt kısmından kullanılabilir.

*Filtre* paneli, varsayılan olarak ekranın sol alt kısmında bulunur. Panel görünmüyorsa, *Görünüm/ Paneller* menüsünde *Filtre penceresi* öğesini tıklatarak etkinleştirebilirsiniz.

Metin filtreleri içinde temel joker karakter yıldız karakterini (\*) kullanabilirsiniz. Joker karakter tüm karakterlerin veya bir dizenin yerine geçer. Örneğin, **İstasyon adı** filtresi içindeki İsta\* dizesi ayrıca İstasyon01, İstasyon02 vb. görüntüleyecektir.

İstasyonlar için filtreleme seçenekleri şunlardır:

**Not:** Filtre kullanmak için, adının yanındaki onay kutusunu işaretlemeniz ve bir değer eklemek için söz konusu satırı çift tıklatmanız yeterlidir. Sonuçlar hemen görüntülenir.

İstasyon adı

Filtrelemek istediğiniz özel bir istasyon adı girin.

İstasyon açıklaması

Filtrelemek istediğiniz özel bir istasyon açıklaması girin.

• İstasyon etki alanı

Filtrelemek istediğiniz özel bir istasyon etki alanı adı girin.

İstasyonun IP adresi

Filtrelemek istediğiniz özel bir IP adresi girin.

İstasyon işletim sistemi

Filtrelemek istediğiniz özel bir işletim sistemi adı veya bölümü girin. Örneğin yalnızca Windows XP yüklü tüm istasyonları görüntülemek için şu dizeyi girin:

\*XP\*

#### • Virüs bulaşmış istasyonlar

Yalnızca virüslü istasyonları filtrelemek için bunu işaretleyin.

#### İstasyonlar uzaktan yükleme sonrasında bağlanmadı

Yalnızca uzaktan yüklemeden sonra bağlantısı başarısız olan istasyonları görüntülemek için bunu işaretleyin.

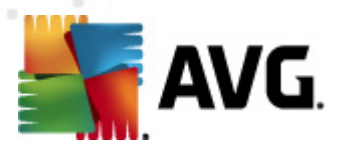

#### Yeniden başlatma gerekiyor

Bunu yalnızca yeniden başlatılması gereken istasyonları göstermek için işaretleyin.

Bir filtreyi devre dışı bırakmak için, adının yanındaki onay kutusunun işaretini kaldırın veya filtreler penceresini sağ tıklatın ve bağlam menüsünden *Tüm filtreleri kapat*ı seçin.

Not: Filtrelerin hiçbiri küçük/büyük harfe duyarlı değildir!

### 6.5. Sunucular

**Sunucular** öğesi yüklenen sunucuların ve AVG uygulama sunucusu bileşeni yüklü istasyonların genel görünümünü içerir.

## 6.5.1. AVG Admin sunucuları

Bu öğe, yüklü AVG Admin sunucularının bir listesini görüntüler. Herhangi bir sunucuyu çift tıklatmak, söz konusu sunucu için yapılandırma iletişim kutusunu açar ve sunucunun yapılandırmasını değiştirmenize olanak verir.

Diğer seçenekler ve ayarlar Yapılandırma/AVG Admin Sunucusu Ayarları bölümünde bulunabilir.

### 6.5.2. Uygulama Sunucuları

Bu öğe AVG uygulama sunucusu yüklü istasyonların bir listesini görüntüler.

Geçerli görünüm bölümünde artık özel istasyonlarla ilgili bilgiler bulabilirsiniz. Sekmeler kullanılarak, bilgiler birkaç kategoriye ayrılır:

#### Sunucular sekmesi

Her istasyonla ilgili genel bilgiler içerir (ad, etki alanı, grup, son iletişim vb).

Ayrıntılar sekmesi

IP adresi, MAC adresi, işletim sistemi, yeniden başlatma isteği vb. dahil olmak üzere, istasyonlarla ilgili ek bilgileri görüntüler.

#### Sürümler sekmesi

AVG sürümleri, virüs veritabanı ve her istasyonda casus yazılımdan koruma veritabanı bilgilerini görüntüler.

#### Bileşen durumları sekmesi

Her istasyonun bileşen durumu ile ilgili genel bilgiler içerir.

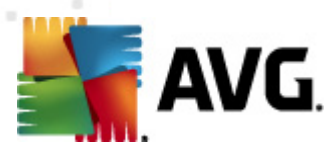

Diğer genel seçenekler ve ayarlar Yapılandırma/<u>AVG Admin Paneli</u> bölümünde bulunabilir.

Sol taraftaki ağaçta **Uygulama Sunucuları** öğesini sağ tıklatırsanız, uygulama sunucularına uygulanacak olan şu seçenekler arasından seçim yapabilirsiniz:

- **Uygulama sunucuları için paylaşılan ayarlar** uygulama sunucuları için paylaşılan gelişmiş ayarlar iletişim kutusunu açar.
- Uygulama sunucuları için erişim denetimi

Tam erişim denetim özelliğini kullanıyorsanız (AVG Admin Paneli'nin **DataCenter** üst ana menüsü, **DataCenter ayarları** menü öğesi) ve en az bir kullanıcı hesabı oluşturulduysa, seçili istasyonlar grubuna erişim hakları ayarlamak için bu özelliği kullanabilirsiniz.

Açılır bir menü açmak için hesap adlarından birini çift tıklatın (veya aynı içeriğe sahip bağlam menüsünü açmak için sağ tıklatın). Buradan, izin türünü seçebilirsiniz:

- o **Tam erişim** seçilen kullanıcı hesabının gruba tam erişim hakkı vardır.
- Salt okunur seçilen kullanıcı hesabı, yalnızca grubu görüntüleyebilecektir.
- *Erişim yok* seçilen kullanıcı hesabının gruba artık hiç erişim hakkı yoktur.
- Ayarları eşleştir gruptaki tüm istasyonların ayarlarının hemen eşleştirilmesini ister.
- Program güncellemesi yapmayı iste gruptaki tüm istasyonlardan program güncelleme işlemini başlatmasını ister.
- Virüs veritabanı güncellemesi yapmayı iste gruptaki tüm istasyonlardan virüs veritabanı güncelleme işlemini başlatmasını ister.
- Son virüsten koruma veritabanı güncellemesini geri almayı iste gruptaki tüm istasyonların önceki virüs veritabanı sürümünü kullanmasını ve sonuncuyu yoksaymasını ister.
- Geçici güncelleme dosyalarını sil tüm istasyonlara geçici güncelleme dosyalarının silinmesi için istek gönderir.
- Tarama sonuçlarını iste gruptaki tüm istasyonlardan tarama sonuçlarını ister.

Uygulama Sunucuları görünümünde bir istasyonu sağ tıklatırsanız, aşağıdaki seçeneklerden birini belirleyebilirsiniz:

- **İstasyon genel görünümü** bu gibi istasyonlarla ilgili iyi düzenlenmiş bilgileri içeren bir istasyon genel görünümü başlatır. Bu iletişim kutusu şu çalışan düğmeleri sunar:
  - Ayarlar istasyon ayarlarını açar.
  - *Güvenlik Duvarı Ayarları* mevcut istasyonların Güvenlik Duvarı ayarlarını görüntüler. Yalnızca Firewall bileşeni yüklüyse kullanılabilir.

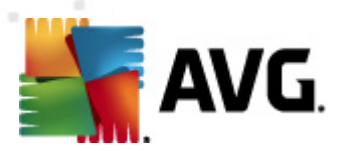

- Dışa Aktar bilgileri bir .csv dosyasına aktarmanıza olanak verir.
- Kapat iletişim kutusunu kapatır.

#### • İstasyon ayarları:

- Ayarlar istasyon ayarlarını açar.
- Güvenlik Duvarı ayarları mevcut istasyonların Güvenlik Duvarı ayarlarını görüntüler. Yalnızca Firewall bileşeni yüklüyse kullanılabilir.
- o Ayarları eşle istasyon ayarlarının AVG DataCenter ile hemen eşlenmesini ister.
- o Bileşenlerin durumunu yenile tüm bileşenlerin durumunu yeniler.

#### • Ayarları şuraya kopyala... - yeni bir iletişim kutusu açar:

| 🕌 Hedefleri seçin    |                                                                            |  |  |  |  |
|----------------------|----------------------------------------------------------------------------|--|--|--|--|
| Yapılandırmanın kopy | yalanacağı nesneleri seçin.                                                |  |  |  |  |
|                      |                                                                            |  |  |  |  |
| Kopyala:             | İstasyonlar için paylaşılan ayarlar 🗸 🗸 🗸                                  |  |  |  |  |
|                      | İstasyonlar için paylaşıları ayarlar<br>Gruplar için paylaşıları ayarlar   |  |  |  |  |
|                      | seçili İstasyonlar                                                         |  |  |  |  |
|                      | oygulama sunuculari için paylaşıları ayarlar<br>seçili Uygulama sunucuları |  |  |  |  |
|                      |                                                                            |  |  |  |  |
|                      |                                                                            |  |  |  |  |
|                      |                                                                            |  |  |  |  |
|                      |                                                                            |  |  |  |  |
|                      |                                                                            |  |  |  |  |
|                      |                                                                            |  |  |  |  |
|                      |                                                                            |  |  |  |  |
| ?                    | Tamam İptal                                                                |  |  |  |  |
|                      |                                                                            |  |  |  |  |

Uygulama sunucusu ayarlarını gruplar, istasyonlar ve/veya uygulama sunucuları arasında kopyalamak için bu iletişim kutusunu kullanın. Aşağı açılır menüden bir grup seçerek ve/veya adının yanındaki onay kutusunu işaretleyip ayrı bir grup veya istasyon seçerek yapılandırmasını kopyalamak istediğiniz nesneleri seçebilirsiniz. Hazır olduğunuzda **OK** düğmesini tıklayarak seçiminizi onaylayın.

- Ayarları içe aktar... seçtiğiniz yapılandırma dosyasından ayarları yüklemenize ve bunları seçili bir istasyon sunucusuna uygulamanıza izin verir. Bu dosya (.pck formatında), oluşturulması için önceden kullanılan istasyona veya bir istasyon grubuna bağlı olarak - Firewall ayarlarını içerebilir veya içermeyebilir. Yapılandırma dosyalarının oluşturulmasına ilişkin daha fazla bilgi için, aşağıdaki Ayarları dışa aktar... öğesinin tanımına bakın.
- Ayarları dışa aktar... seçilen istasyon grubundan tek bir yapılandırma dosyasına .
   pck formatında) ayarları (Güvenlik duvarı istasyonlardan birinde mevcutsa, Güvenlik

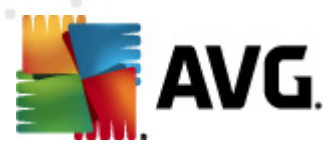

duvarı ayarları dahil) kaydetmenize izin verir. Bu dosyanın nereye kaydedileceğini belirlemeniz istenecektir. Yapılandırma dosyasından gelen ayarlar herhangi bir istasyona, uygulama sunucusuna veya istasyon grubuna (yukarıda belirtilen **Ayarları** *içe aktar...* öğesiyle) uygulanabilir. Ayrıca bunları <u>AVG Ayarları Yöneticisi</u> aracını kullanarak uygulamak da mümkündür.

#### İstasyon açıklaması

| 🕌 İstasyon  | açıklaması       | <b>—</b> |
|-------------|------------------|----------|
| İstasyon aç | klamasını girin: |          |
|             |                  |          |
|             |                  |          |
|             |                  |          |
|             |                  |          |
| ?           | Tamam            | İptal    |

Seçili istasyonun kısa açıklamasını bu iletişim kutusunun metin kutusuna girmeniz ve Tamam düğmesine basmanız yeterlidir.

- İstasyondan açıklamasını iste seçili istasyona açıklamasını sorar. Varsa, açıklama Açıklama sütununda görüntülenir.
- o İstasyon kapatma ya da yeniden başlatma

| 🕌 İstasyon kapatma ya da yeniden başlatma 🛛 🛛 💽 |
|-------------------------------------------------|
| İstenen eylem:                                  |
| İstasyonu yeniden başlat                        |
| 🔲 Bu eylem istasyonda yürütülecek               |
| İstasyon üzerindeki sistem kapatılacak:         |
| 30 saniye içinde 🔹 👻                            |
| Tamam İptal                                     |

Bu iletişim kutusu seçili istasyonu kapatmanızı veya yeniden başlatmanızı sağlar. İlk açılır menüden işlemi ve ikinci menüden gecikmeyi seçin.

- Taramayla ilişkili görevler:
  - o **Tarama sonuçlarını iste** seçili istasyondan, tarama sonuçlarını ister.
  - Virüslü tarama sonuçlarını göster seçili istasyondaki yalnızca virüslü olan test sonuçlarını gösterir.
  - Virüs kasasını göster seçili istasyonun Virüs kasası içeriğini gösterir.

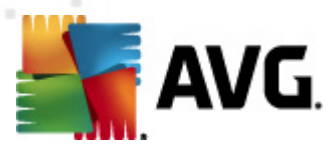

| ulaşma türü    | Virüs adı                      | Dosya Yolu | Depolama tarihi     |  |
|----------------|--------------------------------|------------|---------------------|--|
| irüs Bulaşması | Virüs tespit edildi EICAR_Test |            | 2012-01-30 12:28:31 |  |
| irüs Bulaşması | Virüs tespit edildi EICAR_Test |            | 2012-01-30 12:28:39 |  |
| irüs Bulaşması | Virüs tespit edildi EICAR_Test |            | 2012-01-30 12:28:40 |  |
| irüs Bulaşması | Virüs tespit edildi EICAR_Test |            | 2012-01-30 12:28:40 |  |
| irüs Bulaşması | Virüs tespit edildi EICAR_Test |            | 2012-01-30 12:28:40 |  |
| irüs Bulaşması | Virüs tespit edildi EICAR_Test |            | 2012-01-30 12:28:40 |  |
| irüs Bulaşması | Virüs tespit edildi EICAR_Test |            | 2012-01-30 12:28:40 |  |
| irüs Bulaşması | Virüs tespit edildi EICAR_Test |            | 2012-01-30 12:28:40 |  |
| irüs Bulaşması | Virüs tespit edildi EICAR_Test |            | 2012-01-30 12:28:40 |  |
| irüs Bulaşması | Virüs tespit edildi EICAR_Test |            | 2012-01-30 12:28:40 |  |
| irüs Bulaşması | Virüs tespit edildi EICAR_Test |            | 2012-01-30 12:28:40 |  |
| irüs Bulaşması | Virüs tespit edildi EICAR_Test |            | 2012-01-30 12:28:40 |  |
| irüs Bulaşması | Virüs tespit edildi EICAR_Test |            | 2012-01-30 12:59:30 |  |
| irüs Bulaşması | Virüs tespit edildi EICAR_Test |            | 2012-01-30 12:59:30 |  |
| irüs Bulaşması | Virüs tespit edildi EICAR_Test |            | 2012-01-30 14:11:24 |  |
|                |                                |            |                     |  |

En geçerli Virüs Kasası bulgularını almak için **Yenile** düğmesini kullanın. Tehditler üzerinde tek tek çalışmak için, aşağıdaki düğmelerden birini kullanın:

- Geri Yükle istasyona geri yüklemek istediğiniz bir tehlikeyi veya tehlikeleri seçin ve bu düğmeyi tıklatın.
- Sil bu düğmeyi seçili tehlikeleri silmek için kullanın.
- > Analiz için hazırla

| 📲 Seçilen örnekleri analize gönder 🛛 💽                                                                                                    |  |  |  |  |
|----------------------------------------------------------------------------------------------------|--|--|--|--|
| "yanlış alarm" dosyalarını analize gönderme                                                                                                    |  |  |  |  |
| Bu hizmet yalnızca\zararsız ve <mark>AVG tarafından yanlışlıkla virüslü veya tehlikeli olarak işaretlenmiş</mark><br>olduğunu düşündüğünüz dosyaları göndermek üzere tasarlanmıştır.<br>Bu tür bir dosya göndermek üzereyseniz ve analiz sonucu hakkında bilgi almak istiyorsanız e-posta adresinizi aşağıya<br>yazın ve Gönder düğmesine basın. Aksi takdirde, lütfen Kapat düğmesine basın |  |  |  |  |
| <b>Mevcut ilerleme durumu:</b><br>Virüs Kasası uygulamasından gelen dosyalar analiz için gönderilmeye veya bir diske kaydedilmeye hazır.                                                                                                    |  |  |  |  |
| E-posta adresiniz (isteğe bağlı):                                                                                                    |  |  |  |  |
| ? Kaydet Gönder Kapat                                                                                                    |  |  |  |  |

İstasyonlarınızda AVG'nin bir dosyayı veya birkaç dosyayı yanlış bir şekilde bulaşmış veya tehlikeli olarak işaretlediğinden şüpheleniyorsanız veya eminseniz, bu işlevi bu tür dosyaları AVG VirusLab'a virüs analizi yapılmak üzere göndermek için kullanabilirsiniz.

Analizin sonuçlarını almak istiyorsanız, lütfen uygun alana çalışan bir e-posta adresi girin.

Örnekleri onaylamak ve göndermek için Gönder düğmesini tıklatın.

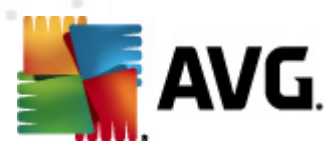

Ayrıca, seçili örneği *Kaydet* düğmesiyle daha sonra işlemek için (örn. e-posta ile manuel olarak gönderme vb.) şifreli biçimde bir klasöre de kaydedebilirsiniz.

 Taramaları yönet - taramaları bu işlevi kullanarak görüntülemek ve yönetmek için, söz konusu istasyon çalışıyor olmalı ve Datacenter'a bağlı olmalıdır. Şu denetleme seçenekleriniz bulunmaktadır:

| arama adı    | Geçerli durum | Tarama başl | Taranan nes | Bulunan topl | Kapatılması |  |
|--------------|---------------|-------------|-------------|--------------|-------------|--|
| Anti-Root    | Tarama işle   | Yok         | Yok         | Yok          | Yok         |  |
| Programli    | Tarama işle   | Yok         | Yok         | Yok          | Yok         |  |
| 🕻 Tüm bilgis | Tarama işle   | Yok         | Yok         | Yok          | Yok         |  |
|              |               |             |             |              |             |  |
|              |               |             |             |              |             |  |
|              |               |             |             |              |             |  |
|              |               |             |             |              |             |  |
|              |               |             |             |              |             |  |
|              |               |             |             |              |             |  |
|              |               |             |             |              |             |  |
|              |               |             |             |              |             |  |
|              |               |             |             |              |             |  |
|              |               |             |             |              |             |  |

- > Yenile tarama ile ilgili en yeni bilgileri istasyondan alır.
- Başlat seçili taramaları uzak istasyonda başlatır.
- Sürdür seçili taramaları uzak istasyonda devam ettirir.
- > **Duraklat** seçili taramaları uzak istasyonda duraklatır.
- > **Durdur** seçili taramaları uzak istasyonda durdurur.

Pencereyi kapatmak için, Kapat düğmesini kullanın.

#### • Seçili istasyonlarda tarama başlat

| 🕌 Tarama seg      | ;imi                            | <b>EX</b> |
|-------------------|---------------------------------|-----------|
| Seçili istasyonla | arı çalıştırmak için bir tarama | seçin     |
| Tüm bilgisayar    | ı tara                          |           |
| ?                 | Tamam                           | İptal     |

Yeni bir iletişim kutusu görünecektir. Aşağı açılır menüden tüm bilgisayarı taramayı, Programlı tarama başlatmayı veya Anti-Rootkit taraması başlatmayı seçin. sonra isteğinizi seçili istasyona göndermek için Tamam'a basın.

Güncellemeyle ilişkili görevler:

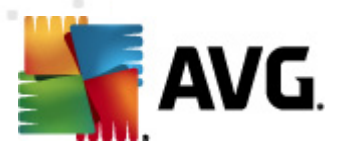

- Program güncellemesi yapmayı iste seçili istasyondan program güncelleme işlemini başlatmasını ister.
- Virüs veritabanı güncellemesi yapmayı iste seçili istasyondan virüs veritabanı güncelleme işlemini başlatmasını ister.
- **Son virüsten koruma veritabanı güncellemesini geri almayı iste** seçili istasyonun önceki virüs veritabanı sürümünü kullanmasını ve sonuncuyu göz ardı etmesini iste.
- Geçici güncelleme dosyalarını sil seçili istasyonlara geçici güncelleme dosyalarını kaldırmak için istek gönderir.
- İstasyon istatistikleri:
  - Güvenlik Duvarı günlüğünü göster Seçili istasyondan gelen Güvenlik Duvarı iletişim günlüğünü gösterir.
  - Seçili istasyonun olaylarını göster seçili istasyonla ilgili olayları gösterir.
  - Olay geçmişi günlüğünü göster seçilen istasyonun Olay geçmişi günlüğünü gösterir.
  - Sorun tespit verilerini topla seçili istasyona AVG Teknik desteğe doğrudan gönderebileceğiniz veya daha sonra işlemek için yerel olarak kaydedebileceğiniz tanı verilerini sorar:

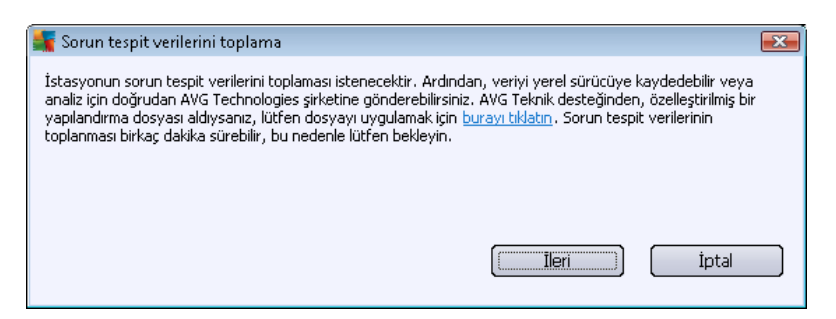

Tanı verilerini indirmeye başlamak için **İleri** düğmesini tıklatın. Gerekli tüm verilerin indirilmesi zaman alacaktır, bu yüzden lütfen sabırlı olun. Bittiğinde, aşağıdaki iletişim kutusunu görürsünüz:

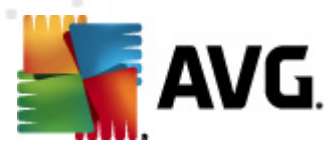

| ự Sorun tespit verilerini toplama                                                                                                    | × |
|----------------------------------------------------------------------------------------------------|---|
| Sorun tespit verileri başarıyla toplandı. Şimdi bunları doğrudan AVG sunucusuna gönderebilir veya bunları<br>yerel sürücünüze depolayabilirsiniz. Sorun tespit verilerinin gönderilmesi birkaç dakika sürebilir, bu nedenle<br>lütfen bekleyin. |   |
| Şu istasyona bağlanıyor: JANFIA<br>Sorun tespit verileri toplanıyor<br>Veriler indiriliyor                                                                                                    |   |
| Gönder Kaydet İptal                                                                                                    |   |

Söz konusu verileri sabit sürücünüze daha sonra kullanmak üzere (yani, e-posta ile göndererek) kaydetmek için Kaydet düğmesini kullanın. İçeriği doğrudan göndermek için *Gönder* düğmesini tıklatın:

| 鱰 Sorun tespit verileri analiz için gönderiliyor | × |
|--------------------------------------------------|---|
| E-posta adresinizi girin (gerekli)               |   |
|                                                  |   |
| İstasyonun sorununu kısaca açıklayın             |   |
|                                                  | ^ |
|                                                  |   |
|                                                  |   |
|                                                  |   |
|                                                  | ~ |
| Ekli dosyaların listesi                          |   |
| Ekli dosyaların listesi                          |   |
| 7EA2DDD3-5EAE-48c1-A255-8FA4941DB412_A.txt       |   |
| 7EA2DDD3-5EAE-48c1-A255-8FA4941DB412_A.cab       |   |
|                                                  |   |
|                                                  |   |
|                                                  |   |
|                                                  |   |
| Proxy ayarlari                                   |   |
| Gönder Ekle Kaldır İptal                         |   |

E-posta adresinizi girin ve sonraki alanda kısaca istasyonla ilgili sorununuzu açıklayın. Bazı ek dosyaları eklemek istiyorsanız (örn. bir ekran görüntüsü veya AVG Teknik destek tarafından daha önce istenen bazı günlükler), şimdi seçmek için *Ekle* düğmesini kullanın. İstenmeyen bir eki kaldırmak için, eki seçin ve *Kaldır* düğmesini kullanın.

Ağınızda proxy sunucusunu kullanıyorsanız, ayrıca **Proxy ayarları** iletişim kutusunu açarak proxy sunucusu ayrıntılarınızı da doldurun.

İşlemi tamamlamak için Gönder düğmesini tıklatın.

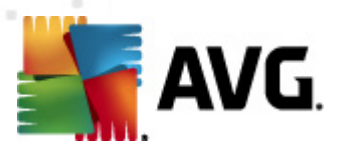

- Yeni rapor oluştur bu öğe Grafik raporlar oluşturma iletişim kutusunu başlatır.
- *İstasyonu sil* istasyonu AVG DataCenter'dan siler.
- Sunucu eklentisinin günlüklerini göster seçili sunucu bileşeninin günlüklerini görüntüler.
   Özel bir tarih aralığı seçebilirsiniz. En geçerli sonuçları görüntülemek için Tekrar Yükle düğmesini kullanın.
- Sunucu eklentisi istatistiklerini göster seçili sunucu bileşeninin istatistiklerini görüntüler. En güncel sonuçları görüntülemek için Yeniden yükle düğmesini, geçerli değerleri silmek için İstatistikleri sıfırla düğmesini ve günlükleri görüntülemek için Ayrıntıları göster düğmesini kullanın.
- Sunucu eklentisi istatistiklerini sıfırla seçili sunucu bileşeninin istatistiklerini hemen sıfırlamak için bu seçeneği kullanın.
- İstasyonun kullanılabilirliğini denetle

| 👫 İstasyonun kullanılabilirliğini de | netle 🗖 🗖 💌                      |
|--------------------------------------|----------------------------------|
| İstasyon                             | Durum denetleniyor               |
| 3 JANFIA - 10.6.103.58               | İstasyon çevrimdışı veya güvenli |
|                                      |                                  |
|                                      |                                  |
|                                      |                                  |
|                                      |                                  |
|                                      |                                  |
|                                      |                                  |
| ? Tekrar denetleyin                  | Kapat                            |
| 1                                    |                                  |

Bu iletişim kutusu, hangi istasyonların kullanılabilir (çevrimiçi), hangilerinin kullanılamaz (çevrimdışı) olduğunu bulmanıza olanak verir. Her istasyonun durumunu adının sağındaki sütunda görürsünüz. Kullanılabilirliği tekrar denetlemek için, *Tekrar denetle* düğmesine basın veya istasyon adını çift tıklatın.

Uygulama sunucularının seçenekleri ve ayarları hakkında ayrı ayrı daha fazla bilgi, **Yapılandırma**/ <u>Uygulama Sunucuları için Paylaşılan Ayarlar</u> bölümünde bulunabilir.

## 6.5.3. Filtreleme

Geçerli görüntüye çeşitli listeleme filtrelerini uygulayabilirsiniz. Filtreler varsayılan olarak *Filtre paneli*'nin sol alt kısmından kullanılabilir.

*Filtre* paneli, varsayılan olarak ekranın sol alt kısmında bulunur. Panel görünmüyorsa, *Görünüm/ Paneller* menüsünde *Filtre penceresi* öğesini tıklatarak etkinleştirebilirsiniz.

Metin filtreleri içinde temel joker karakter yıldız karakterini (\*) kullanabilirsiniz. Joker karakter tüm

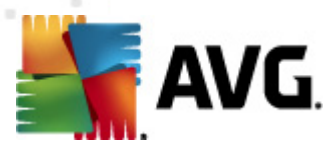

karakterlerin veya bir dizenin yerine geçer. Örneğin, **İstasyon adı** filtresi içindeki İsta\* dizesi ayrıca İstasyon01, İstasyon02 vb. görüntüleyecektir.

#### Sunucular için filtreleme seçenekleri şunlardır:

**Not:** Filtre kullanmak için, adının yanındaki onay kutusunu işaretlemeniz ve bir değer eklemek için söz konusu satırı çift tıklatmanız yeterlidir. Sonuçlar hemen görüntülenir.

#### İstasyon adı

Filtrelemek istediğiniz özel bir istasyon adı girin.

#### İstasyon açıklaması

Filtrelemek istediğiniz özel bir istasyon açıklaması girin.

#### • İstasyon etki alanı

Filtrelemek istediğiniz özel bir istasyon etki alanı adı girin.

#### • İstasyonun IP adresi

Filtrelemek istediğiniz özel bir IP adresi girin.

#### • İstasyon işletim sistemi

Filtrelemek istediğiniz özel bir işletim sistemi adı veya bölümü girin. Örneğin yalnızca Windows Server 2003 yüklü tüm istasyonları görüntülemek için şu dizeyi girin:

\*Server 2003\*

#### Virüs bulaşmış istasyonlar

Yalnızca virüslü istasyonları filtrelemek için bunu işaretleyin.

#### İstasyonlar uzaktan yükleme sonrasında bağlanmadı

Yalnızca uzaktan yüklemeden sonra bağlantısı başarısız olan istasyonları görüntülemek için bunu işaretleyin.

#### Yeniden başlatma gerekiyor

Bunu yalnızca yeniden başlatılması gereken istasyonları göstermek için işaretleyin.

Bir filtreyi devre dışı bırakmak için, adının yanındaki onay kutusunun işaretini kaldırın veya filtreler penceresini sağ tıklatın ve bağlam menüsünden *Tüm filtreleri kapat*ı seçin.

Not: Filtrelerin hiçbiri küçük/büyük harfe duyarlı değildir!

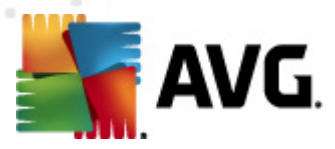

# 6.6. Tarama sonuçları

Bu öğe, belirli taramalarla ilgili ayrıntılı bilgilerle birlikte istasyonlardaki tüm tarama sonuçları hakkında genel bilgiler sunar (Yerleşik kalkan'dan veya Çevrimiçi Kalkan'dan gelen ayrıntılı bilgiler de dahildir). Tarama sonuçları, varsayılan olarak düzenli aralıklarla istasyondan alınır ancak isterseniz bunları manuel olarak isteyebilirsiniz:

- bağımsız istasyonlar için İstasyonlar/grup görünümünde istasyon adını sağ tıklatıp Taramayla ilişkili görevler/Tarama sonuçlarını iste öğesini seçerek.
- gruptaki tüm istasyonlar için grup adını sağ tıklatıp Tarama sonuçlarını iste öğesini tıklatarak.
- tüm istasyonlar için ana menü ağacındaki İstasyonlar öğesini sağ tıklatıp Tarama sonuçlarını iste öğesini seçerek.

Sağ tık bağlam menüsü şu seçenekleri içerir:

- Tarama sonuçlarını sil seçili tarama sonuçlarını silecektir.
- **Tarama sonuçlarını onayla** seçili tarama sonuçlarını onaylayacaktır. *Onay zamanı* sütunu onay tarih ve saatini içerir. Ayrıca, diğer raporların içinde kabul edilen tarama sonucundan bulaşma sayısını bulamazsınız.
- Tarama sonuçlarını güncelle seçili tüm tarama sonuçlarını yeniden eşitler.
- Tarama sonucu ayrıntıları

Özel tarama sonuçlarını görüntülemek için bu seçeneği kullanın:

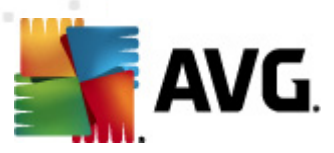

| 👫 Tarama sonuçları                                              |                                                                                                    |                                                         |                                                                                                    |                                                                                                    | • <b>×</b>      |
|-----------------------------------------------------------------|----------------------------------------------------------------------------------------------------|---------------------------------------------------------|----------------------------------------------------------------------------------------------------|----------------------------------------------------------------------------------------------------|-----------------|
| Test adı<br>İstasyon adı<br>Açıklama<br>IP adresi<br>MAC adresi | Erişildiğinde tara<br>JANFIA<br>Jan Fiala, desktop<br>10.6.103.58<br>00:22:19:26:42:84                          | Bulu<br>Bulu<br>Bulu<br>Bulu                            | ınan/temizlenen virüsler<br>ınan/temizlenen casus yazılımlar<br>ınan/temizlenen kök dizinler<br>ınan/temizlenen uyarılar<br>ınan/temizlenen bilgiler<br><u>Tarama</u> | 5/0<br>0/0<br>0/0<br>0/0<br>0/0<br><u>sonuclarimi bir dosvava disa</u><br><u>Tarama sonuclarimi :</u> | aktar<br>yazdır |
| Bulaşmalar<br>Taranan nesneler                                  |                                                                                                    | Virüs Bulasması                                         | Durum                                                                                                    | Tespit zamanı                                                                                         | Nes             |
|                                                                 | aki davaki diriak BIEMDhi wal                                                                                   | Vivõe koseit edildi ELCAD. T                            | Pulamur                                                                                                    | 2011-00-02-00-4E-EE                                                                                   | dea             |
| Witten dev grisoft cz\build_ar                                  | chiv(archiv(Disk_)(TEMP())(ura)                                                                                 | Virus tespit edildi EICAR_T                             | Bulasmis                                                                                                    | 2011-09-02 09:43:33                                                                                   | doc             |
| Witten dev grisoft cz\build_ar                                  | chiv/archiv/Disk_/(TEMP/jura)                                                                                   | Virus tespit edildi EICAR_T                             | Bulasmis                                                                                                    | 2011-09-02 10:02:33                                                                                   | dos             |
| White dev grisoft calbuild ar                                   | chiw(archiw(Disk_)(TEMP()ura)                                                                                   | Virus tespit edildi EICAR_T                             | Bulaçmış                                                                                                    | 2011-09-02 10:02:42                                                                                   | doc             |
| White dev grisoft calbuild an                                   | chiw(archiw(Disk_)(TEMP()ura(                                                                                   | Virus tespit edildi EICAR_1                             | Bulaşmış                                                                                                    | 2011-09-02 10:02:44                                                                                   | doc             |
|                                                                 | ביות שביות שאישיים אישיים אישיים אישיים אישיים אישיים אישיים אישיים אישיים אישיים אישיים אישיים אישיים אישיים א |                                                         | Uluşing                                                                                                    |                                                                                                    |                 |
| •                                                               | III                                                                                                    |                                                         |                                                                                                    |                                                                                                    | •               |
| ? Onayla                                                        | Gerekiyorsa gelişr<br>Kapat Seçiler                                                                             | niş nesne kaldırma teknolojisini<br>n tehditleri kaldır | kullanın<br>Tüm tehditleri kaldır                                                                                                    | Önceki <b>Sor</b>                                                                                     | ıraki           |

Bulunan virüslere bağlı olarak, daha fazla sekme görüntülenebilir. Her sekme bulgu listesi içerir (yani Virüsler, Casus Yazılımlar vb.). Her sekmede şu seçenekler kullanılabilir:

- Onayla bu düğme test sonuçlarını onaylanmış olarak işaretler ve diğer raporlar içindeki kabul edilen testten virüs sayısını bulamazsınız.
- Kapat pencereyi kapatır.
- Seçilen tehlikeleri kaldır yalnızca seçilen tehlikeleri kaldırır.
- Tüm tehlikeleri kaldır listedeki tüm tehlikeleri kaldırır.
- Önceki varsa, Tarama sonuçları görünümünde önceki tarama sonuçlarını gösterir.
- Sonraki varsa, Tarama sonuçları görünümünde sonraki tarama sonuçlarını gösterir.
- **Tarama sonuçlarını bir dosyaya ver** listelenen tarama sonuçlarını bir metin dosyasına (. csv) kaydetmek için bu köprüyü tıklatın.
- Tarama sonuçlarını yazdır standart yazdırma iletişim kutusunu açmak ve sonuçları yazdırmak için bu hiper bağlantıyı tıklatın.

Listedeki bir bulguyu sağ tıklatmak, şu eylemler arasından seçim yapmanıza izin verir (eylemlerin kullanılabilirliği, dosya/virüs türüne bağlıdır):

• Temizle - istasyonun seçili bulguları temizlemeye çalışmasını ister.

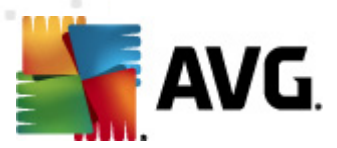

- Sil istasyonun seçili bulguları silmesini ister.
- Kasaya Taşı istasyonun seçili bulguları istasyonun Virüs Kasası'na taşımasını ister.
- **İstisna olarak ekle** istasyonun seçili bulgular için bir istisna oluşturmasını ister. AVG, dosyayı bundan sonra göz ardı eder ve artık rapor etmez.

İstasyon etkinse, istenen işlemler istekten hemen sonra yapılır. İstasyon o anda etkin değilse (başka bir deyişle AVG Datacenter'a bağlı değilse), beklemedeki tüm işlemler istasyonun bir sonraki bağlanmasında işlenecektir.

Bir eylem için istekte bulunduktan sonra, AVG istasyonu etkinse uygulama, istenen test sonucunu bulmaya çalışır ve seçili tüm virüsleri işler.

Durum sütununda, aşağıda listelenen eylem sonucu durumlarından biri görüntülenir. Bu durumlar şunlardır:

- Temizlendi dosya temizlendi.
- Bulaşmış dosya virüslü.
- Virüs Kasasına Taşındı istasyondaki dosya Virüs kasasına taşındı.
- Virüs Kasası'ndan geri yüklendi dosya Virüs Kasası'ndan geri yüklendi.
- Silindi virüs silindi.
- İstisna olarak eklendi virüs istisna listesine eklendi (artık tehlike olarak değerlendirilmez).
- Potansiyel olarak tehlikeli nesne dosya potansiyel olarak tehlikelidir.

### 6.6.1. Filtreleme

Geçerli görüntüye çeşitli listeleme filtrelerini uygulayabilirsiniz. Filtreler varsayılan olarak *Filtre paneli*'nin sol alt kısmından kullanılabilir.

*Filtre* paneli, varsayılan olarak ekranın sol alt kısmında bulunur. Panel görünmüyorsa, *Görünüm/ Paneller* menüsünde *Filtre penceresi* öğesini tıklatarak etkinleştirebilirsiniz.

Metin filtreleri içinde temel joker karakter yıldız karakterini (\*) kullanabilirsiniz. Joker karakter tüm karakterlerin veya bir dizenin yerine geçer. Örneğin, **İstasyon adı** filtresi içindeki İsta\* dizesi ayrıca İstasyon01, İstasyon02 vb. görüntüleyecektir.

Tarama sonuçları için filtreleme seçenekleri şunlardır:

**Not:** Filtre kullanmak için, adının yanındaki onay kutusunu işaretleyip, bir değer eklemek üzere söz konusu satırı çift tıklatmanız yeterlidir. Sonuçlar hemen görüntülenir.

İstasyon adı

Filtrelemek istediğiniz özel bir istasyon adı girin.

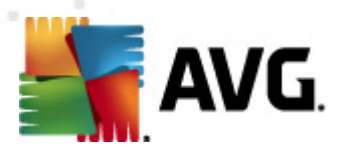

#### İstasyon açıklaması

Filtrelemek istediğiniz özel bir istasyon açıklaması girin.

#### • Tarama adı

Filtrelemek istediğiniz özel bir tarama adı girin.

#### Kullanıcı adı

Filtrelemek istediğiniz özel bir kullanıcı adı girin.

• Önem derecesi

Aşağı açılır menüden tercih edilen bir önem seviyesi seçin.

#### • Kök dizinleri ekleme

Kök dizinlere sahip tarama sonuçlarının filtrelenip filtrelenmeyeceğini seçin.

Onaylanmadı

Bu filtre yalnızca onaylanmamış tarama sonuçlarını görüntüler.

Bir filtreyi devre dışı bırakmak için, adının yanındaki onay kutusunun işaretini kaldırın veya filtreler penceresini sağ tıklatın ve bağlam menüsünden *Tüm filtreleri kapat*ı seçin.

Not: Filtrelerin hiçbiri küçük/büyük harfe duyarlı değildir!

## 6.7. Olaylar

**Olaylar** öğesi, Alarm Yöneticisi'nde tanımlandığı şekilde AVG DataCenter'a gönderilen tek tek olayları görüntülemenizi sağlar (daha fazla bilgi için <u>Yapılandırma/Alarm Yöneticisi Ayarları</u>'na bakın). Her satır bir olayı temsil eder ve yalnızca sütun adı tıklatılarak Önem düzeyine, Olay türüne, İstasyon adına vb. göre sıralanabilir. Bir olayın ayrıntılarını incelemek için satırını çift tıklatın.

Kullanılabilir sağ tıklatma bağlam menüsü seçenekleri şunlardır:

- Olay ayrıntıları olayın ayrıntılarını görüntüler.
- Okundu olarak işaretle olayı okundu olarak işaretler.
- Seçili olayları sil seçili olayları siler.

### 6.7.1. Filtreleme

Geçerli görüntüye çeşitli listeleme filtrelerini uygulayabilirsiniz. Filtreler varsayılan olarak *Filtre paneli*'nin sol alt kısmından kullanılabilir.

*Filtre* paneli, varsayılan olarak ekranın sol alt kısmında bulunur. Panel görünmüyorsa, *Görünüm/ Paneller* menüsünde *Filtre penceresi* öğesini tıklatarak etkinleştirebilirsiniz.

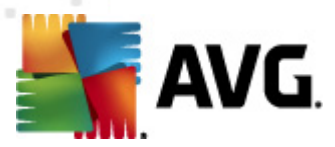

Metin filtreleri içinde temel joker karakter yıldız karakterini (\*) kullanabilirsiniz. Joker karakter tüm karakterlerin veya bir dizenin yerine geçer. Örneğin, **İstasyon adı** filtresi içindeki İsta\* dizesi ayrıca İstasyon01, İstasyon02 vb. görüntüleyecektir.

Olaylar için filtreleme seçenekleri şunlardır:

**Not:** Filtre kullanmak için, adının yanındaki onay kutusunu işaretleyip, bir değer eklemek üzere söz konusu satırı çift tıklatmanız yeterlidir. Sonuçlar hemen görüntülenir.

#### • Önem seviyesi

Filtrelemek istediğiniz bir önem seviyesi değeri girin.

#### • Olay türü

Filtrelemek istediğiniz olay türü değerini girin.

• İstasyon adı

Filtrelemek istediğiniz özel bir istasyon adı girin.

Kullanıcı adı

Filtrelemek istediğiniz özel bir kullanıcı adı girin.

• Tarih

Filtrelemek istediğiniz özel bir zaman aralığı girin.

Bir filtreyi devre dışı bırakmak için, adının yanındaki onay kutusunun işaretini kaldırın veya filtreler penceresini sağ tıklatın ve bağlam menüsünden *Tüm filtreleri kapat*ı seçin.

Not: Filtrelerin hiçbiri küçük/büyük harfe duyarlı değildir!

### 6.8. Bildirimler

**Bildirimler** öğesi önceden tanımlanan bildirim eylemlerini seçmenizi sağlar. Bir kez ayarlanan bu bildirimler yöneticiyi AVG Admin Paneli içerisindeki farklı olaylar hakkında e-posta aracılığıyla bilgilendirebilir.

**Not:** E-posta bildirimlerinin uygun dağıtılması, <u>Yapılandırma / AVG Admin Sunucusu Ayarları / E-posta sekmesi</u>'nde doğru SMTP sunucusu tanımı gerektirir.

Bir bildirimi etkinleştirmek için, bildirimin bulunduğu satırı sağ tıklatın ve bağlam menüsünden *Etkin*'i seçin.

Bir satır (yani belirli bir bildirim) çift tıklatıldığında daha fazla özelleştirme gerektiğinden Bildirim ayarları iletişim kutusu açılır (aşağıdaki bölümlere bakın).

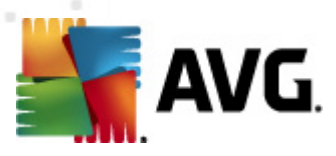

# 6.8.1. Durum Sekmesi

Bu sekmede hangi koşullar altında bildirimin gönderileceğini özelleştirebilirsiniz.

| Bildirim ayarlaı | n                                                                   |                    |  |
|------------------|---------------------------------------------------------------------|--------------------|--|
| Koşul Mesaj      |                                                                     |                    |  |
| Bulma:           | Güncel olmayan AVG sürümü                                           |                    |  |
| Açıklama:        | Güncel olmayan AVG uygulamasına sahip istasyon.                     |                    |  |
| Koşul parametre  | eleri:                                                              |                    |  |
|                  | Parametre                                                           | Değer              |  |
|                  |                                                                     |                    |  |
| 🔲 Koşul karşılar | ndığında bildirim mesajı gönder                                     |                    |  |
|                  | Koşulu şu aralıklarla denetle                                       | 1 gün 👻            |  |
| 📝 Birden fazla   | bulgu tek bir mesaj içinde grupla<br>Məsəi sundən önsə göndərilmərr | scale 📃 🗖 bulaular |  |
|                  | ama en fazla                                                        |                    |  |
|                  | ilk bulgudan sonra.                                                 |                    |  |
| ?                |                                                                     | Tamam İptal        |  |

Yukarıda belirtilen parametreler veya koşul genel olarak karşılandığında e-posta almak için *Koşul karşılandığında bildirim mesajı gönder* onay kutusunu işaretleyin.

Koşulun denetlenmesi gereken zaman aralığını da seçebilirsiniz.

Bildirim mesajı gönderilmeden önce meydana gelmesi gereken olay sayısını özelleştirmek istiyorsanız, **Birden fazla bulguyu tek bir mesajda gruplandır** onay kutusunu işaretleyin.

Belirli bildirimlerin de bazı *Koşul parametreleri* vardır, bu parametreler, uygun satır çift tıklatılıp istenen değer eklenerek değiştirilebilir.

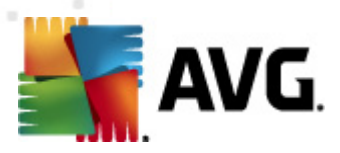

# 6.8.2. İleti Sekmesi

Bu sekmede, bildirim iletisinin kendisini özelleştirebilirsiniz.

| 🖥 Bildirim ayarları                                                        | <b>X</b>                    |
|----------------------------------------------------------------------------|-----------------------------|
| Koşul Mesaj                                                                |                             |
| AVG Admin Sunucusu e-postaları göndermek için<br>yapılandırılmaz.<br>Kime: | AVG Admin Sunucusu ayarları |
| Konu:                                                                      |                             |
| Güncel olmayan AVG sürümü                                                  | Makro ekle                  |
| Bildirim başlığı                                                           |                             |
| İstasyonlarda güncel olmayan AVG sürümü:                                   | Makro ekle                  |
| Bildirim gövdesi (her bulgu için)                                          |                             |
| %AVG_StationName%                                                          | Makro ekle                  |
| Bildirim altbilgisi                                                        |                             |
| Bildirim AVG Admin Sunucusu tarafından gönderildi.                         | Makro ekle                  |
| ?                                                                          | Tamam İptal                 |

AVG Admin Sunucusu, e-posta iletilerini göndermek için düzgün biçimde yapılandırılmamışsa, **AVG Admin Sunucusu ayarları** düğmesini tıklatarak ayarları düzeltmeniz gerekir. <u>Yapılandırma/AVG</u> <u>Admin Sunucusu ayarları/E-posta sekmesi</u> bölümünde **daha fazla bilgi bulunabilir.** 

Mevcut alanlar şunlardır:

- Kime mesaj alıcısının adresini girin (ornek@biretkialani.com biçiminde).
- Konu
- Bildirim başlığı
- Bildirim metni
- Bildirim altbilgisi

Bu alanlara, mesajda görüntülenecek ya özel metin ekleyebilir ya da değişken eklemek için bir makro kullanabilirsiniz. Değişken (makro) kullanmak için, her mesaj bölümünün yanında bulunan *Makro ekle* düğmesini tıklatın.

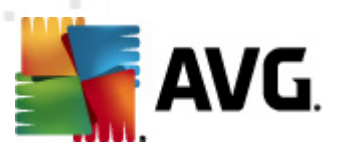

| Makro ekle                                                                     | × |
|--------------------------------------------------------------------------------|---|
| %AVG_StationName%<br>%AVG_StationDomain%<br>%AVG_GroupName%<br>%AVG_IPAddress% | Î |
| %AVG_MacAddress%<br>İstasyon adı                                               |   |
|                                                                                |   |
|                                                                                |   |

Mesaj AVG DataCenter'dan gönderildikten sonra, söz konusu değişken gerçek bir değere dönüştürülür. Olası değişkenler (makrolar) şunlardır:

- %AVG\_StationName% istasyonun adı.
- %AVG\_StationDomain% İstasyonun içerisinde bulunduğu etki alanı adıdır (mevcutsa).
- %AVG\_GroupName% istasyonun içerisinde bulunduğu grubun adıdır.
- %AVG\_IPAddress% istasyonun IP adresidir.
- %AVG\_MacAddress% istasyonun MAC adresidir.
- %AVG\_LastCall% istasyonun AVG DataCenter uygulaması ile iletişim kurduğu son zamandır.
- %AVG\_WinVersion% MS Windows sürümüdür.
- %AVG\_AvgVersion% istasyonun AVG sürümüdür.
- %Antivirus\_Version% virüsten koruma veritabanı yazılımının sürümüdür.
- %AVG\_StationDesc% istasyonun açıklamasıdır.
- %AVG\_Installtime% yükleme süresi.
- %AVG\_Infected% kaldırılmamış bulaşma sayısıdır.
- %AVG\_ScanStarted% taramanın başlangıcıdır.

# 6.9. Grafik raporlar

**Not:** Grafik raporlar **AVG Admin Sunucusu** tarafından oluşturulduğu için, rapor oluşturma özelliği, yalnızca **AVG Admin Sunucusu**'nun yüklü olduğu bilgisayara yüklenirse çalışacaktır.

Grafik raporlar kullanıcıların hızlı bir şekilde ve kolaylıkla iyi düzenlenmiş raporlar oluşturmasını sağlar. Raporlar çeşitli özetler ve istatistikler gösterebilir. Grafik raporlarına ana AVG Admin Paneli menü ağacından erişilebilir.

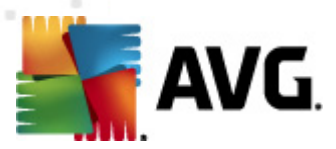

Bu raporlar her zaman AVG Admin Sunucusunun yüklemesi sırasında seçilmiş olan dilde oluşturulur.

Raporları şu iki yoldan biriyle oluşturabilirsiniz:

- Grafik raporlar/Rapor programları seçeneğine gidip yeni bir rapor programı tanımlamak üzere seçerek.
- İstasyonları veya sunucuları doğrudan ve sağ tıklatılan bağlam menüsünden belirleyip Yeni rapor oluştur öğesini seçerek. Aynı işlemler gruplar için de geçerlidir.

Her iki durumda, **Rapor programı tanımlama sihirbazı** başlatılır, böylece raporunuzun özelliklerini seçebilirsiniz. Daha fazla bilgi, aşağıda **Rapor Programları bölümünde** bulunabilir.

**Not:** Oluşturulan raporlar fizik sel olarak sabit sürücünüzdeki geçici bir konuma, AVG2012 veri klasörü altına kaydedilir (örneğin, C:\Documents and Settings\All Users\Uygulama verileri\avg2012 \Admin Sunucusu Verileri\Raporlar). Oluşturulan her rapor sabit sürücü kapasitesinin birazını harcar (yaklaşık olarak 0.1'den 0,5'e kadar ancak çok fazla istasyonunuz varsa biraz daha fazla olabilir). Bu nedenle, yetersiz disk alanı sorunu yaşıyorsanız, yalnızca makul sayıda rapor oluşturmanızı ya da eski raporları silmenizi öneririz.

AVG Admin Paneli verilerini **Dışa/İçe Aktarma** (**DataCenter/Veritabanı Dışa Aktar**'dan erişilebilir) sırasında yalnızca Rapor programları ve oluşturulan raporlar işlenecektir. Rapor şablonları dışa veya içe aktarılmaz.

Önceden dışa aktarılmış verilerinizi içe aktardıktan sonra, AVG Admin Sunucusu'nu yeniden başlatana kadar Grafik raporlar kullanılamaz!

# 6.9.1. Rapor Şablonları

Rapor oluşturmak için hızlıca kullanılabilen önceden tanımlı bazı şablonlar vardır. Bazı şablonlar, daha net raporlar için ek parametreler ayarlamanıza olanak verir.

Doğrudan bu menüden bir rapor oluşturmak için, oluşturmak istediğiniz raporu sağ tıklatın ve **Raporu şablondan oluştur** menü öğesini seçin. Rapor planının yalnızca bir önizlemesini görüntülemeyi tercih ediyorsanız, **Şablon önizleme** seçeneğini belirleyin.

• Tüm istasyonlar - AVG Admin Paneli'nde kayıtlı tüm istasyonları gösterir

Kullanılabilir parametreler:

- Bulaşmış nesnelerin minimum sayısı istasyondaki bulaşmış nesnelerin sayısını girin. 0 = bu parametreyi devre dışı bırakır.
- IP adresi şununla başlayan IP adresinin başlangıç kısmını belirtin.
- Tablo türü istenen tablo türünü seçin (varsayılan seçim, dilimli tablodur).
- **Şuna göre gruplandırıldı** Sonuç verileri seçili sütuna göre gruplandırılacaktır.
- Uygun olmayan istasyonlar Görünüm/Uygun olmayan koşullar menüsünden ulaşılabilen

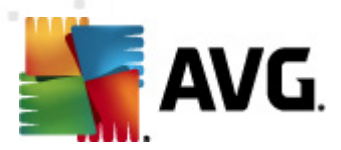

koşullara uygun olmayan durumdaki istasyonları gösterir.

- AVG Sürümüne göre istasyonlar AVG sürümüne göre sıralanan tüm istasyonları gösterir.
   Kullanılabilir parametreler:
  - **Tablo türü** istenen tablo türünü seçin (varsayılan seçim, dilimli tablodur).
- N günden fazla süredir iletişim kurmayan istasyonlar

Kullanılabilir parametreler:

- *Gün sayısı* istasyonların iletişim kurmadığı gün sayısını seçin.
- **Tablo türü** istenen tablo türünü seçin (varsayılan seçim, dilimli tablodur).
- **Şuna göre gruplandırıldı** Sonuç verileri seçili sütuna göre gruplandırılacaktır.
- En çok virüs bulaşan istasyonlar en çok virüs bulaşan istasyonları gösterir.

Kullanılabilir parametreler:

- Rapordaki istasyon sayısı rapordaki istasyon sayısını sınırlandırır. 0 = sınırsız.
- **Tablo türü** istenen tablo türünü seçin (varsayılan seçim, dilimli tablodur).
- Önem derecesi minimum tarama sonuçlarının rapora eklenecek önem derecesini seçin.
- Kök dizinleri ekleme kök dizinlerin rapora eklenip eklenmeyeceğini seçin.
- **Şuna göre gruplandırıldı** Sonuç verileri seçili sütuna göre gruplandırılacaktır.
- Zaman aralığının başlangıcı verilerin seçileceği zaman aralığının başlangıcını belirtin (son gün, son hafta, son ay, son yıl, sınırsız).
- Zaman aralığının bitişi verilerin seçileceği zaman aralığının bitişini belirtin (son gün, son hafta, son ay, son yıl, sınırsız).
- Yalnızca tehditleri ekle onaylanmış/onaylanmamış olanları veya tüm tehditleri eklemek için seçin.
- En çok görülen tehditler Bu rapor tüm istasyonların en çok görülen tehditlerini gösterir.

Kullanılabilir parametreler:

- Rapordaki virüs sayısı rapordaki virüs sayısını sınırlandırır. 0 = sınırsız.
- Zaman aralığı verilerin seçileceği zaman aralığını belirtin (son gün, son hafta, son ay, son yıl, sınırsız).

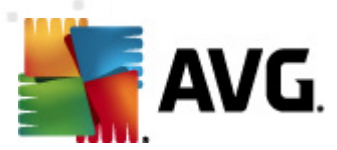

- **Tablo türü** istenen tablo türünü seçin (varsayılan seçim, dilimli tablodur).
- Şuna göre gruplandırıldı Sonuç verileri seçili sütuna göre gruplandırılacaktır.
- Önem derecesi minimum tarama sonuçlarının rapora eklenecek önem derecesini seçin.
- Kök dizinleri ekleme kök dizinlerin rapora eklenip eklenmeyeceğini seçin.
- Virüs tarama raporu Bu rapor virüslerin durumunu gösterir.

Kullanılabilen parametre:

- Zaman aralığı verilerin seçileceği zaman aralığını belirtin (son gün, son hafta, son ay, son yıl, sınırsız).
- Önem derecesi minimum tarama sonuçlarının rapora eklenecek önem derecesini seçin.
- Kök dizinleri ekleme kök dizinlerin rapora eklenip eklenmeyeceğini seçin.
- İstasyonlardaki virüsler Bu rapor istasyonlardaki virüsleri gösterir.

Kullanılabilir parametreler:

- Zaman aralığı verilerin seçileceği zaman aralığını belirtin (son gün, son hafta, son ay, son yıl, sınırsız).
- Önem derecesi minimum tarama sonuçlarının rapora eklenecek önem derecesini seçin.
- Kök dizinleri ekleme kök dizinlerin rapora eklenip eklenmeyeceğini seçin.
- **Şuna göre gruplandırıldı** Sonuç verileri seçili sütuna göre gruplandırılacaktır.

### 6.9.2. Rapor Programları

Bu grupta, grafik rapor programları oluşturabilir, bunları düzenleyebilir ve görüntüleyebilirsiniz. Tek tek veya birden fazla raporda kullanılabilen eylemler sağ tık bağlam menüsünden kullanılabilir:

- **Düzenle** seçili program için bir düzenle iletişim kutusu açar.
- Yeni program tanımla yeni rapor programı oluşturmak için sihirbazı başlatır.
- Rapor Programı etkin bu işlevi seçili raporları etkinleştirmek veya devre dışı yapmak için kullanın.
- Kaldır seçili raporları AVG DataCenter'dan kaldırır.

Varsayılan olarak, kullanılabilen program yoktur. Yeni bir programlanan rapor oluşturmak için, Rapor programları alanını sağ tıklatın ve menüden **Yeni program tanımla** öğesini seçin.

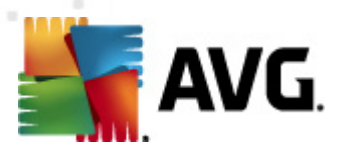

| AVG Admin Konsolu - KONSTA<br>AVG Veri Merkezi Görüntüle A                                                                                                    | ANTINSL4158<br>Araçlar Bilgi                                                                                                    |                                                                |                                                                                         |       |
|----------------------------------------------------------------------------------------------------|----------------------------------------------------------------------------------------------------|----------------------------------------------------------------|-----------------------------------------------------------------------------------------|-------|
| Ağ yükleyicisi                                                                                                    | Adi Açıklama<br>Yeni program tanımla<br>Düzenle Gir<br>Kaldır Sil<br>Rapor programı etkin                                                                                               |                                                                | Sonraki oluşturm                                                                        | Etkin |
| 📕 Durum penceresi (Tüm mesajlar)                                                                                                    |                                                                                                    |                                                                |                                                                                         |       |
| Zaman         Mesaj           © 2012-02-22 17:29:49         Virius K           © 2012-02-22 17:29:50         Virius k           © 2012-02-22 17:29:57         Segili d           © 2012-02-22 17:31:43         Sorun t | asası eşleme isteği gönderildi J<br>asası başarıyla eşlendi A<br>dosyalar (toplam 1) Virüs Kasası istasyonundan sunucu depos A<br>tespit verilerini toplama isteği başarıyla işlendi. A | àönderilen:<br>ANFIA<br>WG Admin K<br>WG Admin K<br>WG Admin K | Gönderen:<br>AVG Admin Konsolu<br>istasyon JANFIA<br>istasyon JANFIA<br>istasyon JANFIA |       |
| J]<br>Hazır                                                                                                    |                                                                                                    |                                                                | 0 satır (0 seçildi)                                                                     | a     |

**Not:** Raporları, bir istasyonu veya istasyonları seçip İstasyonlar/Sunucular/Gruplar görünümünde, sağ tıklatılan bağlam menüsünden **Yeni rapor oluştur** seçeneğini belirleyerek de oluşturabilirsiniz.

Yeni bir iletişim kutusu açılır:

| 👫 Rapor Programı Tanımlama 🛙               | Sihirbazı                                               | ? 💌       |
|--------------------------------------------|---------------------------------------------------------|-----------|
| Program adı ve açık<br>Lütfen Rapor progra | ( <b>laması</b><br>amınızın adını ve açıklamasını girin | <u>bi</u> |
|                                            | Yeni program adı<br>Yeni program açıklaması             |           |
| ?                                          | << Geri Sonraki >> İptal                                | Bitir     |

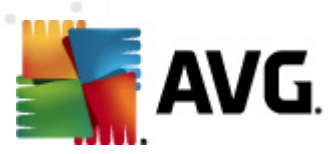

Adı ve Açıklamayı doldurun. İleri düğmesine basarak sonraki iletişim kutusuna ilerleyin.

| apor sablonu                    |                                 |           |          |
|---------------------------------|---------------------------------|-----------|----------|
| Lütfen bir rapor sablo          | nu secin                        |           |          |
|                                 | ,                               |           | <u> </u> |
| evcut rapor cabloplari          |                                 |           |          |
| üm İstəsvoplar                  |                                 |           |          |
| an istasyonia                   |                                 |           |          |
|                                 |                                 |           |          |
| J rapor AVG Veri Merkezi uvgu   | amasında kavıtlı istasvonları   | aösterir. |          |
| u rapor AVG Veri Merkezi uygul  | amasında kayıtlı istasyonları   | gösterir. |          |
| u rapor AVG Veri Merkezi uygul  | imasında kayıtlı istasyonları i | gösterir. |          |
| iu rapor AVG Veri Merkezi uygul | masında kayıtlı istasyonları    | gösterir. |          |
| iu rapor AVG Veri Merkezi uygul | masında kayıtlı istasyonları ı  | gösterir. |          |
| 3u rapor AVG Veri Merkezi uygul | masında kayıtlı istasyonları ı  | gösterir. |          |
| 3u rapor AVG Veri Merkezi uygul | imasında kayıtlı istasyonları i | gösterir. |          |
| 3u rapor AVG Veri Merkezi uygul | masında kayıtlı istasyonları    | gösterir. |          |
| iu rapor AVG Veri Merkezi uygul | masında kayıtlı istasyonları    | gösterir. |          |
| iu rapor AVG Veri Merkezi uygul | masında kayıtlı istasyonları    | gösterir. |          |

Açılır menüden, raporunuz için kullanmak istediğiniz şablonu seçin.

| 📲 Rapor Programı Tanımlama Sihirba                        | IZI                                                             | ? 💌      |
|-----------------------------------------------------------|-----------------------------------------------------------------|----------|
| Gruplar ve istasyonlar<br>Rapora eklenecek grupla         | ırı veya istasyonları seçin                                     | <u>b</u> |
| Gruplar          Tům istasyonlar         Yeni istasyonlar | Seçili gruptaki istasyonlar<br>FSE-W2K3<br>JANFIA<br>VM-EXCH2K7 |          |
| ?                                                         | << Geri Sonraki >> İptal                                        | Bitir    |

Solda eklenmesi gereken grupları seçin ve sağda ise rapor için ayrı istasyonları seçin.

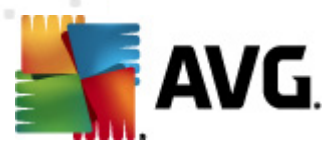

| 🕌 R | 🖥 Rapor Programı Tanımlama Sihirbazı 💦 💽 |                                   |  |
|-----|------------------------------------------|-----------------------------------|--|
| R   | apor özelleşi<br>Lütfen raporu           | tirme<br>In parametrelerini girin |  |
|     | Parametre                                | Değer                             |  |
|     | Virüs bulaşan mi                         | 0                                 |  |
|     | IP adresi şununl                         | %                                 |  |
|     | Grafik Türü                              | Dilim grafik                      |  |
|     | Şuna göre grupl                          |                                   |  |
|     |                                          |                                   |  |
|     |                                          |                                   |  |
|     |                                          |                                   |  |
|     |                                          |                                   |  |
|     |                                          |                                   |  |
|     |                                          |                                   |  |
|     |                                          |                                   |  |
|     |                                          |                                   |  |
| ?   |                                          | << Geri Sonraki >> İptal Bitir    |  |

Seçili rapor için ek parametreler varsa, istenen değerleri girin veya varsayılan değerleri olduğu gibi bırakın. Şablonlarla ilgili daha fazla bilgi için, yukarıdaki <u>Rapor şablonları</u> bölümüne bakın. Hazır olduğunda, *İleri* düğmesine basın.

| 두 Rapor Programı Tanımlama Sihirbazı                                                            |               | ? 🔀                              |
|-------------------------------------------------------------------------------------------------|---------------|----------------------------------|
| Veri sütunları<br>Rapora eklenecek sütunları seçin                                              |               | 6                                |
| Istasyon adı<br>Istasyon adı                                                                    | *             | En üste taşı                     |
| AVG sürümü                                                                                      |               | Yukarı taşı                      |
| <ul> <li>✓ İşletim sistemi</li> <li>✓ İşletim sistemi</li> </ul>                                | E             | Aşağı taşı                       |
| Virosio                                                                                         |               | En alta taşı                     |
| Etki Alanı                                                                                      |               |                                  |
| MAC adresi                                                                                      | -             |                                  |
| Tümünü seç Varsayılan ol                                                                        | arak seç      |                                  |
| Rapora eklenecek sütunların listesi. Gri sütunla<br>son rapordaki sütunların sırasını belirler. | r, raporda da | aima bulunmalıdır. Liste sırası, |
| ? <seri< td=""><td>Sonraki &gt;</td><td>&gt;&gt; İptal Bitir</td></seri<>                       | Sonraki >     | >> İptal Bitir                   |

Bu iletişim kutusunda, raporunuza eklenmesini istediğiniz sütunları seçin. Tüm sütunları eklemek için *Tümünü seç* düğmesini kullanın veya varsayılan sütunu korumak için *Varsayılanı seç* düğmesini kullanın. Sütunların sırasını değiştirmek için, öncelikle taşımak istediğiniz sütunu ve uygun işlemi seçin:

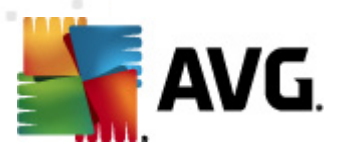

- Üste taşı seçili sütunu ilk yerine taşır.
- Yukarı taşı seçili sütunu bir kademe yukarıya taşır.
- Aşağı taşı seçili sütunu bir kademe aşağıya taşır.
- Alta taşı seçili sütunu en alttaki konuma taşır.

| 📲 Rapor Programı Tanımlam                  | a Sihirbazı           | ? 🔀       |
|--------------------------------------------|-----------------------|-----------|
| Programlama<br>Lütfen programlar           | nayı belirtin         | <u>bi</u> |
| 🔘 Belirli zamanda bir k                    | əz oluştur            |           |
| Oluşturma zamanı:                          | 22.02.2012 17:33:20   |           |
| C Düzenli aralıklarla ol<br>Zaman Aralığı: | uştur<br>Günlük       |           |
| İlk oluşturma:                             | 22.02.2012 17:33:20   |           |
| ?                                          | << Geri Sonraki >> İp | tal Bitir |

Bu iletişim kutusunda, raporu seçilen zamanda yalnızca bir kez oluşturmak veya raporu düzenli aralıklarla oluşturmak isteyip istemediğinizi seçin:

- Belirli zamanda bir kez oluştur oluşturma işleminin tam tarihini ve saatini seçin.
- Düzenli aralıklarla oluştur Oluşturma işlemi için bir Zaman aralığı (günlük, haftalık, aylık) ve İlk oluşturma zamanını ve tarihini seçin.

Sonraki bölüme geçmek için *İleri* düğmesine basın:

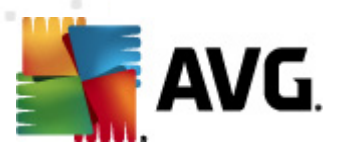

| 🌆 Rapor Programı Tanımlama Sihirbazı                              | ? 💌                         |
|-------------------------------------------------------------------|-----------------------------|
| E-posta gönderiliyor                                              | <u>61</u>                   |
| AVG Admin Sunucusu e-postaları göndermek için<br>yapılandırılmaz. | AVG Admin Sunucusu ayarları |
| Rapor oluşturduktan sonra e-posta gönder<br>E-posta adresi:       |                             |
| E-posta konusu:                                                   |                             |
| E-posta gövdesi:                                                  |                             |
| Raporu ek olarak gönder                                           |                             |
| ? Sonraki                                                         | >> İptal Bitir              |

Raporu veya bildirimi oluşturulduğunda e-posta ile göndermek istiyorsanız, **Rapor oluşturma** sonrasında e-posta gönder onay kutusunu etkinleştirin.

E-posta özelliğini kullanabilmek için, öncelikle AVG Admin Sunucusunda SMTP ayarlarını yapılandırmanız gerekir (E-posta sekmesi).

SMTP/E-posta ayarlarını şimdi yapılandırmak için AVG Admin Sunucusu ayarları'nı tıklatın.

*Not:* E-posta göndermek için AVG Admin Sunucusu ayarlarını yapılandırma hakkında daha fazla bilgi için, Yapılandırma/AVG Admin Sunucusu Ayarları bölümündeki <u>E-posta sekmesi</u> konusuna bakın.

E-posta sekmesini AVG Admin Sunucusu yapılandırmasında önceden zaten yapılandırdıysanız, önceden tanımlanmış değerleri doğru alanlarda zaten görebiliyor olmanız gerekir. Göremiyorsanız, lütfen AVG Admin Sunucusu ayarlarını denetleyin veya özel değerlerinizi girin.

Raporları doğrudan ek olarak almak isterseniz, *Raporu ek olarak gönder* onay kutusunu etkinleştirin.

Raporu ek olarak almayı seçmezseniz, yalnızca bir bildirim e-postası alırsınız ve raporu AVG Admin Paneli içerisinde manüel olarak incelemek zorunda kalırsınız.

Hazır olduktan sonra, *İleri* düğmesine basarak son ekrana geçin.

Sonraki ekranda, tüm ayarların doğru olup olmadığını denetleyin ve **Son** düğmesine basarak süreci tamamlayın.

### 6.9.3. Oluşturulan Raporlar

Bu grup, oluşturulmuş tüm mevcut raporların listesini içerir.

Raporu açmak için, seçilen satırı sağ tıklatın ve bağlam menüsünden Göster öğesini seçin.

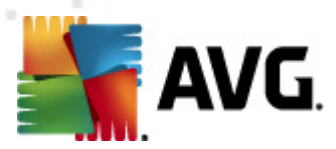

Raporu silmek için, seçilen satırı sağ tıklatın ve bağlam menüsünden Kaldır öğesini seçin.

Oluşturduğunuz raporlardan birini açtıktan sonra, bu raporu yazıcınızda yazdırabilir veya html dosyaları ve ilgili resimleri içeren bir zip arşivi olarak kaydedebilirsiniz.

### 6.9.4. Filtreleme

**Oluşturulan raporlar** görünümüne çeşitli listeleme filtrelerini uygulayabilirsiniz. Filtreler varsayılan olarak **Filtre paneli**'nin sol alt kısmından kullanılabilir.

*Filtre* paneli, varsayılan olarak ekranın sol alt kısmında bulunur. Panel görünmüyorsa, *Görünüm/ Paneller* menüsünde *Filtre penceresi* öğesini tıklatarak etkinleştirebilirsiniz.

Metin filtreleri içinde temel joker karakter yıldız karakterini (\*) kullanabilirsiniz. Joker karakter tüm karakterlerin veya bir dizenin yerine geçer. Örneğin, **İstasyon adı** filtresi içindeki İsta\* dizesi ayrıca İstasyon01, İstasyon02 vb. görüntüleyecektir.

Oluşturulan raporlar için filtreleme seçenekleri şunlardır:

**Not:** Filtre kullanmak için, adının yanındaki onay kutusunu işaretleyip, bir değer eklemek üzere söz konusu satırı çift tıklatmanız yeterlidir. Sonuçlar hemen görüntülenir.

#### • Rapor şablonu

Aşağı açılır menüden filtrelemek istediğiniz bir rapor şablonu adını seçin.

• Program adı

Filtrelemek istediğiniz özel bir rapor programı adı girin.

• Tarih

Filtrelemek istediğiniz özel bir tarih ve saat değeri girin.

Bir filtreyi devre dışı bırakmak için, adının yanındaki onay kutusunun işaretini kaldırın veya filtreler penceresini sağ tıklatın ve bağlam menüsünden *Tüm filtreleri kapat*ı seçin.

Not: Filtrelerin hiçbiri küçük/büyük harfe duyarlı değildir!

## 6.10. Lisanslar

Bu öğe, kullanılan tüm lisans numaraları ile ilgili genel bilgiler sunar. Mevcut tüm lisans numaralarını kolaylıkla izlemenize, ya da tekli veya çoklu istasyonlar için lisans numarasını güncellemenize veya lisans numarası eklemenize olanak verir.

## 6.10.1. Paylaşılan Ayarlar

Görünümde, tüm grupların bir listesini görürsünüz (özel olanlar da dahil).

Her grup için geçerli olan, sağ tıklanarak açılan bağlam menüsünden şu seçenekleri kullanabilirsiniz:

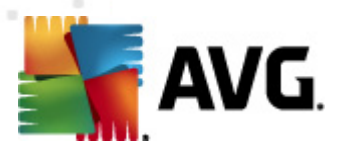

- **Zorunlu** verilen lisans numarasının kullanımını seçili grup için zorunlu olarak ayarlar, bu gruptaki tüm istasyonların bu lisans numarasını kullanacağı anlamına gelir.
- *Lisans numarasını değiştir* farklı bir lisans numarası eklemenize izin veren yeni bir iletişim kutusu açar.

Değiştirildiğinde, söz konusu lisans numarası verilen gruptaki tüm istasyonlar için geçerli olur.

**Not:** Yeni lisans numaraları eşleme süreci tamamlandıktan sonra bağımsız istasyonlar için geçerli olur. Eşleme işlemi hakkında daha fazla bilgi <u>Eşleme işlemi</u> bölümünde bulunabilir.

## 6.10.2. İstasyonlar

Görünümde, tüm istasyonların listesini görebilirsiniz. Her istasyon için geçerli olan, sağ tıklanarak açılan bağlam menüsünden şu seçenekleri kullanabilirsiniz:

- **Zorunlu** verilen lisans numarasını, seçili istasyon için zorunlu olarak işaretler.
- Lisans numarasını değiştir farklı bir lisans numarası eklemenize izin veren yeni bir iletişim kutusu açar.

Değiştirildiğinde, söz konusu lisans numarası verilen gruptaki tüm istasyonlar için geçerli olur.

**Not:** Yeni lisans numaraları eşleme süreci tamamlandıktan sonra bağımsız istasyonlar için geçerli olur. Eşleme işlemi hakkında daha fazla bilgi <u>Esleme işlemi</u> bölümünde bulunabilir.

## 6.11. Bekleyen İstekler

Bu öğe, AVG Admin Paneli'nden gönderilen geçerli olarak bekleyen tüm istekleri görüntülemenizi sağlar. İstekleri, sağ tıklatıp bağlam menüsünden **Seçili istekleri sil** seçeneğini belirleyerek de silebilirsiniz.

## 6.11.1. Filtreleme

**Bekleyen istekler** görünümüne çeşitli listeleme filtrelerini uygulayabilirsiniz. Filtreler varsayılan olarak **Filtre paneli**'nin sol alt kısmından kullanılabilir.

*Filtre* paneli, varsayılan olarak ekranın sol alt kısmında bulunur. Panel görünmüyorsa, *Görünüm/ Paneller* menüsünde *Filtre penceresi* öğesini tıklatarak etkinleştirebilirsiniz.

Metin filtreleri içinde temel joker karakter yıldız karakterini (\*) kullanabilirsiniz. Joker karakter tüm karakterlerin veya bir dizenin yerine geçer. Örneğin, **İstasyon adı** filtresi içindeki İsta\* dizesi ayrıca İstasyon01, İstasyon02 vb. görüntüleyecektir.

Bekleyen istekler için filtreleme seçenekleri şunlardır:

**Not:** Filtre kullanmak için, adının yanındaki onay kutusunu işaretleyip, bir değer eklemek üzere söz konusu satırı çift tıklatmanız yeterlidir. Sonuçlar hemen görüntülenir.

• İstek türü

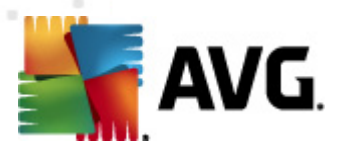

İstek türü listesini içeren açılır menüyü açmak için alanı çift tıklatın ve hangisini filtrelemek istediğinizi seçin.

İstasyon adı

Filtrelenecek özel bir istasyon adı girmek için alanı çift tıklatın.

• Tarih

Filtrelemek istediğiniz özel bir tarih ve saat değeri girin.

Bir filtreyi devre dışı bırakmak için, adının yanındaki onay kutusunun işaretini kaldırın veya filtreler penceresini sağ tıklatın ve bağlam menüsünden *Tüm filtreleri kapat*ı seçin.

Not: Filtrelerin hiçbiri küçük/büyük harfe duyarlı değildir!

## 6.12. Ağ Kurulum Sihirbazı

Bu, istasyonları uzaktan yükleme için eklemenize/kaldırmanıza ve yükleme durumunu gözlemlemenize olanak veren entegre Ağ kurulum sihirbazıdır.

**Not:** Bu seçenek yalnızca ağ kurulumu için hizmet verir. Bir yükleme komut metni oluşturmak için, tek başına <u>AVG Ağ Kurulum Sihirbazı</u>'nı kullanmanız gerekir.

Uzaktan yükleme için yeni istasyon eklemek üzere, **Ağ kurulum sihirbazı** düğümü adını sağ tıklatmanız ve bağlam menüsünden **Yeni istasyonlar ekle** seçeneğini belirlemeniz yeterlidir. **Ağ tarama** iletişim kutusu görüntülenir. Daha fazla bilgi için <u>Ağ tarama</u> bölümüne bakın.

Diğer bağlam menüsü öğeleri şu şekildedir:

• Ağ tarama ilerlemesini göster

| 🕌 Ağ tarama ilerlemesi                                                         |   | ×     |
|--------------------------------------------------------------------------------|---|-------|
| Ağ taraması boşta durumunda                                                    |   |       |
|                                                                                |   |       |
|                                                                                |   |       |
| Ağ tarama ayrıntıları                                                          |   |       |
| Taranan istasyon sayısı:<br>Toplam istasyon sayısı:                            | 1 |       |
| AVGʻli istasyon sayısı:<br>AVGʻli istasyon sayısı:<br>AVGʻsiz istasyon sayısı: | 1 |       |
| Kullanılamayan istasyon sayısı:                                                | Ō |       |
|                                                                                |   |       |
|                                                                                | 1 |       |
| Duraklat Durdur                                                                |   | Kapat |

Bu iletişim kutusu, ağ tarama süreciyle ilgili genel bilgileri görüntüler. Tarama sürecini durdurmak için *Durdur* düğmesini kullanın. Duraklat *düğmesi, süreci geçici olarak* 

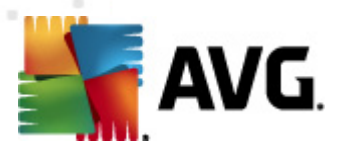

durdurur (taramayı devam ettirmek için Devam düğmesini kullanın).

- **Tüm istasyonların listesini dışa aktar** eklenen istasyonların listesini bir .csv dosyasına dışa aktarmanıza olanak verir.
- Tüm istasyonları yükle listedeki tüm istasyonların yüklemesini başlatır.

# 6.12.1. Ağ Tarama

İstasyon eklemeye ve uzaktan yüklemeye başlamadan önce, şu bölümleri incelemek isteyebilirsiniz:

- Bileşenler için Öneriler
- <u>Ağ Gereksinimleri</u>

Bir istasyonu uzaktan yükleyebilmek önce öncelikle bunu kolay kullanılan sihirbazı kullanarak eklemeniz gerekir. Bunu yapmak için, *Ağ yükleme sihirbazı* düğümünün adını sağ tıklatmanız ve bağlam menüsünden **Yeni istasyon ekle** seçeneğini belirleyin. *Ağ tarama* iletişim kutusu görüntülenir:

| AVG Ağ Yükleme S                                                      | ŝihirbazi 🏼 💽                                                                                                    |
|-----------------------------------------------------------------------|----------------------------------------------------------------------------------------------------|
| Ağ tarama                                                             |                                                                                                    |
| <b>Ağa tarama yönte</b><br>Sihirbaz, ağınızdaki<br>tarama yönteminizi | e <b>mi</b><br>seçili stasyonlara <b>AVG</b> yüklenip yüklenmediğini denetleyecektir. Tercih edilen ağ<br>seçin. Bir etki alanı veya IP Aralığı tarayabilirsiniz (sonraki iletişimde bulabilirsiniz). |
| İP aralığı girin                                                      |                                                                                                    |
| Girilen hesaplarır                                                    | n listesi                                                                                                    |
| Hesap adı:                                                            |                                                                                                    |
| Parola:                                                               |                                                                                                    |
|                                                                       | Ekle Hesapların listesini kaydet Kaldır                                                                                                    |
|                                                                       |                                                                                                    |
| İçerisinde IP aralıklarır                                             | n tanımlayabileceğiniz sonraki iletişime geçmek için <b>Sonraki</b> düğmesini tıklatın.                                                                                                    |
| Yardım                                                                | << Geri Sonraki >> İptal                                                                                                    |

**Ağ tarama yöntemi** bölümünde aşağı açılır listeden istasyonları seçmek için tercih ettiğiniz yöntemi seçin. Olası seçenekler şunlardır:

- **Etki Alanı'ndaki tüm istasyonlar** bu seçenek, yerel etki alanınızda bulunan tüm istasyonları tarar.
- Bir IP aralığı girin bu seçenek belirli bir IP adresleri aralığını seçmenize izin verir.
- *İstasyonları dosyadan içe aktar* yeni bir iletişim kutusu görüntülenir ve buradan, taranacak

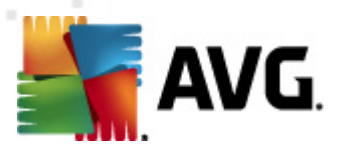

istasyonların listesini içeren bir dosya seçebilirsiniz. Kaynak metin dosyası satır başına bir istasyon adı veya bir IP adresi içermelidir.

- **Tek istasyon seç** bu seçenek belirli bir bilgisayar adı (DNS adı) veya IP adresi yazmanıza izin verir.
- Active Directory'den seç doğrudan Active Directory'den belirli istasyonları seçmenizi sağlar.

Not: Bu seçenek yalnızca bilgisayarınız bir etki alanının parçası ise kullanılabilir.

**Hesap listesi** bölümü çalışmanızı kolaylaştırmak ve yükleme sürecini hızlandırmak için hazırlanmıştır. Uzak istasyonda AVG kurulumu için erişim haklarınızı yeterli değilse, yönetici ayrıcalıklarına sahip bir kullanıcı adı girmeniz istenir (bir kullanıcı grubunun üyesi olan bir kullanıcı adı). Tüm istasyonlar için (aynı kullanıcı adına ve parolaya sahip) ortak bir yönetici hesabı yoksa sizden her istasyon için ayrı ayrı istenir.

Bu bölüm uzaktan kurulum sırasında kullanılacak bir hesap listesi oluşturmanıza olanak sağlar; böylece birçok defa kimlik bilgilerini girmeniz gerekmez. **Ekle** düğmesini tıklatarak listeye hesaplar ekleyebilir (veya **Kaldır** düğmesini kullanarak hesap silebilirsiniz). Hesap listenizi ilerde kullanmak üzere tutmak istiyorsanız, *Hesap listesini kaydet* kutusunu işaretleyin. Ancak, bu işlem güvenlik nedeniyle önerilmez.

Gerekli tüm parametreleri seçtikten sonra, *İleri* düğmesini tıklatarak ilerleyin.

| 💒 Ağ tarama ilerlemesi                                                                                                    |                       | <b>—</b> |
|----------------------------------------------------------------------------------------------------|-----------------------|----------|
| Ağ taraması boşta durumunda                                                                                                    |                       |          |
| <b>Ağ tarama ayrıntıları</b><br>Taranan istasyon sayısı:<br>Toplam istasyon sayısı:<br>AVG'li istasyon sayısı:<br>AVG'siz istasyon sayısı:<br>Kullanılamayan istasyon sayısı: | 1<br>1<br>1<br>0<br>0 |          |
| Duraklat Durdur                                                                                                    |                       | (Kapat ) |

Etki alanındaki tüm istasyonları eklemeyi seçerseniz, ağ tarama iletişim kutusu görüntülenir:

Bu iletişim kutusu, ağ tarama sürecinin genel görünümünü görüntüler. Taramayı durdurmak için beklemenize gerek yoktur - *Kapat* düğmesini kullanarak kapatmanız ve Panelle çalışmaya devam etmeniz yeterlidir. Bu iletişim kutusunu tekrar açmak için, *Ağ yükleyicisi* düğümünün adını sağ

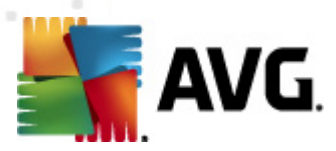

tıklatmanız ve bağlam menüsünden Ağ tarama ilerlemesini göster'i seçmeniz yeterlidir.

Bu iletişim kutusu, tarama sürecini *Durdur* düğmesini kullanarak durdurmanıza olanak verir. *Duraklat* düğmesi, süreci geçici olarak durduracaktır (taramayı devam ettirmek için *Devam* düğmesini kullanın).

İstasyon eklemeyi tamamladıktan sonra gerekli istasyonları uzaktan nasıl yükleyeceğinizle ilgili talimatlar için *Uzaktan Ağ Kurulumu* bölümüne bakın.

İstasyonları IP aralığına göre eklemeyi seçerseniz aşağıdaki iletişim kutusu görüntülenir:

| 🏭 AVG Ağ Yükleme Sihirbazı                                                 |                                                                   |
|----------------------------------------------------------------------------|-------------------------------------------------------------------|
| IP aralıkları ayarları                                                     |                                                                   |
| - IP adresleri - istasyonlar: 0                                            |                                                                   |
| Sihirbaz, ağınızdaki istasyonlara AVG<br>tanımlayan IP aralıklarını girin. | i yüklenip yüklenmediğini denetleyecektir. Taranacak istasyonları |
|                                                                            |                                                                   |
|                                                                            |                                                                   |
| Kaynak:                                                                    |                                                                   |
| Hedef:                                                                     |                                                                   |
|                                                                            | Ekle Kaldır                                                       |
|                                                                            |                                                                   |
| Yardım                                                                     | << Geri Sonraki >> İptal                                          |

Tarama aralığını IP adresini buraya yazarak belirtebilirsiniz. **Başlangıç** alanına bir başlangıç IP adresi ve **Bitiş** alanına bir bitiş adresi girin. Adres aralığını listeye eklemek için **Ekle** düğmesini tıklatın.

Sağdaki listeden bir aralığı silmek için, kaldırmak istediğiniz öğeleri seçin ve *Kaldır* düğmesini tıklatın.

IP aralıklarını seçmeyi bitirdiğinizde, devam etmek için **Sonraki** düğmesini tıklatın. **Ağ tarama** penceresi görüntülenir:

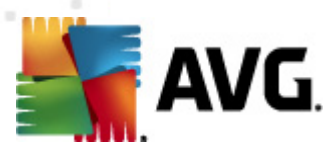

| 🚛 Ağ tarama ilerlemesi              | × |
|-------------------------------------|---|
| Ağ taraması boşta durumunda         |   |
|                                     |   |
|                                     |   |
| Ağ tarama ayrıntıları               |   |
| Taranan istasyon sayısı: 1          |   |
| AVG <sup>r</sup> istasyon sayısı: 1 |   |
| Kullanılamayan istasyon sayısı: 0   |   |
|                                     |   |
|                                     |   |
| Duraklat Durdur Kapat               |   |

Bu iletişim kutusu, ağ tarama sürecinin genel görünümünü görüntüler. Taramayı durdurmak için beklemenize gerek yoktur - *Kapat* düğmesini kullanarak kapatmanız ve Panelle çalışmaya devam etmeniz yeterlidir. Bu iletişim kutusunu tekrar açmak için, *Ağ yükleyicisi* düğümünün adını sağ tıklatmanız ve bağlam menüsünden *Ağ tarama ilerlemesini göster*'i seçmeniz yeterlidir.

Bu iletişim kutusu, tarama sürecini *Durdur* düğmesini kullanarak durdurmanıza olanak verir. *Duraklat* düğmesi, süreci geçici olarak durduracaktır (taramayı devam ettirmek için *Devam* düğmesini kullanın).

İstasyon eklemeyi tamamladıktan sonra gerekli istasyonları uzaktan nasıl yükleyeceğinizle ilgili talimatlar için <u>Uzaktan Ağ Kurulumu</u> bölümüne bakın.

Bir dosyadan seçilen istasyonları eklemeyi seçerseniz, dosyayı isteyen bir iletişim kutusu görürsünüz. Dosyayı bulun ve seçiminizi onaylayın. Kaynak dosya biçimi, normal metin biçiminde satır başına bir istasyon adı içerir.

Tamamlandıktan sonra, Ağ tarama iletişim kutusu görüntülenir:

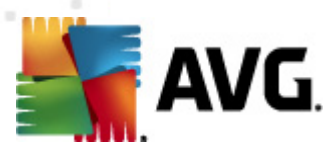

| 📲 Ağ tarama ilerlemesi            | × |
|-----------------------------------|---|
| Ağ taraması boşta durumunda       |   |
|                                   |   |
|                                   |   |
| Ağ tarama ayrıntıları             |   |
| Taranan istasyon sayısı: 1        |   |
| AVG/i istasyon says: 1            |   |
| Kullanılamayan istasyon sayısı: 0 |   |
|                                   |   |
|                                   |   |
| Duraklat Durdur Kapat             |   |

Bu iletişim kutusu, ağ tarama sürecinin genel görünümünü görüntüler. Taramayı durdurmak için beklemenize gerek yoktur - *Kapat* düğmesini kullanarak kapatmanız ve Panelle çalışmaya devam etmeniz yeterlidir. Bu iletişim kutusunu tekrar açmak için, *Ağ yükleyicisi* düğümünün adını sağ tıklatmanız ve bağlam menüsünden *Ağ tarama ilerlemesini göster*'i seçmeniz yeterlidir.

Bu iletişim kutusu, tarama sürecini *Durdur* düğmesini kullanarak durdurmanıza olanak verir. *Duraklat* düğmesi, süreci geçici olarak durduracaktır (taramayı devam ettirmek için *Devam* düğmesini kullanın).

İstasyon eklemeyi tamamladıktan sonra gerekli istasyonları uzaktan nasıl yükleyeceğinizle ilgili talimatlar için <u>Uzaktan Ağ Kurulumu</u> bölümüne bakın.

Yalnızca tek bir istasyona uzaktan eklemeyi seçerseniz, aşağıdaki iletişim kutusu görünecektir:

| 🂐 Tek bir istasyon girin                                                                                                    | × |
|----------------------------------------------------------------------------------------------------|---|
| Bir bilgisayar adı veya IP adresi girin. Sihirbaz ağınızdaki<br>bilgisayarı bulmaya ve AVG yüklemesini bu bilgisayarda<br>denetlememeye çalışacak. |   |
| Bilgisayarı şuna göre bul                                                                                                    |   |
| 🖸 Bilgisayar adı                                                                                                    |   |
|                                                                                                    |   |
| O IP adresi                                                                                                    |   |
| 127.0.0.1                                                                                                    |   |
| Yardım Tamam Iptal                                                                                                    |   |

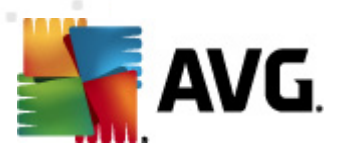

*Bilgisayar adı* veya *IP adresi* alanını tıklatın ve uygun adı veya IP adresini girin. *Tamam* düğmesini tıklatarak seçiminizi onaylayın. Ağ tarama penceresi açılacaktır:

| 🌆 Ağ tarama ilerlemesi                              |             |
|-----------------------------------------------------|-------------|
| Ağ taraması boşta durumunda                         |             |
|                                                     |             |
|                                                     |             |
| Ağ tarama ayrıntıları                               |             |
| Taranan istasyon sayısı:<br>Tarlam istasyon sayısı: | 1           |
| AVG'li istasyon sayısı:<br>AVG'li istasyon sayısı:  | 1<br>1<br>0 |
| Kullanılamayan istasyon sayısı:                     | 0           |
|                                                     |             |
|                                                     |             |
| Duraklat Durdur                                     | Kapat       |

Bu iletişim kutusu, ağ tarama sürecinin genel görünümünü görüntüler. Taramayı durdurmak için beklemenize gerek yoktur - *Kapat* düğmesini kullanarak kapatmanız ve Panelle çalışmaya devam etmeniz yeterlidir. Bu iletişim kutusunu tekrar açmak için, *Ağ yükleyicisi* düğümünün adını sağ tıklatmanız ve bağlam menüsünden *Ağ tarama ilerlemesini göster*'i seçmeniz yeterlidir.

Bu iletişim kutusu, tarama sürecini *Durdur* düğmesini kullanarak durdurmanıza olanak verir. *Duraklat* düğmesi, süreci geçici olarak durduracaktır (taramayı devam ettirmek için *Devam* düğmesini kullanın).

İstasyon eklemeyi tamamladıktan sonra gerekli istasyonları uzaktan nasıl yükleyeceğinizle ilgili talimatlar için <u>Uzaktan Ağ Kurulumu</u> bölümüne bakın.

Ağınız etki alanı tabanlıysa, AVG'yi Aktif Dizin'den seçilen istasyonlara uzaktan eklemeyi seçebilirsiniz. Yeni bir iletişim kutusu açılır (bilgisayarları seçmek için standart Windows iletişim kutusu). İstasyon adlarını manuel olarak girerek veya arama için iletişim kutusunun gelişmiş özelliklerini kullanarak birden fazla istasyon seçebilirsiniz (değerleri noktalı virgülle ayırın).

Tamamlandıktan sonra, ağ tarama iletişim kutusu görüntülenir:
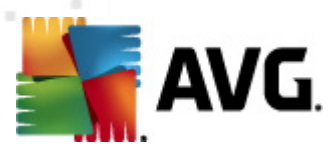

| 🚛 Ağ tarama ilerlemesi                         |   | <b></b> |
|------------------------------------------------|---|---------|
| Ağ taraması boşta durumunda                    |   |         |
|                                                |   |         |
|                                                |   |         |
| Ağ tarama ayrıntıları                          |   |         |
| Taranan istasyon sayısı:                       | 1 |         |
| AVG'i istasyon sayisi<br>AVG'i istasyon sayisi | 1 |         |
| Kullanılamayan istasyon sayısı:                | 0 |         |
|                                                |   |         |
|                                                |   |         |
| Duraklat Durdur                                |   | Kapat   |
|                                                |   |         |

Bu iletişim kutusu, ağ tarama sürecinin genel görünümünü görüntüler. Taramayı durdurmak için beklemenize gerek yoktur - *Kapat* düğmesini kullanarak kapatmanız ve Panelle çalışmaya devam etmeniz yeterlidir. Bu iletişim kutusunu tekrar açmak için, *Ağ yükleyicisi* düğümünün adını sağ tıklatmanız ve bağlam menüsünden *Ağ tarama ilerlemesini göster*'i seçmeniz yeterlidir.

Bu iletişim kutusu, tarama sürecini *Durdur* düğmesini kullanarak durdurmanıza olanak verir. *Duraklat* düğmesi, süreci geçici olarak durduracaktır (taramayı devam ettirmek için *Devam* düğmesini kullanın).

İstasyon eklemeyi tamamladıktan sonra gerekli istasyonları uzaktan nasıl yükleyeceğinizle ilgili talimatlar için <u>Uzaktan Ağ Kurulumu</u> bölümüne bakın.

## 6.12.2. Uzaktan Ağ Kurulumu

Uzaktan kurulum için istasyonları ekler eklemez, AVG Admin Sunucusu bu istasyonların durumlarını denetlemeye başlar; örneğin taranan istasyonun çevrimiçi olup olmadığını, AVG'nin zaten yüklü olup olmadığını ve yüklü sürümü anında görebilirsiniz. Eklenen istasyonlar için kullanılabilen birden fazla işlem vardır (sağ tıklatılan bağlam menüsünden ulaşılabilir):

- Seçili istasyonların durumunu tekrar denetle istasyon durumunu ve AVG sürümünü tekrar denetler.
- Seçili istasyonları sil seçili istasyonları listeden siler.
- Uzaktan yükleme için hesap listesini değiştir yeni bir iletişim kutusu gösterir:

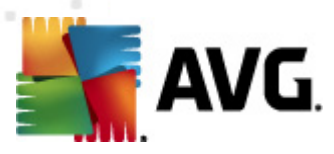

| 🕌 Uzaktan yüklemeler için hesap listesi  |                |
|------------------------------------------|----------------|
| Girilen hesapların listesi<br>Hesap adı: |                |
| Parola:                                  |                |
| Ekle                                     | <u>K</u> aldır |
|                                          | OK Cancel      |

Bu iletişim kutusu işinizi kolaylaştırmayı ve yükleme sürecini hızlandırmayı amaçlamaktadır. Uzak istasyonda AVG kurulumu için erişim haklarınızı yeterli değilse, yönetici ayrıcalıklarına sahip bir kullanıcı adı girmeniz istenir (bir kullanıcı grubunun üyesi olan bir kullanıcı adı). Tüm istasyonlar için (aynı kullanıcı adına ve parolaya sahip) ortak bir yönetici hesabı yoksa sizden her istasyon için ayrı ayrı istenir.

Bu iletişim kutusu uzaktan kurulum sırasında kullanılacak bir hesap listesi değiştirmenize olanak sağlar; böylece birçok defa kimlik bilgilerini girmeniz gerekmez. **Ekle** düğmesini tıklatarak listeye hesaplar ekleyebilir (veya **Kaldır** düğmesini kullanarak hesap silebilirsiniz).

- Seçili istasyonlar listesini dışa aktar seçili istasyonları bir .csv dosyasına dışa aktarır.
- **Seçili istasyonları yükle Uzaktan Ağ Kurulumu** iletişim kutusunu görüntüler. Bu iletişim kutusu ağ kurulum sürecinin kendisi boyunca size rehberlik eder.

**Uyarı:** AVG uzaktan yükleme desteklenen işletim sistemi yüklü olan istasyonlarda gerçekleştirilebilir. Desteklenen işletim sistemlerinin tam listesi için <u>Desteklenen İşletim Sistemleri</u> bölümüne bakın. Ayrıca, yönetici ayrıcalıkları olan bir oturum açma kullanıcı adı da bilmeniz gerekir.

Ayrıca Ağ Gereksinimleri bölümünü de incelemeniz gerekebilir.

Temel veya uzaktan gelişmiş ağ kurulumunu tercih edebilirsiniz:

- Uzaktan temel ağ kurulumu yeni başlayanlar için önerilir.
- Uzaktan gelişmiş ağ kurulumu gelişmiş kullanıcılar için önerilir.

Uzak istasyonların yüklenmesine başlamadan önce, şu bölümleri incelemek isteyebilirsiniz:

- Bileşenler için Öneriler
- <u>Ağ Gereksinimleri</u>

**Not:** Bu bölümde, AVG Admin Panelinden ulaşılabilen **Ağ Kurulum Sihirbazı**'nın temel kurulumu anlatılmaktadır. Daha fazla ayrıntı yapılandırmayı tercih ediyorsanız, <u>Uzaktan Gelişmiş Ağ</u> <u>Kurulumu</u> bölümüne bakın.

Bu sihirbaz, AVG'yi istasyonlara birkaç kolay adımda uzaktan yüklemenize olanak verir.

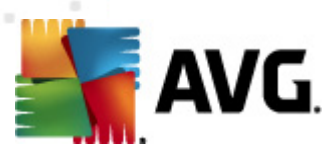

| 🙀 AVG ağı aracılığıyla uzaktan yükleme 🛛                                                                                                    | ×Ì |  |
|----------------------------------------------------------------------------------------------------|----|--|
| Uzaktan ağ kurulumu                                                                                                    |    |  |
| Yerel ağda erişilebilen istasyonlara, etki alanından, Aktif Dizinden seçilen bilgisayarlara veya seçilen IP adresi<br>aralıklarına göre AVG uygulamasının kurulması. | i  |  |
| Gelişmiş mod<br>Tüm yükleme parametrelerinin ayrıntılı ayarlar seçeneği, yüklenecek/kaldırılacak AVG bileşenlerinin seçimi<br>vb.                                    |    |  |
| Varsayılan ayarlar Ayarları <u>y</u> ükle Atla Sonraki >> İptal                                                                                                    |    |  |

Bu sihirbazı önceden zaten kullandıysanız ve bir yapılandırma dosyasına özelleştirilmiş bir yapılandırma kaydettiyseniz (son adımdan ulaşılabilir), ayarları şimdi **Ayarları yükle** düğmesini kullanarak yükleyebilirsiniz.

Varsayılan olarak önceden ayarlanmış orijinal ayarları geri yüklemek için, *Varsayılan ayarlar* düğmesine basın.

Tüm yükleme işlemi sırasında yapılandırma işlemini istediğiniz zaman F2 tuşuna veya CTRL+S bileşimine basarak kaydetmeye karar verebilirsiniz. Yapılandırma dosyası adını seçmenize olanak veren yeni bir iletişim kutusu görüntülenecektir.

Tüm kurulumunuz için varsayılan ayarları kullanmak istiyorsanız, son kurulum adımına geçmek için her zaman *Atla* düğmesini kullanın (daha fazla ayrıntı için aşağıya bakın).

Devam etmek için, *İleri* düğmesini tıklatın.

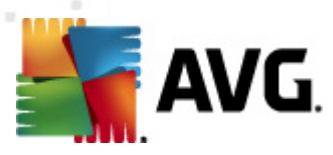

| 💒 AVG ağı aracılığıyla uzaktan yüklen                                                                                                    | ne                                                                                                    | <b>X</b>                                                                                                    |
|----------------------------------------------------------------------------------------------------|----------------------------------------------------------------------------------------------------|----------------------------------------------------------------------------------------------------|
| Uzaktan AVG yūkleme<br>Adım 1/3                                                                                                    | si                                                                                                    |                                                                                                    |
| Uzaktan <b>AVG</b> yüklemesi yapılabilen işle<br><b>SP2 ya da üstü</b> , Windows XP Home'c<br>Çağrısı kullanılamaz), Sihirbaz önce uzał<br>ardından <b>AVG</b> yükleme dosyalarını akta                                                                                                    | tim sistemleri: <b>Windows 2003 Serv</b> a<br>la uzaktan yükleme mümkün değildir (çı<br>kıstasyonda <b>AVG</b> yüklenip yüklenemey<br>ıracak. Yüklemenin kendisi <b>WMI</b> tarafı                                                             | er SP1, Windows XP<br>ünkü Uzaktan Prosedür<br>yeceğini kontrol edecek,<br>ndan gerçekleştirilecek.            |
| LÜTFEN UNUTMAYIN:<br>AVG uzaktan yüklemesi istemci ve sunu<br>verilmesini gerektirir:<br>1. Uzaktan Prosedür Çağrısı (TCP ve UD<br>2. Distributed Component Object Mode<br>3. DCOM bağlantı noktası 135 - Daha fa<br>4. Aynı etki alanı/çalışma grubunda değ<br>üzeri).<br>5. Windows Güvenlik Duvarı kullanılıyors | ucu makinesinde aşağıdaki servislere ve<br>OP bağlantı noktası 135).<br>(Dağılılan Bileşen Nesne Modeli/DCOM<br>ızla bilgi için <u>burayı</u> tiklatın.<br>ilse, yerleşik Yönetici hesabında oturun<br>sa, WMI trafiğini ayarlayın. Daha fazla | e bağlantı noktalarına izin<br>1) servisi.<br>n açın (Windows Vista veya<br>bilgi için <u>burayı</u> tıklatın. |
| Yardım                                                                                                    | Geri                                                                                                    | Sonraki >> İptal                                                                                               |

Uzaktan düzgün biçimde yüklemek için, bu sihirbaz öncelikle hedef istasyonda AVG olup olmadığını kontrol eder ve ardından AVG yükleme dosyalarını aktarır ve yüklemeyi uygun biçimde çalıştırır.

Devam etmeden önce, lütfen uzaktan AVG yüklemesi ile ilgili ağ gereksinimlerini ve istisnaları inceleyin.

Bağlantı noktası ayarları hakkında ayrıntılı bilgileri Ağ Gereksinimleri bölümünde bulabilirsiniz.

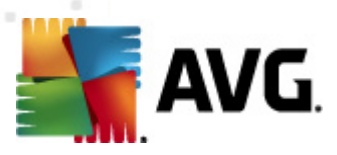

| 🙀 AVG ağı aracılığıyla uzakta                                                                                                    | in yükleme 🔀                                                               |  |  |
|----------------------------------------------------------------------------------------------------|----------------------------------------------------------------------------|--|--|
| Yükleme ayarları<br>Adım 2/3                                                                                                    |                                                                            |  |  |
| Lütfen, istasyonlara <b>AVG</b> yü                                                                                                    | klemesi için gereken parametreleri girin:                                  |  |  |
| Lisans bilgileri                                                                                                    |                                                                            |  |  |
| Ad:                                                                                                    | hedef istasyondan alınan varsayılan sistem değeri kullanılacak             |  |  |
| 🔲 Şirket:                                                                                                    | hedef istasyondan alınan varsayılan sistem değeri kullanılacak             |  |  |
| ✓ Lisans numarası:                                                                                                    |                                                                            |  |  |
| AVG yükleme paketinin<br>Yönetici Sunucusu en yeni                                                                                                    | seçimi<br>paketi indirecektir -                                            |  |  |
| Yükleme paketlerinin Y                                                                                                    | Yükleme paketlerinin Yönetici Sunucusu'nda depolanması                     |  |  |
| 🔘 Başarılı bir şekilde taman                                                                                                    | 🔘 Başarılı bir şekilde tamamlanan yüklemenin ardından yükleme paketini sil |  |  |
| Su sürenin sonunda yükleme paketini sil                                                                                                    |                                                                            |  |  |
| <b>Sonraki</b> düğmesini tiklattıktan sonra sihirbaz, yükleme paketinin lisans numarası alakasını ve imzasını<br>denetleyecektir. Bu işlemin tamamlanması biraz zaman alabilir. |                                                                            |  |  |
| Yardım                                                                                                    | sans numarası değişikliği Geri Sonraki >> İptal                            |  |  |

Bu adımda aşağıdaki yükleme parametrelerinin tanımlanması gereklidir:

- Lisans bilgileri Ad, Şirket ve Lisans numarası (zorunlu değer) gibi lisans verilerini yazın. Ad alanı için Windows kullanıcı adını almak istiyorsanız, ilgili onay kutusunu seçmeyin ve varsayılan sistem ayarları kullanılacak şekilde bırakın.
- AVG kurulum paketinin seçimi varsayılan ayarları koruyabilir (Admin sunucusuna sizin için en yeni paketi indirme izni verir) veya aşağı açılır menüden özel bir yol seçebilirsiniz. Bu gibi durumlarda, AVG yükleme paketine giden tam yolu belirtin veya uygun klasörü seçmek için bu \_\_\_\_\_ düğmesini kullanın.
- **Yükleme paketlerini Admin sunucusunda saklama** buradan şunu yapmak isteyip istemediğinizi seçebilirsiniz:
  - Başarılı yük lemeden sonra yük leme pak etini sil (Admin Sunucusundan)
  - Belli sayıda bir haftanın geçmesinin ardından yükleme paketini silin.

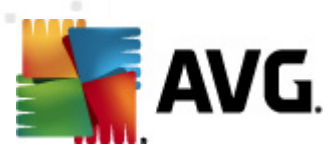

| 💐 AVG ağı aracılığıyla uzaktan yükleme                                                                                                    |                                                        |
|----------------------------------------------------------------------------------------------------|--------------------------------------------------------|
| Uzaktan yönetim ayarları<br>Adım 3/3                                                                                                    |                                                        |
| Bağlantı dizesini <b>AVG Yeri Merkezi</b> hedefine girin. İstasyonla<br>etmek istemiyorsanız, <b>Uzaktan yöetim</b> seçeneğinin işaretini l | rı <b>AYG uzaktan yönetim</b> ile entegre<br>xaldırın. |
| 🔽 Uzaktan yönetim                                                                                                    |                                                        |
| AVG Veri Merkezi Bağlantı dizesi                                                                                                    | AUTOTEST-VST32:4158                                    |
| Kullanıcı adı:<br>Parola:                                                                                                    |                                                        |
| 🔲 Gruba yeni istasyon ekle:                                                                                                    |                                                        |
| 🛛 Özel güncelleme sunucusu                                                                                                    |                                                        |
| Güncelleme Sunucusu adresi:                                                                                                    | http://AUTOTEST-VST32:4158/avgupdate,                  |
| Yardım Ayarları kaydet                                                                                                    | Geri Bitir İptal                                       |

Bu adımda şu seçenekler kullanılabilir.

Not: Bu ayarlardan emin değilseniz, varsayılan ayarları korumanızı öneririz.

- Uzaktan yönetim AVG DataCenter bağlantı dizesini AVG DataCenter bağlantı dizesi alanına girin. Varsa, Kullanıcı adını ve Parolayı da girin. İstasyonları AVG Admin Paneli ile yönetmek istemiyorsanız bu seçeneğin işaretini kaldırın.
- **Gruba yeni istasyon ekle** Yeni istasyonları özel bir gruba otomatik olarak eklemeyi tercih ederseniz, grup adını burada seçebilirsiniz.
- **Özel güncelleme sunucusu** istasyonlar için kullanmak istediğiniz mevcut bir güncelleme sunucunuz varsa, bu kutuyu işaretleyin ve adresini şimdi girin.

Tamamlandıktan sonra, uzaktan yüklemeyi başlatmak için **Bitti** düğmesini tıklatın. **Ağ yükleyicisi** görünümünden yüklemenin durumunu gözlemleyebilirsiniz.

Kullanılan yapılandırmayı kaydetmek için, Ayarları kaydet seçeneğini kullanın.

**Not:** Kısa süre önce yüklenen, (bazı uzaktan yükleme hatalarından dolayı) hatalı durumda kalan istasyonları listelemek için, **İstasyonlar/Uygun olmayan istasyonlar** öğesine gidin.

**Not:** Bu bölümde, AVG Admin Panelinden ulaşılabilen **Ağ Kurulum Sihirbazı**'nın gelişmiş kurulumu anlatılmaktadır. Daha az ayrıntı yapılandırmayı tercih ediyorsanız, <u>Uzaktan Temel Ağ</u> <u>Kurulumu</u> bölümüne bakın.

Bu sihirbaz, AVG'yi istasyonlara birkaç kolay adımda uzaktan yüklemenize olanak verir.

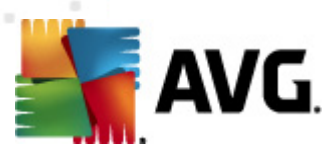

| 🙀 AVG ağı aracılığıyla uzaktan yükleme 🛛 💽                                                                                                    | 3 |
|----------------------------------------------------------------------------------------------------|---|
| Uzaktan ağ kurulumu                                                                                                    |   |
| Yerel ağda erişilebilen istasyonlara, etki alanından, Aktif Dizinden seçilen bilgisayarlara veya seçilen IP adresi<br>aralıklarına göre AVG uygulamasının kurulması. |   |
| ✓ Gelişmiş mod<br>Tüm yükleme parametrelerinin ayrıntılı ayarlar seçeneği, yüklenecek/kaldırılacak AVG bileşenlerinin seçimi<br>vb.                                  |   |
| Varsayılan ayarlar Ayarları yükle Atla Sonraki >> İptal                                                                                                    |   |

Bu sihirbazı önceden zaten kullandıysanız ve bir yapılandırma dosyasına özelleştirilmiş bir yapılandırma kaydettiyseniz (son adımdan ulaşılabilir), ayarları şimdi **Ayarları yükle** düğmesini kullanarak yükleyebilirsiniz.

Varsayılan olarak önceden ayarlanmış orijinal ayarları geri yüklemek için, *Varsayılan ayarlar* düğmesine basın.

Tüm yükleme işlemi sırasında yapılandırma işlemini istediğiniz zaman F2 tuşuna veya CTRL+S bileşimine basarak kaydetmeye karar verebilirsiniz. Yapılandırma dosyası adını seçmenize olanak veren yeni bir iletişim kutusu görüntülenecektir.

Tüm kurulumunuz için varsayılan ayarları kullanmak istiyorsanız, son kurulum adımına geçmek için her zaman *Atla* düğmesini kullanın (daha fazla ayrıntı için aşağıya bakın).

Devam etmek için, İleri düğmesini tıklatın.

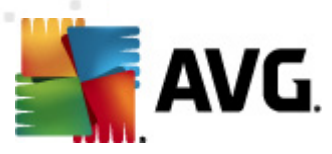

| 👫 AVG ağı aracılığıyla uzaktan yükleme (gelişmiş mod) 🚽                                                                                                    |                                                                                                    |  |
|----------------------------------------------------------------------------------------------------|----------------------------------------------------------------------------------------------------|--|
| Uzaktan AVG yūklemesi<br><sup>Adım 1/5</sup>                                                                                                    |                                                                                                    |  |
| Uzaktan AVG yüklemesi yapılabilen işletim sistemleri: <b>Windows 2003 Server SP1, Windows XP</b><br>SP2 ya da üstü. Windows XP Home'da uzaktan yükleme mümkün değildir (çünkü Uzaktan Prosedür<br>Çağırsı kullanılamaz). Sihirbaz önce uzak istasyonda AVG yüklenip yüklenemeyeceğini kontrol edecek,<br>ardından AVG yükleme dosyalarını aktaracak. Yüklemenin kendisi WMI tarafından gerçekleştirilecek.                                                      |                                                                                                    |  |
| LÜTFEN UNUTMAYIN:<br>AVG uzaktan yüklemesi istemci ve sunucu makinesinde aşağıcı<br>verilmesini gerektirir:<br>1. Uzaktan Prosedür Çağırsı (TCP ve UDP bağlantı noktası 135<br>2. Distributed Component Object Model (Dağıtılan Bileşen Nes<br>3. DCOM bağlantı noktası 135 - Daha fazla bilgi için burayı tık<br>4. Aynı etki alanı/çalışma grubunda değilse, yerleşik Yönetici h<br>üzeri).<br>5. Windows Güvenlik Duvarı kullanılıyorsa, WMI trafiğini ayark | laki servislere ve bağlantı noktalarına izin<br>i).<br>ne Modeli/DCOM) servisi.<br>atın.<br>esabında oturum açın (Windows Vista veya<br>ayın. Daha fazla bilgi için <u>burayı</u> tıklatın. |  |
| Yardım                                                                                                    | Geri Sonraki >> İptal                                                                                                    |  |

Uzaktan düzgün biçimde yüklemek için, bu sihirbaz öncelikle hedef istasyonda AVG olup olmadığını kontrol eder ve ardından AVG yükleme dosyalarını aktarır ve yüklemeyi uygun biçimde çalıştırır.

Devam etmeden önce, lütfen uzaktan AVG yüklemesi ile ilgili ağ gereksinimlerini ve istisnaları inceleyin.

Bağlantı noktası ayarları hakkında ayrıntılı bilgileri Ağ Gereksinimleri bölümünde bulabilirsiniz.

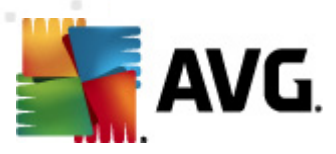

| ≨ AVG ağı aracılığıyla uzakta                                                                                                    | n yükleme (gelişmiş mod) 🛛 💽                                                 |  |  |
|----------------------------------------------------------------------------------------------------|------------------------------------------------------------------------------|--|--|
| Yükleme ayarları<br>Adım 2/5                                                                                                    |                                                                              |  |  |
| Lütfen, istasyonlara <b>AVG</b> yül                                                                                                    | klemesi için gereken parametreleri girin:                                    |  |  |
| Lisans bilgileri                                                                                                    |                                                                              |  |  |
| Ad:                                                                                                    | hedef istasyondan alınan varsayılan sistem değeri kullanılacak               |  |  |
| 🔲 Şirket:                                                                                                    | hedef istasyondan alınan varsayılan sistem değeri kullanılacak               |  |  |
| 🗸 Lisans numarası:                                                                                                    |                                                                              |  |  |
| -AVG uiikleme paketinin                                                                                                    |                                                                              |  |  |
| Yönetici Sunucusu en veni                                                                                                    | Xyo yukiene pakeunin seçimi<br>Vönetiri Sunucusu en veni paketi indirecektir |  |  |
|                                                                                                    | ·                                                                            |  |  |
| Yükleme paketlerinin Yönetici Sunucusu'nda depolanması                                                                                                    |                                                                              |  |  |
| 🔘 Başarılı bir şekilde taman                                                                                                    | 🔘 Başarılı bir şekilde tamamlanan yüklemenin ardından yükleme paketini sil   |  |  |
| Su sürenin sonunda yükleme paketini sil                                                                                                    |                                                                              |  |  |
| Sonraki düğmesini tıklattıktan sonra sihirbaz, yükleme paketinin lisans numarası alakasını ve imzasını<br>denetleyecektir. Bu işlemin tamamlanması biraz zaman alabilir. |                                                                              |  |  |
| Yardım Lis                                                                                                    | sans numarası değişikliği Geri Sonraki >> İptal                              |  |  |

Bu adımda aşağıdaki yükleme parametrelerinin tanımlanması gereklidir:

- Lisans bilgileri Ad, Şirket ve Lisans numarası (zorunlu değer) gibi lisans verilerini yazın. Ad alanı için Windows kullanıcı adını almak istiyorsanız, ilgili onay kutusunu seçmeyin ve varsayılan sistem ayarları kullanılacak şekilde bırakın.
- AVG kurulum paketinin seçimi varsayılan ayarları koruyabilir (Admin sunucusuna sizin için en yeni paketi indirme izni verir) veya aşağı açılır menüden özel bir yol seçebilirsiniz. Bu gibi durumlarda, AVG yükleme paketine giden tam yolu belirtin veya uygun klasörü seçmek için bu \_\_\_\_\_ düğmesini kullanın.
- **Yükleme paketlerini Admin sunucusunda saklama** buradan şunu yapmak isteyip istemediğinizi seçebilirsiniz:
  - Başarılı yüklemeden sonra yükleme paketini sil (Admin Sunucusundan)
  - Belli sayıda bir haftanın geçmesinin ardından yükleme paketini silin.

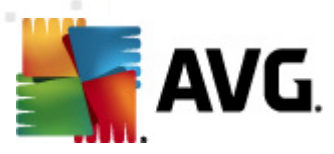

| 🔩 AVG ağı aracılığıyla uzaktan yükleme (gelişmiş mod) 🛛 🛛 💽                                                                                                    |
|----------------------------------------------------------------------------------------------------|
| Bileşenleri seçin<br>Adım 3/5                                                                                                    |
| Yükleme bileşenlerini seçin. Seçili bileşen yoksa, AVG uygulaması varsayılan ayarlara göre seçilir.                                                                                                    |
| AVG uygulamasını varsayılan ayarlarla yükleyin                                                                                                    |
| Yükleme bileşenlerini seçin         ✓ AVG 2012         ✓ Identity Protection         ✓ IinkScanner         ✓ AVG Sörf Kalkanı         ✓ Online Shield         ✓ E-posta Koruması         ✓ Microsoft Outlook eklentisi         ✓ Kişisel E-posta Tarayıcısı (diğe |
| 🖱 Avg uygulamasini uzaktan kaldırma                                                                                                    |
| Yardım     Geri     Sonraki >>     İptal                                                                                                    |

Bu adımda, AVG programını varsayılan ayarlarla yüklemek isteyip istemediğinizi de seçebilirsiniz veya özel bileşenleri seçebilirsiniz.

- **AVG'yi varsayılan ayarlarla yükle** Varsayılan bileşenlerin yüklenmesini tercih ediyorsanız bu seçeneği belirleyin.
- **Yükleme bileşenlerini seç** Yüklenebilen veya kaldırılabilen AVG bileşenler listesi sunan bir ağaç yapısı görüntülemek için bu seçeneği belirleyin. Bileşenler listesinden şunları seçin:
  - o Yüklenmesi gereken bileşenler; şu şekilde işaretleyin: ☑
  - Yüklenmemesi veya kaldırılması gereken bileşenler; şu şekilde işaretleyin: ☑
  - o Varsayılan ayarlar boş bıraktığınız bileşenler için kullanılacaktır (□).
- Uzaktan AVG yüklemesi AVG yüklemesini kaldırmaya izin verir.

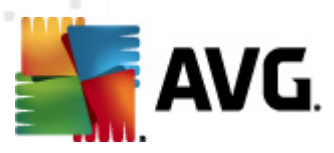

| 📲 AVG ağı aracılığıyla uzaktan yükleme (gelişmiş mod) 🛛 🛛 💽                                                                                                    |                         |  |
|----------------------------------------------------------------------------------------------------|-------------------------|--|
| Yükleme seçenekleri<br>Adım 4/5                                                                                                    |                         |  |
| Seçenekleri ve AVG kurulumunun işleyiş şekli                                                                                                    | ini belirleyin          |  |
| Kurulum parametreleri                                                                                                    |                         |  |
| <ul> <li>Yüklemenin ardından Windows Güvenlik Duvarı'nı etkinleştir</li> <li>AVG 2012 zaten yüklenmişse kurulumdan çıkın</li> <li>Yüklemeyi önleyen, çalışan tüm uygulamaları kapatın</li> <li>Gerekiyorsa, AVG 2012 kurulumunu tamamladıktan sonra yeniden başlatın</li> <li>Uzak bilgisayarda, planlanmış sistem yeniden başlatma ile ilgili bir bildirim mesajı görüntüle</li> </ul> |                         |  |
| 10 📥 dakika gecikme                                                                                                    |                         |  |
| Yükleme ilerlemesini göster                                                                                                    | gizli yükleme 🔹         |  |
| Kurulum özellikleri                                                                                                    |                         |  |
| 🔲 Yükleneceği konum:                                                                                                    | varsayılan kurulum yolu |  |
| 🔲 Kurulum dili:                                                                                                    | Almanca 👻               |  |
| AVG 2012 kurulumu GÜNLÜK dosyasının depolanacağı klasörü seçin:                                                                                                    |                         |  |
| varsayılan yükleme günlüğü yolu                                                                                                    |                         |  |
|                                                                                                    |                         |  |
| Yardım                                                                                                    | Geri Sonraki >> İptal   |  |

Kurulum parametreleri bölümünde aşağıdaki seçeneklerden birini seçebilirsiniz:

- **Yüklemeden sonra Windows Firewall uygulamasını etkinleştir** AVG Firewall bileşenini yüklemeyecekseniz, yükleme tamamlanır tamamlanmaz Windows Firewall uygulamasını etkinleştirmeyi seçebilirsiniz.
- AVG 2012 zaten y
  ükl
  üyse kurulumdan çık uzaktan yönetim AVG 2012 zaten hedef istasyonda varsa ilerlemez.
- **Yüklemeyi engelleyen çalışan tüm uygulamaları kapat** uzaktan yükleme işlemi, yükleme sürecini etkileyen tüm uygulamaları kapanmaya zorlar. Genellikle bu, çalışan bir e-posta istemcisi veya İnternet tarayıcısı olabilir.
- AVG 2012 kurulumunu bitirdikten sonra gerekirse bilgisayarı yeniden başlat bazı durumlarda (örneğin Güvenlik duvarı bileşeninin yüklenmesi), yükleme işlemini tamamlamak için bilgisayarı yeniden başlatmak gereklidir.
- Uzak bilgisayarda programlanmış sistem yeniden başlatmaya göre bir bildirim iletisi görüntüle önceki onay kutusu işaretlenirse, yeniden başlatma gerçekleştirilmeden önceki gecikmeyi de tanımlayabilirsiniz. Varsayılan değer on dakikadır.

Yükleme ilerlemesinin görüntülenme türünü göster - açılır menüden aşağıdakilerden birini seçin:

- gizli yükleme o anda oturum açmış kullanıcıya kurulum işlemi sırasında hiç bilgi görüntülenmez.
- **yalnızca yükleme ilerlemesini göster** yükleme kullanıcının dikkat etmesini gerektirmez, ancak ilerleme istasyonda tam olarak görülebilir.

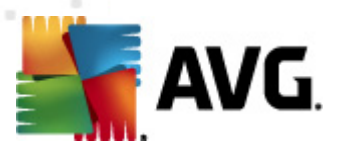

 yükleme sihirbazını göster - yükleme istasyonda görünür olacaktır ve o anda oturum açmış kullanıcının tüm adımları manuel olarak onaylaması gerekir.

Kurulum özellikleri bölümünde aşağıdaki seçeneklerden birini belirleyebilirsiniz:

- **Yükleme yeri** yükleme için özelleştirilmiş bir hedef konum tercih ediyorsanız, yolu buraya yazarak konumu seçebilirsiniz. Varsayılan ayarları korumanızı öneririz.
- Kurulum dili AVG yüklemesi ve kullanıcı arayüzü için varsayılan bir özel dil seçin.
- AVG 2012 kurulumu GÜNLÜK dosyasının saklanacağı klasörü seçin kurulum günlüğü dosyaları için özel bir konum tercih ediyorsanız, buradan seçebilirsiniz (söz konusu klasör hedef istasyonda zaten mevcuttur).

| 📲 AVG ağı aracılığıyla uzaktan yükleme (gelişmiş mod) 🚽                                                                                  |                                                  |
|----------------------------------------------------------------------------------------------------|--------------------------------------------------|
| Uzaktan yönetim ayarları<br>Adım 5/5                                                                                                    |                                                  |
| Bağlantı dizesini <b>AVG Veri Merkezi</b> hedefine girin. İstasyonl<br>etmek istemiyorsanız, <b>Uzaktan yöetim</b> seçeneğinin işaretini | arı AVG uzaktan yönetim ile entegre<br>kaldırın. |
| 🔽 Uzaktan yönetim                                                                                                    |                                                  |
| AVG Veri Merkezi Bağlantı dizesi                                                                                                    | AUTOTEST-VST32:4158                              |
| Kullanıcı adı:<br>Parola:                                                                                                    |                                                  |
| 🥅 Gruba yeni istasyon ekle:                                                                                                    |                                                  |
| ☑ Özel güncelleme sunucusu                                                                                                    |                                                  |
| Güncelleme Sunucusu adresi:                                                                                                    | http://AUTOTEST-VST32:4158/avgupdate,            |
| Yardım Ayarlan kaydet                                                                                                    | Geri Bitir İptal                                 |

Bu son adımda şu seçenekler mevcuttur:

Not: Bu ayarlardan emin değilseniz, varsayılan ayarları korumanızı öneririz.

- Uzaktan yönetim AVG DataCenter bağlantı dizesini AVG DataCenter bağlantı dizesi alanına girin. Varsa, Kullanıcı adını ve Parolayı da girin. İstasyonları AVG Admin Paneli ile yönetmek istemiyorsanız bu seçeneğin işaretini kaldırın.
- **Gruba yeni istasyon ekle** Yeni istasyonları özel bir gruba otomatik olarak eklemeyi tercih ederseniz, grup adını burada seçebilirsiniz.
- **Özel güncelleme sunucusu** istasyonlar için kullanmak istediğiniz mevcut bir güncelleme sunucunuz varsa, bu kutuyu işaretleyin ve adresini şimdi girin.

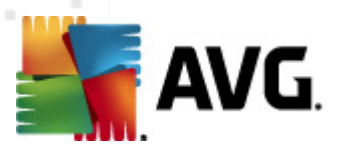

Tamamlandıktan sonra, uzaktan yüklemeyi başlatmak için *Bitti* düğmesini tıklatın. **Ağ yükleyicisi** görünümünden yüklemenin durumunu gözlemleyebilirsiniz.

Kullanılan yapılandırmayı kaydetmek için, *Ayarları kaydet* seçeneğini kullanın.

**Not:** Kısa süre önce yüklenen, (bazı uzaktan yükleme hatalarından dolayı) hatalı durumda kalan istasyonları listelemek için, **İstasyonlar/Uygun olmayan istasyonlar** öğesine gidin.

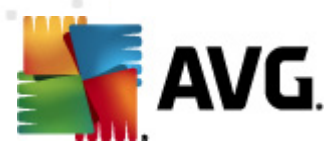

# 7. AVG Admin Sunucusu

AVG Admin Sunucusu, sunucu üzerindeki AVG istasyonları ve AVG DataCenter arasındaki iletişimi güvenli hale getirmek için kullanılır. AVG Admin Sunucusu üzerinden AVG istasyonları TCP protokolü kullanılarak AVG DataCenter'a bağlanır (veya tam olarak HTTP protokolü); bu her Windows işletim sistemi yüklemesinin bir parçasıdır. Bu nedenle, AVG istasyonları başka hiçbir üçüncü taraf bileşenlerinin uzaktan yönetim sistemine bağlanabilmesine gereksinim duymaz.

**AVG Admin Sunucusu**, yerel ağ içinde güncellemeleri istasyonlara indirmek ve dağıtmak için bir proxy sunucu olarak çalışır (Proxy Güncelleme rolü kurularak).

Temel olarak AVG istasyonlarına güncelleme dosyaları sunan çok basit bir web sunucusu olarak çalışabilir. Güncelleme dosyaları AVG merkezi güncelleme sunucularından yalnızca bir kez indirilir, bu, özellikle de daha büyük ağlarda Internet'e bağlanma bağlantısı yükünü önemli ölçüde azaltır.

AVG Admin Sunucusu kurulumdan sonra otomatik olarak başlatılır. Başlatılmazsa, Windows başlat menüsünden; *Tüm programlar/AVG 2012 Uzaktan Yönetim AVG Admin Sunucusu İzleme* öğesi, *Sunucuyu başlat* düğmesini seçerek elle başlatabilirsiniz.

AVG Admin Sunucusu yapılandırması hakkında daha fazla <u>Yapılandırma/AVG Admin Sunucusu</u> <u>Ayarları</u> bölümünde bulunmaktadır.

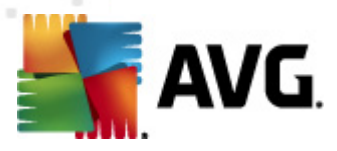

# 8. AVG Admin Lite

**AVG Admin Lite**, AVG Uzaktan Yükleme'nin kolaylaştırılmış bir sürümüdür. Yalnızca AVG Admin Sunucusu Yükleme Sihirbazı Lite'ı ve AVG Ağ Kurulum Sihirbazı Lite'ı içerir. Yönetim paneli (AVG Admin Paneli gibi) veya gelişmiş bir seçenek yoktur.

- AVG Admin Sunucusu Kurulum Sihirbazı Lite yalnızca Proxy Güncelleme rolünün kurulmasına izin verir.
- <u>AVG Ağ Kurulum Sihirbazı Lite</u> yalnızca AVG Yükleme Komut Dosyasının oluşturulmasına izin verir.

yalnızca AVG Admin Lite özelliklerini yüklemek ve kullanmak için, AVG Internet Security Business Edition yüklemesi süreci sırasında *Lite Yüklemesi* seçeneğini seçmeniz gerekir (Daha fazla bilgi için <u>Yükleme türü</u> bölümüne bakın).

# 8.1. AVG Admin Kurulum Sihirbazı Lite

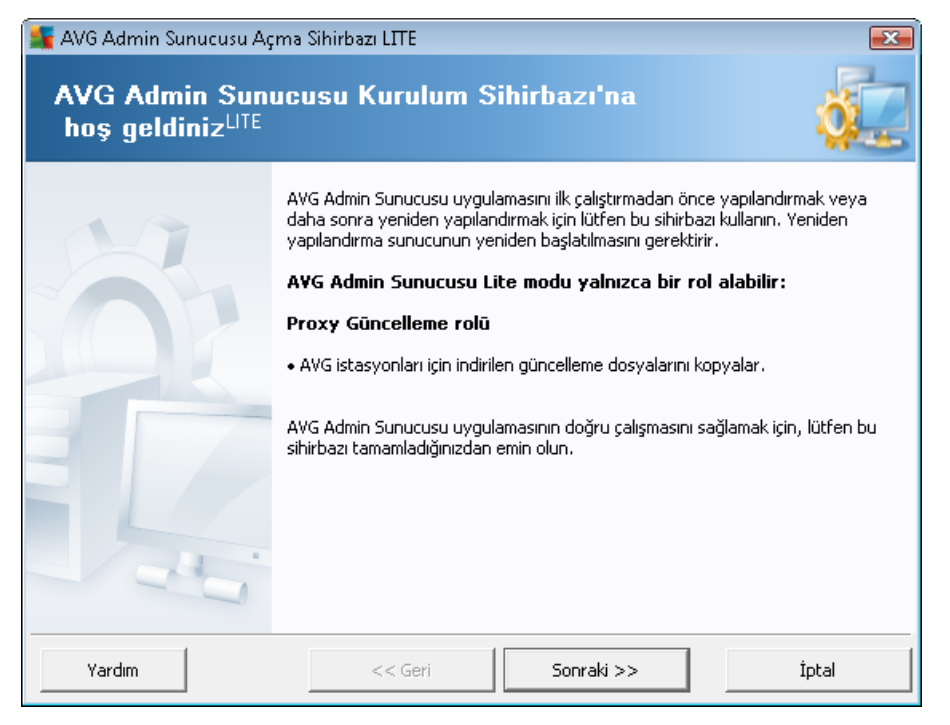

İlk iletişim kutusu Sihirbaz'ın amacını açıklar. Sonraki adıma ilerlemek için **Sonraki** düğmesini tıklatın.

Not: Uzak ağ yüklemesine devam etmek için bu sihirbazı tamamlamanız gerekir.

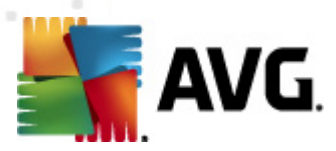

# 8.1.1. Yapılandırmaya Genel Bakış

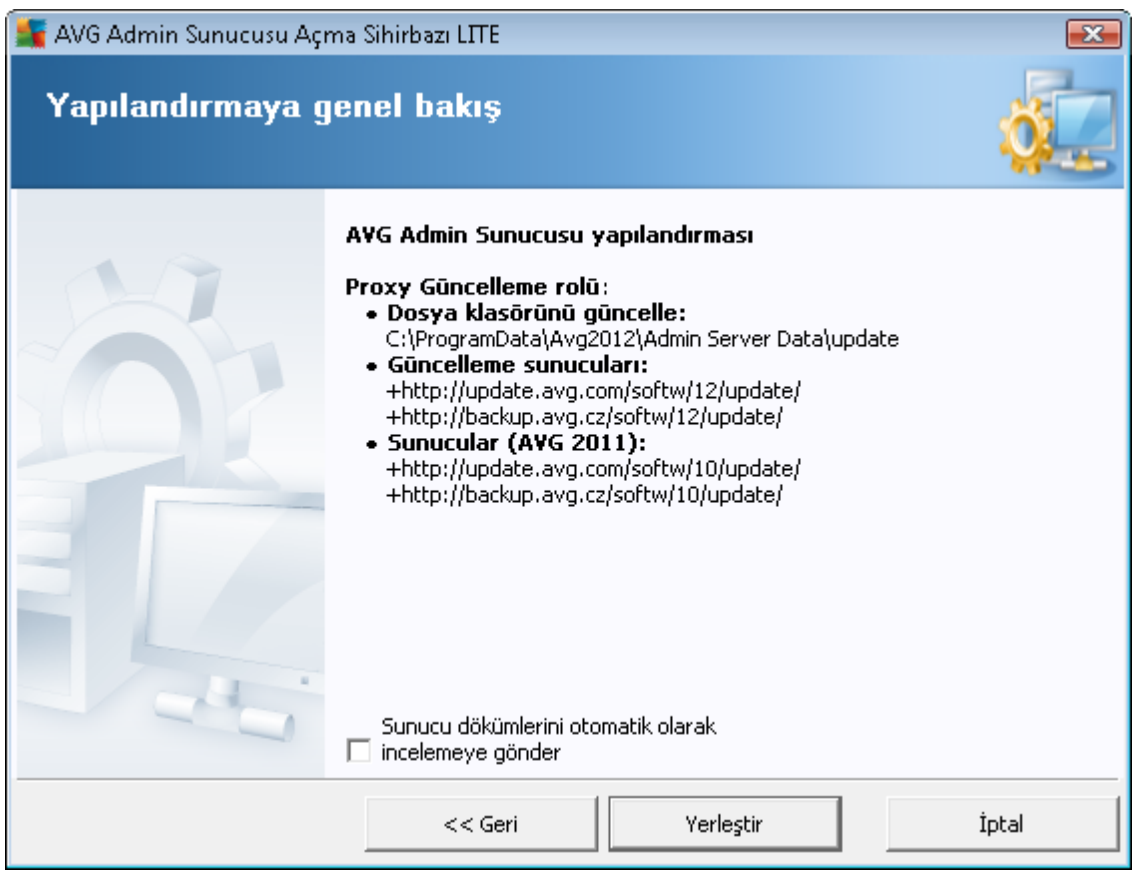

Bu bölümde, sunucunuza dağıtılacak yapılandırmanın gelen görünümü bulunur. Temel olarak, yalnızca Proxy Güncelleme rolü sunucunuza dağıtılır. Proxy Güncelleme rolü, güncellemeleri indirmek ve istasyonlarınıza dağıtmak için bir proxy sunucusu olarak işlev görür.

Sihirbaz, C: sürücüsünde (varsayılan olarak) veya genel görünümde belirttiğiniz sürücüde güncelleme klasörü de oluşturacaktır.

Olası AVG Admin Sunucusu çakışma dökümlerini daha fazla analiz edilmek üzere teknik destek ekibimize göndermek için *Sunucu dökümlerini otomatik olarak analize gönder* onay kutusunu da işaretleyebilirsiniz.

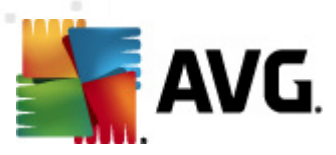

# 8.1.2. Tamamlama

| 🕌 AVG Admin Sunucusu Açr | ma Sihirbazı LITE                                              |                                                     | <b></b>                        |
|--------------------------|----------------------------------------------------------------|-----------------------------------------------------|--------------------------------|
| Yükleyerek açma          | ilerleme duru                                                  | mu                                                  | Ó.                             |
|                          | İşlem<br>Güncelleme kopyalam<br>AVG Admin Sunucu<br>tamamlandı | a ayarları depolanıyor<br>Isu yükleyerek açma işler | Durum<br>Tamam<br>ni başarıyla |
|                          | Sunucuyu başlatma                                              | ık için Son'u tıklatın.                             |                                |
|                          | << Geri                                                        | Bitir                                               | İptal                          |

Her şey yolunda giderse, yukarıdakine benzer bir iletişim kutusu görürsünüz. Sihirbazı kapatmak için Bitir'i tıklatın ve AVG Ağ Kurulum Sihirbazı Lite ile devam edin.

# 8.2. AVG Ağ Kurulum Sihirbazı Lite

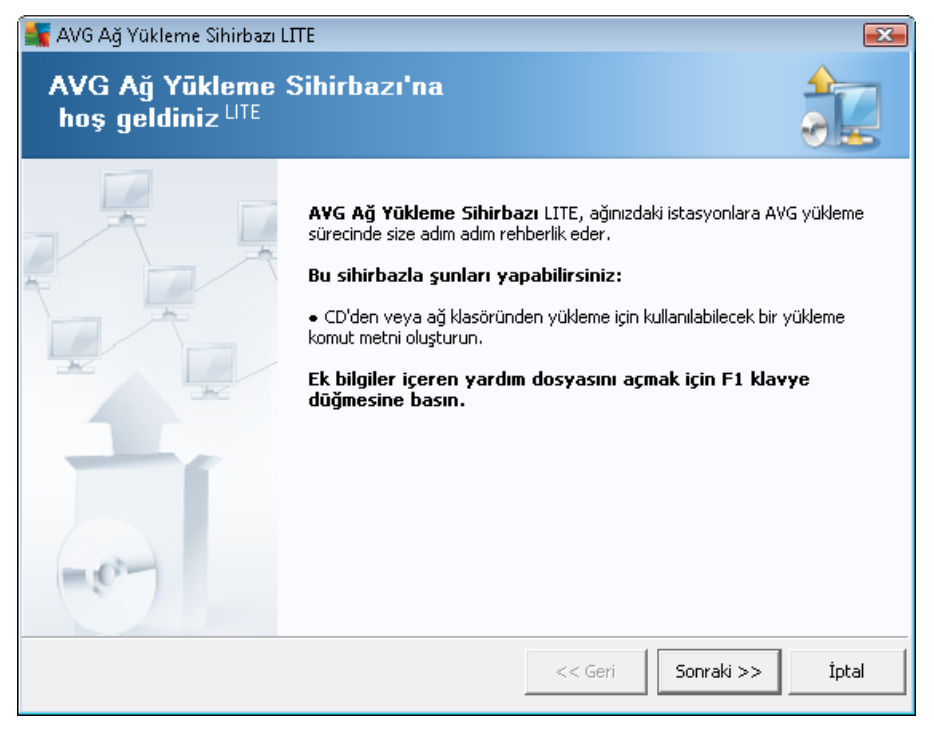

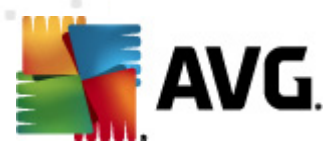

**AVG Ağ Kurulum Sihirbazı Lite**, hızlı bir şekilde AVG komut dosyası oluşturma sürecinizde size yol gösterir. Komut dosyası, daha sonra AVG'yi istasyonlarınıza kurmanız için kullanılabilir.

# 8.2.1. Yükleme Ayarları

| AVG Ağ Yükleme Sihi                                                                                                    | rbəzi LITE                                               | ×        |  |
|----------------------------------------------------------------------------------------------------|----------------------------------------------------------|----------|--|
| Yükleme ayarl<br>Adım 1/3                                                                                                    | arı                                                      |          |  |
| Lütfen, istasyonlara <b>AV</b>                                                                                                    | G yüklemesi için gereken parametreleri girin:            |          |  |
| Lisans bilgileri                                                                                                    |                                                          |          |  |
| 🗖 Ad:                                                                                                    | hedef istasyondan alınan varsayılan sistem değeri kullar | nilacak  |  |
| 🗖 Şirket:                                                                                                    | hedef istasyondan alınan varsayılan sistem değeri kullar | nlacak   |  |
| 🗹 Lisans numarası:                                                                                                    |                                                          |          |  |
| III Lisans numarasi:                                                                                                    |                                                          |          |  |
|                                                                                                    |                                                          |          |  |
|                                                                                                    |                                                          |          |  |
| 5 <b>onraki</b> düğmesini tıklattıktan sonra sihirbaz, yükleme paketinin lisans numarası alakasını ve imzasını<br>denetleyecektir. Bu işlemin tamamlanması biraz zaman alabilir. |                                                          |          |  |
| Yardım                                                                                                    | Lisans numarası değişikliği << Geri Sonraki              | >> İptal |  |

İstenen değerleri doldurun. *Lisans numarası* doldurulması gereken zorunlu bir alandır. Alternatif olarak *Ad* ve/veya *Şirket* onay kutularını da işaretleyebilir ve uygun değerleri doldurabilirsiniz.

AVG yüklemeleri için yeni bir lisans numarası girmek üzere *Lisans numarası değişikliği* düğmesini kullanın.

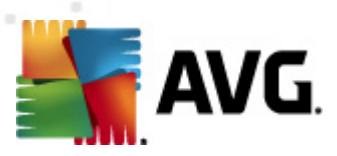

# 8.2.2. AVG Yüklemesi Komut Metni Oluşturma

| 🎼 AVG Ağ Yükleme Sihirbazı LITE                                                                        |                    | <b>—</b>             |
|----------------------------------------------------------------------------------------------------|--------------------|----------------------|
| AVG yükleme komut metninin oluştı<br>Adım 2/3                                                          | urulması           |                      |
| Yükleme komut metninin oluşturulması gereken yeri seçin. En y<br>bulunamadı, İnternet'ten indirilecek. | eni AVG yükleme pa | aketi ilgili konumda |
| Yükleme komut metninin depolanacağı yeri seçin—                                                        |                    |                      |
| <ul> <li>Portatif veri depolama ortamı (USB sürücüsü)</li> </ul>                                       |                    |                      |
| -                                                                                                    |                    | Yenile               |
| C Klasör (yazma erişim haklarına sahip olan ağ sürücüsü)                                               |                    |                      |
|                                                                                                    |                    |                      |
|                                                                                                    |                    |                      |
|                                                                                                    |                    |                      |
| Yardım                                                                                                 | << Geri            | Sonraki >> İptal     |

Bu iletişim kutusunda yükleme komut dosyasını nereye kaydedileceğini seçebilirsiniz. Söz konusu konum en yeni AVG yükleme paketini içermiyorsa, **İleri** düğmesini tıklattığınızda Sihirbaz dosyayı Internet'ten indirmeye çalışır. Bu gibi bir durumda, lütfen Internet bağlantınızın olduğundan emin olun.

Şunlardan birini seçebilirsiniz:

#### • Portatif veri depolama ortamı (USB sürücüsü)

Henüz takmadıysanız, çıkarılabilir bir USB cihazını takın (Flash sürücü, taşınabilir sabit sürücü vb.) ve aygıtı açılır listede görmek için **Yenile** düğmesine dokunun. Sürücünün yazmaya karşı korumalı olmadığından emin olun.

• Klasör

Bu seçenek işaretlendiğinde komut dosyasının depolanacağı bir klasörü seçebilirsiniz. Ağ klasörü seçerseniz, doğru yazma erişimi haklarına sahip olduğundan emin olun.

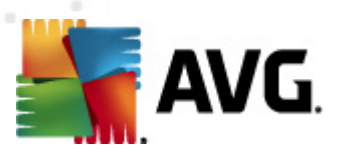

# 8.2.3. Tamamlama

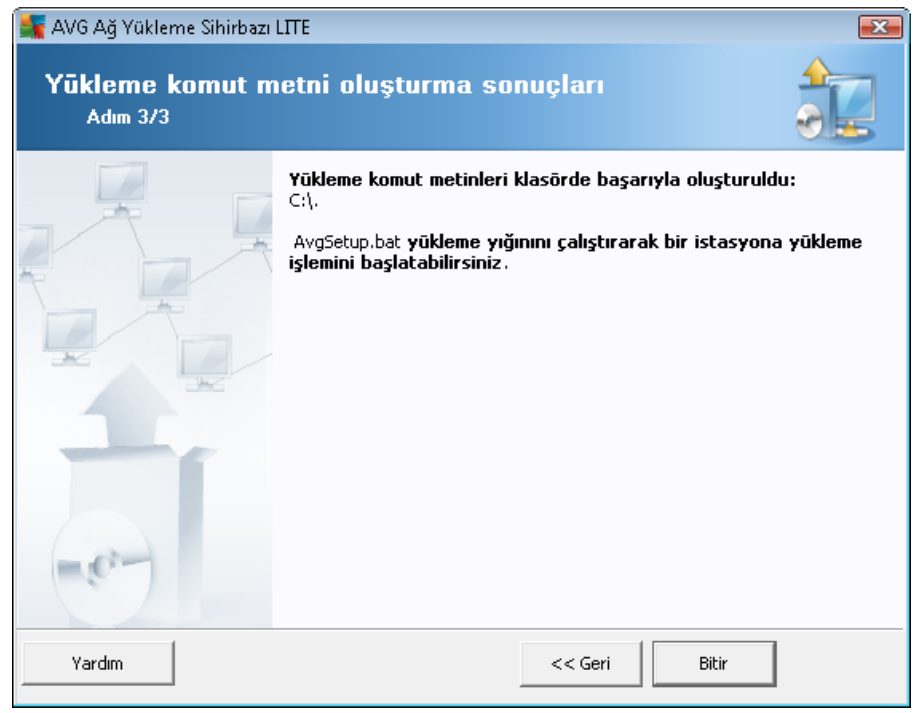

Komut dosyası oluşturma başarılı bir şekilde ilerlediyse, buna benzer bir iletişim kutusu göreceksiniz. Sihirbazı kapatmak için *Bitir* düğmesini tıklatın.

#### Klasöre kayıtlı komut metnini kullanmak için:

1. Önceden seçilen klasörün tüm içeriğini istasyonunuza kopyalayın.

**Not:** Komut metnini saklamak için bir ağ klasörü kullandıysanız, söz konusu klasöre doğrudan ağ üzerinden ulaşabilirsiniz.

- 2. İstasyonda bu klasöre gidin ve AvgSetup.bat dosyasını çalıştırın.
- 3. Komut satırı penceresi görüntülenir ve yükleme başlar.
- 4. Yükleme tamamlandığında pencere kendiliğinden kapanacaktır.

#### Çıkarılabilir bir aygıttan komut dosyasını kullanmak için:

- 1. Çıkarılabilir aygıtı istasyonunuza takın.
- Otomatik çalıştır özelliği istasyonların işletim sisteminde etkinse, yükleme otomatik olarak başlar.
- 3. Etkileştirilmemişse, çıkarılabilir aygıt disk harfini açın ve AvgSetup.bat dosyasını manüel olarak çalıştırın.
- 4. Komut satırı penceresi görüntülenecek ve yükleme başlayacaktır.

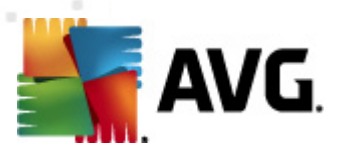

### 5. Yükleme tamamlandığında pencere kendiliğinden kapanacaktır.

**Not:** Bir AVG yükleme çoğaltması oluşturmayı ve dağıtmayı da düşünebilirsiniz. Daha fazla bilgi için, lütfen aşağıdaki <u>AVG Ayar Yöneticisi</u> bölümüne bakın.

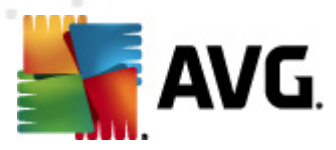

# 9. AVG Ayarları Yöneticisi

**Lütfen unutmayın:** Bu araç AVG Remote Administration'da bulunmaz ve AVG (istemci) yüklemesinin bir parçası olarak bulunabilir.

**AVG Ayar Yöneticisi**, temel olarak AVG yapılandırmasını kopyalayabildiğiniz, düzenleyebildiğiniz ve dağıtabildiğiniz daha küçük ağlar için uygun bir araçtır. Yapılandırma taşınabilir bir cihaza kaydedilebilir (USB flash sürücü vb.) ve sonra istasyonları seçmek için manüel olarak uygulanır.

Araç AVG yüklemesinde bulunur ve Windows Başlat menüsünden kullanılabilir:

#### Tüm Programlar/AVG 2012/AVG Ayar Yöneticisi

| 🃲 AVG Ayar Yöneticisi |                                                                                                    |
|-----------------------|----------------------------------------------------------------------------------------------------|
|                       | AVG Ayar Yöneticisi<br>AVG ayarlarını birden fazla bilgisayarda yapılandırın ve kaydedin.           |
| 16                    | AVG Ayarları<br>AVG ayarlarını düzenleyin   AVG ayarlarını yükleyin ve düzenleyin                   |
|                       | AVG Firewall ayarları<br>Eirewall yapılandırması   Eirewall yapılandırmasını yükleyin ve düzenleyin |
|                       | Seçenekleri Yükle<br>Kayıtlı ayarları AVG uygulamasına yükleyin                                     |
| V                     | Seçenekleri Sakla<br>Yerel AVG ayarlarını bir dosyada saklayın                                      |
| Yardım                | Seçenekleri Kopyala<br><u>Ağınıza aynı ayarları uygulayın</u>                                       |

- AVG Ayarları
  - AVG Ayarlarını Düzenle Yerel AVG'nizin gelişmiş ayarlarını içeren iletişim kutusu açmak için bu bağlantıyı kullanın. Burada yapılan tüm ayarlar yerel AVG yüklemesine de yansıtılır.
  - AVG ayarlarını yükle ve düzenle AVG yapılandırma dosyanız (.pck) varsa, düzenlemek üzere açmak için bu düğmeyi kullanın. Tamam veya Uygula düğmesiyle değişiklikleri onayladıktan sonra, dosya yeni ayarlarla değiştirilir!
- AVG Firewall ayarları
  - Firewall yapılandırmasını düzenle yerel AVG'nizin Firewall ayarlarını içeren iletişim kutusunu açmak için bu bağlantıyı kullanın. Burada yapılan tüm ayarlar yerel AVG yüklemesine de yansıtılır.
  - Firewall yapılandırmasını Yükle ve Düzenle Zaten bir Firewall yapılandırma dosyanız (.pck) varsa, düzenlemek amacıyla söz konusu dosyayı açmak için bu

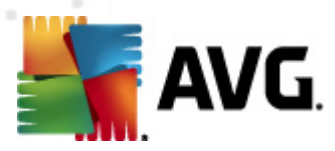

bağlantıyı kullanın. *Tamam* veya *Uygula* düğmesiyle değişiklikleri onayladıktan sonra, dosya yeni ayarlarla değiştirilir!

#### Seçenekleri Yükle

 AVG'ye kayıtlı ayarları yükle - AVG yapılandırma dosyasını (.pck) açmak için bu bağlantıyı kullanın ve yapılandırmayı yerel AVG yüklemenize uygulayın.

#### Seçenekleri Sakla

 Yerel AVG ayarlarını dosyada sakla - Yerel AVG yüklemenizin AVG yapılandırma dosyasını (.pck) kaydetmek için bu bağlantıyı kullanın. İzin Verilen işlemler için bir parola ayarlamadıysanız, aşağıdaki iletişim kutusuyla karşılaşabilirsiniz:

| 5 avgsetn | ngr 🗾 🗾                                                                                                    |
|-----------|----------------------------------------------------------------------------------------------------|
|           | Ayar yöneticisi kullanımı parola korumalı değil.<br>Bu istasyon için yeni bir parola oluşturmak istiyor musunuz? Aynı parola, oluşturulan yapılandırma paketinde de kullanılacak. |
|           |                                                                                                    |

İzin verilen öğelere şimdi erişmek için parola ayarlamak istiyorsanız *Evet* yanıtını verip gerekli bilgileri doldurun ve seçiminizi onaylayın. Parola oluşturmayı atlamak ve yerel AVG yapılandırmasını bir dosyaya kaydetmek için *Hayır* yanıtını seçin.

#### • Seçenekleri Kopyala

- Aynı ayarları ağa uygula Bu bağlantı özel seçeneklere sahip bir yükleme paketi oluşturarak yerel AVG yüklemenizin bir kopyasını almanızı sağlar. Çoğaltma işlemi, şunlar hariç olmak üzere AVG ayarlarının çoğunu içerir:
  - ✓ Dil ayarları
  - ✓ Ses ayarları
  - ✓ Kimlik koruma bileşeninin izin verilenler listesi ve potansiyel olarak istenmeyen programlar istisnaları.

İlerlemek için, önce yükleme komut metninin kaydedileceği klasörü seçin.

| 🍧 Kurulum dosyaları konumu               |                                     |       | <b>X</b> |
|------------------------------------------|-------------------------------------|-------|----------|
| Yükleme komut dosyasının kaydedileceği l | klasörü şimdi seçin:                |       |          |
|                                          |                                     |       |          |
| Yükleme ilerlemesini göster              | gizli yükleme                       |       | •        |
| Kaynak AVG Yükleme paketi                |                                     |       |          |
|                                          |                                     |       |          |
| AVG 2012 programının en yeni sürümünü    | ù Internet'ten seçili klasöre indir |       |          |
|                                          |                                     | Ргоху | İndir    |
| Yardım                                   |                                     | Tamam | İptal    |

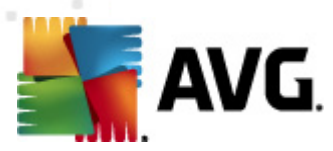

Sonra, aşağı açılır menüden aşağıdakilerden birini seçin:

- ✓ Gizli yükleme kurulum işlemi sırasında hiçbir bilgi görüntülenmez.
- ✓ Yalnızca yükleme ilerlemesini göster yükleme kullanıcının dikkat etmesini gerektirmez, ancak ilerleme tam olarak görülebilir.
- ✓ Yükleme sihirbazını göster yükleme görünür olacaktır ve kullanıcının tüm adımları manuel olarak onaylaması gerekir.

En son kullanılabilir AVG yükleme paketini doğrudan AVG web sitesinden seçili klasöre indirmek için ya *İndir* düğmesini kullanın ya da AVG yükleme paketini manuel olarak söz konusu klasöre yerleştirin.

Başarılı bir bağlantı için ağınız buna gereksinim duyuyorsa, proxy sunucusu ayarlarını tanımlamak için *Proxy* düğmesini kullanabilirsiniz.

**Tamam** düğmesini tıklattığınızda çoğaltma işlemi başlar ve kısa bir sürede bitmesi gerekir. Ayrıca İzin verilen öğeler için parola ayarlama hakkında size soru soran bir iletişim kutusuyla da karşılaşabilirsiniz (yukarıya bakın). Bittiğinde, seçili klasörde diğer dosyalarla birlikte **AvgSetup.bat** dosyası bulunmalıdır. **AvgSetup.bat** dosyasını çalıştırırsanız, AVG'yi yukarıda seçilen parametrelere göre yükler.

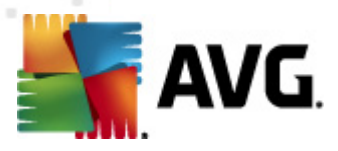

# 10. Yapılandırma

Bu bölüm, farklı AVG Internet Security Business Edition bölümleri için yapılandırma seçeneklerinin açıklamasını içerir.

# 10.1. İstasyonlar için Paylaşılan Ayarlar/Gruplar

Bu iletişim kutusu istasyonlar için paylaşılan ayarları tanımlamanıza izin verir. Seçenekler aşağıdaki bölümlerde açıklanan birkaç istisna haricinde istasyondakiyle aynıdır. Diğer öğe yapılandırmaları hakkında daha ayrıntılı bilgi gerekiyorsa, <u>http://www.avg.com</u> adresinden indirilebilen AVG Internet Security Kullanım Kılavuzu'na veya soru işareti düğmesine basılarak erişilebilen bağlam yardımına bakın.

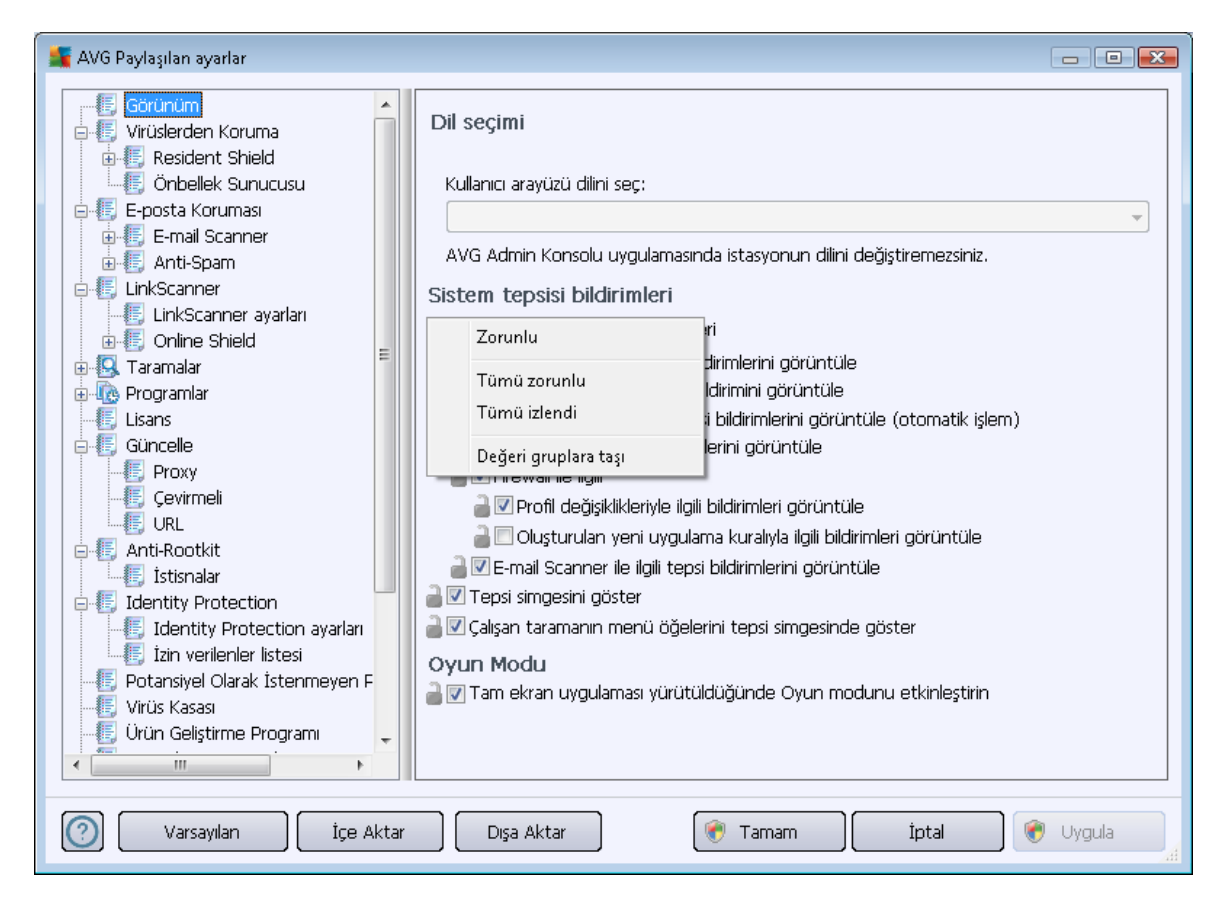

**Not: Varsayılan** düğmesini geçerli iletişim kutusunun orijinal ayarlarını geri yüklemek için kullanabilirsiniz.

### 10.1.1. Genel kontrol ve öncelik seviyeleri

İstasyonlar veya gruplar için geçerli tüm ayarlama değerleri zorunlu değer olarak veya isteğe bağlı değer (varsayılan ayar) olarak tanımlanabilir. Güvenlik Duvarı ayarlarındaki bazı istisnalarla bir değer bağlam menüsünden zorunludan isteğe bağlıya değiştirilebilir (sağ fare düğmesi) (<u>Yapılandırma/</u> <u>Paylaşılan Güvenlik Duvarı Ayarları/Profiller</u> bölümüne bakın).

Önceliklerin tek tek seviyeleri şu şekilde ayarlanır (en yüksek öncelikten en düşüğe doğru

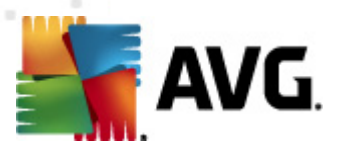

sıralanarak):

### • İstasyonlar için paylaşılan ayarlar

**İstasyonlar için paylaşılan ayarlar**'da zorunlu olarak tanımlanmış Paylaşılan ayarlar (üstteki **Araçlar** menüsünden erişilebilir), her zaman diğerlerinden daha yüksek önceliğe sahiptir. Bu, bahsi geçen ayarlar listesinde zorunlu olarak ayarlanmış öğelerin daha düşük düzeylerde değiştirilemeyeceği anlamına gelir.

#### • Grupta paylaşılan ayarlar

İstasyon gruplarında, zorunlu olarak tanımlanmış Paylaşılan ayarlar (*İstasyonlar* bölümünde bağlam menüsünü sağ tıklatarak *Grup içinde Paylaşılan ayarlar*'a erişilebilir), belirli istasyon ayarlarından daha yüksek önceliğe sahiptir ancak önceliği *İstasyonlar için paylaşılan ayarlar* 'dan daha düşüktür.

#### • Bağımsız istasyon ayarları

İstasyonlar için belirli ayarların en düşük önceliğe sahip olduğu düşünülür, bu, yukarıda bahsi geçen daha yüksek düzeylerde zorunlu olarak ayarlanan tüm öğelerin buradan değiştirilemeyeceği anlamına gelir.

İstasyonlar için tek tek ayarlara, istasyon sağ tıklatılıp **İstasyon ayarları -> Ayarlar** seçilerek erişilebilir.

Varsayılan olarak, zorunlu öğeler kalın olarak gösterilir ve bazı öğelerin kilit simgeleri sağ tıklatılarak ve bağlam menüsünden **Zorunlu** öğe değeri seçilerek kolaylıkla değiştirilebilir.

Bağlam menüsü şu seçenekleri de içerir:

- *Tümü zorunlu* mevcut iletişim kutusundaki tüm öğeleri zorunlu olarak işaretler.
- Tümü izlendi geçerli iletişim kutusundaki tüm öğelerin zorunlu işaretini kaldırır.

Öğeyi zorunlu olarak işaretleyerek, yerel istasyondaki kullanıcı bu tür öğeyi özelleştiremez.

Bu bağımsız düzeyler, her bir öğenin yanındaki simgelerden anlaşılabilir. Genellikle, zorunlu olarak işaretlenmiş bir öğe siyah "kilitli" kilit simgesi ile işaretlenir. Kırmızı kilitli simge, söz konusu ayarın istasyonların Paylaşılan ayarlar'ında zaten zorunlu olarak belirlendiği (en yüksek düzey) anlamına gelir ve mavi kilitli simge ayarın gruptaki Paylaşılan ayarlar'da zorunlu olarak işaretlendiğini gösterir.

Not: Kilit simgeleri istasyonlarda bulunmaz.

## 10.1.2. Uyarı Yöneticisi ayarları

Uyarı Yöneticisi ayarları yalnızca AVG Admin Paneli'nden kullanılabilir (yani AVG istasyonunda görünür değildir). Burada, hangi olayların AVG DataCenter'a gönderilmesini ve AVG Admin Paneli'nde görüntülenmesini istediğinizi seçebilirsiniz (kısım <u>Olaylar</u>).

Bu iletişim kutusu etkin olay eylemlerine bir genel bakış görüntüler. Olay parametrelerini alt ağaç öğelerini kullanarak ayarlayabilirsiniz. Ayrıca, aşağı açılır menüden kuralların varsayılan metinlerini görüntülemek için tercih ettiğiniz dili de seçebilirsiniz.

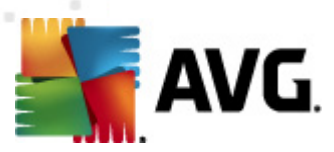

| 💵 AVG Paylaşıları ayarlar                                                                                                    |                                                                                                    |               | - • •                  |          |
|----------------------------------------------------------------------------------------------------|----------------------------------------------------------------------------------------------------|---------------|------------------------|----------|
| LinkScanner      LinkScanner ayarları      LinkScanner ayarları | Olay listesi<br>Etkinleştirilen olay hareketlerine genel bakış. Parametre ay<br>değiştirelebilir ("Uyarı yöneticisi" alt ağaç öğesi). | /arları sadec | ce belirli bir eylemde |          |
| Elisans                                                                                                    | Grüntülemek için kullanılan<br>dil:                                                                                                   | İngilizce     |                        |          |
| 🛛 🗐 Çevirmeli                                                                                                    | Olay                                                                                                    | E-posta       | NT olay günlüği 📥      |          |
|                                                                                                    | Virüs Kasası nesnesi eklendi                                                                                                    | Hayır         | Hayır                  |          |
| 🖨 📳 Anti-Rootkit                                                                                                    | Virüs Kasası nesnesi kaldırıldı                                                                                                    | Hayır         | Hayır                  |          |
| İstisnalar                                                                                                    | Virüs Kasası nesnesi geri alındı                                                                                                    | Hayır         | Hayır                  |          |
| E Identity Protection                                                                                                    | Tehdit bulundu                                                                                                    | Hayır         | Hayır                  |          |
|                                                                                                    | Tarama başlatıldı                                                                                                    | Hayır         | Hayır                  |          |
| 🔄 🛄 İzin verilenler listesi                                                                                                    | Tarama tamamlandı                                                                                                    | Hayır         | Hayır                  |          |
| 📲 📲 Potansiyel Olarak İstenmeyen F                                                                                                    | Güncelleme başlatıldı                                                                                                    | Hayır         | Hayır 😑                |          |
| - 🖳 Virüs Kasası                                                                                                    | Güncelleme kontrol edildi                                                                                                    | Hayır         | Hayır                  |          |
|                                                                                                    | Güncelleme tamamlandı                                                                                                    | Hayır         | Hayır                  |          |
| 📲 🕂 🕂 Hata durumunu yoksay                                                                                                    | AVG başlatma                                                                                                    | Hayır         | Hayır                  |          |
| 🖨 🔄 Alarm yöneticisi                                                                                                    | AVG kapatma                                                                                                    | Hayır         | Hayır                  |          |
|                                                                                                    | AVG bileşeni beklenmedik şekilde sonlandırıldı                                                                                        | Hayır         | Hayır                  |          |
|                                                                                                    | Lisans numarası değiştirildi                                                                                                    | Hayır         | Hayır                  |          |
|                                                                                                    | Identity Protection - zararlı yazılım algılandı                                                                                       | Hayır         | Hayır                  |          |
| 🗄 🚛 Uzaktan Yönetim                                                                                                    | Identity Protection - izin verilenler listesi değiştirildi                                                                            | Hayır         | Hayır                  |          |
| 🔤 İzin verilen eylemler 🛛 🥃                                                                                                    | Identity Drotection - nesne karantinadan deri vüklendi                                                                                | Hovir         | Havar                  |          |
|                                                                                                    | •                                                                                                    |               | 4                      |          |
|                                                                                                    |                                                                                                    |               |                        | <u> </u> |
| Varsayılan İçe Aktar                                                                                                    | Dışa Aktar 🔗 Tamam                                                                                                    | İptal         | 🕜 Uygula               | ai       |

Alt ağaç öğeleri şu şekildedir:

#### • E-postaya gönderme

Bu alt ağaç öğesi hangi tür öğelerin belirtilen e-posta adresine gönderilmeleri gerektiğini belirtmenizi sağlar. Kullanılabilir olaylar iletişim kutusunda gösterilir; olayı listeye dahil etmek için ilgili onay kutusunu işaretleyin.

Adresi belirtmek için, *SMTP* düğmesine basın. Giden e-posta ayarları iletişim kutusu görünecektir. Uygun metin kutularına bir e-posta adresi (Kime:), bir gönderen (Kimden:), bir SMTP sunucusu adresi ve bir bağlantı noktası numarası yazın.

Her olay varsayılan olarak önceden tanımlanan adrese gönderilecektir. Bir olayı çift tıklattığınızda, olayın e-posta alıcısını, konusunu ve ileti metnini özelleştirebileceğiniz yeni bir iletişim kutusu görünecektir.

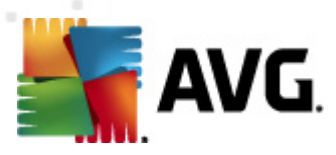

| 🕌 AVG Kural ayarları 💽                                                                                                    |
|----------------------------------------------------------------------------------------------------|
| Hedef:                                                                                                    |
| admin@local.net                                                                                                    |
| Konu:                                                                                                    |
| AVG Alarm yöneticisi iletisi, güncelleme başlatıldı                                                                                                    |
| İleti metni:                                                                                                    |
| Güncelleme başlatıldı.<br> <br>Ürün numarası: BUILD_NUMBER<br>Virüs tabanı sürümü: AVI_VERSION<br>Tarih ve saat: %DATE%<br>Kaynak: %SOURCE%<br>Bilgisayar: %HOST%<br>Kullanıcı: %USER% |
| Makro ekle Varsayılan Tamam İptal                                                                                                    |

*Makro ekle* düğmesi tıklatıldığında, doğrudan ileti gövdesine uygulayabileceğiniz makrolar listesi açılır. Bir satırı girintili yazmak istiyorsanız, kontrol (ctrl) ve Enter düğmesini kullanın; enter düğmesine tek başına basarsanız iletişim kutusu kapanır.

Varsayılan düğmesini orijinal iletişim kutusu değerlerini geri yüklemek için kullanın.

#### • NT olay günlüğüne kayıt

Bu alt ağaç öğesi hangi tür olayların belirli istasyondaki NT olay günlüğüne yazılması gerektiğini belirtmenizi sağlayacaktır. Kullanılabilir olaylar iletişim kutusunda gösterilir; olayı dahil etmek için ilgili onay kutusunu işaretleyin.

Bir olayı çift tıklattığınızda yeni bir iletişim kutusu açılır; burada, kimlik, önem seviyesi ve ileti metnini özelleştirebilirsiniz.

*Makro ekle* düğmesi tıklatıldığında, doğrudan ileti gövdesine uygulayabileceğiniz makrolar listesi açılır. Bir satırı girintili yazmak istiyorsanız, kontrol (ctrl) ve Enter düğmesini kullanın; enter düğmesine tek başına basarsanız iletişim kutusu kapanır.

#### • AVG DataCenter'a gönderme

Bu alt ağaç öğesi hangi olay türlerinin AVG DataCenter'a gönderileceğini belirtmenizi sağlar (ve sonra AVG Admin Paneli - Olay görünümünden görüntülenir). Kullanılabilir olaylar iletişim kutusunda gösterilir; olayı dahil etmek için ilgili onay kutusunu işaretleyin.

Olası olaylar şunlardır:

- Virüs kasası nesnesi eklendi
- Virüs kasası nesnesi kaldırıldı
- Virüs kasası nesnesi geri yüklendi

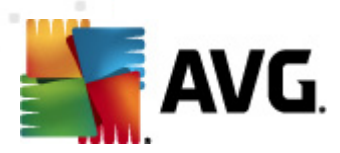

- Tehlike bulundu
- Tarama başlatıldı
- Tarama tamamlandı
- Güncelleme başlatıldı
- Güncelleme kontrol edildi
- Güncelleme bitti
- AVG Başlatma
- AVG kapatma
- AVG bileşeni beklenmedik bir şekilde sonlandırıldı
- Lisans numarası değiştirildi
- Identity Protection kötü amaçlı bir yazılım algılandı
- Identity Protection izin verilenler listesi değiştirildi
- Identity Protection karantinadan bir nesne geri yüklendi

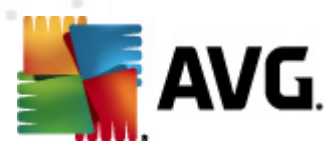

# 10.1.3. Uzaktan Yönetim

AVG Admin Paneli'nden kullanılabilen **Uzaktan Yönetim** ayarları (istasyon ayarlarıyla karşılaştırıldığında) bazı ek ayarlar içerir.

| 🕌 AVG Paylaşılan ayarlar                                                                                                    |                                                                                                    |                  |
|----------------------------------------------------------------------------------------------------|----------------------------------------------------------------------------------------------------|------------------|
| LinkScanner                                                                                                    | Uzaktan Yönetim                                                                                     |                  |
| Contine Shield     Contine Shield     Contine Shield     Contine Shield     Contine Shield     Contine Shield     Contine Shield     Contine Shield                                                     | Bağlantı noktası:                                                                                   | 4158             |
| Elisans                                                                                                    | Kullanıcı adı:                                                                                      |                  |
|                                                                                                    | Parola:<br>Gelen iletiler için bağlantı noktası:                                                    | 6051             |
| Anti-Rootkit                                                                                                    |                                                                                                    |                  |
| Jaentity Protection     Jentity Protection ayarlari     Jentity Protection ayarlari     Jin verilenler listesi                                                                                          | elişmiş ayanar<br>ƏKonfigürasyonu eşle:                                                             | 1 saat 👻         |
|                                                                                                    | <ul> <li>Mesajları sunucudan al:</li> <li>İstasyon başladıktan sonra, beklemedeki beliri</li> </ul> | Her 5 dakikada 🔻 |
| Urün Geliştirme Programi     Hata durumunu yoksay     Alarm yöneticisi     E-postaya gönderme     M Tolay günlüğüne kayıt     AVG Veri Merkezi veri merke     Uzaktan Yönetim     Izin verilen eylemler | <ul> <li>Firewali ayarlarını eşle</li> <li>Uyarı Yöneticisi ayarlarını eşle</li> </ul>              |                  |
| Varsayılan İçe Aktar                                                                                                    | Dışa Aktar 🔗 Tamam                                                                                  | İptal 🛞 Uygula   |

Ayarlar arasında şunlar vardır:

- Konfigürasyonu eşle Eşitleme için otomatik aralık seçin (istasyon seçili süre geçtikçe eşitlemeye çalışacaktır - yani yeni bir şeylerin olup olmadığını bulmaya çalışacak ve yalnızca değişiklikleri aktaracaktır).
- **Mesajları sunucudan al** Sunucudan almak için AVG Admin Paneli'nin ne kadar sıklıkta istekte bulunmasını istediğinizi seçin.
- **İstasyon başladıktan sonra belirli bekleme isteklerinin işlenmesini geciktir** henüz kullanılabilir olmuş bir istasyonun bekleme isteklerini işlemeye başlamadan önce AVG Admin Sunucusunun ne kadar beklemesi gerektiğini seçin.
- **Güvenlik duvarı ayarlarını eşle** Güvenlik duvarı ayarlarının eşitlenmesine ihtiyacınız yoksa veri akışını azaltmak için kapatmanızı ve ağ trafiğini kolaylaştırmanızı öneririz.
- **Alarm Yöneticisi ayarlarını eşle** Alarm Yöneticisi ayarlarının eşitlenmesine ihtiyacınız yoksa veri akışını azaltmak için kapatmanızı ve ağ trafiğini kolaylaştırmanızı öneririz.

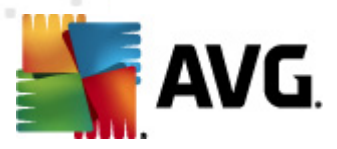

## 10.1.4. İzin Verilen Eylemler

İzin verilen işlemler, bir istasyonda AVG Admin Paneli'nden kullanımının etkinleştirilebileceği veya devre dışı bırakılabileceği öğelerdir. Söz konusu yapılandırma, *Grupların/istasyonların Paylaşılan ayarları*'ından veya bağımsız istasyon ayarlarından yapılabilir.

Bu özelliğe, ana menü ağacında *Uzaktan Yönetim* öğesinden, *İzin verilen işlemler* şeklinde erişilebilir.

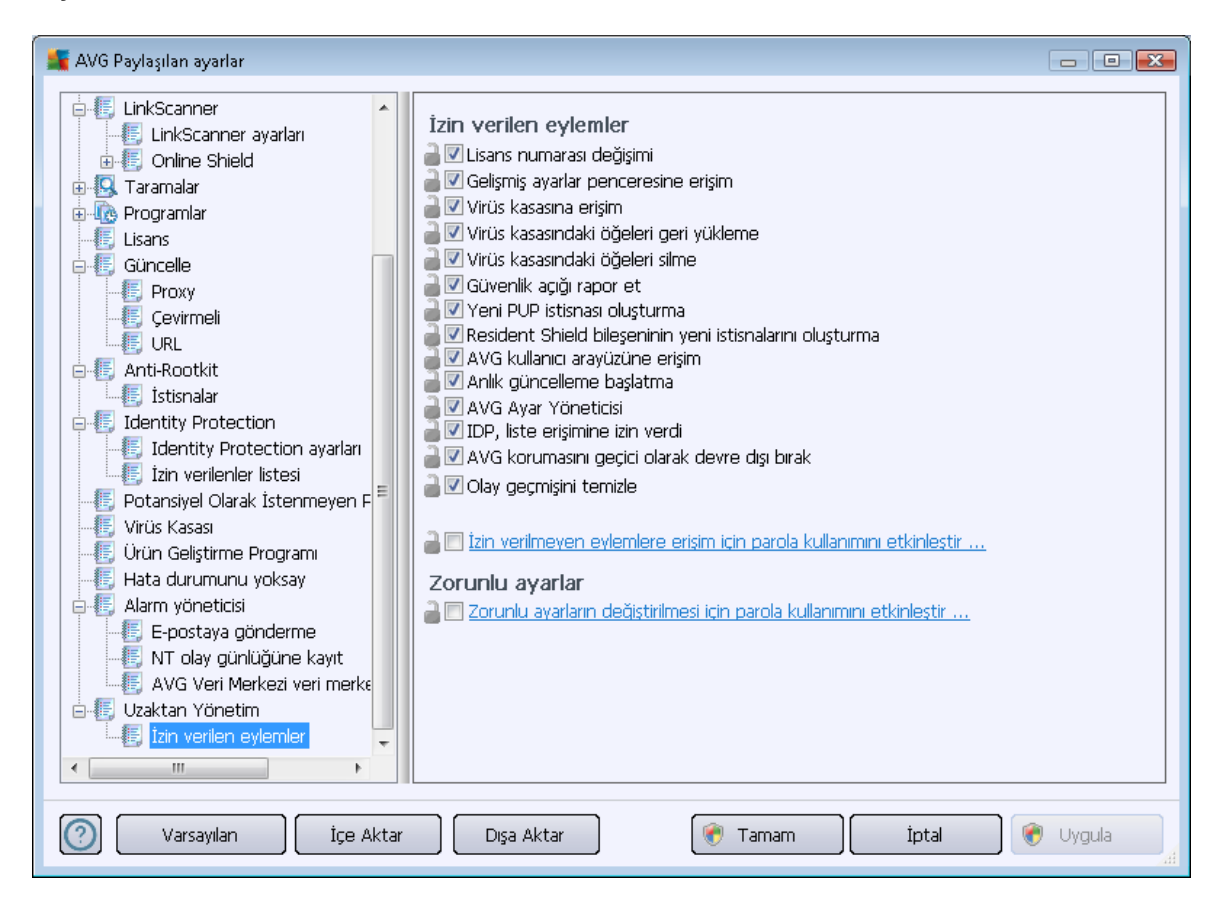

Şu onay kutularının işaretlerini kaldırarak, söz konusu özelliğin istasyon üzerindeki kullanıcı tarafından kullanılmasını yasaklayabilirsiniz.

- Lisans numarası değişikliği işareti kaldırıldıysa, istasyondaki kullanıcıların lisans numarasını değiştirmesine izin verilmez.
- **Gelişmiş ayarlar iletişim kutusuna erişim** işareti kaldırıldıysa, istasyondaki kullanıcıların gelişmiş ayarları açmasına ve düzenlemesine izin verilmez.
- Virüs kasası erişimi işareti kaldırıldıysa, istasyondaki kullanıcıların virüs kasasına erişmesine izin verilmez.
- **Öğeleri virüs kasasından geri yükleme** işareti kaldırıldıysa, istasyondaki kullanıcıların dosyaları virüs kasasından geri yüklemesine izin verilmez.

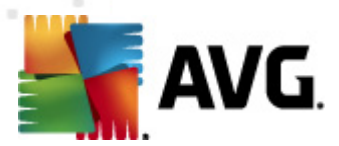

- **Öğeleri virüs kasasından silme** işareti kaldırıldıysa, istasyondaki kullanıcıların dosyaları virüs kasasından silmesine izin verilmez.
- *Hata raporu gönderme* işareti kaldırıldıysa, istasyondaki kullanıcıların hata raporu göndermesine izin verilmez.
- **Yeni PUP istisnası oluşturma** işareti kaldırıldıysa, istasyondaki kullanıcıların potansiyel olarak istenmeyen programlar için yeni bir istisna oluşturmasına izin verilmez.
- **Yerleşik Kalkan'da yeni istisnalar oluşturma** İşareti kaldırılmışsa, istasyondaki kullanıcıların Yerleşik Kalkan bileşeni için yeni bir istisna oluşturmasını önleyecektir.
- AVG kullanıcı arayüzüne erişim İşaretli değilse, istasyondaki kullanıcıların AVG kullanıcı arayüzüne erişimini engeller.
- Anlık güncelleme başlatma işaretli değilse, istasyondaki kullanıcıların anlık güncelleme sürecini başlatmasına izin vermez.
- AVG Ayar Yöneticisi işaretli değilse, istasyondaki kullanıcıların AVG Ayar Yöneticisi'ni başlatmasına izin vermez
- *IDP, liste erişimine izin verdi* işaretli değilse, istasyondaki kullanıcıların IDP izin verilenler listesine erişmesine izin vermez.
- **AVG korumasını geçici olarak devre dışı bırak** işaretli değilse, istasyondaki kullanıcıların AVG korumasını geçici olarak devre dışı bırakmasına izin vermez.
- Olay geçmişini sil işaretli değilse, istasyondaki kullanıcıların olay geçmişini silmesine izin vermez.

Kullanıcıların parola girdikten sonra izin verilmeyen eylemleri kullanmalarını etkileştirmek istiyorsanız, **İzin verilmeyen eylemlere erişim için parola kullanımını etkinleştir...** öğesini tıklatın ve yeni iletişim kutusunda, yeni bir parola girin (doğrulamak için iki kez).

Kullanıcı, izin verilmeyen işlemlere her erişmeye çalıştığında söz konusu parola gerekir.

Benzer şekilde, istasyondaki kullanıcının zorunlu ayarları değiştirmesini de etkinleştirebilirsiniz. Bunu yapmak için, **Zorunlu ayarların değiştirilmesi için parola kullanımını etkinleştir...** onay kutusunu işaretleyin ve yeni parolayı girin (doğrulamak için iki kez). Bu, kullanıcının yalnızca bu işlev etkinken görünen **Zorunlu modu geçici olarak devre dışı bırak** düğmesini kullanarak istasyondaki Gelişmiş ayarlarda geçici olarak geçerli olarak açılmış iletişim kutusunun ayarlarını değiştirmesini sağlar.

**Not:** Parola boş olmamalıdır. Ayrıca, eşlemeden sonra, muhtemelen kullanıcı tarafından istasyonda değiştirilmiş ayarlar, değerlerini geri alır.

Ayrıca, yerel kullanıcının çalışan bir programlı taramayı durdurup durdurmamasını da seçebilirsiniz. Bu işlem, istasyonların/grupların Paylaşılan ayarları aracılığıyla veya bağımsız istasyon ayarlarından yapılabilir. Bunu yapmak için, *Planlar/Planlı tarama öğesine gidin ve iletişim kutusunun sağ bölümünde Kullanıcı çalışan bir görevi durdurabilir* onay kutusunu işaretleyin.

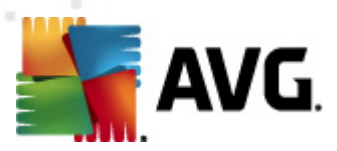

**Not:** Değişiklikler, istasyon eşlendikten sonra etkin hale gelir. Eşleme işlemi hakkında daha fazla bilgi için <u>Eşleme işlemi</u> bölümünü ziyaret edin.

### 10.1.5. Lisans

Lisans ayarları yalnızca AVG Admin Paneli'nden kullanılabilir.

| 🕌 AVG Paylaşılan ayarlar                                                                                                    |                                                                                                    |
|----------------------------------------------------------------------------------------------------|----------------------------------------------------------------------------------------------------|
| LinkScanner SuhkScanner ayarları SuhkScanner ayarları Online Shield Taramalar Programlar Suhkara Suhkara Suhkar | Lisans   Kullanıcı adı:   Şirket:   Lisans numarası:   Sona erme iletisi Sona erme iletişim kutusunu göster: Standart görüntüle Özel ileti: |
| 🕐 🛛 Varsayılan 📄 İçe Aktar                                                                                                    | Dışa Aktar 🛛 🛞 Tamam İptal 🔮 Uygula                                                                                                    |

Şu seçenekleri ayarlayabilirsiniz:

- Sahip adı gerekli sahip adını girin.
- Şirket gerekli şirket adını girin.
- Lisans numarası gerekli lisans numarasını girin.
- **Sona erme iletisi** bölümünde, lisans sona erdiğinde sona erme iletişim kutusunun görüntülenip görüntülenmeyeceğini seçebilirsiniz:
- Sona erme tarihini göster iletişim kutusu şu seçeneklerden birini belirleyin.
   Görüntülenecek özel bir iletişim kutusu kullanmak istiyorsanız, son seçeneği kullanın ve Özel ileti alanını gerektiği biçimde doldurun.

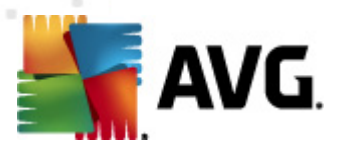

## 10.1.6. Konfigürasyon kopyalanıyor

Önceden tanımlanan Programlama yapılandırmasını İstasyonlar ve gruplar için paylaşılan ayarlardan (veya tek bir istasyonun ayarlarından) bir gruba, birden fazla gruba veya paylaşılan ayarlara kopyalayabilirsiniz.

| 👫 AVG Paylaşılan ayarlar                                                                                                    |                                                                                                    |
|----------------------------------------------------------------------------------------------------|----------------------------------------------------------------------------------------------------|
| LinkScanner     LinkScanner ayarları     LinkScanner ayarları     Dilne Shield     Sonamalar     Programlar                                                                                                    | Image: Bu görevi etkinleştir         Program ayarları       Tarama şekli         Taranacaklar                                                                                                    |
| Zorunlu<br>Kopyala<br>Yeni program<br>E Lisa<br>Sil                                                                                                    | Adi Programli tarama       Program çalişiyor       ○ çalıştırma sıklığı:       1       Saat                                                                                                    |
| <ul> <li>Froxy</li> <li>Çevirmeli</li> <li>URL</li> <li>Anti-Rootkit</li> <li>Istisnalar</li> <li>Identity Protection</li> <li>Identity Protection ayarları</li> <li>İzin verilenler listesi</li> <li>Potansiyel Olarak İstenmeyen F</li> <li>Virüs Kasası</li> <li>Ürün Geliştirme Programı</li> <li>Hata durumunu yoksay</li> <li>Alarm yöneticisi</li> <li>E-postaya gönderme</li> </ul> | <ul> <li>Belirli bir zaman aralığında çalıştır:</li> <li>Seçilen günler</li> <li>12:00 PM</li> <li>Pzt</li> <li>Sal</li> <li>Çrş</li> <li>Prş</li> <li>Cum</li> <li>Cmt</li> <li>Paz</li> <li>Bilgisayar başlangıcında çalıştır</li> <li>6</li> <li>dakika geciktirme</li> </ul> Gelişmiş programlama seçenekleri <ul> <li>Görev atlanmışsa bilgisayar başlatıldığında çalıştır</li> <li>Bilgisayar düşük güç modundaysa çalıştır</li> <li>Bilgisayar düşük güç modundaysa çalıştır</li> <li>Kullanıcı çalıştırılan bir görevi duraklatabilir</li> <li>Zaman aşımı yok</li> </ul> |
| Varsayılan İçe Aktar                                                                                                    | Dışa Aktar 👻 Tamam İptal 👻 Uygula 🦼                                                                                                    |

Soldaki ağaçta *Programlar* öğesi altında seçilen alt öğeyi sağ tıklatın ve bağlam menüsünden *Kopyala* öğesini seçin. Yeni bir iletişim kutusu görünecektir:

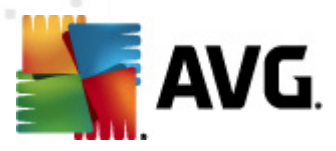

| 👫 AVG Hedefleri seçin                                                                                                    |                                                                                                 | <b>—</b> |  |  |
|----------------------------------------------------------------------------------------------------|-------------------------------------------------------------------------------------------------|----------|--|--|
| Konfigürasyonun kopyalanacağı nesneleri seçer. Hedef nesnelerin konfigürasyonu için zorunluluk<br>işaretleri koymak üzere bu pencerenin en alt kısmında bulunan işaret kutucuklarını kullanın.<br>(Not: Konfigürasyon grup, istasyon ya da istasyon grubunun paylaşılan ayarlarına [] |                                                                                                 |          |  |  |
| Kopyala:                                                                                                    | Gruplar için paylaşılan ayarlar                                                                 | -        |  |  |
|                                                                                                    | Gruplar için paylaşılan ayarlar                                                                 |          |  |  |
| Grup adı                                                                                                    | seçili İstasyonlar<br>Uygulama sunucuları için paylaşılan ayarlar<br>secili Uygulama sunucuları |          |  |  |
| 🔲 Yeni istasyonlar                                                                                                    |                                                                                                 |          |  |  |
|                                                                                                    |                                                                                                 |          |  |  |
|                                                                                                    |                                                                                                 |          |  |  |
|                                                                                                    |                                                                                                 |          |  |  |
|                                                                                                    |                                                                                                 |          |  |  |
|                                                                                                    |                                                                                                 |          |  |  |
|                                                                                                    |                                                                                                 |          |  |  |
|                                                                                                    |                                                                                                 |          |  |  |
| 🗹 Hedef nesne için zorunluluk işareti koy                                                                                                    |                                                                                                 |          |  |  |
| $\bigcirc$                                                                                                    | Tamam                                                                                           | al       |  |  |
|                                                                                                    |                                                                                                 |          |  |  |

Aşağı açılır menüden yapılandırmanın nereye kopyalanmasını istediğinizi seçin. Gruplarda Paylaşılan ayarları, istasyonları, Uygulama sunucuları için paylaşılan ayarları veya Uygulama sunucularını seçebilirsiniz.

**İstasyonlar** seçeneğini seçerseniz, bir grup seçebileceğiniz istasyonların listeleneceği **gruptan** açılır menüsü kullanılabilir hale gelir. Sonra, yapılandırmayı kopyalamak istediğiniz istasyonları tek tek seçin.

*Hedef nesne için zorunlu bayrağını ayarla* onay kutusu ayarı zorunlu olarak ayarlama görevini görür. İşaretlenmezse, yapılandırma izlenecek olarak ayarlanabilir.

### 10.1.7. Programlı Taramalar

Yeni bir programlanmış tarama tanımında, **Tüm bilgisayarı tara** işlemi için önceden tanımlanan bir seçenek kullanabilir veya **Belirli dosyaları veya klasörleri tara** işlemini seçebilirsiniz.

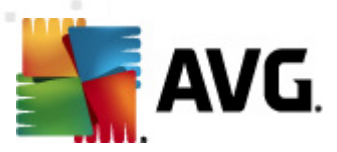

| 📲 AVG Paylaşıları ayarlar                                                      |                                                | - • •    |
|--------------------------------------------------------------------------------|------------------------------------------------|----------|
| E LinkScanner     E LinkScanner     E LinkScanner ayarları     E Online Shield | 🗑 Bu göre <del>v</del> i etkinleştir           |          |
| 🕀 😡 Taramalar                                                                  | Program ayarları 🛛 Tarama şekli 🛛 Taranacaklar |          |
| 🖶 🕀 Programlar                                                                 |                                                |          |
|                                                                                | Tüm bilgisayarı tara                           |          |
|                                                                                | 🔘 Belirli dosyaları veya klasörleri tara       |          |
|                                                                                |                                                |          |
| Anti-Spam güncelleme prog                                                      | E 🐨 Özel konumlar                              |          |
| Elisans                                                                        | Yerel sabit sürücü                             |          |
|                                                                                |                                                |          |
| Cevirmeli                                                                      | Belgelerim klasörü                             |          |
|                                                                                |                                                |          |
| □-¶ Anti-Rootkit                                                               |                                                |          |
| 🛛 🚛 İstisnalar                                                                 |                                                |          |
| 🖶 🖅 Identity Protection                                                        |                                                |          |
|                                                                                |                                                |          |
| 🔄 🖳 İzin verilenler listesi                                                    |                                                |          |
| - E. Potansiyel Olarak İstenmeyen F                                            |                                                |          |
| Virüs Kasası                                                                   |                                                |          |
| Urun Geliştirme Programi                                                       |                                                |          |
| E Alarm väneticisi                                                             |                                                |          |
| E-nostava gönderme                                                             |                                                |          |
|                                                                                |                                                |          |
|                                                                                |                                                |          |
| Varsayılan İçe Aktar                                                           | Dışa Aktar 🕅 🕅 Tamam İptal                     | 🖲 Uygula |

İkinci seçenek taramak istediğiniz özel bölümleri seçmenizi sağlar:

#### • Yerel sabit diskler: <Loc>

Tüm yerel (sabit) diskler taranacaktır.

#### • Belgelerim klasörü: <Doc>

Aşağıdaki konum taranacaktır:

C:\Documents and Settings\<geçerli kullanıcı>

Burada, geçerli kullanıcı tarama işlemi sırasında oturum açan kullanıcıyı temsil etmektedir.

### • Paylaşılan Belgeler: <DocAll>

Aşağıdaki konum taranacaktır:

C:\Documents and Settings\Tüm Kullanıcılar

#### • Program Dosyaları: <Prg>

Program dosyaları (örn. C:\Program Files\) konumu taranacaktır.
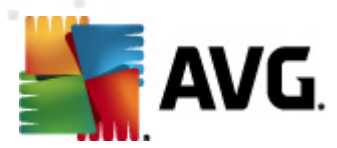

• Windows klasörü: <WinDir>

Windows klasörü (örn. C:\Windows) taranacaktır.

• Sistem klasörü: <SysDir>

Windows sistem klasörü (örn. c:\Windows\System32) taranacaktır.

• Sistem sürücüsü: <SysDrv>

Sistem sürücüsü (örn. C:\) taranacaktır.

Geçici dosyalar klasörü: <Temp>

Aşağıdaki konum taranacaktır:

C:\Documents and Settings\<kullanıcı>\Local Settings\Temp

Burada <*kullanıcı*>, bir kullanıcı profili adını temsil eder.

• Geçici Internet Dosyaları: <Web>

MS Internet Explorer önbelleği dizini taranacaktır:

C:\Documents and Settings\<kullanıcı>\Local Settings\Temporary Internet Files

Burada <kullanıcı>, bir kullanıcı profili adını temsil eder.

**Uyarı:** Programlı tüm taramalar SİSTEM kullanıcı hesabı altında çalıştığından, Windows güvenlik ilkesi nedeniyle şu anda bazı konumların düzgün taranması mümkün değildir (yani <Web>, <Temp> veya <Doc>).

## 10.1.8. Değerleri gruplara/sunuculara taşıma

Belirli bir yapılandırmayı yalnızca sınırlı sayıda istasyon grubuna uygulamanız gerekiyorsa ve İstasyonlar için paylaşılan ayarlar'dan (yapılandırmayı diğer tüm devralınan gruplara uygulayan) yapmak istemiyorsanız veya ayarlayamıyorsanız, bunun yerine aşağıdaki seçeneği kullanabilirsiniz.

**İstasyonlar için paylaşılan ayarlar** öğesini açın ve taşımak istediğiniz değerleri içeren bir yapılandırma iletişim kutusunu seçin:

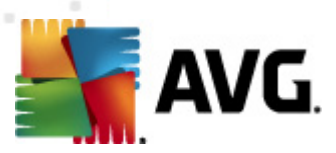

| 🕌 AVG Paylaşılan ayarlar                                                                                                    |                                                                                                    |
|----------------------------------------------------------------------------------------------------|----------------------------------------------------------------------------------------------------|
| LinkScanner LinkScanner ayarları Online Shield Taramalar Oragramlar Lisans Güncelle Proxy Çevirmeli URL Anti-Rootkit Identity Protection Identity Protection ayarları Identity Protection ayarları Virüs Kassas Virüs Kassas Virüs | Virüs Kasası bakımı<br>Virüs Kasası Boyutunu Sınırla<br>10 %<br>Maksimum Virüs Kasası boyutu (sürücü boyutunun yüzdesi)<br>Zorunlu<br>Tümü zorunlu<br>Tümü izlendi<br>Değeri gruplara taşı |
| 🕐 Varsayılan İçe Aktar                                                                                                    | Dışa Aktar 🕜 Tamam İptal 🔗 Uygula                                                                                                    |

Önceden tanımlı bir değeri diğer tüm grup ayarlarına taşımak için, seçilen iletişim kutusunu sağ tıklatın ve bağlam menüsünden **Değeri gruplara taşı** öğesini seçin. Seçilen yapılandırma öğesinin yanında değişmiş bir kilit simgesi görmelisiniz:

🔓 🗹 Görüntü sistemi tepsi bildirimleri

Seçilen ayarı diğer grup ayarlarına aktarmak için Tamam veya Uygula düğmesini tıklatın.

**Lütfen unutmayın:** Tamam veya Uygula düğmesini tıklatmadan önce ayarın değerini değiştirirseniz veya durumunu düzeltirseniz değişiklikler kaybolacak ve yapılandırma kopyalanmayacaktır.

Benzer şekilde, **Uygulama sunucuları için paylaşılan ayarlar**ı işleyebilir ve seçili yapılandırmayı tüm sunuculara taşıyabilirsiniz. Bağlam menüsü öğesi **Değeri sunuculara taşı** olarak adlandırılır.

Değeri bir grup ayarından istasyonlar için Paylaşılan ayarlara da taşımanız mümkündür:

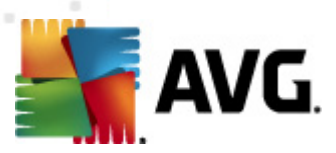

| 🚛 AVG Paylaşılan ayarlar                                                                                                    |                                                                                                    |          |
|----------------------------------------------------------------------------------------------------|----------------------------------------------------------------------------------------------------|----------|
| Görünüm<br>Virüslerden Koruma<br>Resident Shield<br>Gönbellek Sunucusu<br>E-posta Koruması<br>LinkScanner<br>LinkScanner<br>LinkScanner ayarları<br>Gonine Shield<br>Gone Shield<br>Gonzelle<br>Proxy<br>Çevirmeli<br>Güncelle<br>Proxy<br>Çevirmeli<br>Guncelle<br>Proxy<br>Çevirmeli<br>E Julk<br>Anti-Rootkit<br>Stisnalar<br>Jidentity Protection<br>Jidentity Protection ayarları<br>Zin verilenler listesi<br>Potansiyel Olarak İstenmeyen F<br>Virüs Kasası<br>Ürün Gelştirme Programı | Dil seçimi Kullanıcı arayüzü dilini seç: AVG Admin Konsolu uygulamasında istasyonun dilini değiştiremezsiniz. Sistem tepsisi bildirimleri          Zorunlu       rimlerini görüntüle         Tümü zorunlu       rimlerini görüntüle         Değeri gruplara taşı       bildirimlerini görüntüle         Oluşturuları veni uygulama kuralıyla ilgili bildirimleri görüntüle         Oluşturuları veni uygulama kuralıyla ilgili bildirimleri görüntüle         Oluşturuları veni uğulama kuralıyla ilgili bildirimleri görüntüle         Oluşturuları veni uğulama kuralıyla ilgili bildirimleri görüntüle         Oluşturuları veni uğulama kuralıyla ilgili bildirimleri görüntüle         Oluşturuları veni uğulama kuralıyla ilgili bildirimleri görüntüle         Tepsi simgesini göster         Oçalışan taramanın menü öğelerini tepsi simgesinde göster         Oyun Modu         Tam ekran uygulaması yürütüldüğünde Oyun modunu etkinleştirin |          |
| 🕐 🛛 Varsayılan 🔹 İçe Aktar                                                                                                    | Dışa Aktar 🕐 Tamam İptal 🏈                                                                                                    | 9 Uygula |

Bir yapılandırmayı bir gruptan **İstasyonlar için paylaşılan ayarlar**'a taşımak için seçili onay kutusunu sağ tıklatabilir ve bağlam menüsünden **Değeri Paylaşılan ayarlara taşı** öğesini seçebilirsiniz. Seçilen yapılandırma öğesinin yanında değişmiş bir kilit simgesi görmelisiniz:

📲 🗹 Görüntü sistemi tepsi bildirimleri

**Tamam** veya **Uygula** düğmesini tıkattığınızda değer **İstasyonlar için paylaşılan ayarlar**'a taşınır ve zorunlu olarak ayarlanır. Başka bir grupta izlenen olarak ayarlanır. Bu, kolaylıkla zorunlu bayrağını tüm gruplardan bir kerede kaldırmanız için kullanılabilir.

Uygulama sunucuları içindeki tek tek sunucu ayarlarını benzer şekilde işleyebilir ve seçili yapılandırmayı **Uygulama sunucuları için paylaşılan ayarlar**'a taşıyabilirsiniz. Bağlam menüsü öğesi **Değeri Paylaşılan ayarlara taşı** olarak adlandırılır.

## 10.1.9. Anti-Spam

Proxy Güncelleme rolünü (*AVG Admin Sunucusu Kurulum Sihirbazı* sırasında) kurarsanız, Anti-Spam güncellemelerini doğrudan Mailshell sunucularından indirmeyi seçebilir ve sonra bunları istasyonlarınız arasında dağıtmak için AVG Admin sunucusunu kullanabilirsiniz.

Anti-Spam güncellemelerini indirme AVG Admin Sunucusu ayarları iletişim kutusu, *Proxy* <u>*Güncelleme sekmesinden*</u> açılıp kapanabilir.

Anti-Spam güncellemeleri Paylaşılan ayarlardan el ile de değiştirilebilir. Bunun için, AVG Admin Paneli, üst menü *Araçlar/İstasyonlar için paylaşılan ayarlar* öğesine gidin. Sonra, *Anti-Spam*/

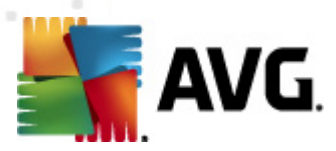

### Uzman Ayarları/İnternet bağlantısı öğesini seçin.

*Proxy sunucusu* iletişim kutusunda AVG Admin Sunucusu adresinizi bağlantı noktası numaranızla birlikte (varsayılan değer 4158) girin.

| 👫 AVG Paylaşılan ayarlar                                                                                                    |                                                                                                    |                                                      |
|----------------------------------------------------------------------------------------------------|----------------------------------------------------------------------------------------------------|------------------------------------------------------|
| AVG Paylaşılan ayarlar<br>Görünüm<br>Görünüm<br>Görünüm<br>Gesident Shield<br>Gönbellek Sunucusu<br>Gesident Shield<br>Gönbellek Sunucusu<br>Gesident Shield<br>Gönbellek Sunucusu<br>Gesident Shield<br>Gesident Shield<br>Gesident Shiel | Proxy sunucusu<br>Sunucu<br>KONSTANTINSI.cz.avg.com<br>Açıklama:<br>Güncelleme sunucularına bağlanmak için ana bilgisayar adını ve H<br>bağlantı noktası numarasını belirler. Burada belirtilmediyse, AVG (<br>ayarlarından alınacaktır. | Bağlantı noktası<br>4158<br>TTPS proxy<br>güncelleme |
| Proxy kimilik doğru<br>E LinkScanner<br>E LinkScanner ayarları<br>E Online Shield<br>Taramalar<br>Varsayılan<br>İçe Aktar                                                                                                    | Dışa Aktar 💽 Tamam İptal                                                                                                    | Uygula                                               |

AVG Admin Sunucunuz kullanıcı adı ve parola kullanıyorsa, **Proxy kimlik doğrulaması** iletişim kutusunu da açın ve doğru kullanıcı adı ve parolayı girin.

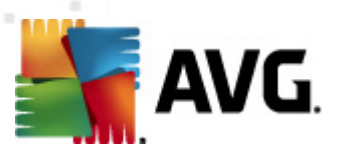

| 賃 AVG Paylaşılan ayarlar                                                                                                    |                                                                                                    | × |
|----------------------------------------------------------------------------------------------------|----------------------------------------------------------------------------------------------------|---|
| Görünüm<br>Virüslerden Koruma<br>E Resident Shield<br>E Posta Korumas<br>E E-posta Korumas<br>E E-mail Scanner<br>Anti-Spam<br>Ayarlar<br>Performans<br>RBL<br>Beyaz liste<br>Kara liste<br>Uzman Ayarları<br>E Önbellek<br>Eğitim<br>E Filtreleme<br>E Eğitim<br>E Filtreleme<br>E RBL<br>Filtreleme<br>E RBL<br>Filtreleme<br>E Zaman aşımı<br>Foxy sunucusu<br>Proxy sunucusu<br>Foxy sunucusu<br>Foxy sunucusu | Proxy kimlik doğrulaması Kullanıcı adı Açıklama: Güncelleme sunucularına bağlanmak için HTTPS proxy kullanıcı adını ve parolasını belirler. | ] |
| Varsayılan İçe A                                                                                                    | ktar Dışa Aktar 🕜 Tamam İptal 🕅 Vygula                                                                                                    |   |

**Not:** Analog olarak bu ayarları **Grup için paylaşılan ayarlar**için veya gerektiğinde tek tek istasyonlar için el ile güncelleyebilirsiniz.

# 10.2. Paylaşılan Güvenlik Duvarı Ayarları

Bu iletişim kutusu istasyonlar için paylaşılan ayarları tanımlamanıza izin verir. Seçeneklerin çoğu istasyonla tamamen aynıdır, bu yüzden tek tek öğe yapılandırması hakkında ayrıntılı bilgi gerekiyorsa, bağlam yardımına veya <u>http://www.avg.com</u> adresinden indirebileceğiniz AVG Internet Security Kullanıcı Kılavuzu'na bakmanızı öneririz.

Güvenlik duvarı bileşeni durumunu değiştirmek için şu seçeneklerden birini seçin:

- **Güvenlik duvarı etkin** Güvenlik duvarı bileşenini başlatacaktır.
- Güvenlik duvarı devre dışı Güvenlik duvarı bileşenini durduracaktır (hem yerel hem de varsa ağ trafiği dışından).
- Acil durum modu tüm trafiği engelleyecektir (yerel ağ dahil).

Aşağıdaki alt bölümler AVG Admin Paneli'nden erişilebilen Güvenlik duvarı ayarlarını tanımlamaktadır.

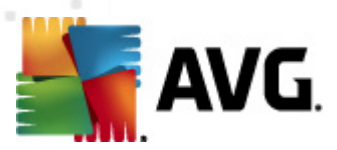

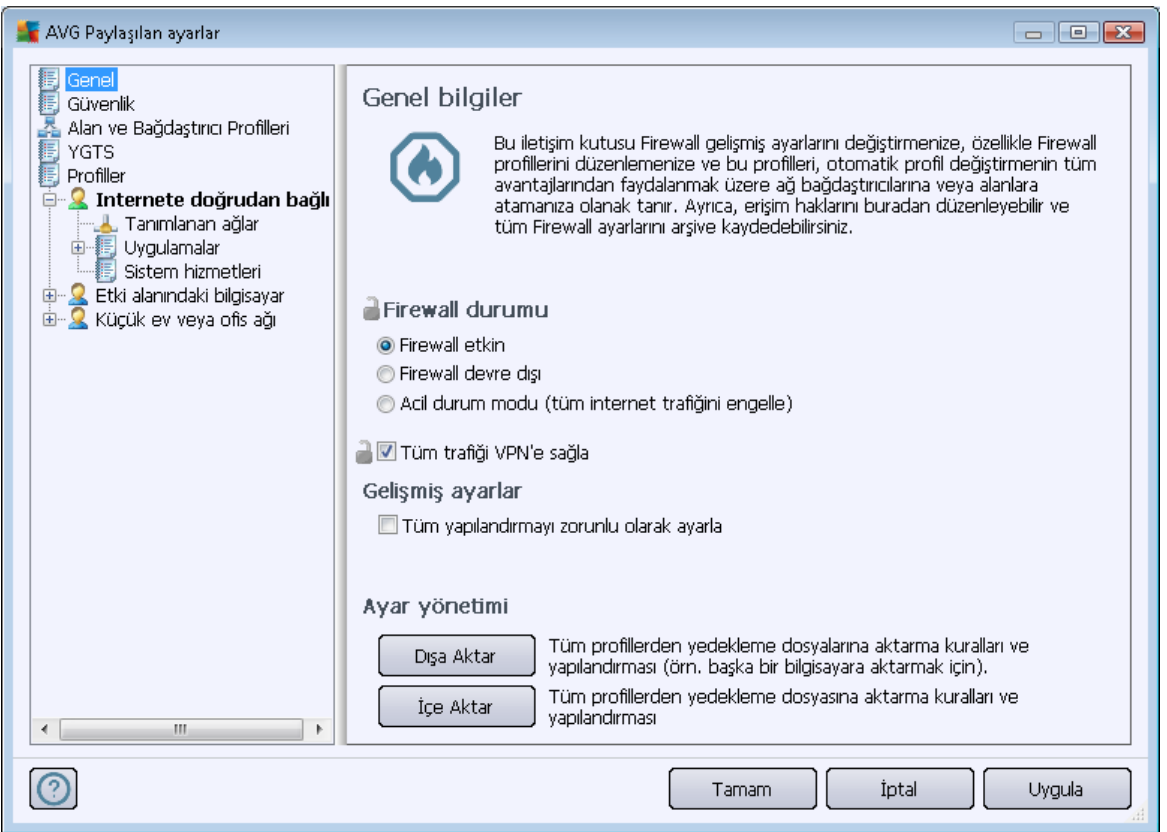

# 10.2.1. Öğeleri Zorunlu Olarak Seçme

*Genel bilgiler* iletişim kutusundan *Tüm yapılandırmayı zorunlu olarak ayarla* onay kutusunu işaretleyerek tüm yapılandırmayı zorunlu olarak işaretleyebilirsiniz.

Ayrıca, bazı ayarları tek tek veya profiller içindeki tüm ayarları zorunlu olarak işaretleyebilirsiniz bunun için, istenen profili seçin ve tüm öğeleri zorunlu olarak işaretlemek için ana bölümde **Ayarla** düğmesini tıklatın. Tüm profil değerlerini izlenecek olarak geri işaretlemek için **Sıfırla** düğmesini kullanın.

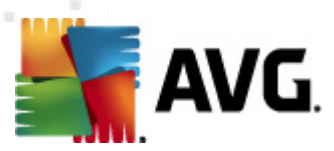

| AVG Paylaşılan ayarlar                                                                                                    |                                                                                                    | × |
|----------------------------------------------------------------------------------------------------|----------------------------------------------------------------------------------------------------|---|
| Genel<br>Güvenlik<br>Alan ve Bağdaştırıcı Profilleri<br>YGTS<br>Profiller<br>Uygulamalar<br>Sistem hizmetleri<br>Etki alanındaki bilgisayar<br>Küçük ev veya ofis ağı | <ul> <li>Profil bilgisi</li> <li>Menü ağacı (sol) tanımlanan tüm geçerli profilleri göstermektedir. "Tümüne izin ver" ve "Tümünü engelle" sistem profilleri daima bulunmaktadır. Özel profiller Firewall yapılandırma sihirbazı kullanılarak oluşturulabilir. Listedeki herhangi bir profil buradan düzenlenebilir; genişletmek için ilgili artı simgesini tiklayın ve ayrıntılı ayar seçeneklerini görüntüleyin.</li> <li>Bu profil için Güvenilir Veritabanı uygualamasını kullan</li> <li>Sanal Makinelerle Bağlantılı ağ bağlantısını etkinleştir</li> <li>Trafik nitelendirmesi için davranış algılamayı kullan</li> <li>Oyun modu ayarları</li> <li>Oyun oynarken Firewall bildiriminizi devre dışı bırakın</li> <li>Bu işlemi, oyun modu etkinken yapın:</li> <li>Yetkisiz Giriş Tespit Sistemi (YGTS) ayarları</li> <li>YGTS'yi Etkinleştir</li> <li>Gelişmiş ayarlar</li> <li>Tüm öğeleri zorunlu olarak ayarla</li> <li>Ayarla</li> <li>Sıfırla</li> </ul> |   |
| 0                                                                                                    | Tamam İptal Uygula                                                                                                    |   |

## 10.2.2. Profiller

Güvenlik duvarı profilleri yeniden adlandırılabilir/silinebilir/yinelenebilir veya yalnızca Paylaşılan Güvenlik Duvarı ayarlarından alınabilir.

Seçilen profiller seti otomatik olarak diğer tüm Güvenlik duvarı ayarları setlerine (yani tek tek istasyonlar ve gruplar) uygulanır.

**Not:** Kalın vurgulanmış profil adı profilin zorunlu olarak ayarlandığını belirtir. Profil ayarları zorunludur/ izlenen durum yukarıdaki **Alan ve Bağdaştırıcı Profilleri** bölümünde doğrulanabilir (veya değiştirilebilir).

**Uyarı:** Önceden tanımlanan tüm profilleri silerseniz (**Tümüne izin ver** ve **Tümünü engelle** hariç) ve etkin profiliniz olmazsa (zorunlu), istasyon (bir kez programlı), **Tümünü engelle** varsayılan profilini kullanır, bu da tüm iletişimi engeller ve artık hiçbir zaman istasyona bağlanamazsınız!

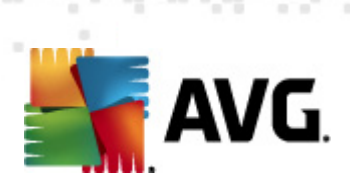

| f AVG Paylaşılan ayarlar                                                                                                    |                                                                                                    |                                                                                                   |                                                                                                    |
|----------------------------------------------------------------------------------------------------|----------------------------------------------------------------------------------------------------|---------------------------------------------------------------------------------------------------|----------------------------------------------------------------------------------------------------|
| Genel<br>Güvenlik<br>Alan ve Bağdaştırıcı Profilleri<br>YGTS<br>Profiller<br>Internete doğrudan bağlı<br>Internete doğrudan bağlı<br>Internete doğrudan bağlı<br>Uygulamalar<br>I Sistem hizmetleri<br>Etki alanındaki bilgisayar<br>Etki alanındaki bilgisayar<br>III. | Profil ayarları         Firewall profili, bilgisayara İnternete nasıl bağlı olduğu (şirket ağı üzerinden, bağımsız veya değişken şekilde) temel alınarak uygulanan bir güvenlik kuralları grubudur. Bir profilin içinde, her uygulamaya ağ iletişimiyle ilgili kurallar atanabilir (engelle/izin ver). Temel kişiselleştirilmiş profil setleri oluşturmak için Firewall yapılandırma sihirbazını kullanın.         Geçerli etkin profilin tanımı         Internete doğrudan bağlı - yerel ağ/yönlendirici olmayan evde ya da seyahat ederken (örneğin, otel, Internet Kafe, vb.nde bağlı bir dizüstü bilgisayar)                                                                                                    |                                                                                                   |                                                                                                    |
|                                                                                                    | Profil adı  Tümüne izin ver  Tümünü Engelle  Internete doğrudan bağlı  Etki alanındaki bilgisayar  Küçük ev veya ofis ağı  Immedia i interneti interneti int | Güvenilir Verital<br>Güvenilir Ve<br>Güvenilir Ve<br>Güvenilir Ve<br>Güvenilir Ve<br>Güvenilir Ve | Profili etkinleştir<br>Profili çoğalt<br>Profili yeniden adlandır<br>Profili sil<br>Güvenilir Veritabanı<br>uygulamasını değiştir<br>Profili dışa aktar<br>Profili içe aktar |
| 4 III >                                                                                                    | Seçilen geçerli profilin tanımı                                                                                                    |                                                                                                   | •                                                                                                    |
| Tamam     Iptal     Uygula                                                                                                    |                                                                                                    |                                                                                                   |                                                                                                    |

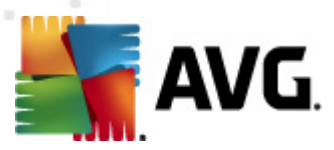

| 🕌 AVG Uygulama sunucularının paylaşılan ayarları 💿 💷 📧                                                              |                             |          |  |
|----------------------------------------------------------------------------------------------------|-----------------------------|----------|--|
| Görünüm     Virüslerden Koruma     Fonsta Koruması                                                                  | Sunucu bileşenleri ayarları |          |  |
| ElinkScanner     G Taramalar     Programlar                                                                         |                             |          |  |
|                                                                                                    | Lütfen bir alt öğe seçin    |          |  |
| Identity Protection     Potansiyel Olarak İstenmeyen F                                                              |                             |          |  |
|                                                                                                    |                             |          |  |
| <ul> <li>E Sunucu bileşenleri</li> <li>MS Exchange için Anti-Span</li> <li>E MS Exchange için E-mail Sca</li> </ul> |                             |          |  |
| e-15 MS Exchange için E-mail Sca<br>e-15 MS Exchange için E-mail Sca<br>e-15 MS SharePoint için Belge Ta            |                             |          |  |
| Alarm yöneticisi     E-postaya gönderme     To olav gündüğüne kavıt                                                 |                             |          |  |
|                                                                                                    |                             |          |  |
|                                                                                                    |                             | Liverda  |  |
|                                                                                                    |                             | y oygula |  |

# 10.3. Uygulama Sunucuları için Paylaşılan Ayarlar

Bu iletişim kutusu uygulama sunucuları için paylaşılan ayarları tanımlamanızı sağlar. Seçeneklerin çoğu, aşağıdaki bölümlerde açıklanan birkaç istisna haricinde istasyondakiyle aynıdır. Diğer öğelerin yapılandırması hakkında daha ayrıntılı bilgiye gereksinim duyuyorsanız, <u>http://www.avg.com</u> web sitesinden indirilebilen AVG E-mail Server Edition Kullanım Kılavuzuna veya soru işareti düğmesi ile ulaşılabilen bağlam menüsü yardımına başvurun.

**Not: Varsayılan** düğmesini geçerli iletişim kutusunun orijinal ayarlarını geri yüklemek için kullanabilirsiniz.

# 10.3.1. Genel Görünüm

Tek tek sunuculara temel genel bakış:

MS Exchange için Anti-Spam Sunucusu

Tüm gelen e-posta iletilerini kontrol eder ve istenmeyen e-postaları İSTENMEYEN E-POSTA olarak işaretler. Her e-posta iletisini işlemek için çeşitli inceleme yöntemleri kullanır ve istenmeyen postalara karşı mümkün olan en üst seviyede koruma sağlar.

## • MS Exchange için E-posta Tarayıcısı (Taşıma Ajanını yönlendirme)

MS Exchange HUB rolü üzerinden tüm gelen, giden ve dahili e-posta iletilerini denetler.

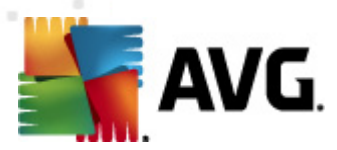

MS Exchange 2007/2010 için kullanılabilir ve yalnızca HUB rolü için yüklenebilir.

### <u>MS Exchange için E-posta Tarayıcısı (SMTP Taşıma Aracısı)</u>

MS Exchange SMTP arayüzü üzerinden gelen tüm e-posta iletilerini denetler.

Yalnızca MS Exchange 2007/2010 için kullanılabilir ve hem EDGE hem de HUB rolleri için yüklenebilir.

### <u>MS Exchange için E-posta Tarayıcısı (VSAPI)</u>

Kullanıcıların posta kutularında depolanan tüm e-posta iletilerini denetler. Bir virüs algılanırsa, Virüs Kasası'na taşınır veya tamamen kaldırılır.

### <u>MS SharePoint için Belge Tarayıcı</u>

Sharepoint sunucusuna yükleme/sunucusundan indirme sırasında belgeleri tarar. Herhangi bir virüs algılanırsa, Virüs Kasası'na taşınır veya tamamen kaldırılır.

## 10.3.2. MS Exchange için Anti-Spam Sunucusu

**MS Exchange için Anti-Spam Sunucusu** için kullanılabilir seçenekler (önceden tanımlı varsayılan ayarlar farklı olsa da) istasyondakiyle tamamen aynıdır. Seçenekler hakkında tek tek daha fazla bilgi almanız gerekiyorsa, lütfen <u>http://www.avg.com</u> sitesinden indirilebilen AVG Internet Security Kullanıcı Rehberi'ne veya içerik yardımına başvurun.

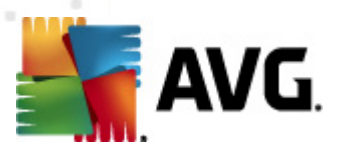

10.3.3. MS Exchange için E-posta Tarayıcısı (Aktarım Ajanını yönlendirme)

Bu öğe MS Exchange için E-posta Tarayıcısı (yönlendirme aktarım ajanı) ayarlarını içerir.

| ≨ AVG Uygulama sunucularının paylaşılan aya                                                                                                    | rları                                                                                                    | × |
|----------------------------------------------------------------------------------------------------|----------------------------------------------------------------------------------------------------|---|
| Görünüm<br>Virüslerden Koruma<br>E-posta Korumas<br>LinkScanner<br>Taramalar<br>Programlar<br>Lisans<br>Güncelle<br>Anti-Rootkit                                                                                                    | Temel Ayarlar<br>Pileşeni etkinleştir<br>Dil<br>Varsayılan yükleme dili<br>Varsayılan yükleme dili<br>Iletileri onayla<br>Iletide herhangi bir tehdit yok                                                                                                    | * |
| Joentity Protection     Potansiyel Olarak İstenmeyen F     Virüs Kasası     Virüs Kasası     Virüs Kasası     Wirüs Kasası     Wirüs Kasası | Günlük kaydı tutma ayarları<br>Günlük dosya boyutu:<br>100 MB<br>Tarama özellikleri<br>W Buluşsal Yöntem Kullan<br>Potansiyel Olarak İstenmeyen Programları ve Casus Yazılım tehlikelerini rapor et<br>Potansiyel Olarak İstenmeyen Programlar grubunu rapor et<br>Arşivlerin içini tara<br>E-posta ekleri bildirme<br>Raporları izleme üzerine otomatik eylemler Tespit eylemleri altanahtarı altında<br>belirlenebilir. Bu raporlar Bilgi önem seviyesindedir.<br>Rapor parola korumalı arşivleri<br>Rapor parola korumalı arşivleri<br>Rapor parola korumalı belgeleri<br>Makro içeren Rapor dosyaları | Ш |
| 🕐 Varsayılan İçe Aktar                                                                                                    | Dışa Aktar 🔗 Tamam İptal 😵 Uygula                                                                                                    |   |

Temel Ayarlar kısmı aşağıdaki seçenekleri içerir:

- Bileşeni etkinleştir bileşenin tamamını devre dışı bırakmak için işaretini kaldırın.
- **Dil** tercih edilen bileşen dilini seçin.
- **İletileri onayla** taranan tüm iletilere bir sertifika notu eklemek istiyorsanız bunu işaretleyin. İletiyi bir sonraki alanda özelleştirebilirsiniz.

## Günlük ayarları bölümü:

 Günlük dosyası boyutu - tercih edilen bir günlük dosyası boyutu seçin. Varsayılan değer: 100 MB.

### Tarama özellikleri bölümü:

- **Buluşsal Analiz Yöntemlerini Kullan** bu kutuyu tarama sırasında buluşsal analiz yöntemini etkinleştirmek için işaretleyin.
- Potansiyel Olarak İstenmeyen Programları ve Casus Yazılım tehditlerini rapor et bu seçeneği potansiyel olarak istenmeyen programların ve casus yazılımın varlığını bildirmek için

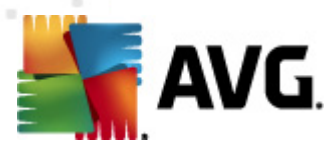

#### işaretleyin.

- Geliştirilmiş bir Potansiyel Olarak İstenmeyen Program dizisi bildirin ayrıntılı bir casus yazılım (spyware) paketi tespit etmek için işaretleyin: doğrudan üreticiden sağlandığında mükemmel durumda ve zararsız olan ancak daha sonra kötü amaçlar için kullanılabilecek programlar veya her zaman zararsız olan ancak istenmeyebilecek programlar (çeşitli araç çubukları vs.). Bu ek önlem, bilgisayarınızın güvenliğini ve rahatlığını daha da arttırır, ancak yasal programları engellemesi de olasıdır ve bu nedenle varsayılan olarak kapatılır. Not: Bu algılama özelliği, bir önceki seçeneğe ektir. Bu nedenle, temel casus yazılım (spyware) türlerinden korunmak istiyorsanız, bir önceki kutuyu daima seçili halde bırakın.
- **Arşivlerin içini tara** bu seçeneği tarayıcının arşivli dosyaların (zip, rar vb.) içine de bakmasını sağlamaya izin vermek için işaretleyin.

*E-posta eklerini bildirme* bölümü, tarama sırasında hangi öğelerin seçileceğine izin vermenize olanak verir. İşaretliyse, böyle bir öğe içeren her e-postanın ileti konusunda [BİLGİ] etiketini bulunacaktır. Bu, *Algılama eylemleri bölümü*, *Bilgi* kısmında (aşağıya bakın) kolaylıkla istenebilen varsayılan yapılandırmadır.

Aşağıdaki seçenekler mevcuttur:

- Parola korumalı arşivleri bildir
- Parola korumalı belgeleri bildir
- Makro içeren dosyaları bildir
- Gizli uzantıları bildir

Ayrıca aşağıdaki ağaç yapısında bu alt öğeler de bulunur:

- <u>Tespit işlemleri</u>
- Posta filtreleme

## 10.3.4. MS Exchange için E-posta Tarayıcısı (SMTP TA)

**MS Exchange için E-posta Tarayıcısı (SMTP Aktarım Ajanı)** yapılandırması aktarım ajanını yönlendirme durumuyla tamamen aynıdır. Daha fazla bilgi için lütfen yukarıdaki <u>MS Exchange için</u> <u>E-posta Tarayıcısı (Aktarım Ajanını yönlendirme)</u> bölümüne bakın.

Ayrıca aşağıdaki ağaç yapısında bu alt öğeler de bulunur:

- <u>Tespit işlemleri</u>
- Posta filtreleme

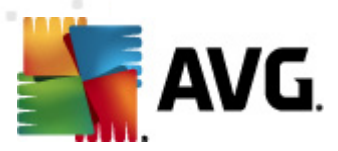

# 10.3.5. MS Exchange için E-posta Tarayıcısı (VSAPI)

Bu öğe, MS Exchange için E-posta Tarayıcısı (VSAPI) ayarlarını içerir.

| 👫 AVG Uygulama sunucularının paylaşılan aya                                                                                                    | rları                                                                                                    |                                                                 | × |
|----------------------------------------------------------------------------------------------------|----------------------------------------------------------------------------------------------------|-----------------------------------------------------------------|---|
| AVG Uygulama sunucularının paylaşılan aya<br>Görünüm<br>Virüslerden Koruma<br>E-posta Korumas<br>LinkScanner<br>Güncelle<br>Anti-Rootkit<br>Güncelle<br>Anti-Rootkit<br>Identity Protection<br>Potansiyel Olarak İstenmeyen F<br>Virüs Kasas<br>Ürün Geliştirme Programi<br>Hata durumunu yoksay<br>Sunucu bileşenleri<br>MS Exchange için Anti-Spar<br>MS Exchange için Anti-Spar<br>MS Exchange için E-mail Sca<br>MS Exchange için E-mail Sca<br>MS Exchange için E-mail Sca<br>MS Exchange için E-mail Sca<br>MS Exchange için Belge Ta<br>Alarım yöneticisi<br>E-postaya gönderme<br>NT olay günlüğüne kayıt | rları          Temel Ayarlar         Image: Image: I | 100 MB<br>100 saniye<br>azılım tehlikelerini rapor et<br>cor et |   |
| 🕐 Varsayıları İçe Aktar                                                                                                    | Dışa Aktar 🛞 👘 Tamam                                                                                                    | İptal 🛞 Uygula                                                  |   |

Temel Ayarlar bölümü aşağıdaki seçenekleri içerir:

- Bileşeni etkinleştir bileşenin tamamını devre dışı bırakmak için işaretini kaldırın.
- **Dil** tercih edilen bileşen dilini seçin.

### Günlük ayarları bölümü:

 Günlük dosyası boyutu - tercih edilen bir günlük dosyası boyutu seçin. Varsayılan değer: 100 MB.

### Tarama ayarları bölümü:

 Arka Plan Tarama - arka plan tarama işlemini buradan etkinleştirebilir veya devre dışı bırakabilirsiniz. Arka plan tarama, VSAPI 2.0/2.5 uygulama arayüzü özelliklerinden biridir. Exchange Mesaj Veritabanlarının iş parçacıklı taranmasını sağlar. Kullanıcının posta kutusunda, en son AVG virüs veritabanı güncellemesiyle taranmamış bir öğeyle karşılaşılması durumunda, ilgili öğe taranması için Exchange Server için AVG'ye gönderilir. İncelenmeyen nesnelerin taranması ve aranması paralel olarak çalışır.

Diğer görevleri garantileyen özel bir düşük öncelikli iş parçacığı her veritabanı için kullanılır

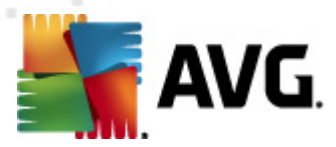

(örn. Microsoft Exchange veritabanında e-posta iletilerinin saklanması) ve her zaman isteğe bağlı olarak gerçekleşir.

### • Proaktif Tarama (gelen iletiler)

VSAPI 2.0/2.5 proaktif tarama işlevini buradan etkinleştirebilir veya devre dışı bırakabilirsiniz. Bu tarama bir öğe klasöre teslim edildiğinde ancak istemci tarafından bir istek yapılmadığında oluşur.

İletiler Exchange deposuna gönderilir gönderilmez, global tarama kuyruğuna düşük öncelikli olarak girerler (maksimum 30 öğe). İlk giren ilk çıkar (FIFO) temelinde taranırlar. Hala kuyrukta olan bir öğeye erişilirse, bu öğe yüksek öncelikli olarak değişir.

Not: Taşma iletileri taranmamış deposuna gider.

**Not:** Hem **Arka Plan Tarama** hem de **Proaktif Tarama** seçeneklerini devre dışı bıraksanız bile, bir kullanıcı MS Outlook istemcisiyle bir ileti indirmeye çalıştığında tarayıcıya erişim yine de aktif olacaktır.

- **RTF Tara** burada RTF dosyası türünün taranması gerekip gerekmediğini belirtebilirsiniz.
- Taranan İş Parçacıklarının Sayısı Tarama işlemi varsayılan olarak tüm tarama performansını belirli bir paralelizm düzeyinde artırmak için iş parçacığı olarak oluşturulur. İş parçacığı sayısını buradan değiştirebilirsiniz.

Varsayılan iş parçacığı sayısı 2 kere 'işlemci\_sayısı' + 1 olarak hesaplanır.

Minimum iş parçacığı sayısı ('işlemci sayısı'+1) bölü 2 olarak hesaplanır.

Maksimum iş parçacığı sayısı İşlemci Sayısı' çarpı 5 + 1 olarak hesaplanır.

Değer, minimum değerden daha küçüğüne veya maksimum değerden daha büyüğüne ayarlanırsa varsayılan değer kullanılır.

• **Tarama Zaman Aşımı** - bir iş parçacığının taranmakta olan iletiye erişmesi için (saniye cinsinden) maksimum sürekli aralık (varsayılan değer 180 saniyedir).

### Tarama özellikleri bölümü:

- Buluşsal Analiz Yöntemlerini Kullan bu kutuyu tarama sırasında buluşsal analiz yöntemini etkinleştirmek için işaretleyin.
- Potansiyel Olarak İstenmeyen Programları ve Casus Yazılım tehditlerini rapor et bu seçeneği potansiyel olarak istenmeyen programların ve casus yazılımın varlığını bildirmek için işaretleyin.
- Geliştirilmiş bir Potansiyel Olarak İstenmeyen Program dizisi bildirin ayrıntılı bir casus yazılım (spyware) paketi tespit etmek için işaretleyin: doğrudan üreticiden sağlandığında mükemmel durumda ve zararsız olan ancak daha sonra kötü amaçlar için kullanılabilecek programlar veya her zaman zararsız olan ancak istenmeyebilecek programlar (çeşitli araç çubukları vs.). Bu ek önlem, bilgisayarınızın güvenliğini ve rahatlığını daha da arttırır, ancak yasal programları engellemesi de olasıdır ve bu nedenle varsayılan olarak kapatılır. Not: Bu algılama özelliği, bir önceki seçeneğe ektir. Bu nedenle, temel casus yazılım (spyware)

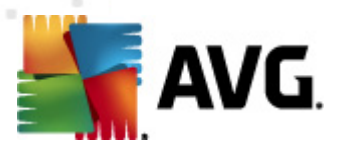

türlerinden korunmak istiyorsanız, bir önceki kutuyu daima seçili halde bırakın.

• **Arşivlerin içini tara** - bu seçeneği tarayıcının arşivli dosyaların (zip, rar vb.) içine de bakmasını sağlamaya izin vermek için işaretleyin.

*E-posta eklerini bildirme* bölümü, tarama sırasında hangi öğelerin seçileceğine izin vermenize olanak verir. Varsayılan yapılandırma *Tespit işlemleri bölümü*, *Bilgi* kısmında (yukarı bakın) kolaylıkla istenebilir.

Aşağıdaki seçenekler mevcuttur:

- Parola korumalı arşivleri bildir
- Parola korumalı belgeleri bildir
- Makro içeren dosyaları bildir
- Gizli uzantıları bildir

Ayrıca aşağıdaki ağaç yapısında bu alt öğeler de bulunur:

- <u>Tespit işlemleri</u>
- Posta filtreleme

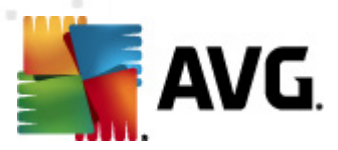

# 10.3.6. MS SharePoint için Belge Tarayıcı

Bu öğe, MS SharePoint için Belge Tarayıcı ayarlarını içerir.

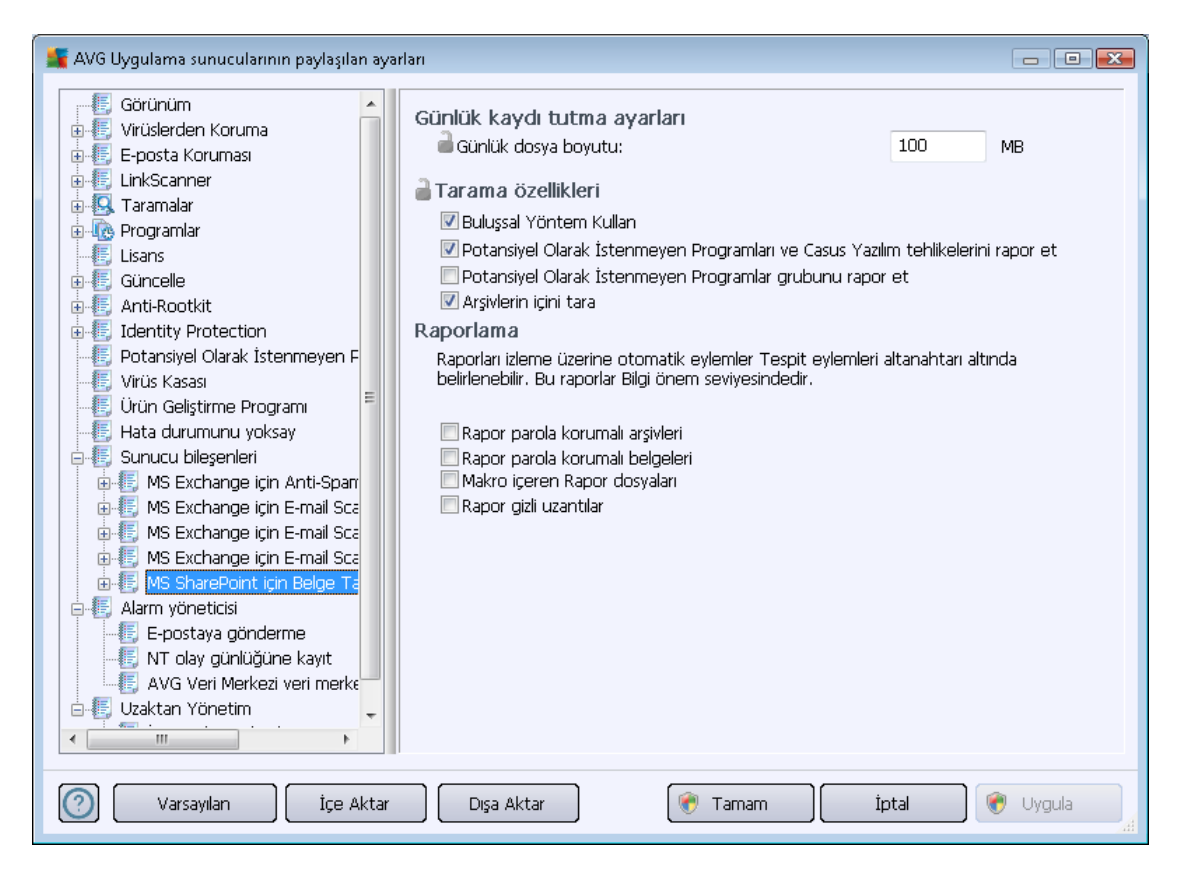

Günlük ayarları bölümü:

• *Günlük dosyası boyutu* - tercih edilen bir günlük dosyası boyutu seçin. Varsayılan değer: 100 MB.

Tarama özellikleri bölümü:

- **Buluşsal Analiz Yöntemlerini Kullan** bu kutuyu tarama sırasında buluşsal analiz yöntemini etkinleştirmek için işaretleyin.
- Potansiyel Olarak İstenmeyen Programları ve Casus Yazılım tehditlerini rapor et bu seçeneği potansiyel olarak istenmeyen programların ve casus yazılımın varlığını bildirmek için işaretleyin.
- Geliştirilmiş bir Potansiyel Olarak İstenmeyen Program dizisi bildirin ayrıntılı bir casus yazılım (spyware) paketi tespit etmek için işaretleyin: doğrudan üreticiden sağlandığında mükemmel durumda ve zararsız olan ancak daha sonra kötü amaçlar için kullanılabilecek programlar veya her zaman zararsız olan ancak istenmeyebilecek programlar (çeşitli araç çubukları vs.). Bu ek önlem, bilgisayarınızın güvenliğini ve rahatlığını daha da arttırır, ancak yasal programları engellemesi de olasıdır ve bu nedenle varsayılan olarak kapatılır. Not: Bu algılama özelliği, bir önceki seçeneğe ektir. Bu nedenle, temel casus yazılım (spyware)

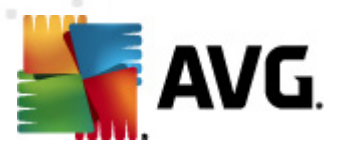

türlerinden korunmak istiyorsanız, bir önceki kutuyu daima seçili halde bırakın.

• **Arşivlerin içini tara** - bu seçeneği tarayıcının arşivli dosyaların (zip, rar vb.) içine de bakmasını sağlamaya izin vermek için işaretleyin.

**Raporlama** bölümü tarama sırasında hangi öğelerin raporlanması gerektiğini seçmenize izin verir. Raporlarda **Bilgi** önem seviyesi vardır. Varsayılan işlem **Algılama eylemleri bölümü**, **Bilgi** kısmında (yukarı bakın) kolaylıkla istenebilir.

Aşağıdaki seçenekler mevcuttur:

- Parola korumalı arşivleri bildir
- Parola korumalı belgeleri bildir
- Makro içeren dosyaları bildir
- Gizli uzantıları bildir

Ayrıca, şu alt öğe ağaç yapısı olarak bulunmaktadır:

• <u>Algılama eylemi</u>

## 10.3.7. Algılama Eylemleri

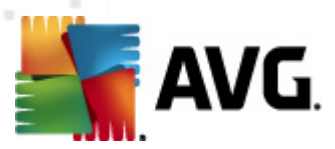

Algılama eylemleri alt öğesinde, tarama işlemi sırasında yapılması gereken otomatik eylemleri seçebilirsiniz.

Eylemler aşağıdaki öğeler için kullanılabilir:

- Bulaşmalar
- PUP (Potansiyel Olarak İstenmeyen Programlar)
- Uyarılar
- Bilgi

Her öğe için bir eylem seçmek için açılır menüyü kullanın:

- *Hiçbiri* hiçbir eylem yapılmaz.
- Kasaya Taşı verilen tehlike Virüs Kasasına taşınacaktır.
- Kaldır verilen tehlike kaldırılacaktır.

Verilen öğeyi/tehlikeyi içeren iletileri için özel bir konu metni seçmek için, *Konuyu şununla işaretle...* kutusunu işaretleyin ve tercih edilen değeri doldurun.

**Not:** En son değinilen özellik MS Exchange VSAPI için E-posta Tarayıcısı ve MS Sharepoint için Belge Tarayıcı ayarlarında kullanılamaz.

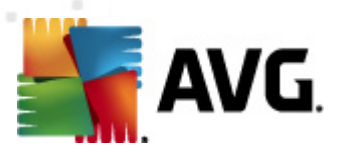

# 10.3.8. Posta Filtreleme

| 📲 AVG Uygulama sunucularının paylaşılan aya                                                                                                    | irları                                                                                                    | - • •      |
|----------------------------------------------------------------------------------------------------|----------------------------------------------------------------------------------------------------|------------|
| Görünüm<br>Görünüm<br>Görünüm<br>Görünüm<br>Görünüm<br>Görünüm<br>Görünkscanner<br>Görünalar<br>Görünelle<br>Göncelle<br>Gönce | Ek filtresi   Ekleri kaldır (yalnızca gelen e-postalar)   Tüm yürütülebilir dosyaları kaldır   Tüm belgeleri kaldır   Bu virgülle ayrılan uzantılara sahip dosyaları kaldır.   Filtreli ekleri virüs kasasına taşı |            |
| 🕐 Varsayılan İçe Aktar                                                                                                    | Dışa Aktar 👘 Tamam İptal 👘                                                                                                    | 🍠 Uygula 🎣 |

**Posta Filtreleme** alt öğesinde, hangi eklerin (varsa) otomatik olarak kaldırılacağını seçebilirsiniz. Aşağıdaki seçenekler mevcuttur:

- **Ekleri kaldır** bu kutuyu özelliği etkinleştirmek için işaretleyin.
- Tüm çalıştırılabilir dosyaları kaldır tüm çalıştırılabilirleri kaldırır.
- Tüm belgeleri kaldır tüm belge dosyalarını kaldırır.
- **Bu virgülle ayrılan uzantılara sahip dosyaları kaldır** kutuyu otomatik olarak kaldırılmalarını istediğiniz dosya uzantılarıyla doldurun. Uzantıları virgülle ayırın.
- Filtrelenmiş ekleri virüs kasasına taşı Filtrelenmiş eklerin tamamen kaldırılmamasını istemeniz durumunda işaretleyin. Bu kutu işaretlendiğinde, bu iletişim kutusunda seçilen tüm ekler otomatik olarak Virüs Kasası karantina ortamına taşınır. Potansiyel kötü amaçlı dosyaları saklamak için güvenli bir yerdir ve bu tür dosyalar herhangi bir tehlike olmaksızın görüntülenip incelenebilirler.

## 10.4. AVG Admin Sunucusu Ayarları

**AVG Admin Sunucusu İzleme**, **AVG Admin Sunucusu** yüklemesinin bir parçasıdır. AVG Admin Sunucusu Monitörü, sistem tepsisinde bir simge görüntüler ve simgenin rengi AVG Admin Sunucusu durumunu gösterir. Sunucu etkinlikleri hakkında temel bilgiler içeren AVG Admin Sunucusu Monitörü

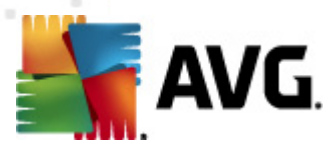

iletişim kutusunu açmak için simgeyi çift tıklatın.

Mevcut hiçbir simge yoksa, AVG Admin Sunucusu Monitörü'nü Windows başlat menüsünden *Tüm Programlar/AVG Remote Administration* yolunu izleyip *AVG Admin Sunucusu Monitörü seçeneğini belirleyerek başlatabilirsiniz.* 

| 🌆 AVG Admin Sunucu Mor                                                                                                    | nitörü                                                                                                    |   |                                                                                                    |
|----------------------------------------------------------------------------------------------------|----------------------------------------------------------------------------------------------------|---|----------------------------------------------------------------------------------------------------|
| 2012-02-22 17:28:29,530<br>2012-02-22 17:28:29,608<br>2012-02-22 17:28:29,658<br>2012-02-22 17:28:29,658<br>2012-02-22 17:28:29,874<br>2012-02-22 17:29:32,686 | Full license for remote administration fi<br>Update Proxy started<br>Database opened<br>Graphic Reports started<br>Admin Server started<br>Admin Server has been updated | * | Sunucu etkin<br>Ort. 0.0 istek/sn<br>Ort. istek süresi 0 msn<br>İş yükü 0.0%<br>Bekletilen istekler 0.0% |
|                                                                                                    |                                                                                                    |   |                                                                                                    |
|                                                                                                    |                                                                                                    |   | Sunucuyu durdur                                                                                          |
|                                                                                                    |                                                                                                    |   | Sunucuyu duraklat                                                                                        |
|                                                                                                    |                                                                                                    |   | Sunucuyu yeniden başlat                                                                                  |
|                                                                                                    |                                                                                                    | - |                                                                                                    |
| •                                                                                                    | III +                                                                                                    |   | Sunucu ayarları                                                                                          |
| 💌 Başlangıçta AVG Admin Su                                                                                                    | nucu Monitörü uygulamasını çalıştır                                                                                                    |   |                                                                                                    |

AVG Admin Sunucusu Monitörü iletişim kutusu aşağıdaki kontrol düğmelerini içerir:

- **Sunucuyu durdur** AVG Admin Sunucusunu durdurmanıza olanak verir.
- **Sunucuyu duraklat** AVG Admin Sunucusunu duraklatmanıza ve çalışmaya devam ettirmenize olanak verir.
- Sunucuyu yeniden başlat AVG Admin Sunucusunu yeniden başlatmanıza olanak verir.
- Sunucu ayarları AVG Admin Sunucusu yapılandırmasını ayarlamanıza olanak verir.

**AVG Admin Sunucusu Monitörü**'nü Windows sistem başlatma sırasında otomatik olarak başlatmamayı tercih ediyorsanız, *Başlangıçta AVG Admin Sunucusu Monitörü'nü çalıştır* onay kutusunun işaretini kaldırabilirsiniz (önerilmez).

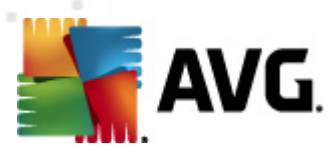

# 10.4.1. Genel sekmesi

Bu sekme şu seçenekleri sunar:

| 🌆 AVG Admin Sunucu                              | 🖥 AVG Admin Sunucusu ayarları 🛛 💽                                                           |  |  |  |  |  |
|-------------------------------------------------|---------------------------------------------------------------------------------------------|--|--|--|--|--|
| Genel AVG Veri Merkezi Proxy Güncelleme E-posta |                                                                                             |  |  |  |  |  |
| AVG Adm<br>Copyright<br>www.avg                 | AVG Admin Sunucusu 2012.0.2114<br>Copyright (c) 1992 - 2012 AVG Technologies<br>www.avg.com |  |  |  |  |  |
| Lisans                                          |                                                                                             |  |  |  |  |  |
| UMTMV-YE7HD-MRF                                 | M2-QVBST-9EKLG-M                                                                            |  |  |  |  |  |
| Lisans türü                                     | Tam Değiştir                                                                                |  |  |  |  |  |
| Bağlantı                                        |                                                                                             |  |  |  |  |  |
| Bağlantı noktası                                | Bağlantı noktası 4158 Varsayılan ayarla                                                     |  |  |  |  |  |
| Yerel adres                                     | Yerel adres                                                                                 |  |  |  |  |  |
| IPv4/IPv6 Kullan IPv6 yerine IPv4'ü tercih et   |                                                                                             |  |  |  |  |  |
| Sunucu erişimi                                  |                                                                                             |  |  |  |  |  |
| 🗖 Giriş adı                                     |                                                                                             |  |  |  |  |  |
| 🗖 Parola                                        |                                                                                             |  |  |  |  |  |
| Çeşitli 🔲 Sunucu dökümleri                      | ini otomatik olarak incelemeye gönder                                                       |  |  |  |  |  |
|                                                 |                                                                                             |  |  |  |  |  |
| Yardım                                          | Tamam İptal                                                                                 |  |  |  |  |  |

#### • Lisans bölümü

Yeni bir lisans numarası ve/veya kişisel/şirket ayrıntılarınızı girmek için **Değiştir** düğmesini tıklatın.

Bu lisans numarasının ağ lisansıyla uyuşması gerekir, yani uzaktan yönetim desteğinin etkin olması gerekir.

#### • **Bağlantı** bölümü

Burada, bağlantı noktası numarasını ve yerel adresi değiştirebilirsiniz.

- Bağlantı noktası varsayılan bağlantı noktası değeri 4158'dir. Varsayılan değeri herhangi bir anda Varsayılan bağlantı noktasını ayarla düğmesini tıklatarak sıfırlayabilirsiniz.
- Yerel adresi belirt gelen bağlantılar için yerel adresi belirtin. Varsayılan değer boştur, herhangi bir yerel adres olmadığı anlamına gelir. Belirtilen ad birden fazla adresi çözerse, uygun durumda olan ilki kullanılır (sunucu bunların tümünü dener).

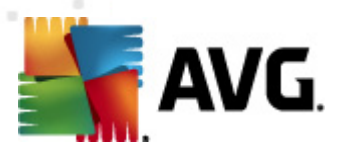

- IPv4/IPv6 Kullan bağlantı sırasında kullanmak için hangi internet protokolü sürümünü tercih ettiğinizi belirleyin (varsayılan ayar IPv6 üzerinden IPv4 tercih edilmesidir).
- Sunucu adresi bölümü

Bu bölümde AVG DataCenter'a erişmek için seçilen kullanıcı adını ve parolasını girmelisiniz. Bu değerler isteğe bağlıdır ancak güvenliği artırmak için yüksek değerler ayarlamanızı öneririz.

*Not:* Bu kullanıcı adı ve parola, istasyonları AVG DataCenter'a bağlamak için kullanılır. Başka bir deyişle, istasyonlar AVG DataCenter'a bağlanırken (AVG Ağ Kurulum Sihirbazı yoluyla veya manüel olarak) bu değerlerin doğru şekilde doldurulmaları gerekir.

Çeşitli bölümü

Olası AVG Admin Sunucusu çakışma dökümlerini daha fazla analiz edilmek üzere teknik destek ekibimize göndermek için *Sunucu dökümlerini otomatik olarak analize gönder* onay kutusunu işaretleyin.

## 10.4.2. DataCenter sekmesi

Bu sekme şu seçenekleri sunar:

| 🚛 AVG Admin Sunucusu ayarları 🔤                    | × |
|----------------------------------------------------|---|
| Genel AVG Veri Merkezi Proxy Güncelleme E-posta    |   |
| ⊢ Veritabanı sistemi avarları                      |   |
| Veritabanı sistemi                                 |   |
| Veritabanı dosyası                                 |   |
| C:\ProgramData\Avg2012\Admin Server Data\avgdb.fdb |   |
| Veritabanı erişimi                                 |   |
| ✓ Kullanici adi SYSDBA                             |   |
| Parola                                             |   |
| 🗖 Bilgisayar adı                                   |   |
| 🗖 Örnek                                            |   |
|                                                    |   |
| AVG Veri Merkezi avarları                          |   |
| Düzenli veritabanı yedeklemeleri yap               |   |
| yedeklemeyi belirli bir saatte 12:00:00 AM         |   |
| yedekleme zaman aralığı 🛛 2 📑 gün                  |   |
|                                                    | - |
|                                                    |   |
|                                                    |   |
|                                                    |   |
| Yardım İptal                                       |   |

Veritabanı sistemi ayarları bölümü veritabanı seçeneklerini içerir. Veritabanı sistemi'ni değiştirmek

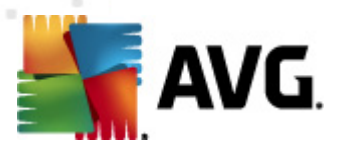

için, aşağı açılır listeden farklı bir tane seçin.

#### • Firebird

Bu veritabanı motoru, 150'ye kadar istasyon içeren daha küçük ağlar için uygundur. Veritabanı, AVG Internet Security Business Edition yüklemesinin standart bir bölümüdür.

Veritabanı dosyasının konumunu değiştirmek için, **Veritabanı dosyası** alanındaki yolu değiştirebilirsiniz.

#### • MS SQL Server Express

**Microsoft SQL Sunucusu**'nun küçültülmüş bir sürümüdür, 1000'e kadar istasyona hizmet verebilir. Ürün, AVG Internet Security Business Edition programının standart bir bölümü değildir. Kullanımı, hiçbir ticari lisansla sınırlandırılmamıştır.

Veritabanı adını değiştirmek için, Veritabanı adı alanına özel bir değer girin.

### • MS SQL Server

Bu motor, büyük ağlarda 1000'den fazla istasyona hizmet verebilir. AVG Internet Security Business Edition programının standart bir bölümü değildir ve kullanımı Microsoft SQL Server lisansına bağlıdır.

Veritabanı adını değiştirmek için, Veritabanı adı alanına özel bir değer girin.

Oracle

Bu motor, büyük ağlarda 1000'den fazla istasyona hizmet verebilir. AVG Internet Security Business Edition programının standart bir bölümü değildir ve kullanımı ticari bir lisansa bağlıdır.

• MySQL

Bu motor, büyük ağlarda 1000'den fazla istasyona hizmet verebilir. Bu, AVG Internet Security Business Edition programının standart bir parçası değildir ve ticari bir ortamda ticari bir lisans kullanılması gerekir.

Veritabanı erişimi bölümü şu parametreleri değiştirmenize olanak verir (tüm veritabanı motorları için geçerli değildir):

- Kullanıcı Adı AVG Admin Kurulum Sihirbazı sırasında veritabanı oluşturmak için seçilen veritabanı kullanıcı adıdır.
- Parola AVG Admin Kurulum Sihirbazı sırasında veritabanı oluşturmak için seçilen veritabanı parolasıdır.
- Bilgisayar adı veritabanına sahip bilgisayarın adını yazın.
- **Örnek** istasyona yüklenmiş birden fazla örnek varsa, belirli SQL Server/Oracle yüklemesini ifade eder.

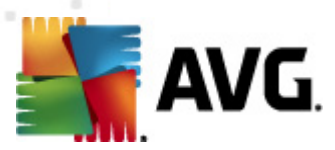

DataCenter ayarları bölümü aşağıdaki seçeneği içerir:

Düzenli olarak veritabanı yedeklemeleri gerçekleştir - işaretliyse, AVG Admin Sunucusu otomatik olarak veritabanı yedeği oluşturur. Yedeklemelerin ne zaman ve ne sıklıkta yapılacağını seçebilirsiniz.

Yedekleme dosyaları şu konumda saklanır:

C:\Documents and settings\All users\Application Data\AVG2012\Admin Server Data\DatabaseBackup

Klasörler daha kolay ayırt edilebilmeleri için YIL-AY-GÜN SAAT biçiminde adlandırılır.

## 10.4.3. Proxy Güncelleme sekmesi

Bu sekme şu seçenekleri sunar:

| 👫 AVG Admin Sunucusu ayarları                             | <b>X</b>    |  |  |  |  |
|-----------------------------------------------------------|-------------|--|--|--|--|
| Genel AVG Veri Merkezi Proxy Güncelleme E-posta           |             |  |  |  |  |
| Dosya klasörünü güncelle                                  |             |  |  |  |  |
| C:\ProgramData\Avg2012\Admin Server Data\update           |             |  |  |  |  |
| Geçici dosyaları sil                                      |             |  |  |  |  |
| İndirme kaynağı                                           |             |  |  |  |  |
| (AVG 2012) (AVG 2011)                                     | Ekle        |  |  |  |  |
| URL                                                       | Düzenle     |  |  |  |  |
| <ul> <li>http://backup.avg.cz/softw/12/update/</li> </ul> | Sil         |  |  |  |  |
|                                                           | Varsayılan  |  |  |  |  |
|                                                           | Yukarı taşı |  |  |  |  |
| 4                                                         | Aşağı taşı  |  |  |  |  |
| Anti-Spam güncellemelerini indir                          |             |  |  |  |  |
| _ İnternet bağlantısı                                     |             |  |  |  |  |
| Proxy sunucusunu kullanın                                 |             |  |  |  |  |
| Adres Bağlantı no                                         |             |  |  |  |  |
| 🗖 Kimlik doğrulama                                        |             |  |  |  |  |
| Kullanıcı adı                                             |             |  |  |  |  |
| Parola                                                    |             |  |  |  |  |
| Yardım                                                    | Tamam İptal |  |  |  |  |

- **Güncelleme dosyaları klasörü** indirilen güncelleme dosyalarının depolanacağı dizine götüren tam yol adını girin (örneğin, c:\AVGUpdate).
- İndirme kaynağı bölümü (AVG 2012 ve daha eski AVG 2011 istasyonları için iki farklı sekme içerir)

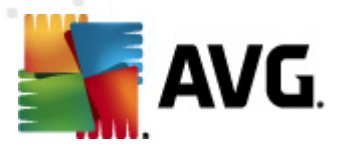

Önceliğe göre sıralanmış kullanılabilir güncelleme sunucularının listesini içerir. En üstteki sunucu ilk önce kullanılır. Olası seçenekler şunlardır:

*Ekle* - yeni bir güncelleme sunucusu eklemek için bir iletişim kutusu açar.

Düzenle - seçili girişi düzenlemenizi sağlar.

Sil - seçili girişi siler.

Varsayılan - orijinal güncelleme sunucusu ayarlarını geri yükler.

Yukarı taşı - bir sunucunun önceliğini artırmanızı sağlar.

Aşağı taşı - sunucunun önceliğini azaltmanızı sağlar.

Ayrıca bazı girişleri işaretleyebilir veya işaretini kaldırabilirsiniz. AVG Admin Sunucusu yalnızca işaretli girişleri ele alır.

 Anti-Spam güncellemelerini indir - Anti-Spam güncellemelerini indirmek istemiyorsanız, bu seçeneğin işaretini kaldırın.

Not: Anti-Spam güncellemeleri doğrudan Mailshell sunucularından indirilir.

Anti-Spam güncellemeleri hakkında ek bilgiler <u>Yapılandırma/İstasyonlar İçin Paylaşılan</u> <u>Alanlar/Gruplar/Anti-Spam</u> bölümünde bulunabilir.

#### • Internet bağlantısı

Ağınızda proxy sunucusuna gereksinim duyuyorsanız, ayrıntıları buraya girebilirsiniz. *Proxy sunucusu kullan* onay kutusunu işaretleyin ve proxy sunucusu *Adres* ve *Bağlantı noktası* numarasını girin.

Sunucu, başarılı bağlantı için giriş bilgilerine gereksinim duyuyorsa, *Kimlik Doğrulama* onay kutusunu işaretleyip kullanıcı adını ve parolayı yazın.

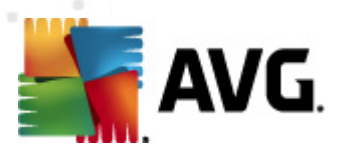

# 10.4.4. E-posta sekmesi

Bu sekme şu seçenekleri sunar:

| 📲 AVG Admin Sunucusu ayarları 🛛 👔                     | x |
|-------------------------------------------------------|---|
| Genel   AVG Veri Merkezi   Proxy Güncelleme   E-posta |   |
| Mesaj başlığı                                         |   |
| Kime:                                                 |   |
| Kopyala:                                              |   |
| Gizli kopya:                                          |   |
| Kimden:                                               |   |
| Şunu yanıtla:                                         |   |
| Konu:                                                 |   |
| E-posta gönderme sunucusu (SMTP)                      |   |
| SMTP sunucusu:                                        |   |
| SMTP bağlantı noktası: 25                             |   |
| SMTP girişi:                                          |   |
| SMTP Parolas:                                         |   |
| Teche exclusion                                       |   |
| l est e-postasi gonder                                |   |
|                                                       |   |
|                                                       |   |
|                                                       |   |
| Yardım İptal                                          |   |

E-posta yoluyla <u>Grafik raporlar</u> gönderebilmek için veya <u>bildirimler</u> alabilmek için, ilk önce bu sekmeyi yapılandırmanız gerekir.

**Not:** Doldurulacak önemli alanlar **E-posta göndermek için sunucu (SMTP)** bölümünde bulunur (aşağıya bakın). Rapor Programı Tanımlama Sihirbazı sırasında da diğer alanları seçmenize olanak verilir (Kime/Konu/Ana Metin), ancak buraya gireceğiniz tüm değerler varsayılan olarak dikkate alınır.

İleti başlığı bölümü şu alanları içerir:

- *Kime* raporların gönderileceği bir veya birden fazla e-posta adresi belirtin. Ayrı öğeleri virgülle ayırın. Bu alan Rapor Programı tanımı sırasında da doldurulabilir.
- **Kopya** İsteğe bağlı değerdir. Raporların gönderileceği bir veya birden fazla e-posta adresi belirtin. Ayrı öğeleri virgülle ayırın.
- **Gizli** İsteğe bağlı değerdir. Raporların gizli olarak gönderileceği bir veya birden fazla e-posta adresi belirtin (diğer alıcılar bu adresleri göremez). Ayrı öğeleri virgülle ayırın.

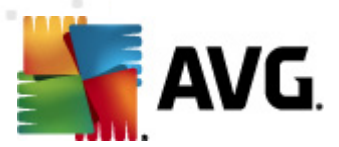

- *Kimden* İsteğe bağlı değerdir. Gönderenin e-posta adresini ve/veya gönderenin adını ve eposta adresini köşeli parantezler içinde belirtin <kullanıcı@adres.com>
- Yanıtla İsteğe bağlı değerdir. Bir yanıt e-posta adresidir.
- Konu raporları hatırlamak için metin girin.

E-posta gönderme sunucusu (SMTP) bölümü bu özelleştirilebilir alanları içerir:

- SMTP sunucusu SMTP sunucusu adresini girin (etki alanı adının IP adresi olabilir).
- SMTP bağlantı noktası SMTP bağlantı noktası sayısını belirtin. Varsayılan değer 25'tir.

SMTP sunucunuz e-posta gönderme için kimlik doğrulama gerektiriyorsa, aşağıdaki oturum açma ayrıntılarını girin:

- SMTP Oturum Açma kullanıcı adını belirtin.
- SMTP Parolası parolayı belirtin.

E-posta özelliklerini doğrulamak için, girilen SMTP sunucusu yoluyla önceden tanımlanan e-posta alıcılarına bir test mesajı göndermek için isteğe bağlı olarak **Test e-postası gönder** düğmesini kullanabilirsiniz.

*Tamam* düğmesiyle sunucu yapılandırmasının tüm değişikliklerini onaylayın. Sunucu, yeni yapılandırma ile başladığında söz konusu değişikliklerin geçerli olacağını lütfen unutmayın. **AVG Admin Sunucusu** çalışırken, bir iletişim kutusu sunucuyu yeniden başlatmanızı ister (sunucuya yeniden başlatma sırasında bazen erişilemediğini unutmayın).

## 10.5. Bağlantı Dizesi

İstasyonlar AVG DataCenter'a bağlantı dizesi aracılığıyla bağlanır. Bu dize, AVG Admin Sunucusu adresinizi ve bir bağlantı noktası numarası içerir. Örneğin:

### localhost:4158

Bir istasyonu AVG DataCenter'a bağlamak için (ve AVG Admin Paneli yoluyla yönetmek için), *Uzaktan Yönetim* bileşeninin istasyonlarınızda yüklü olması gerekir. Bu bileşenin yüklenmesi sırasında, sizden AVG DataCenter bağlantı dizesi istenir. İstasyon AVG DataCenter'a bağlandığında, istasyonu **AVG Admin Paneli**'nden yönetebilirsiniz. Bağlantı dizesi daha sonra istasyondaki AVG Kullanıcı Arayüzü'nde (menü Araçlar/Gelişmiş Ayarlar) değiştirilebilir.

AVG Admin Paneli'nden bir AVG DataCenter'a bağlanmak için şu adımları izleyin:

- 1. **AVG Admin Paneli**'nde üst menü DataCenter'ı tıklatın ve **AVG DataCenter'a Bağlan** öğesini seçin.
- 2. Yeni bir sunucu adresi ve bağlantı noktası sayısı girin, gerekiyorsa alternatif olarak bir kullanıcı adı ve parola da girin.
- 3. Tamam düğmesini tıklatarak seçiminizi onaylayın.

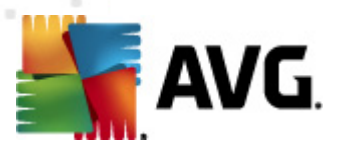

## **10.6. Proxy Sunucusu**

Bu bölüm Internet proxy sunucusuyla ilgili sorunları açıklar.

Genellikle proxy sunucusu terimi, normalde harici ağ kaynaklarına erişmeye izin veren özel bir ağ üzerindeki sunucuyu ifade eder.

AVG Internet Security Business Edition içerisinde, proxy sunucusu kullanımı için aslında iki seçeneğe sahipsinizdir:

- 1. AVG güncelleme sunucusuna bağlanmak için kendi proxy sunucunuzu kullanın. Bu durumda, proxy sunucusu ayarlarını tüm istasyonlarınız için tanımlamanız gerekir. Bunu yapmak için, bu adımları takip edin:
  - AVG Admin Paneli'nde üst menü Araçlar'dan İstasyonlar için paylaşılan ayarlar öğesini seçin.
  - *Güncelle*'ye gidin ve *Proxy* öğesini seçin.
  - İletişim kutusunun sağ tarafında Proxy kullan'ı seçin ve ağ ayarlarınıza göre El ile veya Otomatik yapılandırmayı tanımlayın.
  - Değişiklikleri onaylamak için *Tamam* öğesini tıklatın.
  - Tüm istasyonlar eşitlenene kadar bekleyin. (Varsayılan eşleme süresi 60 dakikadır.)

Alternatif olarak tüm istasyonların hemen eşlemesini zorunlu kılabilirsiniz: **İstasyonlar** düğümünü sağ tıklatın ve içerik menüsünden **Ayarları eşleştir** öğesini seçin.

2. Resmi AVG güncelleme sunucuları ve istasyonlarınız arasında arabulucu (yani bir proxy sunucusu) olarak çalışması için AVG Admin Sunucusu'nun *Proxy Güncelleme* rolünü dağıtın. DataCenter'ınıza bağlı AVG istasyonları tarafından istenen gerekli tüm güncelleme dosyalarını indirir. Bunu kullanarak, bant genişliğinden tasarruf edersiniz. İsteğe bağlı olarak birden fazla Proxy Güncelleme sunucusunu yükleyerek açabilir ve yükü (ağ boyutunuza bağlı olarak) iki veya daha fazla sunucu arasında paylaştırabilirsiniz.

Proxy Güncelleme rolünü AVG Admin Sunucunuza dağıtmak için, *Windows Başlat menüsü/ Tüm programlar/AVG 2012 Uzaktan Yönetim/AVG Admin Sunucusu Dağıtım Sihirbazı* öğesini seçin ve sihirbazın ikinci adımında *Proxy Güncelleme rolü* onay kutusunu işaretleyin ve kalan adımları tamamlayın.

Ek olarak, Internet proxy sunucunuzu AVG Admin Sunucusu'nun AVG güncelleme sunucularından güncelleme dosyalarını indirmesine izin vermek üzere ayarlamak için şu adımları izleyin:

- AVG Admin Sunucusu ayarlarını AVG Admin Paneli'ndeki Araçlar menüsünden açın.
- Proxy Güncelleme sekmesine gidin ve Internet Bağlantısı kısmında Proxy sunucusu kullan seçeneğini işaretleyin. Proxy sunucunuzun bilgilerini girin ve seçiminizi onaylamak için Tamam'ı tıklatın.

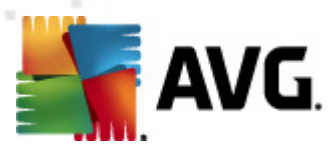

# 10.7. AVG Admin Paneli

## 10.7.1. Bağlam Menüsü

Soldaki ağaçta **İstasyonlar** öğesini sağ tıklatırsanız şu seçenekleri içeren yeni bir bağlam menüsü görüntülenir:

- **Yeni grup** yeni bir grup oluşturmanızı sağlar (gruplar hakkında daha fazla bilgi <u>İstasyon</u> grupları bölümünde bulunabilir).
- Ayarları eşle ayarların istasyonlarla hemen eşlenmesini ister.
- Program güncellemesi yapmayı iste tüm istasyonlardan program güncelleme işlemini başlatmasını ister.
- **Virüs veritabanı güncellemesi yapmayı iste** tüm istasyonlardan virüs veritabanı güncelleme işlemini başlatmasını ister.
- Son virüsten koruma veritabanı güncellemesini geri almayı iste tüm istasyonların önceki virüs veritabanı sürümünü kullanmasını ve sonuncuyu göz ardı etmesini ister.
- **Geçici güncelleme dosyalarını sil** tüm istasyonlara geçici güncelleme dosyalarının silinmesi için istek gönderir.
- **Tarama sonuçlarını iste** tüm istasyonlardan tarama sonuçlarını ister.
- Yeni rapor oluştur Grafik raporlar oluşturma iletişim kutusunu başlatır.

Soldaki ağaçta **Yeni İstasyonlar** öğesini veya var olan bir grubu sağ tıklatırsanız aşağıdaki seçenekleri içeren yeni bir bağlam menüsü görünür:

- **Yeni grup** yeni bir grup oluşturmanızı sağlar (gruplar hakkında daha fazla bilgi <u>İstasyon</u> grupları bölümünde bulunabilir).
- Grubu düzenle grup adını ve açıklamayı değiştirmenizi sağlar (Yeni istasyonlar grubu için geçerli değildir).
- Grubu sil seçili grubu silmenize olanak verir (Yeni istasyonlar grubu için geçerli değildir).
- Grup için erişim denetimi

Tam erişim denetimi özelliğini kullanıyorsanız (AVG Admin Paneli'nin **DataCenter** üst ana menüsü, **DataCenter ayarları** menü öğesi) ve en az bir kullanıcı hesabı oluşturulduysa, bu özelliği seçili istasyonlar grubuna erişim hakları ayarlamak için kullanabilirsiniz.

Açılır bir menü açmak için hesap adlarından birini çift tıklatın (veya aynı içeriğe sahip bağlam menüsünü açmak için sağ tıklatın). Buradan, izin türünü seçebilirsiniz:

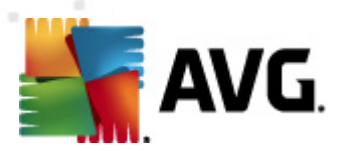

- *Tam erişim* seçilen kullanıcı hesabının gruba tam erişim hakkı vardır.
- o **Salt okunur** seçilen kullanıcı hesabı, yalnızca grubu görüntüleyebilecektir.
- *Erişim yok* seçilen kullanıcı hesabının gruba artık hiç erişim hakkı yoktur.
- Grup ayarı
  - Grup için paylaşılan ayarlar grup için Grup için paylaşılan ayarlar iletişim kutusunu açar.
  - Grup için paylaşılan güvenlik duvarı ayarları grup için paylaşılan <u>Güvenlik duvarı</u> ayarları iletişim grubunu açar.
  - o Ayarları eşle ayarların istasyonlarla hemen eşlenmesini ister.

| 鱰 Hedefleri seçin    |                                                       |
|----------------------|-------------------------------------------------------|
| Yapılandırmanın kopy | alanacağı nesneleri seçin.                            |
|                      |                                                       |
| Kopyala:             | İstasvonlar icin pavlasılan avarlar                   |
|                      | İstasyonlar için paylaşılan ayarlar                   |
|                      | Gruplar için paylaşılan ayarlar<br>secili İstasyonlar |
|                      | Uygulama sunucuları için paylaşılan ayarlar           |
|                      | seçili Oygulama sunucuları                            |
|                      |                                                       |
|                      |                                                       |
|                      |                                                       |
|                      |                                                       |
|                      |                                                       |
|                      |                                                       |
|                      |                                                       |
|                      | Tanana intel                                          |
|                      | l amam liptai                                         |
|                      |                                                       |

• Ayarları şuraya kopyala... - yeni bir iletişim kutusu açar:

Grup ayarlarını gruplar, istasyonlar ve/veya uygulama sunucuları arasında kopyalamak için bu iletişim kutusunu kullanın. Aşağı açılır menüden bir grup seçerek ve/veya adının yanındaki onay kutusunu işaretleyip ayrı bir grup veya istasyon seçerek yapılandırmasını kopyalamak istediğiniz nesneleri seçebilirsiniz. Hazır olduğunuzda OK düğmesini tıklayarak seçiminizi onaylayın.

 Ayarları içe aktar... - seçtiğiniz yapılandırma dosyasından ayarları yüklemenize ve bunları seçili bir istasyon grubuna uygulamanıza izin verir. Bu dosya (.pck formatında) Güvenlik Duvarı ayarlarını içerebilir veya içermeyebilir (oluşturulması için önceden kullanılan istasyona veya bir istasyon grubuna bağlı olarak). Yapılandırma dosyalarının oluşturulmasına ilişkin daha fazla bilgi için, aşağıdaki Ayarları dışa aktar... öğesinin tanımına bakın.

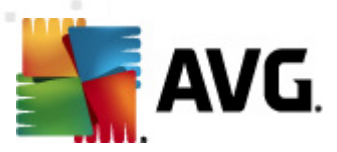

- Ayarları dışa aktar... seçilen istasyon grubundan tek bir yapılandırma dosyasına .pck formatında) ayarları (Güvenlik duvarı istasyonlardan en az birinde mevcutsa, Güvenlik duvarı ayarları dahil) kaydetmenize izin verir. Bu dosyanın nereye kaydedileceğini belirlemeniz istenecektir. Yapılandırma dosyasından gelen ayarlar herhangi bir istasyona veya istasyonlar grubuna (yukarıda belirtilen Ayarları içe aktar... öğesi yoluyla) uygulanabilir. Ayrıca bunları <u>AVG Ayarları Yöneticisi</u> aracını kullanarak uygulamak da mümkündür.
- Güncellemeyle ilişkili görevler
  - Program güncellemesi yapmayı iste tüm istasyonlardan program güncelleme işlemini başlatmasını ister.
  - Virüs veritabanı güncellemesi yapmayı iste tüm istasyonlardan virüs veritabanı güncellemesini başlatmasını ister.
  - **Son virüsten koruma veritabanı güncellemesini geri almayı iste** seçili istasyonun önceki virüs veritabanı sürümünü kullanmasını ve sonuncuyu göz ardı etmesini iste.
  - Geçici güncelleme dosyalarını sil tüm yeni istasyonlara geçici güncelleme dosyalarının silinmesi için istek gönderir.
- Tarama sonuçlarını iste tüm istasyonlardan tarama sonuçlarını ister.
- Yeni rapor oluştur Grafik raporlar oluşturma iletişim kutusunu başlatır.

Geçerli görünüm bölümünde kullanıldığında sağ tıklatmayla görüntülenen diğer içerik denetimleri kullanılabilir (istasyonu sağ tıklatma):

- **İstasyon genel görünümü** bu gibi istasyonlarla ilgili iyi düzenlenmiş bilgileri içeren bir istasyon genel görünümü başlatır. Bu iletişim kutusu şu çalışan düğmeleri sunar:
  - Ayarlar istasyon ayarlarını açar.
  - *Güvenlik Duvarı Ayarları* mevcut istasyonların Güvenlik Duvarı ayarlarını görüntüler. Yalnızca Firewall bileşeni yüklüyse kullanılabilir.
  - **Dışa Aktar** bilgileri bir .csv dosyasına aktarmanıza olanak verir.
  - Kapat iletişim kutusunu kapatır.
- İstasyon ayarları:
  - Ayarlar istasyon ayarlarını açar.
  - Güvenlik Duvarı ayarları mevcut istasyonların Güvenlik Duvarı ayarlarını görüntüler. Yalnızca Firewall bileşeni yüklüyse kullanılabilir.
  - Ayarları eşle istasyon ayarlarının AVG DataCenter ile hemen eşlenmesini ister.

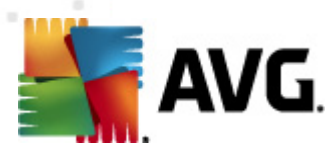

• **Bileşenlerin durumunu yenile** - tüm bileşenlerin durumunu yeniler.

| S Ayarıarı şu          | raya kopyala yeni bir nelişim kulusu aça                                                                      | ar.  |
|------------------------|----------------------------------------------------------------------------------------------------|------|
| 鱰 Hedefleri seçin      |                                                                                                    | ×    |
| Yapılandırmanın kopyal | anacağı nesneleri seçin.                                                                                      |      |
| Kopyala:               | İstasyonlar için paylaşılan ayarlar<br>İstasyonlar için paylaşılan ayarlar<br>Gruplar için paylaşılan ayarlar | -    |
|                        | seçili İstasyonlar<br>Uygulama sunucuları için paylaşılan ayarlar<br>seçili Uygulama sunucuları               |      |
|                        |                                                                                                    |      |
|                        |                                                                                                    |      |
|                        |                                                                                                    |      |
| •                      | Tamam                                                                                                    | ptal |

Uygulama sunucusu ayarlarını gruplar, istasyonlar ve/veya uygulama sunucuları arasında kopyalamak için bu iletişim kutusunu kullanın. Aşağı açılır menüden bir grup seçerek ve/veya adının yanındaki onay kutusunu işaretleyip ayrı bir grup veya istasyon seçerek yapılandırmasını kopyalamak istediğiniz nesneleri seçebilirsiniz. Hazır olduğunuzda **OK** düğmesini tıklayarak seçiminizi onaylayın.

- Ayarları içe aktar... seçtiğiniz yapılandırma dosyasından ayarları yüklemenize ve bunları seçili bir istasyon sunucusuna uygulamanıza izin verir. Bu dosya (.pck formatında), oluşturulması için önceden kullanılan istasyona veya bir istasyon grubuna bağlı olarak - Firewall ayarlarını içerebilir veya içermeyebilir. Yapılandırma dosyalarının oluşturulmasına ilişkin daha fazla bilgi için, aşağıdaki Ayarları dışa aktar... öğesinin tanımına bakın.
- Ayarları dışa aktar... seçilen istasyon grubundan tek bir yapılandırma dosyasına .
   pck formatında) ayarları (Güvenlik duvarı istasyonlardan birinde mevcutsa, Güvenlik duvarı ayarları dahil) kaydetmenize izin verir. Bu dosyanın nereye kaydedileceğini belirlemeniz istenecektir. Yapılandırma dosyasından gelen ayarlar herhangi bir istasyona, uygulama sunucusuna veya istasyon grubuna (yukarıda belirtilen Ayarları içe aktar... öğesiyle) uygulanabilir. Ayrıca bunları AVG Ayarları Yöneticisi aracını kullanarak uygulamak da mümkündür.
- o İstasyon açıklaması

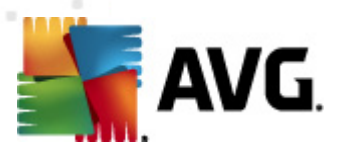

| 🔩 İstasyon  | açıklaması        | <b>.</b> |
|-------------|-------------------|----------|
| İstasyon aç | ıklamasını girin: |          |
|             |                   |          |
|             |                   |          |
|             |                   |          |
|             |                   |          |
|             |                   |          |
| ?           | Tamam             | İptal    |

Seçili istasyonun kısa açıklamasını bu iletişim kutusunun metin kutusuna girmeniz ve Tamam düğmesine basmanız yeterlidir.

 İstasyondan açıklamasını iste - seçili istasyona açıklamasını sorar. Varsa, açıklama Açıklama sütununda görüntülenir.

### • İstasyon kapatma ya da yeniden başlatma

| 🚂 İstasyon kapatma ya da yeniden       | başlatma |          | X   |
|----------------------------------------|----------|----------|-----|
| İstenen eylem:                         |          |          |     |
| İstasyonu yeniden başlat               |          |          | ] - |
| 📃 Bu eylem istasyonda yürütülecek      |          |          |     |
| İstasyon üzerindeki sistem kapatılacał | c.       |          |     |
| 30 saniye içinde                       |          |          | •   |
| _                                      |          | <u> </u> |     |
|                                        | Tamam    | Iptal    |     |

Bu iletişim kutusu seçili istasyonu kapatmanızı veya yeniden başlatmanızı sağlar. İlk açılır menüden işlemi ve ikinci menüden gecikmeyi seçin.

- Taramayla ilişkili görevler:
  - o **Tarama sonuçlarını iste** seçili istasyondan, tarama sonuçlarını ister.
  - Virüslü tarama sonuçlarını göster seçili istasyondaki yalnızca virüslü olan test sonuçlarını gösterir.
  - Virüs kasasını göster seçili istasyonun Virüs kasası içeriğini gösterir.

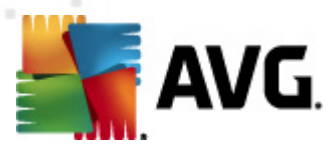

| ulaşma türü    | Virüs adı                      | Dosya Yolu | Depolama tarihi     |  |
|----------------|--------------------------------|------------|---------------------|--|
| irüs Bulaşması | Virüs tespit edildi EICAR_Test |            | 2012-01-30 12:28:31 |  |
| irüs Bulaşması | Virüs tespit edildi EICAR_Test |            | 2012-01-30 12:28:39 |  |
| irüs Bulaşması | Virüs tespit edildi EICAR_Test |            | 2012-01-30 12:28:40 |  |
| irüs Bulaşması | Virüs tespit edildi EICAR_Test |            | 2012-01-30 12:28:40 |  |
| irüs Bulaşması | Virüs tespit edildi EICAR_Test |            | 2012-01-30 12:28:40 |  |
| irüs Bulaşması | Virüs tespit edildi EICAR_Test |            | 2012-01-30 12:28:40 |  |
| irüs Bulaşması | Virüs tespit edildi EICAR_Test |            | 2012-01-30 12:28:40 |  |
| irüs Bulaşması | Virüs tespit edildi EICAR_Test |            | 2012-01-30 12:28:40 |  |
| irüs Bulaşması | Virüs tespit edildi EICAR_Test |            | 2012-01-30 12:28:40 |  |
| irüs Bulaşması | Virüs tespit edildi EICAR_Test |            | 2012-01-30 12:28:40 |  |
| irüs Bulaşması | Virüs tespit edildi EICAR_Test |            | 2012-01-30 12:28:40 |  |
| irüs Bulaşması | Virüs tespit edildi EICAR_Test |            | 2012-01-30 12:28:40 |  |
| irüs Bulaşması | Virüs tespit edildi EICAR_Test |            | 2012-01-30 12:59:30 |  |
| irüs Bulaşması | Virüs tespit edildi EICAR_Test |            | 2012-01-30 12:59:30 |  |
| irüs Bulaşması | Virüs tespit edildi EICAR_Test |            | 2012-01-30 14:11:24 |  |
|                |                                |            |                     |  |

En geçerli Virüs Kasası bulgularını almak için **Yenile** düğmesini kullanın. Tehditler üzerinde tek tek çalışmak için, aşağıdaki düğmelerden birini kullanın:

- Geri Yükle istasyona geri yüklemek istediğiniz bir tehlikeyi veya tehlikeleri seçin ve bu düğmeyi tıklatın.
- Sil bu düğmeyi seçili tehlikeleri silmek için kullanın.
- > Analiz için hazırla

| 📲 Seçilen örnekleri analize gönder 🛛 💽                                                                                                    |  |  |  |  |
|----------------------------------------------------------------------------------------------------|--|--|--|--|
| "yanlış alarm" dosyalarını analize gönderme                                                                                                    |  |  |  |  |
| Bu hizmet yalnızca\zararsız ve <mark>AVG tarafından yanlışlıkla virüslü veya tehlikeli olarak işaretlenmiş</mark><br>olduğunu düşündüğünüz dosyaları göndermek üzere tasarlanmıştır.<br>Bu tür bir dosya göndermek üzereyseniz ve analiz sonucu hakkında bilgi almak istiyorsanız e-posta adresinizi aşağıya<br>yazın ve Gönder düğmesine basın. Aksi takdirde, lütfen Kapat düğmesine basın |  |  |  |  |
| <b>Mevcut ilerleme durumu:</b><br>Virüs Kasası uygulamasından gelen dosyalar analiz için gönderilmeye veya bir diske kaydedilmeye hazır.                                                                                                    |  |  |  |  |
| E-posta adresiniz (isteğe bağlı):                                                                                                    |  |  |  |  |
| ? Kaydet Gönder Kapat                                                                                                    |  |  |  |  |

İstasyonlarınızda AVG'nin bir dosyayı veya birkaç dosyayı yanlış bir şekilde bulaşmış veya tehlikeli olarak işaretlediğinden şüpheleniyorsanız veya eminseniz, bu işlevi bu tür dosyaları AVG VirusLab'a virüs analizi yapılmak üzere göndermek için kullanabilirsiniz.

Analizin sonuçlarını almak istiyorsanız, lütfen uygun alana çalışan bir e-posta adresi girin.

Örnekleri onaylamak ve göndermek için Gönder düğmesini tıklatın.

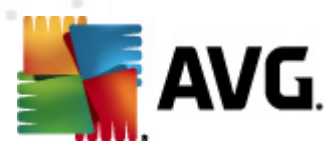

Ayrıca, seçili örneği *Kaydet* düğmesiyle daha sonra işlemek için (örn. e-posta ile manuel olarak gönderme vb.) şifreli biçimde bir klasöre de kaydedebilirsiniz.

 Taramaları yönet - taramaları bu işlevi kullanarak görüntülemek ve yönetmek için, söz konusu istasyon çalışıyor olmalı ve Datacenter'a bağlı olmalıdır. Şu denetleme seçenekleriniz bulunmaktadır:

| arama adı    | Geçerli durum | Tarama başl | Taranan nes | Bulunan topl | Kapatılması |  |
|--------------|---------------|-------------|-------------|--------------|-------------|--|
| Anti-Root    | Tarama işle   | Yok         | Yok         | Yok          | Yok         |  |
| Programli    | Tarama işle   | Yok         | Yok         | Yok          | Yok         |  |
| 🕻 Tüm bilgis | Tarama işle   | Yok         | Yok         | Yok          | Yok         |  |
|              |               |             |             |              |             |  |
|              |               |             |             |              |             |  |
|              |               |             |             |              |             |  |
|              |               |             |             |              |             |  |
|              |               |             |             |              |             |  |
|              |               |             |             |              |             |  |
|              |               |             |             |              |             |  |
|              |               |             |             |              |             |  |
|              |               |             |             |              |             |  |
|              |               |             |             |              |             |  |

- > Yenile tarama ile ilgili en yeni bilgileri istasyondan alır.
- Başlat seçili taramaları uzak istasyonda başlatır.
- Sürdür seçili taramaları uzak istasyonda devam ettirir.
- > **Duraklat** seçili taramaları uzak istasyonda duraklatır.
- > **Durdur** seçili taramaları uzak istasyonda durdurur.

Pencereyi kapatmak için, Kapat düğmesini kullanın.

#### • Seçili istasyonlarda tarama başlat

| 🕌 Tarama seç      | imi                              | <b></b> |
|-------------------|----------------------------------|---------|
| Seçili istasyonla | rı çalıştırmak için bir tarama : | seçin   |
|                   |                                  |         |
| Tüm bilgisayarı   | tara                             | •       |
| ?                 | Tamam                            | İptal   |

Yeni bir iletişim kutusu görünecektir. Aşağı açılır menüden tüm bilgisayarı taramayı, Programlı tarama başlatmayı veya Anti-Rootkit taraması başlatmayı seçin. sonra isteğinizi seçili istasyona göndermek için Tamam'a basın.

Güncellemeyle ilişkili görevler:

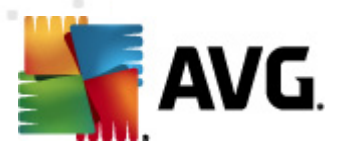

- Program güncellemesi yapmayı iste seçili istasyondan program güncelleme işlemini başlatmasını ister.
- Virüs veritabanı güncellemesi yapmayı iste seçili istasyondan virüs veritabanı güncelleme işlemini başlatmasını ister.
- Son virüsten koruma veritabanı güncellemesini geri almayı iste seçili istasyonun önceki virüs veritabanı sürümünü kullanmasını ve sonuncuyu göz ardı etmesini iste.
- Geçici güncelleme dosyalarını sil seçili istasyonlara geçici güncelleme dosyalarını kaldırmak için istek gönderir.
- İstasyon istatistikleri:
  - Güvenlik Duvarı günlüğünü göster Seçili istasyondan gelen Güvenlik Duvarı iletişim günlüğünü gösterir.
  - Seçili istasyonun olaylarını göster seçili istasyonla ilgili olayları gösterir.
  - Olay geçmişi günlüğünü göster seçilen istasyonun Olay geçmişi günlüğünü gösterir.
  - *E-posta Tarayıcısı ve Anti-Spam bileşenlerinin istatistiklerini göster* E-posta tarayıcısı ve Anti-Spam bileşenleri için istatistikleri açar.
  - *E-posta Tarayıcısı ve Anti-Spam bileşenlerinin istatistiklerini sıfırla* E-posta tarayıcısı ve Anti-Spam bileşenleri için istatistikleri sıfırlar.
  - Sorun tespit verilerini topla seçili istasyona AVG Teknik desteğe doğrudan gönderebileceğiniz veya daha sonra işlemek için yerel olarak kaydedebileceğiniz tanı verilerini sorar:

| 📲 Sorun tespit verilerini toplama 🛛 🕰                                                                                                    |
|----------------------------------------------------------------------------------------------------|
| İstasyonun sorun tespit verilerini toplaması istenecektir. Ardından, veriyi yerel sürücüye kaydedebilir veya<br>analiz için doğrudan AVG Technologies şirketine gönderebilirsiniz. AVG Teknik desteğinden, özelleştirilmiş bir<br>yapılandırma dosyası aldıysanız, lütfen dosyayı uygulamak için <u>burayı tıklatın</u> . Sorun tespit verilerinin<br>toplanması birkaç dakika sürebilir, bu nedenle lütfen bekleyin. |
| [] [İptəl                                                                                                    |

Tanı verilerini indirmeye başlamak için **İleri** düğmesini tıklatın. Gerekli tüm verilerin indirilmesi zaman alacaktır, bu yüzden lütfen sabırlı olun. Bittiğinde, aşağıdaki iletişim kutusunu görürsünüz:
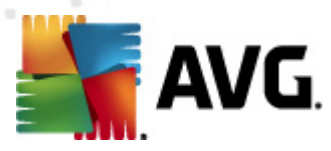

| ự Sorun tespit verilerini toplama                                                                                                    | × |
|----------------------------------------------------------------------------------------------------|---|
| Sorun tespit verileri başarıyla toplandı. Şimdi bunları doğrudan AVG sunucusuna gönderebilir veya bunları<br>yerel sürücünüze depolayabilirsiniz. Sorun tespit verilerinin gönderilmesi birkaç dakika sürebilir, bu nedenle<br>lütfen bekleyin. |   |
| Şu istasyona bağlanıyor: JANFIA<br>Sorun tespit verileri toplanıyor<br>Veriler indiriliyor                                                                                                    |   |
| Gönder Kaydet İptal                                                                                                    |   |

Söz konusu verileri sabit sürücünüze daha sonra kullanmak üzere (yani, e-posta ile göndererek) kaydetmek için Kaydet düğmesini kullanın. İçeriği doğrudan göndermek için *Gönder* düğmesini tıklatın:

| 鱰 Sorun tespit verileri analiz için gönderiliyor | × |
|--------------------------------------------------|---|
| E-posta adresinizi girin (gerekli)               |   |
|                                                  |   |
| İstasyonun sorununu kısaca açıklayın             |   |
|                                                  | ^ |
|                                                  |   |
|                                                  |   |
|                                                  |   |
|                                                  | ~ |
| Ekli dosyaların listesi                          |   |
| Ekli dosyaların listesi                          |   |
| 7EA2DDD3-5EAE-48c1-A255-8FA4941DB412_A.txt       |   |
| 7EA2DDD3-5EAE-48c1-A255-8FA4941DB412_A.cab       |   |
|                                                  |   |
|                                                  |   |
|                                                  |   |
|                                                  |   |
| Proxy ayarlari                                   |   |
| Gönder Ekle Kaldır İptal                         |   |

E-posta adresinizi girin ve sonraki alanda kısaca istasyonla ilgili sorununuzu açıklayın. Bazı ek dosyaları eklemek istiyorsanız (örn. bir ekran görüntüsü veya AVG Teknik destek tarafından daha önce istenen bazı günlükler), şimdi seçmek için *Ekle* düğmesini kullanın. İstenmeyen bir eki kaldırmak için, eki seçin ve *Kaldır* düğmesini kullanın.

Ağınızda proxy sunucusunu kullanıyorsanız, ayrıca **Proxy ayarları** iletişim kutusunu açarak proxy sunucusu ayrıntılarınızı da doldurun.

İşlemi tamamlamak için Gönder düğmesini tıklatın.

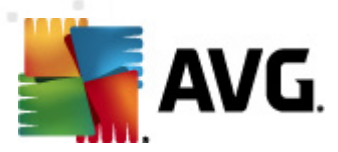

- Yeni rapor oluştur bu öğe Grafik raporlar oluşturma iletişim kutusunu başlatır.
- Gruba ekle seçili istasyonu bir gruba ekler.
- Gruptan kaldır seçili istasyonu kullanıcı tarafından oluşturulan gruptan kaldırır.
- *İstasyonu sil* istasyonu AVG DataCenter'dan siler.
- İstasyonun kullanılabilirliğini denetle

| 🧧 İstasyonun kullanılabilirliğini | denetle 📃 🔳 🗮                    |
|-----------------------------------|----------------------------------|
| İstasyon                          | Durum denetleniyor               |
| 3 JANFIA - 10.6.103.58            | İstasyon çevrimdişi veya güvenli |
|                                   |                                  |
|                                   |                                  |
|                                   |                                  |
| ? Tekrar denetleyin               | Kapat                            |

Bu iletişim kutusu, hangi istasyonların kullanılabilir (çevrimiçi), hangilerinin kullanılamaz (çevrimdışı) olduğunu bulmanıza olanak verir. Her istasyonun durumunu adının sağındaki sütunda görürsünüz. Kullanılabilirliği tekrar denetlemek için, *Tekrar denetle* düğmesine basın veya istasyon adını çift tıklatın.

### 10.7.2. İstasyon Grupları

Yönetici gerektikçe grupları tanımlayabilir. Grupta bulunan tüm nesneler bu grup için yapılandırma ayarını alır.

Bu şekilde yönetici grup yapılandırmasını tanımlayabilir ve belirli bir istasyon için önceden ayarlanmış yapılandırmayı istasyonu bir gruba atayarak değiştirebilir. İstasyonların gruplara atanması yönetimi daha kolay hale getirir ve bir ekran için istasyon sayısı kayıt sayısını geçerse kıllanılmalıdır (yani yaklaşık 20-25 nesne).

İstasyon grupları oluşturma ve yönetme prosedürü her iki durumda da aynıdır. Aşağıdaki metin istasyonlar için ilgili prosedürü açıklar:

#### • Yeni bir grup oluştur

Yeni bir grup oluşturmak için şu adımları izleyin:

- Menü ağacında İstasyonlar grubunu sağ tıklatın.
- o Bağlam menüsünden Yeni grup öğesini seçin ve adını belirtin

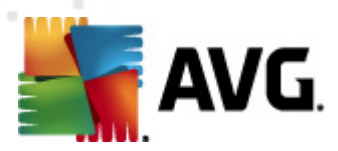

o Grubun oluşturulmasını onaylamak için Enter düğmesine basın

Grubu oluşturduktan hemen sonra, AVG DataCenter'da başka düzeltmeler yapabileceğiniz yeni bir paylaşılan ayarlar nesnesi oluşturulur. Yeni grubun tüm üyeleri otomatik olarak bu nesnenin yapılandırmasını paylaşabilir.

#### • Grup Sil

Grup Sil prosedürü grup oluşturmaya benzer:

- o Silmek istediğiniz grup adının üzerinde fareyle sağ tıklatın
- Yeni açılan bağlam menüsünden *Grup sil* öğesini seçin

Ayrıca, aynı bağlam menüsünü kullanarak grupları yeniden adlandırabilirsiniz (*Grup düzenle* öğesinden).

#### • Gruplar arasında istasyonları taşıma

Tek tek gruplar arasında bir veya birden fazla grubu hızlıca taşıyabilirsiniz. Bunun için, bir veya daha fazla grup seçin, farenin sol düğmesini tıklatın ve basarken imleci hedef gruba sürükleyin ve tamamlamak için bırakın.

İstasyonlar da bağlam menüsü *Gruba ekle* öğesi kullanılarak bir istasyon grubuna atanabilir. Birden fazla istasyonu vurgulayabilir ve bir kerede atayabilirsiniz.

**Yeni istasyonlar** grubu silinemeyen belirli bir sistem grubudur. AVG DataCenter'a yeni bağlanan istasyonlar, uzaktan yükleme sırasında farklı bir gruba atanmalarını seçmediğiniz takdirde otomatik olarak bu gruba atanır. Üst **İstasyonlar** grubunda tüm istasyonlar görünebilir.

### 10.8. Kenar Çubuğu/Masaüstü Araçları

İsteğe bağlı olarak, AVG Uzaktan Yönetim hakkında bilgiler içeren bir kenar çubuğu/masaüstü araç çubuğunu eklemeyi seçebilirsiniz.

**Not:** Windows Masaüstü Araçları (Windows Vista'da Windows Kenar Çubuğu olarak da adlandırılır) Windows Vista ve Windows 7 işletim sistemleri için kullanılabilir ve temel olarak masaüstünün kenarına tutturulmuş bir kenar çubuğu görüntüler. Bu araçlar, istatistiksel bilgileri görüntüleme, oturum açma ekranlarını gösterme vb. gibi çeşitli görevleri gerçekleştirir.

Windows işletim sisteminizde AVG Uzaktan Yönetim için Windows kenar çubuğu/masaüstü aracını eklemek istiyorsanız, öncelikle bunu yüklemiş olmanız gerekir. Başka bir deyişle kurulum iletişim kutusunda ilgili onay kutusunu (varsayılan seçenek) işaretlemiş olmanız gerekir (daha fazla bilgi için bkz. <u>Yükleme Türü</u> bölümü).

Bunu etkinleştirmek, Windows *Araçlar* bölümüne ilerlemeniz yeterlidir (genellikle masaüstü sağ tıklatılıp bağlam menüsünden *Araçlar* öğesi seçilir). Ekrandan AVG Uzaktan Yönetim aracını seçin (AVG logosu) ve bunu masaüstünüzde uygun bir yere sürükleyin.

Masaüstünüzde buna benzer bir yüzen pencerenin görüntülenmesi gerekir:

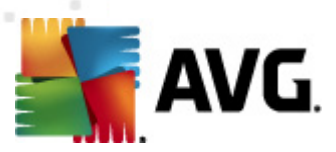

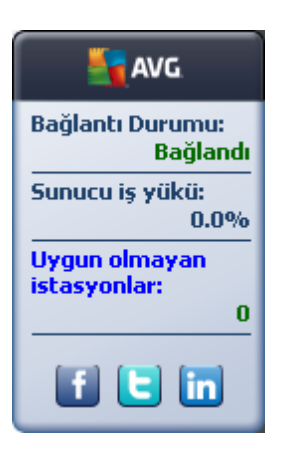

**Uygun olmayan istasyonlar** bağlantısını tıklatmak, söz konusu durumda olan istasyonların listesinin bulunduğu bir tarayıcı penceresi açar. **Seçenekler** simgesi tıklatıldığında (S) AVG DataCenter için bir oturum açma ekranı açılır:

|                                                                                                    | Bajlants Durum<br>Bajla<br>Sumucu iş yüküz |
|----------------------------------------------------------------------------------------------------|--------------------------------------------|
| AVG Remote Administration                                                                                    | Uygun olmayan<br>istasyonlar:              |
| Bağlantı dizesini AVG Veri Merkezi hedefine şu şekilde<br>girin: <server_name>[:<port>]</port></server_name> |                                            |
| localhost:4158                                                                                               |                                            |
| Giriș:                                                                                                    |                                            |
| Parola:                                                                                                    |                                            |
| OK Cancel                                                                                                    |                                            |

Farklı bir Veri Merkezine hızlı biçimde bağlanmak veya araç içerisinde yeterli sonuçları görüntülemek için bu formu kullanın.

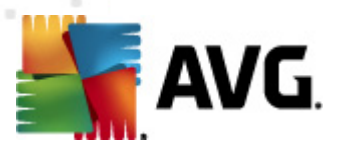

# 11. Kullanıcı testi...

Bu bölümde AVG Internet Security Business Edition programında seçili görevlerin nasıl yapılacağı açıklanmaktadır. Geçerli olarak kapsanan konular:

- İstasyonlar AVG Datacenter'a nasıl bağlanır
- İstasyonları Farklı DataCenter'dan/DataCenter'a Taşıma
- İstasyonlar nasıl eşlenir
- <u>Güncellemeyle ilgili sorunlar nasıl çözülür</u>
- Kullanıcı arayüzü dili nasıl değiştirilir
- İstasyon kullanıcılarının eylemleri nasıl Kontrol edilir
- İstekleri işleme ve durum mesajları
- Erişim hakları nasıl yönetilir
- DataCenter veritabanı nasıl tutulur
- AVG Kurulum Parametreleri Listesi

**Not:** Aşağıdaki bölümleri gözden geçirdikten sonra bile uzaktan yönetim/yükleme/bağlantıyla bilgili bir sorunla karşılaşırsanız, lütfen doğru yanıtı <a href="http://www.avg.com">http://www.avg.com</a> adresindeki SSS'de (Sık Sorulan Sorular) bulmaya çalışın.

### 11.1. İstasyonlar AVG Datacenter'a nasıl bağlanır

İstasyonları AVG DataCenter'ınıza bağlamak için temel olarak iki seçeneğiniz vardır:

- <u>AVG Ağ Kurulum Sihirbazı</u>
- <u>Manüel bağlantı</u>

### 11.1.1. İstasyonları Manüel Olarak Bağlama

AVG'yi doğrudan ağdaki her bir istasyona/sunucuya manüel olarak yükleyebilirsiniz ve sonra (manüel olarak) AVG Internet Security Business Edition programına bağlayabilirsiniz. Bu seçenek tüm Windows platformları için kullanılabilir.

Başarılı bir şekilde AVG istasyonlarınızı uzaktan yönetebilmek için, **AVG** yükleme işlemi boyunca **Uzaktan Yönetim** bileşenini dahil etmelisiniz. Bu bileşen düzgün bir şekilde yüklendiğinde, manüel olarak doğru AVG DataCenter Bağlantı Dizesini belirtmeniz gerekir.

Bağlantı Dizesi hakkında daha fazla bilgi için **Bağlantı Dizesi** bölümüne bakın.

**AVG** yüklemesinin ayrıntılı açıklaması için lütfen AVG 2012 Internet Security (veya uygun sürümünüz) Kullanıcı Kılavuzu'na bakın; AVG web sitesinin (<u>http://www.avg.com</u>) *indirmeler* 

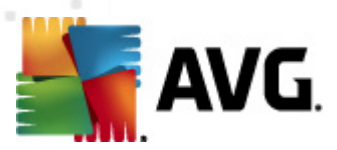

#### kısmında bulabilirsiniz.

| 鱰 Gelişmiş AVG Ayarları                                                                                                    |                                                                                                    |                                              |
|----------------------------------------------------------------------------------------------------|----------------------------------------------------------------------------------------------------|----------------------------------------------|
| Görünüm<br>Sesler<br>AVG korumasını geçici olarak devre<br>Virüslerden Koruma<br>Feposta Koruması<br>Feposta Koruması<br>Ferifika Koruması<br>Ferifika Koruması<br>Ferifika Koruması<br>Ferifika Koruması<br>Forgramlar<br>Güncelle<br>Anti-Rootkit<br>Fotansiyel Olarak İstenmeyen Proç<br>Virüs Kasası<br>Fürün Geliştirme Programı<br>Hata durumunu yoksay<br>Fürün Geliştirme Programı<br>Hata durumunu yoksay | Uzaktan Yönetim<br>Sunucu:<br>Bağlantı noktası:<br>Kullanıcı adı:<br>Parola:<br>Gelen iletiler için bağlantı noktası: | KONSTANTINSI   4158   6051   Bağlantıyı sına |
| Varsayılan                                                                                                    | <b>@</b> -                                                                                                    | Tamam İptal 🛞 Uygula                         |

**Not:** Ayrıca, istasyona AVG yüklemesi sırasında da AVG DataCenter bağlantı dizesini doğrudan ekleyebilirsiniz.

İstasyonda dize eklemek için, AVG Kullanıcı Arayüzü'nü açın ve Gelişmiş ayarlar'a gidin (üst menü *Araçlar/Gelişmiş Ayarlar* yoluyla). *Uzaktan Yönetim* grubunu seçin.

İletişim kutusunun sağ tarafında aşağıdaki girişleri doldurun:

- **Sunucu** AVG DataCenter sunucu adını veya IP adresinizi girin.
- Bağlantı noktası AVG DataCenter sunucu bağlantı noktasını girin (varsayılan 4158).

AVG DataCenter'ınız bağlantı için kullanıcı adı ve parola gerektiriyorsa, bu ayrıntıları da girin:

- Oturum açma adı kullanıcı adını girin.
- Parola parolayı girin.

Gelen mesajlar için Bağlantı noktası için varsayılan ayarları korumanızı öneririz.

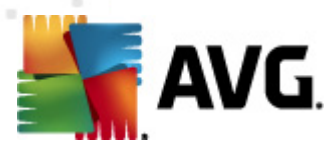

Gerekli tüm bilgileri girin ve sonra bağlantıyı doğrulamak için **Bağlantıyı sına** düğmesini kullanın. Başarısız olursa, olası bir çözüm için <u>Ağ gereksinimleri</u> bölümüne bakın.

Alternatif olarak, tek tek istasyonlarda manüel olarak ayarları uygulamak için <u>AVG Ayar Yöneticisi</u>'ni kullanmayı da düşünebilirsiniz.

### 11.2. İstasyonları Farklı DataCenter'dan/DataCenter'a Taşıma

Bu bölümde istasyonların farklı bir AVG DataCenter'a geçirilmesi açıklanmaktadır. Aşağıdaki iki konuyu kapsamaktadır:

- AVG DataCenter 2011'dan İstasyonları ve Ayarları Alma
- İstasyonları başka bir AVG DataCenter'a Taşıma

### 11.2.1. AVG DataCenter 2011'den İstasyonları ve Ayarları Alma

AVG Internet Security Business Edition programının yeni sürümü önceki sürümle geriye dönük uyumlu olsa da yeni bir veritabanı oluşturma sırasında AVG DataCenter 2011 istasyonlarını <u>AVG Admin Kurulum Sihirbazı</u> yoluyla da alabilirsiniz.

#### Alma prosedürü:

1. AVG DataCenter 2011'inizi vermek için hazırlayın.

Bunun için, AVG Admin Paneli 2011'i açın ve **DataCenter** menüsünden **Veritabanı Ver**i seçin. İstediğiniz klasörü seçin ve **Tamam**'a basın.

Not: Birden fazla dosya verileceğinden hedef klasörün boş olması gerekir.

- AVG Admin Kurulum Sihirbazı 2012'nı açın. Yeni bir boş DataCenter Veritabanı oluşturmayı seçin ve <u>Veri aktarma</u> adımında eski 2011 verilerinizi verdiğiniz klasörü seçin.
- 3. Dağıtma işlemini her zamanki gibi tamamlayın.

### 11.2.2. İstasyonları başka bir AVG DataCenter'a Taşıma

İstasyonlarınızı farklı bir AVG Datacenter'a taşımak için ilk önce AVG Admin Sunucusu'nu farklı bir bilgisayara dağıtmanız gerekir (henüz yapmadıysanız).

Yeni AVG Datacenter uygulamanızı hazırladıktan sonra, söz konusu hedefe bağlamak istediğiniz tüm istasyonlar için yeni bir bağlantı dizesi sağlamanız gerekir.

İstasyonlarınızın yeni ayarlarını etkinleştirmek için, bu adımları takip edin:

- 1. AVG Admin Paneli'nde üst ana menüden *Araçlar*'ı seçin ve *İstasyonlar için paylaşılan ayarlar* öğesini seçin.
- 2. Uzaktan Yönetim'i seçin.

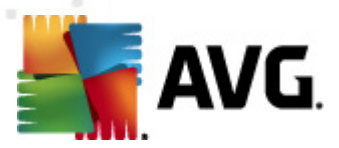

- 3. Yeni sunucu adresi ve bağlantı noktası sayısı alanlarını doldurun. *Tamam* düğmesini tıklatarak iletişim kutusunu kapatın.
- 4. Tüm istasyonlar eşlenene kadar bekleyin. (Varsayılan eşleme süresi 60 dakikadır.)

Alternatif olarak, tüm istasyonları hemen eşlenmeye zorlayabilirsiniz: Menü ağacında **İstasyonlar** düğümünü sağ tıklatın ve bağlam menüsünden **Ayarları eşle** seçeneğini belirleyin.

İstasyonların başarıyla taşındığını doğrulamak için, yeni AVG DataCenter hedefinize bağlanın:

- 1. AVG Admin Paneli'nde üst menü DataCenter'ı tıklatın ve AVG DataCenter'a Bağlan öğesini seçin.
- 2. Yeni sunucu adresini ve bağlantı noktası sayısını girin, gerekiyorsa alternatif olarak bir kullanıcı adı ve parola da girin.
- 3. Tamam düğmesini tıklatarak seçiminizi onaylayın.

AVG DataCenter'ınızın mevcut tüm içeriğini de dışa aktarabilir ve ardından bunu yeni oluşturulanın içine aktarabilirsiniz. Bunu yapmak için, bu adımları takip edin:

- 1. Mevcut AVG DataCenter'ın içeriğini dışa aktarmak için, **DataCenter/Veritabanını dışa** *aktarma* üst menü öğesine gidin.
- 2. Bir hedef klasör seçmeniz istenecektir. Seçiminizi onayladığınızda, verme işlemi başlayacaktır.
- Verileri tekrar yeni bir AVG DataCenter'ın içine aktarmak için, verileri tekrar içe aktarmak istediğiniz sunucu üzerinde AVG Admin Sunucusu Açma Sihirbazı'nı başlatın. Sihirbaza gidin ve Veritabanı güncelleme/oluşturma adımında Yeni bir boş DataCenter veritabanı oluştur seçeneğini belirleyin.
- 4. Verileri içe aktarma adımı'na ilerleyin, Verileri klasörden veritabanına içe aktar **onay kutusunu** işaretleyin ve kısa süre önce dışa aktarılan/kayıtlı yedekleme klasörünün yolunu girin.
- 5. Seçimi onaylayın ve sihirbazı sonlandırın. Tamamlandıktan sonra, orijinal veriler yeni AVG DataCenter'dan kullanılabilir.

### 11.3. İstasyonlar Nasıl Eşlenir

Eşleme işlemi AVG Admin Paneli/Eşleme işlemi bölümünde açıklanmıştır.

### 11.4. Güncellemeyle ilgili sorunlar nasıl çözülür

İstasyonlarınız güncel değilse, bunların DataCenter hedefinize doğru biçimde bağlandığını ve güncellemelerin uzaktan başlatılıp başlatılamayacağını doğrulamanız gerekebilir. Şu adımları izlemenizi öneririz:

İstasyonların doğru biçimde yanıt verip vermediğini görmek için, öncelikle istasyonları manüel olarak güncellemeyi deneyin. Bunun için, **AVG Admin Paneli**'nde *İstasyonlar* düğümünü veya istasyonlar görünümünde belirli bir istasyonu sağ tıklatın ve içerik menüsünden **Güncellemeyle ilgili görevler**/

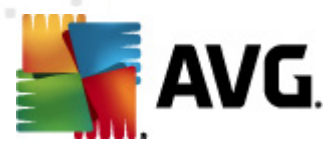

*Virüs veritabanı güncellemesini gerçekleştirmeyi sor* öğesini seçin. AVG Admin Paneli'nde durum penceresini izleyin ve hata iletilerini kontrol edin.

Güncellemenin başarılı olduğundan tamamen emin olmak için, ayarları eşleyin (**İstasyonlar** düğümünü veya istasyonlar görünümünde belirli bir istasyonu sağ tıklatın ve içerik menüsünden **İstasyon ayarları/Bileşen durumlarını yenile**) öğesini seçin ve sonra **istasyonlar** görünümünde **Sürümler** sekmesini açın. Burada, tüm veritabanlarının güncellenip güncellenmediğini görebilirsiniz.

Güncelleme düzgün gittiyse, ancak bir süre sonra istasyonlar tekrar güncelliğini yitirdiyse, aşağıdaki ayarları kontrol edin:

- 1. Üst menüden Araçlar, İstasyonlar için paylaşılan ayarlar öğesini seçin.
- 2. Programlar'a gidin ve Virüs veritabanı güncelleme programı'nı seçin.
- İletişim kutusunun sağ tarafında, Bu görevi etkinleştir onay kutusunun işaretli ve ayrıca zamanlamanın istediğiniz şekilde önceden tanımlanmış olduğunu doğrulayın. İletişim kutusunu kapatmak için Tamam'ı tıklatın ve değişiklikleri onaylayın.

Not: Bu eylemi Program güncelleme programı için de tekrarlayabilirsiniz.

4. **İstasyonlar** düğümünü veya istasyonlar görünümünde belirli bir istasyonu sağ tıklatın ve içerik menüsünden **İstasyon (grup) ayarları/Ayarları eşleştir** öğesini seçin.

Önceki adımlar sırasında bir hata ile karşılaşırsanız, veya güncellemeler yapıldığında istasyonlarınız uygun olmayan durumlar gösteriyorsa, şu adımları takip etmenizi öneririz:

- 1. Üst menüden *Araçlar*, *İstasyonlar için paylaşılan ayarlar* öğesini seçin.
- 2. Güncelle öğesine gidin ve URL'yi seçin.
- İletişim kutusunun sağ kısmında, doğru güncelleme adreslerinin girildiğini doğrulayın. Yani, AVG Admin Sunucusu'nun Proxy Güncelleme rolünü kullanıyorsanız, AVG Admin Sunucusu adresinizin görünür olması gerekir. Aksi halde, varsayılan AVG güncelleme sunucusunu (aşağıya bakın) görmeniz gerekir.
- 4. Gerekiyorsa adresleri düzeltin ve değişiklikleri onaylamak için **Tamam**'ı tıklatın.
- 5. Tüm istasyonlar eşlenene kadar bekleyin. (Varsayılan eşleme süresi 60 dakikadır.)

Alternatif olarak tüm istasyonların hemen eşlemesini zorunlu kılabilirsiniz: **İstasyonlar** düğümünü sağ tıklatın ve içerik menüsünden **Ayarları eşleştir** öğesini seçin.

AVG Admin Sunucusu güncellemelerinizi hiçbir şekilde alamıyorsanız ve Internet bağlantınız doğru olarak çalışıyorsa, öncelikle AVG Admin Sunucusu durum sayfasını denetlemeyi deneyin. Bunu yapmak için AVG Admin Sunucusu IP adresinizi veya etki alanı adınızı, web tarayıcınızda doğru bağlantı noktası numarası (varsayılan 4158'dir) ile açın. Örneğin:

#### http://localhost:4158/

Proxy Güncelleme sunucu rolü bölümünde, indirme/karşıya yükleme istatistiklerinin yanı sıra

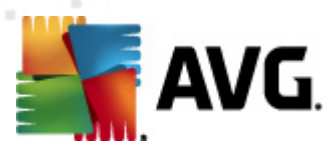

Proxy Güncelleme durumunu da bulabilirsiniz.

Hatalı gibi görünüyorsa veya hala bir hata olduğunu düşünüyorsanız, AVG Admin Sunucusunun Proxy Güncelleme rolünü tekrar yükleyerek açmayı deneyin. Bunun için, AVG Admin Sunucusu Kurulum Sihirbazı'nı yeniden çalıştırın - <u>AVG Admin Kurulum Sihirbazı</u> bölümünde açıklanan adımları izleyin.

**Güncelleme sunucularını yapılandırma** adımında, güncelleme sunucusunun düzgün ayarlandığını kontrol edin. Varsayılan güncelleme sunucuları şu şekildedir:

Birincil güncelleme sunucusu adresi:

http://update.avg.com/softw/12/update - AVG 2012 istasyonları için

http://update.avg.com/softw/10/update - daha eski AVG 2011 istasyonları için

Yedek güncelleme sunucusu adresi:

http://backup.avg.cz/softw/12/update - AVG 2012 istasyonları için

http://backup.avg.cz/softw/10/update - daha eski AVG 2011 istasyonları için

Tüm adımları onaylayarak Sihirbazı sonlandırın.

### 11.5. Kullanıcı Arayüzü Dili Nasıl Değiştirilir

AVG yüklemesi sırasında tercih ettiğiniz arayüz dilini belirleme seçeneğiniz vardır. Herhangi bir nedenle uygulamayı farklı bir dilde de kullanmanız gerekiyorsa, şu prosedürü izleyerek dili değiştirebilirsiniz:

AVG bileşenlerini başlatırken, bu komut satırı parametresini kullanıcı arayüzünün dilini değiştirmek için kullanmak mümkündür:

| Parametre         | Anlamı                                                                                                    |
|-------------------|----------------------------------------------------------------------------------------------------|
| /LNG= <i>xxxx</i> | Gerekli dil sürümü mevcutsa kullanılacaktır. Aksi halde, uygulama işletim sistemi diline göre dili seçer. |
|                   | Olası değerler şunlardır:                                                                                 |
|                   | <b>CZ</b> - Çekçe kullanıcı arayüzü                                                                       |
|                   | US - İngilizce kullanıcı arayüzü                                                                          |
|                   | <b>GE</b> - Almanca kullanıcı arayüzü                                                                     |
|                   | FR - Fransızca kullanıcı arayüzü                                                                          |
|                   | PB - Brezilya Portekizcesi kullanıcı arayüzü                                                              |
|                   |                                                                                                    |

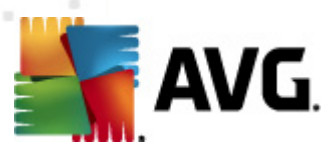

|   | IT - İtalyanca kullanıcı arayüzü                     |
|---|------------------------------------------------------|
|   | ES - İspanyolca kullanıcı arayüzü                    |
|   | PL - Lehçe kullanıcı arayüzü                         |
| , | JP - Japonca kullanıcı arayüzü                       |
|   | KO - Korece kullanıcı arayüzü                        |
|   | PT - Portekizce kullanıcı arayüzü                    |
|   | <b>RU</b> - Rusça kullanıcı arayüzü                  |
|   | TR - Türkçe kullanıcı arayüzü                        |
|   | <b>ZT</b> - Geleneksel Çince kullanıcı arayüzü       |
|   | <b>ZH</b> - Basitleştirilmiş Çince kullanıcı arayüzü |

#### Örnek kullanım:

Windows Başlat menüsünden Çalıştır öğesini seçin ve istediğiniz bileşeni, yoluyla ve ilgili parametreyle birlikte girin. Örneğin:

Not: AVG programını şu konuma yüklemiş olmanız gerekir:

C:\Program Files\AVG\AVG2012 Admin\

Aksi halde, aşağıdaki yolları uygun şekilde değiştirin.

AVG Admin Paneli'ni Almanca dilinde başlatmak için:

"C:\Program Files\AVG\AVG2012 Admin\Console\AVGAdminConsole.exe" /Ing=ge

AVG Ağ Kurulum Sihirbazı'nı Almanca dilinde başlatmak için:

"C:\Program Files\AVG\AVG2012 Admin\Console\AVGNetworkInstaller.exe" /Ing=ge

AVG Admin Kurulum Sihirbazı'nı Almanca dilinde başlatmak için:

"C:\Program Files\AVG\AVG2012 Admin\Server\AVGAdminServerWizard.exe" /Ing=ge

AVG Admin Sunucusu Monitörü'nü Almanca dilinde başlatmak için:

"C:\Program Files\AVG\AVG2012 Admin\Server\AVGAdminServerMonitor.exe" /Ing=ge

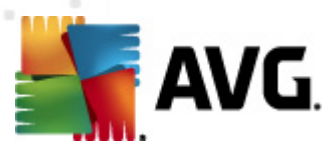

### 11.6. Microsoft SQL Server veritabanı sistemini kullanma

Veri Merkezi verilerini saklamak için Microsoft SQL Server (veya Microsoft SQL Server Express) kullanmak istiyorsanız, öncelikle sunucuyu yüklemeniz gerekir– sunucu AVG Internet Security Business Edition yüklemesinin bir parçası değildir ve bu nedenle AVG Admin Kurulum Sihirbazı kullanarak sunucunun herhangi bir parametresini oluşturmak imkansızdır

SQL Server yüklerken, **AVG 2012 Uzaktan Yönetim**'in Microsoft SQL veritabanına erişmek için yönetici ayrıcalıklarını gerektirdiğini unutmamak çok önemlidir. Bu nedenle, SQL Server yüklemesinin **Veritabanı Motoru Yapılandırma** adımında *Karışık kimlik doğrulama modu* seçmek (önceden seçilmiş Windows kimlik doğrulama modu **DEĞİL**) ve SQL Server sistem yöneticisi hesabı (veya hesapları) için parola belirlemek gereklidir.

×

Bu parolanın <u>*Microsoft SQL Server Kimlik Bilgileri</u> iletişim kutusundaki Yöneticinin parolası alanına girilmesi gerekir.</u>* 

### 11.7. İstasyon kullanıcılarının eylemleri nasıl kontrol edilir

Bu bölümde, bir yöneticinin istasyonlardaki AVG kullanıcılarının işlemlerini uzaktan nasıl denetleyebileceği kısaca açıklanmıştır.

Varsayılan olarak, AVG kullanıcı arayüzündeki tüm işlemlerin yerel istasyondaki kullanıcı tarafından değiştirilmesine/kesintiye uğratılmasına izin verilir.

Kullanıcıların erişimini yönetme konusunda üç ana yöntem vardır:

• İzin verilen işlemler

İzin verilen eylemler yönetilerek bir yerel istasyondaki farklı eylemlere erişimi engellemek mümkündür - daha fazla bilgi için **Yapılandırma/İstasyonlar için Paylaşılan Ayarlar**/ **Gruplar/İzin Verilen Eylemler** bölümüne bakın.

• Zorunlu ayarlar

Zorunlu/izlenen ayarlar, istasyon ayarları içerisinde çeşitli işlemleri devre dışı bırakmak/ etkinleştirmek için kullanılabilir. Öğeyi zorunlu olarak işaretleyerek, yerel istasyondaki kullanıcı bu öğeyi özelleştiremez.

Daha fazla bilgi için **İstasyonlar için Paylaşılan Ayarlar/Gruplar/Genel kontrol ve öncelik** seviyeleri bölümüne bakın.

• Planlı tarama iptali

Yerel kullanıcının planlı taramayı durdurup durdurmayacağına izin verip vermemeye karar verebilirsiniz. Bu işlem, istasyonların/grupların Paylaşılan ayarları aracılığıyla veya bağımsız istasyon ayarlarından yapılabilir. Bunu yapmak için, *Planlar/Planlı tarama öğesine gidin ve iletişim kutusunun sağ bölümünde Kullanıcı çalışan bir görevi durdurabilir* onay kutusunu işaretleyin.

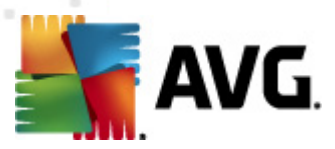

### 11.8. İstekleri işleme ve durum mesajları

Bu bölüm, istekleri, işlenmelerini ve AVG DataCenter içinde işlemeyi açıklar.

#### • Tek bir istasyona gönderilen istekler

Bir istek AVG Admin Paneli uygulamasından çalıştırılırsa (örneğin, ayarları eşleme, güncelleme yapma isteği vb.) Durum Penceresinde bir mesaj görüntülenir ve aynı anda söz konusu istek AVG DataCenter içerisinde depolanır.

Ardından, istasyon istek hakkında bilgilendirildikten sonra ve çevrimiçiyse, hemen isteği işlemeye başlar. Sonuçla ilgili bilgi, tekrar AVG DataCenter uygulamasına iletilir ve aynı anda Durum penceresinde görüntülenir. Hata mesajları kırmızı renkte görünür.

Özel durumlarda iki durum meydana gelebilir:

 İstasyon çevrimiçidir ancak bazı nedenlerden dolayı isteği kabul edemiyordur (örneğin, bildirim bağlantı noktası bazı sebeplerle doğru çalışmıyordur), sunucu düzenli aralıklarla isteği iletmeye çalışacaktır (varsayılan zaman aralığı beş dakikadır).

**Not:** Bu zaman aralığı İstasyonlar/gruplar için paylaşılan ayarlar, Uzaktan Yönetim öğesi, gelişmiş ayarlar bölümü, **Mesajları şu aralıklarla sunucudan al:** aşağı açılır menüsünden değiştirilebilir.

İstasyon çevrimdışıdır ve çevrimiçi olur olmaz isteği alacaktır.

Daha fazla zaman gerektiren özel istek durumunda, durum penceresi istasyonun isteği işlemeye başladığını ve bitirir bitirmez sonucu da işlemeye başladığını söyleyen bir mesaj görüntüler.

#### Gruplara/tüm istasyonlara gönderilen istekler

Bazı istekler bir gruba veya tüm istasyonlara (bir grup adını veya istasyonlar öğesini sağ tıklatıp bağlam menüsünden işlem seçilerek) gönderilebilir.

Böyle bir istek AVG DataCenter içerisinde depolanır ve ardından AVG Admin Sunucusu tarafından seçilen grubun bağımsız istasyonlarına iletilebilir. Söz konusu sonuç, daha sonra her istasyon için ayrı olarak da görüntülenir.

#### • Yinelenen istekler

Bir istasyona aynı istek birden fazla kez gönderilirse, söz konusu istek AVG DataCenter uygulamasında depolanmaz ve istasyon yalnızca ilkini işler.

Bu, çevrimdışı istasyonlar için de geçerlidir. Başka bir deyişle, yineleyen istekler göz ardı edildiği için, birden fazla istek göndermeye gerek yoktur.

#### İsteklerin süresinin dolması

30 gün içinde işlenmeyen istekler AVG DataCenter uygulamasından silinir.

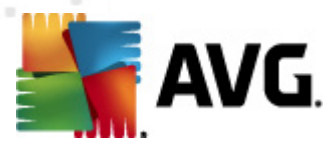

### 11.9. Erişim hakları nasıl yönetilir

Daha fazla kişinin AVG Admin Paneli'ne erişmesini ve farklı bir seviyede istasyonları/ayarları yönetmesini istiyorsanız, çeşitli erişim haklarına sahip çeşitli kullanıcı hesapları oluşturabilirsiniz.

AVG DataCenter'a AVG Admin Paneli yoluyla erişimi yönetmek için, DataCenter üst menüsüne gidin ve **AVG DataCenter ayarları** öğesini seçin.

| 🚮 AVG Veri Merkezi ayarları 📰                                    |
|------------------------------------------------------------------|
| İstasyon tanımlama                                               |
| İstasyon tanımlama yöntemini seçin:                              |
| İstasyon adı ve etki alanı ile                                   |
| Tarama sonuçları seçenekleri                                     |
| Yalnızca seçilen önem derecesine sahip tarama sonuçlarını depola |
| PUP veya daha yüksek önem derecesi 🔹                             |
| 🔲 kök dizinleri dahil                                            |
| Tarama sonuçlarını en fazla şu zaman aralığı için sakla:         |
| 30 gün                                                           |
| AM olaylarının en fazla saklanacağı süre                         |
| 30 gün                                                           |
| Admin Konsolu kaynağından Veri Merkezi uygulamasına erişim       |
| Serbest erişim                                                   |
| 🔘 Basit parolalı koruma                                          |
|                                                                  |
| ? Tamam İptal                                                    |

İletişim kutusunun alt tarafında *Tam erişim kontrolü* seçeneğini seçin. Yeni bir iletişim kutusu görünecektir:

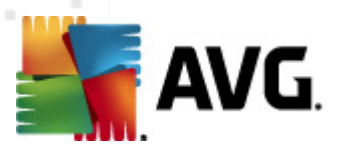

| 🕌 Erişim denetimi   |                                                                                                    | ×  |
|---------------------|----------------------------------------------------------------------------------------------------|----|
| Hesap listesi       | administrator hesabının ayarları                                                                                                    |    |
| Hesap Durum         | Hesap hakları Grup erişimi                                                                                                    |    |
| administrator Etkin | Admin Sunucusu ve AVG Veri Merkezi     AVG Veri Merkezi ayarlarını değiştirin ve erişim hesaplarını yönetin     AVG Admin Sunucusu ayarlarını değiştir     AVG Admin Sunucusu ayarlarını değiştir     Vuygun olmayan koşulları değiştir     Vuygun olmayan koşulları değiştir     Veritabanını dışa aktarma     Bakım komut metinlerini çalıştır     Veritabanını dışa aktarma     Bakım komut metinlerini çalıştır     Veritabanını dışa aktarma     Bakım komut metinlerini çalıştır     Veritabanını dışa aktarma     Sakum komut metinlerini çalıştır     Veritabanını dışa aktarma     Sakum komut metinlerini çalıştır     Veritabanını dışa aktarma     Sakum komut metinlerini çalıştır     Veritabanını dışa aktarma     Sakum komut metinlerini çalıştır     Veritabanını değiştir     Veritabanını değiştir     Veritabanını duğiştir     Veri gruplar ve istasyonlar için Firewall ayarlarını değiştir     Veri gruplar oluştur ve mevcut olanları sil     Veri gruplar oluştur ve mevcut olanları sil     Veri iştasyonları yeniden başlatmayı iste     Visasyonlarını gelenmesini çalıştır     Visasyonlarını gelenmesini çalıştır     Visasayonlarını güncelenmesini iste     Sitasyonlarını güncelenmesini iste     Virüs Kasası erişimi     Virüs Kasası erişimi     Virüs Kasası erişimi     Virüs Kasası erişimi     Virüs Kasası erişimi | E  |
| ?                   | Tamam İpt                                                                                                    | al |

*Hesap listesi* bölümü geçerli olarak kullanılabilir kullanıcı adları ve durumlarını içerir. Varsayılan olarak, yalnızca bir hesap kullanılabilir - boş şifreli yönetici hesabı. Bu hesabı daha sonra kullanmak için saklamayı düşünüyorsanız, ilk önce uygun bir parola seçmenizi önemle öneririz (yapılışı hakkında aşağıya bakın). Sağ fare düğmesi bağlam menüsünde şu seçenekler bulunur:

#### • Etkin

Varolan bir hesap adını sağ tıklattığınızda, bu işlevle etkinleştirebilir veya devre dışı bırakabilirsiniz. En az bir etkin hesabınızın olması gerektiğini unutmayın!

#### • Yeni Hesap

Yeni bir kullanıcı hesabı oluşturmak için bu seçeneği seçin:

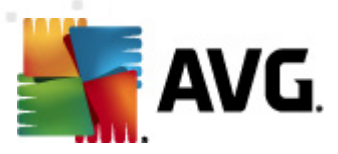

| 🏣 Hesap düzenleme                                         | × |
|-----------------------------------------------------------|---|
| Varsayılan hesabın parolası yok. Lütfen parolanızı girin. |   |
| administrator                                             |   |
| Parolayı girin:                                           |   |
| 1                                                         |   |
| Parolayı tekrar girin:                                    |   |
| SSO için ilişkili Windows sistemi girişi:                 |   |
| Hesap açıklaması:                                         |   |
| Varsayılan hesap                                          |   |
| ? Tamam İpta                                              |   |

Hesap adını ve parolayı (doğrulamak için iki kez) girin.

**SSO için ilişkili Windows sistem oturum açma** alanı varolan bir Windows sisten oturum açma adını girmek için kullanılabilir. Windows'a bu kullanıcı adıyla bağlanırsanız, AVG DataCenter'a şifre girmeden de bağlanabilirsiniz. Hesap adı veya parolanın Windows sistem oturum açma adıyla aynı olması gerekmediğini unutmayın.

İsteğe bağlı olarak, hesap açıklaması da ekleyebilirsiniz.

#### • Hesabı Düzenle

Bu seçenek varolan bir hesabı düzenlemenize izin verir.

Hesabi Kopyala

Varolan bir hesabı sağ tıklatın ve ayarlarını yeni birine kopyalamak için bu seçeneği seçin. Yeni kullanıcı adı, parola vb. girmeniz gerekecektir.

Hesabı Sil

Bu seçenek varolan bir hesabı silmenize izin verir.

Her hesaba birkaç hesap hakkı ve grup erişimi seçeneği karşılık değil. Varsayılan olarak tüm eylemler izin verilmiş olarak önceden ayarlanmıştır. Ayarları değiştirmek için, değiştirmek istediğiniz hesap adını tıklatın ve iletişim kutusunun sağ tarafındaki *Hesap hakları* sekmesindeki veya *Grup erişimi* sekmesindeki öğeleri değiştirin.

#### Hesap hakları sekmesi

Bu sekme seçili hesap adı için kullanılabilir eylemlerin listesini içerir. Bir eylemi yasaklamak

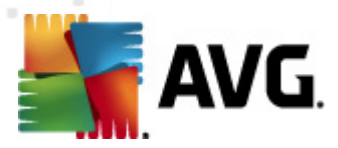

için, adının yanında bulunan onay kutusunun işaretini kaldırın. Kategori (örneğin; İstasyonlar, Taramalar vb.) adının yanındaki onay kutusunun işaretini kaldırırsanız bu kategorideki tüm eylemleri yasaklamış olursunuz.

#### Grup erişimi sekmesi

Grup erişimi sekmesi kullanıcı tanımlı istasyon gruplarının erişim haklarını ayarlamanıza olanak verir. Açılır bir menü açmak için bu gruplardan birini çift tıklatın (veya aynı içeriğe sahip bağlam menüsünü açmak için sağ tıklatın). Şimdi izin türünü seçin.

Hesabın kullanıcısına söz konusu gruba *Tam erişim* hakkı verebilir, *Salt okunur* seçeneğini belirleyerek bu kullanıcıya grubu yalnızca görüntüleme izni verebilir veya *Erişim yok* seçeneğini belirleyerek söz konusu kullanıcının gruba erişmesini yasaklayabilirsiniz.

### 11.10. DataCenter veritabanının bakımı nasıl yapılır

AVG DataCenter veritabanı bakımı önceden tanımlanan komut dosyaları nedeniyle kolaydır, bunlara *Araçlar/Veritabanı Bakımı* üst menüsünden erişilebilir.

| 🕌 Veritabanı bakımı                                                                                    | <b>—</b> |
|----------------------------------------------------------------------------------------------------|----------|
| Kullanılabilen veritabanı bakımı komut metinleri listesi                                               |          |
| Komut metni çalıştırma açıklaması                                                                      |          |
| 🗆 🖾 İstasyonları eşit tanımlama ile birleştir                                                          |          |
| 🗆 🖾 Kullanicisi artik AVG Veri Merkezi uygulamasında olmayan nesneleri sil                             |          |
| 🗆 🖾 Kullanilmayan güncelleme sunucularını kaldır                                                       |          |
| 🗌 🖾 Eski Uyarı Yöneticisi olaylarını AVG Veri Merkezi uygulamasından kaldır                            |          |
|                                                                                                    |          |
|                                                                                                    |          |
|                                                                                                    |          |
|                                                                                                    |          |
|                                                                                                    |          |
|                                                                                                    |          |
|                                                                                                    |          |
|                                                                                                    |          |
| Yinelenen istasyonları seçilen istasyon tanımlama yöntemine göre AVG Veri Merkezi                      |          |
| istasyonlar kaldırılacaktır). Kaldırılan istasyonların bağımsız ayarları silinecek ve yalnızca en yeni |          |
| istasyonlar tutulacaktır.                                                                              |          |
| ,                                                                                                    |          |
| ? Özel komut metnini yükle Komut metinlerini çalıştır                                                  | Kapat    |
|                                                                                                    |          |

Önceden tanımlanan komut dosyaları şunlardır:

#### İstasyonları eşit tanımlama ile birleştir

Bu komut dosyası seçildiğinde yinelenen istasyonlar seçilen istasyonun kimlik yöntemine göre AVG DataCenter'dan kaldırılır (örn. kimlik yöntemi IP adresiyse, aynı IP adresine sahip tüm istasyonlar kaldırılır). Kaldırılan istasyonların bağımsız ayarları silinecek ve yalnızca en yeni istasyonlar tutulacaktır.

Kullanıcısı artık AVG DataCenter uygulamasında olmayan nesneleri sil

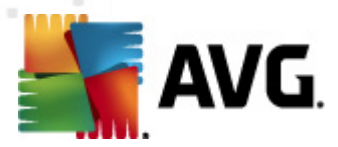

Bu komut dosyası seçildiğinde istasyonlara ait, artık AVG DataCenter'da bulunmayan tüm ayarlar, testler, kurallar ve programlanan görevler AVG DataCenter'dan kaldırılır.

#### Kullanılmayan güncelleme sunucularını kaldır

Bu komut dosyası seçildiğinde 7 günden fazladır iletişim kurmayan tüm güncellenen sunucular AVG DataCenter'dan kaldırılır.

#### • Eski Uyarı Yöneticisi olaylarını AVG DataCenter uygulamasından kaldır

Bu komut dosyası seçildiğinde 7 günü geçmiş tüm Alarm Yöneticisi olayları AVG DataCenter'dan kaldırılır.

Uygulamak istediğiniz komut dosyalarını kontrol edin ve bunları kullanmak için *Komut dosyalarını çalıştır* düğmesini tıklatın. Veritabanı bakımı işleminin biraz zaman alacağını unutmayın.

Özel bir SQL Komut dosyasını manüel olarak seçmek için **Özel komut dosyası yükle** düğmesini de kullanabilirsiniz. Bu seçenek yalnızca gelişmiş kullanıcılar için önerilir.

### 11.11. AVG Kurulum Parametreleri Listesi

Aşağıdaki tablolar, gelişmiş kullanıcılar tarafından AVG yüklemesini özelleştirmek (yani oluşturulan yükleme komut metinlerini düzenlenerek veya yenilerini oluşturularak) için kullanılabilen AVG kurulum parametrelerinin listesini içerir. Bu parametrelerin çoğu <u>AVG Ağ Kurulum Sihirbazı</u> tarafından AVG'yi sessiz modda istenen bileşenlerle, ayarlarla vb. yüklemek için otomatik olarak kullanılır.

#### Söz dizimi:

Setup /Parameter\_Name=<parameter value>

veya

Setup /Parameter\_Name

Kullanım örnekleri:

setup.exe /UILevel=silent

avg\_ipw\_x86\_all\_2012\_1109a3125.exe /SelectedLanguage=1033

Ayrıca, mfaconf.txt dosyasını istediğiniz parametrelerle ve değerlerle de oluşturabilirsiniz (iyileştirebilirsiniz):

AppMode=Setup

UILevel=silent

SelectedLanguage=1033

Not: MFA kısaltması MSI Ön uç uygulamasını ifade eder, MSI kurulumu için GUI (Grafiksel Kullanıcı

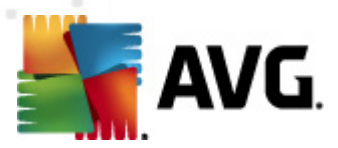

Arayüzü) sağlar ve onu denetler. Aşağıda bahsi geçen parametreleri ya komut satısında ya da MFA yapılandırma dosyasında kabul eder (başka türlü belirtilmemişse).

Birkaç farklı türde parametre vardır, tek başına kullanım, bu seçeneklerden birinin bulunduğu parantez içinde işaretlenir:

- **Boole** 0 veya 1 (doğru/yanlış) ile sınırlandırılmış sayısal bir değer gerektirir. Örneğin: / InstallToolbar=1 söz konusu özelliği yükleyecektir.
- Tam sayı sayısal bir değer gerektirir. Örneğin: /Maintenance=2
- Dize ya İzin verilen değerlerde ya da Açıklama içerisinde belirtilen bir dize değeri gerektirir.

Örneğin: /TemporaryPath="C:\Temporary Folder\MFATemp"

 Değer yok - bazı parametreler hiçbir belirli değer olmadan kullanılabilir. Örneğin: / EnableWinFW

| Parametre Adı                               | Açıklama                                                                                       | İzin verilen değerler                                                                                                    |
|---------------------------------------------|------------------------------------------------------------------------------------------------|----------------------------------------------------------------------------------------------------|
| TemporaryPath= <string></string>            | Yükleme geçici klasörüne götüren<br>tam yolu belirtir.                                         |                                                                                                    |
| LoggerPath= <string></string>               | Yükleme günlük klasörüne götüren<br>tam yolu belirtir.                                         |                                                                                                    |
| UILevel= <string></string>                  | Kullanıcı arayüzünün hangi<br>seviyesinin görüntülenmesi gerektiğini<br>belirtir.              | <i>Minimum</i> - yalnızca ilerlemeyi<br>görüntüler.<br><i>Sessiz</i> - hiçbir iletişim kutusu<br>görünmez.<br><i>Normal</i> - normal iletişim kutuları. |
| ConfigFilePath= <string></string>           | Alternatif bir MFA yapılandırma dosya<br>kullanılabilir) götüren tam yolu tanımla              | sına (yalnızca komut satırından<br>r.                                                                                                    |
| InstallFeatures= <string></string>          | Yüklenecek özelliklerin listesi.                                                               | Özellik Kimliklerinin virgülle veya<br>noktalı virgülle ayrılmış listesi. Olası<br>Kimlikler aşağıdaki tabloda<br>bulunabilir.                          |
| RemoveFeatures= <string<br>&gt;</string<br> | Kaldırılacak veya yüklenmeyecek<br>özelliklerin listesi.                                       | Özellik Kimliklerinin çubuklar,<br>virgülle veya noktalı virgülle ayrılmış<br>listesi. Kimlikler aşağıdaki tabloda<br>bulunabilir.                      |
| RestartDelay= <integer></integer>           | Bilgisayarın yeniden başlatması<br>işleme girmeden önceki gecikme.<br>Yeniden başlatma meydana | Saniye cinsinden değer (zaman).                                                                                                    |

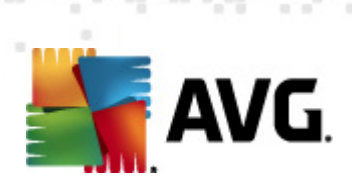

|                                                        | gelmeden önce geriye sayım iletişim<br>kutusu görüntülenir (sessiz UILevel<br>kullanılsa bile).                                                                 |                                                                                               |
|--------------------------------------------------------|----------------------------------------------------------------------------------------------------|-----------------------------------------------------------------------------------------------|
| AppMode= <string></string>                             | Gerçekleştirilmesi gereken işlevi<br>tanımlar.                                                                                                    | KURULUM - Uygulama kurulumunu<br>başlatır.<br>GÜNCELLE - Uygulama<br>güncellemesini başlatır. |
| TargetInstallationPath=<<br>string>                    | Yükleme yolunu tanımlar. Varsayılan o<br>Files\AVG\AVG2012                                                                                                    | değer, C:\Program                                                                             |
| LicenseKey= <string></string>                          | Yükleme için kullanılan lisans anahtar                                                                                                    | rını tanımlar.                                                                                |
| InstallToolbar= <boolean></boolean>                    | Araç çubuğunun yüklenip<br>yüklenmeyeceğini tanımlar.                                                                                                    | 1 - yüklenecek<br>0 - yüklenmeyecek                                                           |
| ChangeBrowserSearchPr<br>ovider= <boolean></boolean>   | Varsayılan arama motoru<br>sağlayıcısının değiştirilmesi gerekip<br>gerekmediğini tanımlar. (Yalnızca<br><i>InstallToolbar=1</i> parametresi ile<br>geçerlidir) | 1 - sağlayıcı değiştirilecek<br>0 - sağlayıcı değiştirilmeyecek                               |
| SelectedLanguage= <inte<br>ger&gt;</inte<br>           | Yükleme için kullanılan dilin sayısal de<br>tabloda listelenir).                                                                                                | eğeri (Kimlikler bu bölümün sonunda                                                           |
| InstallSidebar= <boolean></boolean>                    | Kenar çubuğu aracının yüklenip<br>yüklenmemesi gerektiğini tanımlar.                                                                                            | 1 - yüklenecek<br>0 - yüklenmeyecek                                                           |
| ParticipateProductImprov<br>ement= <boolean></boolean> | İstasyonun Ürün geliştirme<br>programına katılıp katılmayacağını<br>tanımlar.                                                                                   | 1 - katıl<br>0 - katılma                                                                      |
| DataCenterSpec= <string<br>&gt;</string<br>            | Veri merkezi bağlantı dizesini<br>tanımlar.                                                                                                    | sunucum:4158                                                                                  |
| EnableWinFW                                            | Windows Güvenlik Duvarını açar. AVG Güvenlik Duvarı yüklenirse, bu<br>parametre yoksayılacaktır.                                                                |                                                                                               |
| DisableWinFW                                           | Windows Güvenlik Duvarını kapatır.                                                                                                    |                                                                                               |
| DontRestart                                            | Yükleme veya kaldırma sonrasında yeniden başlatmaya izin<br>verilmeyecektir.                                                                                    |                                                                                               |
| Maintenance= <integer></integer>                       | Kurulumu, desteklenen bakım<br>modlarının birinde başlatır: Özellikleri<br>Kaldır, Ekle/Kaldır veya Tekrar Yükle/                                               | 0 - Ekle/kaldır özelliği modunu<br>başlatır                                                   |

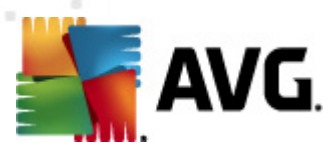

|                       | Onar.                                                                 | 1 - Onarım modunu başlatır   |
|-----------------------|-----------------------------------------------------------------------|------------------------------|
|                       |                                                                       | 2 - kaldırma modunu başlatır |
| DisableScan           | Yüklemeden sonra varsayılan tüm tarama planlarını devre dışı bırakır. |                              |
| KillProcessesIfNeeded | Yüklemeyi engelleyen işlemleri devre dışı bırakır.                    |                              |

Aşağıda, *InstallFeatures* ve *RemoveFeatures* parametreleri için kullanılabilen özellik (bileşen) değerlerinin listesi bulunmaktadır.

**Not:** Özelliğin gerçekten yüklenip yüklenememesi, yükleme paketinde olup olmamasına bağlıdır, ayrıca bir lisans numarası ve bazı durumlarda (eklentiler) hedef PC'de bulunması gereken diğer yazılıma da bağlıdır.

| Özellik adı       | Özellik açıklaması                              |
|-------------------|-------------------------------------------------|
| fea_FW            | AVG Firewall                                    |
| fea_OnInSc        | AVG Online Shield                               |
| LinkScnFea        | AVG LinkScanner                                 |
| fea_SrchSrfSurf   | AVG Surf-Shield                                 |
| fea_SrchSrfSearch | AVG Active Search-Shield                        |
| fea_AntiRk        | AVG Anti-rootkit                                |
| fea_AlertMg       | AVG Alarm yöneticisi                            |
| fea_SysTool       | AVG Sistem araçları                             |
| fea_Client        | AVG Uzaktan Yönetim kitaplığı                   |
| fea_SetMgr        | AVG Ayar Yöneticisi                             |
| LanguagesFea      | Tüm diller (veya ürün için izin verilen diller) |
| EmailPluginsFea   | AVG e-posta eklentileri                         |
| fea_EmailsBat     | TheBat! için AVG E-posta eklentisi              |

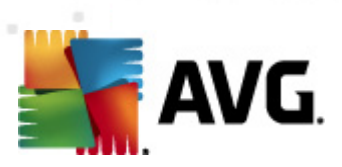

| fea_EmailsOutlook | Microsoft Outlook için AVG E-posta eklentisi                   |
|-------------------|----------------------------------------------------------------|
| fea_EmailsThunder | Mozilla Thunderbird için AVG E-posta eklentisi                 |
| fea_EmailsEMC     | AVG E-posta tarayıcısı                                         |
| fea_AntiSpm       | AVG Anti-spam                                                  |
| fea_Office        | MS Office 2000 - 2007 için Eklenti                             |
| fea_SrvAddIExAS   | MS Exchange Server için AVG Anti-spam                          |
| fea_SrvAddlExSmtp | MS Exchange Server için e-posta tarayıcısı<br>(SMTP TA)        |
| fea_SrvAddlExRte  | MS Exchange Server için e-posta tarayıcısı<br>(Yönlendirme TA) |
| fea_SrvAddIExVS   | MS Exchange Server için e-posta tarayıcısı<br>(VSAPI)          |
| fea_SrvAddIShrp   | MS Sharepoint Server için dosya tarayıcısı                     |

Aşağıda, **SelectedLanguage** parametresi için dil kodlarının listesi bulunmaktadır.

| 1029 | Çekçe                 |
|------|-----------------------|
| 1036 | Fransızca             |
| 1031 | Almanca               |
| 1038 | Macarca               |
| 1040 | İtalyanca             |
| 1041 | Japonca               |
| 1043 | Hollandaca            |
| 1046 | Brezilya Portekizcesi |
| 2070 | Portekizce (Portekiz) |

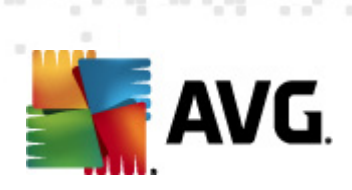

| 1045  | Lehçe                    |
|-------|--------------------------|
| 2074  | Sırpça                   |
| 1051  | Slovakça                 |
| 1034  | İspanyolca               |
| 1030  | Danca                    |
| 1033  | İngilizce                |
| 1049  | Rusça                    |
| 1042  | Korece                   |
| 1057  | Bahasa (Endonezya Dili)  |
| 16393 | İngilizce (Hindistan)    |
| 1086  | Malayca                  |
| 1055  | Türkçe                   |
| 3076  | Çince (Basitleştirilmiş) |
| 2052  | Çince (Geleneksel)       |

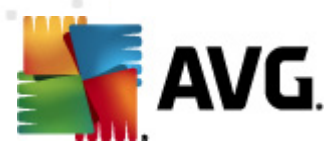

# 12. AVG DataCenter

AVG DataCenter bir veri tabanı ve **AVG Admin Sunucusu**'nu içerir. **AVG Admin Sunucusu** AVG DataCenter ve AVG istasyonları arasında arabulucu görevi görür. AVG Admin Paneli, AVG DataCenter veritabanına yaklaşmak ve istasyonlar ve sistem parametreleri ayarlarını merkezi olarak tanımlamak için AVG Admin Sunucusu'nu kullanır. AVG istasyonları, kur parametrelerini okumak ve geçerli olarak tanımlı ayarlarını ve tarama sonuçlarını AVG DataCenter'a kaydetmek için AVG Admin Sunucusu'na yaklaşır.

İstasyonlarla iletişim yalnızca **Uzaktan Yönetim** bileşeni tüm istasyonlara düzgün bir şekilde yüklendiğinde ve AVG DataCenter'a bağlandığında mümkündür.

AVG DataCenter, bir uyarlanmış SQL veritabanı içerir veya yerel ağda aynı veya başka bir bilgisayarda çalışan ayrı bir veritabanı sunucusuna bağlanabilir.

**Dikkat:** Bazı veritabanı motorları yalnızca sınırlı bir sayıda bağlı bilgisayarda çalışabilir. Bu konu hakkında daha fazla bilgi <u>DataCenter rolü</u> bölümünde bulunabilir.

### 12.1. Bakım

AVG Internet Security Business Edition programını kullandıktan bir süre sonra (yani AVG Admin Paneli kullanımı), AVG DataCenter'da bazı tutarsızlıklar veya tekrarlar görünebilir. Bu durumda ağ yükü artar ve bakım seçenekleri ağırlaşabilir. Sık kullanılan gerekli bakım işlemlerini gerçekleştirmek üzere kolay AVG DataCenter bakımı için birçok komut dosyası hazırladık. Bakım sırasında (bir komut dosyası etkinken) AVG DataCenter kilitlidir ve kullanıcılar erişemez.

Bakım komut dosyalarına AVG Admin Paneli, Araçlar/Veritabanı Bakımı menüsünden erişilebilir.

### 12.2. Parola koruması

AVG Datacenter veritabanına ve AVG Admin Sunucusu'na erişimi parolayla koruyabilirsiniz.

#### AVG DataCenter veritabanına erişim

Veritabanı erişimi için kullanıcı adı ve parola zorunludur ve <u>AVG Admin Sunucusu Ayarları</u>, **DataCenter** sekmesi, **Veritabanı Erişimi** bölümünden değiştirilebilir.

**Not:** Dahili Firebird veritabanı için oturum açma ayrıntıları önceden tanımlanmıştır ve değiştirilemez.

#### AVG Admin Sunucusu'na Erişim

İsteğe bağlı olarak AVG Admin Sunucusu'na erişmek için kullanıcı adı ve parolayı da ayarlayabilirsiniz. Bunun için, <u>AVG Admin Sunucusu Ayarları</u>, *Genel* sekmesi, *Sunucu Erişimi* bölümüne gidin.

Bu kullanıcı adı ve parola istasyonları AVG DataCenter'a bağlamak için kullanılır. İstasyonlar AVG DataCenter'a bağlanırken (AVG Ağ Kurulum Sihirbazı yoluyla veya manüel olarak) bu değerlerin doğru şekilde doldurulmaları gerekir.

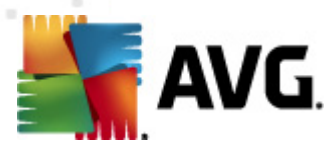

Daha fazla kişinin AVG Admin Paneli'ne erişmesini ve farklı bir seviyede istasyonları/ayarları yönetmesini istiyorsanız, çeşitli erişim haklarına sahip çeşitli kullanıcı hesapları da oluşturabilirsiniz.

AVG DataCenter'a AVG Admin Paneli yoluyla erişimi yönetmek için, **DataCenter** üst menüsüne gidin ve **AVG DataCenter ayarları** öğesini seçin. Bu konu hakkında daha fazla bilgiyi <u>Nasıl</u> <u>Yapılır.../Erişim hakları nasıl yönetilir</u> bölümünde bulabilirsiniz.

### 12.3. AVG DataCenter'ı Farklı Bir Veritabanına Bağlama

AVG Admin Sunucusu Kurulum Sihirbazı, otomatik olarak varolan AVG DataCenter'ı farklı bir veritabanı biçimine dönüştürebilir.

AVG DataCenter'ı bir AVG DataCenter'dan başka birine Ver/Al işlevlerini kullanarak da dönüştürmek mümkündür. AVG Admin Paneli içinden, AVG DataCenter'ı taşınabilir bir metin biçimine vermek ( *DataCenter/Veritabanı Ver* menüsü) ve AVG Admin Kurulum Sihirbazı sırasında veri almak mümkündür.

Sihirbaz hakkında daha fazla bilgiyi AVG Admin Kurulum Sihirbazı bölümünde bulabilirsiniz.

### 12.4. Web Arayüzü

AVG Admin Sunucusu durumu, rollerin ayrıntıları ve diğer bilgilerinin genel görünümünü içeren bir web arayüzü sunar.

Durum sayfalarına bağlantı dizesini sık kullanılan Internet tarayıcınıza girerek erişebilirsiniz:

#### http://localhost:4158/

Burada *localhost*, AVG Admin sunucusu adresinizi temsil eder ve *4158* varsayılan bağlantı noktası numarasıdır.

Temel bilgiler, DataCenter ve Proxy Güncelleme rolleri genel görünümü dışında şu düğmeler kullanılabilir:

- *Tüm istasyonların listesi* DataCenter'da geçerli olarak tutulan tüm istasyonları listeler.
- Uyumlu olmayan istasyonların listesi hata durumunda olan tüm istasyonları listeler.
- Hizmet verilen istasyonların listesi bu seçenek yalnızca yüklü Proxy Güncelleme rolü varsa kullanılabilir. Bu düğmeyi bu sunucudan güncellemeler alan istasyonları listelemek için kullanın.

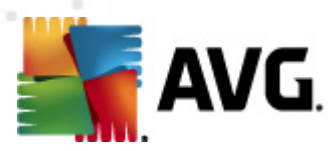

# 13. Güncellemeler

### 13.1. Genel Bilgiler

AVG, arasından seçim yapabileceğiniz iki güncelleme seviyesi sunar:

- Tanım güncellemeleri güvenilir virüsten korunma, istenmeyen postalardan korunma ve kötü amaçlı yazılımlara karşı korunma yazılımları için gerekli değişiklikleri içerir. Genellikle kodu değiştirmez ve yalnızca tanımlama veritabanını günceller. Bu güncelleme sunulur sunulmaz yüklenmelidir.
- Program güncellemeleri çeşitli program değişikliklerini, onarımları ve iyileştirmeleri içerir.

Bir güncelleme programlanırken indirme ve uygulanma açısından öncelik sırasını seçmek mümkündür.

İki güncelleme türü arasında seçim yapabilirsiniz:

- İsteğe Bağlı Güncelleme ihtiyacınız olduğu durumlarda hemen gerçekleştirilebilecek AVG güncellemesidir.
- Programlanan güncelleme AVG menüsünden bir güncelleme planı programlayabilirsiniz. Programlı güncelleme, yapılandırma ayarlarınıza bağlı olarak düzenli aralıklarla gerçekleştirilir. Belirli bir konumda yeni güncelleme dosyaları bulunur bulunmaz doğrudan İnternet'ten ya da ağ dizininden indirilirler. Yeni güncelleme dosyası yoksa herhangi bir işlem yapılmaz.

**Not:** Programlanmış bir program güncellemesinin zaman çakışması oluşursa ve programlı tarama gerçekleşirse, güncelleme işlemi yüksek önceliklidir ve tarama kesilir.

### 13.2. Yerel Ağ içinde güncelle

AVG istasyonları bir güncellemeyi doğrudan AVG Technologies web sunucularından gerçekleştirebilir. Ayrıca, güncelleme dosyasını bir LAN sunucusuna indirmek ve yerel güncelleme için AVG istasyonlarını yapılandırmak da mümkündür.

Daha küçük ağlar için (normal olarak 20-25 istasyon) doğrudan Internet'ten güncellemeniz önerilir. AVG güncelleme dosyaları her zaman kullanılabilir gerekli dosyalardan en küçük olanı indirilecek şekilde tasarlanmıştır.

Ağ 50'den fazla istasyon içeriyorsa, yerel ağ içinde kullanılabilir tüm güncelleme dosyalarının yansıtmalarını korumak daha iyidir. AVG istasyonlarının program/virüs veritabanı güncellemesini gerçekleştirmek için geçerli dosyayı kullanması için tüm güncelleme dosyaları (önceki tüm AVG sürümlerinin güncellenmesinde kullanılabilen) bu şekilde indirilmelidir.

Genel olarak güncelleme dosyalarının yerel yansıtılması için iki seçenek vardır. Önerilen seçenek, birden fazla sunucuya da dağıtılabilen Proxy Güncelleme rolünü kullanmaktır. Daha fazla bilgi için *Birden fazla Proxy Güncelleme rolünü dağıtma* bölümüne bakın.

Bunu kullanarak AVG Admin Sunucusu otomatik olarak gerekli tüm güncelleme dosyalarını

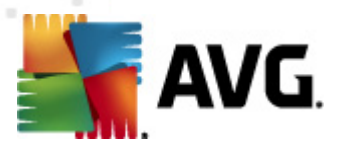

indirebilir. AVG istasyonları AVG Admin Sunucusu çalışırken bilgisayarda güncelleme dosyalarını arar. Bu seçenek yerel ağ içinde güncelleme dosyası dağıtımının tercih edilen yolu olarak düşünülebilir.

Ancak, bu tür bir güncelleme için başka herhangi bir web sunucusunu kullanmanız mümkündür. Sunucunun AVG istasyonları tarafından erişilebilen yalnızca bir yalıtılmış klasörü paylaşması gerekir. Microsoft Information Server'ı kullanırken, örneğin erişilebilir tüm klasörlerin kökü genellikle şudur: C: \InetPub\wwwroot. Web arayüzü yoluyla erişilebilen C:\InetPub\wwwroot\avgupdate klasörünün localweb adlı web sunucusunda olduğunu düşünün. Web (HTTP) istemcileri bu dizindeki belge ve dosyalara http://localweb/avgupdate URL'sinden erişebilir. Bu adımları izleyerek AVG istasyonları güncellemeler için aynı http://localweb/avgupdate URL'sini kullanır.

Dağıtım için güncelleme dosyaları <u>http://www.avg.com</u> web sitesi, **Destek Merkezi/İndirmeler** bölümünden indirilebilir.

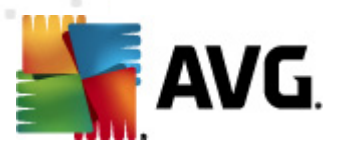

# 14. Linux için AVG Admin Sunucusu 2012

*Linux için AVG Admin Sunucusu 2012*, AVG istasyonları ve DataCenter arasında bağlantı için HTTP iletişim protokolü kullanılarak AVG DataCenter'ın yönetimi için tasarlanmıştır. Firebird sunucusu DataCenter veritabanına erişim için kullanılır.

AVG Proxy sunucusu da AVG Admin Sunucusu'nun bir parçasıdır ve HTTP protokolüyle erişilebilen güncelleme dosyalarının yansıtılması için çalışır.

Bu bölüm aşağıdaki konuları içerir:

- Yükleme
- Başlangıç parametrelerinin açıklaması
- Yapılandırma

Uygulamayla ilgili haberler ve değişiklikler Changelog dosyasında bulunabilir.

*Linux için AVG Admin Sunucusu 2012*, AVG Proxy sunucusu özelliğini içerir. Yapılandırma dosyasında ayarların özelleştirilmesi için kullanılabilen çok sayıda seçenek vardır. Daha fazla bilgi için *avgadmsrv.conf kılavuz sayfasına bakın,* yapılandırma dosyasında her seçeneğin açıklamasını kontrol edin veya aşağıdaki <u>Yapılandırma</u> bölümünü ziyaret edin.

Firebird veritabanı motoru hakkında daha fazla bilgi gerekiyorsa, lütfen aşağıdaki web sitesine bakın:

http://www.firebirdsql.org

### 14.1. Yükleme

Bu bölüm Linux için AVG Admin Sunucusu 2012 yüklemesini açıklamaktadır.

Aşağıdaki kitaplıklar başarılı bir kurulum için gereklidir:

- libgds.so
- libstdc++.so.6
- libgcc\_s.so.1
- libc.so.6
- libcurl3 libssh2-1 (özel Grafik Raporlar özelliği için)

Linux için AVG Admin Sunucusu 2012, aşağıdaki Firebird sunucularıyla uyumludur:

- Firebird Super Server 2.5 (Önerilen) ya da üstü
- Firebird Classic Server 2.5 ya da üstü

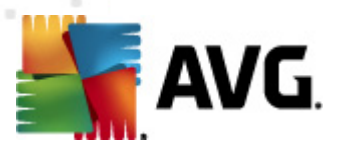

### 14.1.1. Firebird Yüklemesi

**Not:** Desteklenen Firebird sunucularından biri zaten yüklüyse, lütfen <u>Linux için AVG Admin</u> <u>Sunucusu 2012 Yüklemesi</u> bölümüne atlayın.

Lütfen desteklenen Firebird sunucularından birini indirin ve yükleyin. Bazı dağıtımlarda, Firebird sunucusu zaten vardır ve kolaylıkla yüklenebilir. Örneğin Debian/Ubuntu'da:

# apt-get install firebird2.5-super

# dpkg-reconfigure firebird2.5-super

Diğer durumlarda yükleme paketini indirebilir ve manüel olarak yükleyebilirsiniz. Dosya aşağıdaki URL'de bulunabilir:

http://www.firebirdsql.org/index.php?op=files

### 14.1.2. Veritabanı Kurulumu

Bir DataCenter veritabanınız varsa, lütfen şu (varsayılan) konuma kopyalayın:

/opt/avg/avgadmsrv/var/db

ve avgdb.fdb olarak yeniden adlandırın.

**Not: avgdb.fdb** dosyasının erişim haklarını Linux için AVG Admin Sunucusu 2012 başlatılmadan önce kontrol etmek isteyebilirsiniz. Firebird sunucusunun **avgdb.fdb** veritabanına okuma/yazma erişimi olmalıdır.

Linux için AVG Admin Sunucusu 2012 programını ilk defa yüklüyorsanız ve henüz bir DataCenter veritabanı dosyanız yoksa Linux için AVG Admin Sunucusu 2012 yükleme komut dosyası sizin için boş bir DataCenter veritabanı yükleyecektir.

AVG DataCenter veritabanı için özel bir Firebird kullanıcı hesabı oluşturmak istiyorsanız şu komutları kullanın:

# /opt/firebird/bin/gsec -user SYSDBA -password masterkey -add <kullanıcı> -pw <parola>

# /opt/firebird/bin/gsec -user SYSDBA -password masterkey -display

Bu kullanıcı adı ve parola daha sonra size AVG Admin Sunucusu yükleme işlemi sırasında sorulacaktır.

### 14.1.3. Linux için AVG Admin Sunucusu 2012 Yüklemesi

En son Linux için AVG Admin Sunucusu 2012 (*avgadmsrv2012-rxxxx.i386.tar.gz*) yükleme paketini şu URL'den indirin:

#### http://www.avg.com/download

**Not:** AVG Admin sunucusunun varolan sürümünün (8.0 ve üstü) yüklemesini kaldırmanız gerekmez. Yükleme sırasında eski veritabanını ve yapılandırma dosyasını saklamanız veya değiştirmeniz

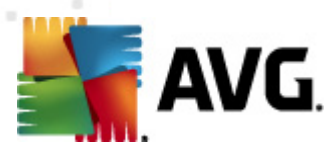

sorulacaktır. İlk önce bunların yedeğini almanız önerilir.

Linux için AVG Admin Sunucusu 2012 programını yüklemek için, şu talimatları izleyin:

#### 1. Yükleme dosyasının paketini açın:

\$ tar -xvzf avgadmsrv2012-rxxxx.i386.tar.gz

#### 2. avgadmsrv dizinine geçin

\$ cd avgadmsrv2012-rxxxx.i386

#### 3. Etkileşimli yükleme komut dosyasını rootkit olarak başlatın:

# ./install.sh

Not: Yük lemenizi yük seltiyorsanız, önce avgadmsrvd hizmetini durdurmanız gerekir:

/etc/init.d/avgadmsrvd stop

#### 4. Grup Adı'nı onaylayın

AVG Admin Sunucusu'nun yükleneceği varsayılan grup adını (avg) kullanmak için enter'a basın veya özel bir ad belirtin.

#### 5. İşletim sisteminin doğru tespitini onaylayın

#### 6. Lisans Sözleşmesi'ni onaylayın

Lütfen Lisans Sözleşmesi'ni okuyun. Görüntülenen şartları kabul ediyorsanız, ekranı kapatmak için *q* öğesini kullanın ve devam etmek için *evet* yazın.

#### 7. Kullanıcı Adı'nı onaylayın

AVG Admin Sunucusu'nun çalışacağı varsayılan kullanıcı adını (avg) kullanmak için enter tuşuna basın veya özel bir ad yazın.

**Not:** AVG Admin Sunucusu düzgün çalışmak için kök ayrıcalıklarını gerektirmez. AVG Admin Sunucusu'nu ayrıcalıklı olmayan kullanıcı hesabında çalıştırmak önerilir.

#### 8. AVG yükleme klasörünün oluşturulduğunu onaylayın

9. Lisans numaranızı girin (veya daha sonra kayıt yapmak için ENTER tuşuna basın)

#### 10. Firebird Sunucusu Veritabanı Yüklemesi

Yükleme komut dosyası bir Firebird Veritabanı oluşturmaya çalışacaktır, bu yüzden daha sonra kendiniz oluşturmayı planlamıyorsanız veya bir veritabanınız yoksa Firebird motorunun yüklü ve hizmetin çalışıyor olduğundan emin olmanız gerekir.

Veri Merkezi'ni etkinleştirmeniz ve Admin Sunucusu2012 proxy rolünü güncellemeniz

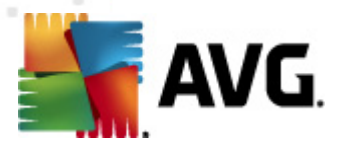

istenecektir. Bu rolleri etkinleştirmek istiyorsanız onaylayın. Daha sonra etkinleştirirseniz, bu sunucudan (proxy rolü) güncelleme ve bağlı istasyonların URL'lerini güncelleme için tüm bağlı istasyonları ayarlamanız istenecektir.

Son olarak, Firebird Sunucusunun altında çalıştığı bir kullanıcı adı (varsayılan *firebird*) ve veritabanı sahibi (varsayılan **SYSDBA**) ve parola (varsayılan **masterkey**, ancak özel bir tane kullanmanızı önemle öneririz) girmeniz istenecektir.

#### 11. AVG Admin Sunucusu'nu başlatın

AVG Admin Sunucusu'nu başlatmak için şu komutu kullanın:

# /etc/init.d/avgadmsrvd start

### 14.1.4. Manüel Veritabanı Yükseltmesi

AVG Datacenter veritabanınızı yükseltmek için etkileşimli yükleme komut dosyasını kullanmanızı öneririz. Manüel olarak yükseltmeye karar verirseniz şu adımları izleyin:

#### 1. Veritabanı Kopyası

Eski veritabanınızı /opt/avg/avgadmsrv/var/db dizinine avgdb.fdb olarak kopyalayın.

#### 2. AVG Admin Sunucusu'nu durdurun

# /etc/init.d/avgadmsrvd stop

#### 3. Veritabanını güncelleyin

\$ avgadmsrv --upgradeDB

4. Yükseltmenin başarılı olup olmadığından emin olmak için veritabanı sürümünü kontrol edin

*\$ avgadmsrv --versionDB* 

#### 5. AVG Admin Sunucusu'nu yeniden çalıştırın

# /etc/init.d/avgadmsrvd start

### 14.1.5. Lisans

Geçerli bir lisans numarasıyla kayıt olmadan DataCenter'a bağlanamaz veya yerel ağınızda Linux için AVG Admin Sunucusu 2012 kullanarak HTTP protokolü üzerinden güncellemeleri gerçekleştiremezsiniz.

Bu özelliği kullanmak istiyorsanız, lütfen bu ürünü AVG Internet Security Business Edition için geçerli bir lisans numarasıyla kaydedin. Kaydetmek için, aşağıdaki komutu kullanın (örnek lisans numarasını gerçeğiyle değiştirin):

# avgadmsrv --register 9ISMB-AX9VD-PXC4X-4X4D4-ABSRV-ZUMMY-1PLN

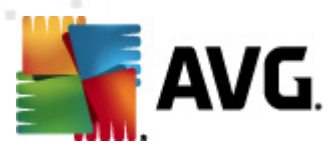

Lisans numarası edinmek için AVG satıcınıza başvurun veya <u>http://www.avg.com</u> adresini ziyaret edin.

### 14.1.6. Linux için AVG Admin Sunucusu 2012 Yapılandırması

Bazı varsayılan ayarları değiştirmeniz gerekiyorsa yapılandırma dosyasında yapabilirsiniz. avgadmsrv.conf yapılandırma dosyasını aşağıdaki konumdan açabilirsiniz:

/opt/avg/avgadmsrv/etc/avgadmsrv.conf

Her değişiklikten sonra AVG Admin Sunucusunu yeniden başlatmanız gerekir. Sunucuyu yeniden başlatmak için aşağıdaki komutu kullanın:

# /etc/init.d/avgadmsrvd restart

Ayrıntılı yapılandırma açıklamasını aşağıdaki Yapılandırma bölümünde bulabilirsiniz.

### 14.1.7. Yükleme Doğrulaması

Yüklemeyi test etmek için Linux için AVG Admin Sunucusu 2012 programınızı AVG istasyonlarından veya AVG Admin Paneli'nden bağlamayı deneyin. Bağlantı dizesini şu biçimde kullanın:

http://anamakine[:bağlantı noktası]

### 14.1.8. Yükleme Sorunlarını Giderme

Linux için AVG Admin Sunucusu 2012 çalıştırırken herhangi bir sorunla karşılaşırsanız, yükleme paketindeki **sss** dosyasını inceleyin. Hata iletileri için sunucu uygulamasının günlük dosyalarını ve ayrıca Firebird sunucusu günlük dosyasını kontrol edin. Linux için AVG Admin Sunucusu 2012 Günlük dosyaları aşağıdaki dizinde depolanır:

/opt/avg/avgadmsrv/var/log

Gerekirse, lütfen Firebird sunucunuz için şu URL'deki yükleme talimatlarını ve ilgili belgeleri inceleyin: <u>http://www.firebirdsql.org</u>.

AVG Internet Security Business Edition hakkında daha fazla bilgi için lütfen şu web sitesinde bulunan ayrıntılı belgelere bakın: <u>http://www.avg.com/download-documentation</u>.

### 14.2. Başlangıç Parametreleri

Linux için AVG Admin Sunucusu 2012, AVG istasyonları ve DataCenter arasında HTTP iletişim protokolü kullanılarak AVG DataCenter'ın çalıştırılması için tasarlanmıştır. DataCenter bilgisayarı (sunucu), düzgün çalışması için HTTP protokolü yoluyla tek tek istasyonlar için kullanılabilmelidir.

Linux için AVG Admin Sunucusu 2012, bir arka plan programı olarak çalışır ve varsayılan olarak gelen bağlantılar için bağlantı noktası 4158'i dinler. Sunucuyu başlatmak/durdurmak için, lütfen **avgadmsrvd** başlangıç komut dosyasını kullanın. Sunucu için ana yapılandırma /**opt/avg**/ **avgadmsrv/etc/avgadmsrv.conf** içinde depolanır. Bu dosya eksikse sunucu varsayılan değerleri veya komut satırından girilen değerleri kullanır.

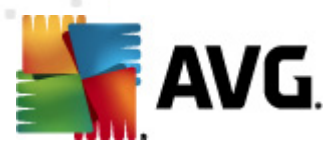

Linux için AVG Admin Sunucusu 2012 (avgadmsrv) için söz dizimi şu şekildedir:

avgadmsrv [-c dosya ][-p numara ][-d dosya ][-r lisans ]

#### avgadmsrv -v | -h | -l

Başlangıç parametreleri şunlardır:

#### • -c, --config dosya

Varsayılan yapılandırma dosyasından başkasını kullanın. Varsayılan yapılandırma dosyası avgadmsrv.conf, varsayılan olarak aşağıdaki dizinde depolanır:

/opt/avg/avgadmsrv/etc

#### • -p, --port numara

Linux için AVG Admin Sunucusu 2012 programının bağlantı için dinlediği bağlantı noktası numarasıdır. Varsayılan değer 4158'dir.

#### • -d, --dbase dosya

DataCenter veritabanına yolun belirtimidir. Varsayılan değer:

/var/opt/avg/datacenter/avgdb.fdb

#### • -r, --register lisans

Ürünü bir lisans numarası ile kaydedin.

#### • -I, --license

Lisans hakkında bilgi görüntüler.

#### • -v, --version

Linux için AVG Admin Sunucusu 2012 sürümünü görüntüler.

• -h, --help

Linux için AVG Admin Sunucusu 2012 için komut dosyası yardımını görüntüler.

#### • -D, --daemonize

Linux için AVG Admin Sunucusu 2012 programını Unix arka plan programı olarak arka planda çalıştırır.

#### • -P, --make-pidfile DOSYA

Belirtilen dosyaya Yönetici işlem kimliğini yazar.

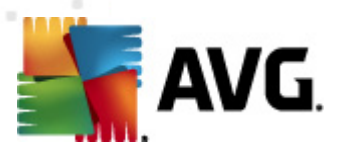

Linux için AVG Admin Sunucusu 2012 veritabanıyla ilgili parametreler:

#### --versionDB

Geçerli veritabanı sürümünü görüntüler.

#### --sqlScriptsPath DIR

Aşağıdaki parametrelerle kullanılacak SQL komut dosyaları içeren dizine bir yoldur. Varsayılan yol:

/opt/avg/avgadmsrv/var/db/scripts/

• --exportDB DİZİN

Veritabanını belirtilen dizine verir.

• --importDB DİZİN

Veritabanını belirtilen dizinden alır.

--createDB

Yeni bir veritabanı oluşturur.

• --upgradeDB

Veritabanını en güncel sürüme yükseltir.

--executeSQLscript DOSYA

Veritabanında belirtilen SQL komut dosyasını çalıştırır.

#### --updateProxyURL NAME URL

Tüm bağlı istasyonlar için verilen güncelleme URL'sini paylaşılan ayarlara ayarlar.

### 14.3. Yapılandırma

Linux için AVG Admin Sunucusu 2012 yapılandırması /opt/avg/avgadmsrv/etc dizinindeki avgadmsrv.conf dosyasında tutulur. Otomatik kurulum /opt/avg/avgadmsrv/var/db dizinindeki avgdb.fdb dosyasına kaydedilen DataCenter ile çalışır. Bağlantı noktası 4158, AVG istasyonları ile bağlantı için kullanılır ve sunucu yüklü tüm ağ adaptörlerinde bağlantıları kabul eder.

**avgadmsrv.conf** dosyası düz metin biçimindedir. Her parametre ayrı bir satırdadır, boş satırlar ve # (diyez işareti) ile başlayan satırlar yoksayılır.

Seçenekler şunlardır:

• Bağlantı noktası

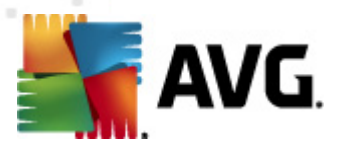

Sunucunun gelen bağlantılar için kullanacağı bağlantı noktasını belirtir. Proxy Güncelleme rolü etkinse, bu bağlantı noktası güncellemeler sağlamak için de kullanılacaktır. Varsayılan değer 4158'dir.

#### LocalAddr

Sunucunun gelen bağlantılar için kullanacağı yerel adresi belirtir. Varsayılan değer boştur, yani herhangi bir yerel adres kullanılabilir. Belirtilen ad birden fazla adresi çözerse, uygun durumda olan ilk adres kullanılır (sunucu bunların tümünü dener).

#### • EnableDataCenter

Datacenter rolünün etkin veya devre dışı olduğunu belirtir. DataCenter rolünü etkinleştirmek için bu parametreyi 1 olarak ayarlayın. Devre dışı bırakmak için bu parametreyi 0 olarak ayarlayın (varsayılan).

#### • DatabaseType

Veritabanı türünü belirtir. Geçerli olarak bu seçenek şudur: Firebird.

#### • ConnectionString

Veritabanı dosyasının tam yolu. Varsayılan değer: **avgdb.fdb** - yani veritabanı dosyası varsayılan olarak /opt/avg/avgadmsrv/var/db dizininde tutulur. Uzak Firebird Sunucusu ve veritabanı dosyası aşağıdaki dizeyle belirtilebilir: [uzak\_ana\_bilgisayar:]veritabanı\_yolu

#### MasterDatacenter

Ana Datacenter'a bağlantı dizesidir (*http://user:password@server:port*). Bunu yalnızca birden fazla Datacenter kullanıyorsanız belirtin.

#### Username, Password

İstasyonların DataCenter'a erişmek için kullanacakları kullanıcı adı ve parola. Bu değerler boşsa kimlik bilgileri gerekmez. Değerler ayarlanmışsa, istasyonların bunları kullanması gerekir. Varsayılan olarak kimlik doğrulama gerekmez, ancak parola korumasını kullanmanızı öneririz.

#### • DBAUsername, DBAPassword

Veritabanına erişmek için kullanıcı adı ve parola. Firebird sunucusu için varsayılan değerler şunlardır:

DBAUserName=SYSDBA

DBAPassword=masterkey

#### EnableUpdateProxy

Proxy Güncelleme rolünün etkin veya devre dışı olduğunu belirtir. Proxy Güncelleme rolünü etkinleştirmek için bu parametreyi 1 olarak ayarlayın. Devre dışı bırakmak için bu parametreyi

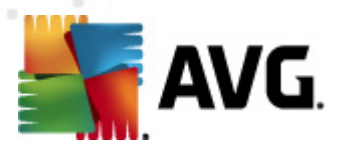

0 olarak ayarlayın (varsayılan).

#### LocalHttpServerRoot

AVG Admin Sunucusu'nun istasyonlar için güncelleme dosyalarını depoladığı dizindir. Örneğin: /opt/avg/avgadmsrv/var/update. Varsayılan olarak, bu işlev devre dışıdır.

#### HttpServerRoot

AVG Admin Sunucusu'ndan güncellemelere erişmek için güncelleme URL'sinde kullanılan URI'dır (adres bölümü). Varsayılan değer: /avgupdate - güncelleme URL'si: *http://<server name>:4158/avgupdate* 

HttpServerRoot=/avgupdate

#### HttpLogPath

Varsayılan olarak sunucu HTTP isteklerini günlüğe kaydetmez. Bu seçenek kullanılırsa, tüm HTTP istekleri belirtilen dosyaya "Apache Server Combined günlük dosyası biçiminde" kaydedilir.

#### UpdateURL

Sunucunun güncelleme dosyalarını indirmek için kullanacağı güncelleme URL'lerinin listesidir. URL'ler noktalı virgülle ayrılır ve '+' ön eki etkin bir URL'yi belirtir.

Varsayılan değer:

+http://update.avg.com/softw/12/update;+http://backup.avg.cz/softw/12/update - AVG 2012'li istasyonlar için

veya

+http://update.avg.com/softw/10/update;+http://backup.avg.cz/softw/10/update - eski AVG 2011'li istasyonlar için

• Proxy

Belirtilen proxy sunucusu güncelleme dosyalarını indirmede kullanılır. Kullanılabilir biçim:

http://user:password@server:port

#### ProxyAuthType

Proxy kimlik doğrulama türünü belirtir. Desteklenen değerler: *Herhangi biri* (varsayılan), *Temel* ve *NTLM*.

Aşağıdaki seçenekler e-posta bildirimleri için kullanılan e-posta ayarlarını belirtir.

EmailFrom - Gönderenin e-posta adresidir.
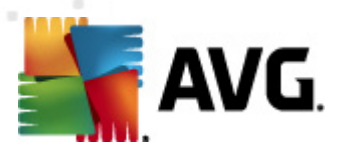

EmailTo - Alıcının e-posta adresidir.

EmailCc - bilgi; başka bir e-posta alıcısıdır (mesaj başlığında görünür).

EmailBcc - gizli; başka bir e-posta alıcısıdır (mesaj başlığında görünmez).

EmailReplyTo - yanıtlama için kullanılması gereken e-posta adresidir.

EmailSubject - özel e-posta konusudur.

EmailSmtpServer - SMTP sunucusu adresidir (e-posta iletileri göndermek için sunucu).

EmailSmtpPort - SMTP sunucusu bağlantı noktasıdır. Varsayılan değer 25'tir.

*SmtpUsername* - SMTP sunucusu korumalıysa, kullanıcı adını burada belirtin, aksi halde boş bırakın.

SmtpPassword - SMTP sunucu korumalıysa, parolayı burada belirtin, aksi halde boş bırakın.

#### UseEncryptedProtocol

1 olarak ayarlanırsa, istasyonlar ve AVG Admin Sunucusu arasındaki iletişim şifrelenecektir. Varsayılan 1'dir. Özelliği devre dışı bırakmak için 0'ı kullanın.

# ConnectionCount

Veritabanında izin verilen bağlantıların sayısıdır. Varsayılan olarak, bu işlev devre dışıdır.

#### SqlRestartInterval

AVG Admin Sunucusu'nun hangi sıklıkta başarısızlık durumunda veritabanına olan bağlantıyı hangi sıklıkta açmayı deneyeceğini belirten milisaniye cinsinden aralıktır. Varsayılan değer 120000'dir (2 dakika).

## • EnabledStatusPage

AVG Admin Sunucusu durum sayfasını etkinleştirmek için bunu 1 olarak ayarlayın. Özelliği devre dışı bırakmak için 0'ı kullanın.

# MaxStationUpdatesPerMinute

Yeni güncelleme dosyaları hakkında bilgilendirilecek dakika başına maksimum istasyon sayısıdır. Bu seçenek AVG Admin Sunucusunun yeni bir güncellemeden sonra aşırı yüklenmesini önler. Sınırsız olması için 0'ı kullanın. Varsayılan değer 15'tir (dakika başına 15 istasyon).

#### MaxConcurrentRequests

İstasyonlardan eşzamanlı olarak yapılan maksimum istek sayısıdır. Bu seçenek, AVG Admin Sunucusu'nun aşırı yüklenmesini önler. Varsayılan değer 25'tir (bir kerede 25 istek).

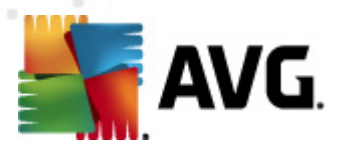

## MaxConcurrentDownloads

Güncelleme dosyalarının güncelleme sunucusundan eşzamanlı olarak yapabilecekleri maksimum indirme sayısıdır (varsayılan 5'tir).

## MaxUpdateFilesAge

İstasyonlar için indirilen güncelleme dosyalarının kaldırılmadan önce sürücüde kaç gün tutulacağıdır (varsayılan 30'dur).

#### DatabaseBackupPeriod

Sunucunun veritabanını hangi sıklıkta yedeklemesi gerektiğidir (saat cinsinden). Düzenli yedeklemeyi devre dışı bırakmak için 0 (sıfır) olarak ayarlayın. (varsayılan 48'dir).

## MaxDatabaseBackupAge

Sunucunun ne kadar süre düzenli veritabanı yedeğini tutacağıdır (gün cinsinden). Yedeklere hiçbir zaman dokunulmaması için (varsayılan değer 14'tür) 0 (sıfır) olarak ayarlayın.

## BackupAlsoScanLogs

1 olarak ayarlanırsa, düzenli veritabanı yedeklemesi ve veritabanı verme işlemi (önerilmez - tarama günlükleri çok büyüyebilir) sırasında veritabanındaki tarama günlükleri de yedeklenecektir. Varsayılan değer 0'dır.

# AntispamAllowedDomains

AVG Admin Sunucusu tarafından erişilecek izin verilen etki alanları listesidir. Yalnızca AVG Anti-Spam güncellemelerini etkiler. Tüm etki alanlarına izin vermek için \* olarak ayarlayın. Örnek:

AntispamAllowedDomains=mailshell.net;avg.com;avg.cz;

## AntispamMaxConcurrentRequests

Maksimum eşzamanlı Anti-Spam güncellemelerinin sayısıdır. Sınırsız sayı için 0 olarak ayarlayın.

# • AntispamProxy

Anti-Spam güncellemeleri için kullanılan bir proxy sunucusudur. Aşağıdaki biçimi kullanın:

http://user:password@server:port

Yalnızca normal proxy sunucusu tanımlanmamışsa geçerlidir.

# EnableAntispamUpdates

1 (varsayılan) olarak ayarlanırsa, AVG Admin Sunucusu AVG Anti-Spam için de güncellemeler sağlayacaktır.

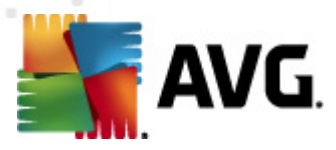

# **15. SSS ve Teknik Destek**

AVG Internet Security Business Edition ürününüzle ilgili işletmenizde veya teknik açıdan bir sorun olduğunda, lütfen AVG web sitesinin SSS kısmına bakın <u>http://www.avg.com/faq</u>.

Bu şekilde yardım alamazsanız teknik destek bölümüne e-posta ile başvurun. Lütfen AVG uygulamasının **Yardım / E-posta desteği'**ndeki sistem menüsünden erişebileceğiniz iletişim formunu kullanın.

Bu belgeyi okuduktun sonra hala sizin için hangi **AVG Internet Security Business Edition** işlevleri seviyesi veya türünün en iyisi olduğundan emin olamazsanız, AVG Technologies'e değiştirildi teknik destek bölümüne danışmanızı öneririz: <u>http://www.avg.com/support-existing</u>.

Ağınızda en iyi AVG uygulaması çözümünü bulmamıza yardımcı olmak için, lütfen aşağıdaki bilgileri hazırlayın:

- ağınızın boyutu (dosya sunucusu türü, ağ istasyonları sayısı)
- ağınızdaki istasyonlardaki işletim sistemleri
- istasyonun ortalama donanım parametreleri (veya minimum parametreler)
- LAN veya WAN ve WAN'ın bağlantı kalitesi
- AVG Internet Security Business Edition istekleriniz (yöneticinin gereksinimleri ve yöneticinin kapsamı)